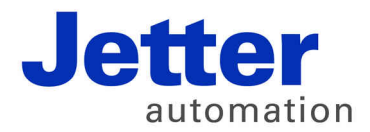

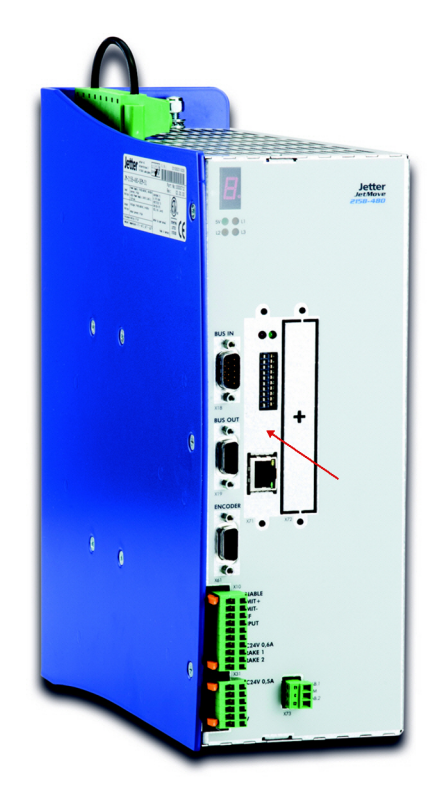

# **User Manual**

JC-310-JM - Controller module

60880725

We automate your success.

Item # 60880725 Revision 1.22.1 March 2016 / Printed in Germany

This document has been compiled by Jetter AG with due diligence, and based on the known state of the art.

In the case of modifications, further developments or enhancements to products shipped in the past, a revised document will be supplied only if required by law, or deemed appropriate by Jetter AG. Jetter AG shall not be liable for errors in form or content, or for missing updates, as well as for damages or disadvantages resulting from such failure.

The logos, brand names, and product names mentioned in this document are trademarks or registered trademarks of Jetter AG, of associated companies or other title owners and must not be used without consent of the respective title owner.

| Address               | How to contact us:                |                   |
|-----------------------|-----------------------------------|-------------------|
|                       | Jetter AG                         |                   |
|                       | Graeterstrasse 2                  |                   |
|                       | 71642 Ludwigsburg                 |                   |
|                       | Germany                           |                   |
|                       | Phone - Switchboard:              | +49 7141 2550-0   |
|                       | Phone - Sales:                    | +49 7141 2550-433 |
|                       | Phone - Technical Hotline:        | +49 7141 2550-444 |
|                       | Fax - Sales:                      | +49 7141 2550-484 |
|                       | E-mail - Sales:                   | sales@jetter.de   |
|                       | E-mail - Technical Hotline:       | hotline@jetter.de |
| Assignment to product | This User Manual is an integral p | art of JC-310-JM: |
|                       | Туре:                             |                   |
|                       | Serial #:                         |                   |
|                       | Year of manufacture:              |                   |
|                       | Order #:                          |                   |
|                       | CE                                |                   |
|                       | To be entered by the customer:    |                   |
|                       | Inventory #:                      |                   |
|                       | Place of operation:               |                   |
|                       | · · ·                             |                   |

| Significance of this User<br>Manual | This document is an integral part of the JC-310-JM:                                                                                                    |  |
|-------------------------------------|----------------------------------------------------------------------------------------------------|--|
|                                     | <ul> <li>Keep this document in a way that it is always at hand until the JC-310-JM<br/>will be disposed of.</li> </ul>                                                                                                    |  |
|                                     | <ul> <li>Pass this document on if the JC-310-JM is sold or loaned/leased out.</li> </ul>                                                                                                    |  |
|                                     | In any case you encounter difficulties to clearly understand the contents of this document, please contact Jetter AG.                                                                                                    |  |
|                                     | We would appreciate any suggestions and contributions on your part and would ask you to contact us at the following e-mail address: info@jetter.de. Your feedback will help us produce manuals that are more user-friendly, as well as address your wishes and requirements. |  |
|                                     | This document contains important information on the following topics:                                                                                                    |  |
|                                     | <ul> <li>Transport</li> </ul>                                                                                                    |  |
|                                     | <ul> <li>Mounting</li> </ul>                                                                                                    |  |
|                                     | <ul> <li>Installation</li> </ul>                                                                                                    |  |
|                                     | <ul> <li>Programming</li> </ul>                                                                                                    |  |
|                                     | Operation                                                                                                    |  |
|                                     | <ul> <li>Maintenance</li> </ul>                                                                                                    |  |
|                                     | <ul> <li>Repair</li> </ul>                                                                                                    |  |
|                                     | Therefore, you must carefully read, understand and observe this document, and especially the safety instructions.                                                                                                    |  |

In the case of missing or inadequate knowledge of this document Jetter AG shall be exempted from any liability. Therefore, the operating company is recommended to obtain the persons' confirmation that they have read and understood this manual in writing.

# **Table of Contents**

| 1          | Safety instructions                                                   | 9         |
|------------|-----------------------------------------------------------------------|-----------|
|            | Basic safety instructions<br>Residual dangers and protective measures |           |
| 2          | Product description and design                                        | 13        |
|            | Product description of the JC-310-JM                                  | 14        |
|            | Parts and interfaces<br>List of documentation                         | 15<br>16  |
| 3          | Identification                                                        | 17        |
| 3.1        | Electronic Data Sheet EDS                                             | <b>18</b> |
|            | EDS registers                                                         |           |
| 3.2        | Version registers                                                     | 24        |
|            | Hardware revisions<br>Software versions                               | 25<br>26  |
| 4          | Mechanical and electrical installation                                | 27        |
| 4.1        | Ports and interfaces                                                  | 28        |
|            | Ethernet interface - Port X71                                         |           |
| 4.2        | DIP switches, indicators and LEDs                                     |           |
|            | LEDs of IC-310-IM                                                     |           |
|            | LED indications during boot process                                   |           |
|            | Status LEDs - Ethernet interface                                      |           |
| 4.3        | IP configuration                                                      |           |
|            | Factory settings                                                      |           |
|            | The configuration memory                                              |           |
|            | I ne configuration file                                               |           |
|            | Changing the IP address of IC-310- IM                                 |           |
|            | Setting the default IP Address 192 168 10 15                          |           |
|            | Setting the IP address via configuration file                         |           |
|            | Setting the IP address via configuration file and DIP switch          |           |
|            | Setting the IP address during runtime                                 | 51        |
|            | IP address in the GNN operating mode                                  | 53        |
|            | Using names for IP addresses                                          | 55        |
| 5          | File system                                                           | 57        |
| 5.1        | Properties                                                            |           |
| <b>F A</b> | Flash disk - Properties                                               |           |
| 5.2        | User administration                                                   | 60        |
|            | Authinistration of users                                              |           |
|            | Asigning locks                                                        | 04<br>65  |
|            | Assigning names to keys/locks                                         | 05<br>67  |
|            |                                                                       |           |

| 5.3          | Reviewing the flash disk capacity used                                   | 69  |
|--------------|--------------------------------------------------------------------------|-----|
|              | Flash disk capacity used                                                 | 70  |
| 5.4          | Operating system update and application program                          | 73  |
| 5.5          | Formatting and checking                                                  |     |
|              | Formatting the flash disk                                                | 75  |
| 6            | FTP server                                                               | 77  |
|              | Logon                                                                    |     |
|              | Example: Windows FTP client                                              | 79  |
| 7            | FTP client                                                               | 81  |
| 7.1          | Programming                                                              |     |
|              | Initializing the FTP client                                              |     |
|              | Establishing a connection to the FTP server.                             |     |
|              | Terminating a connection                                                 |     |
|              | Reading a file                                                           | 87  |
|              | Writing to a file                                                        | 89  |
|              | Deleting a file                                                          | 91  |
|              | Changing directories                                                     | 93  |
|              | Creating a directory                                                     | 95  |
|              | Deleting directories                                                     | 97  |
|              | Determining the current directory                                        |     |
| 7.2          | Registers                                                                | 101 |
|              | Register numbers                                                         | 102 |
|              | Registers - Description                                                  | 103 |
| 8            | HTTP server                                                              | 107 |
| 8.1          | Server Side Includes                                                     | 108 |
|              | First entry in the HTML file                                             | 109 |
|              | Inserting real-time controller values                                    | 110 |
|              | Example of an HTML page                                                  | 115 |
| 9            | Programming                                                              | 117 |
|              | Abbreviations module register properties and formats                     | 118 |
| 9.1          | Speicherübersicht                                                        |     |
| ••••         | Operating system memory                                                  |     |
|              | File system memory                                                       | 121 |
|              | Application program memory                                               | 122 |
|              | Memory for volatile application program variables                        | 123 |
|              | Special registers                                                        | 124 |
|              | Inputs and outputs                                                       | 125 |
|              | Flags                                                                    | 126 |
| 9.2          | Register and I/O numbers with a JC-3xx                                   | 127 |
|              | Registers and module registers                                           | 128 |
|              | Register and I/O numbers of JX3 modules connected to a JX3-BN-ETH        | 130 |
| • •          | Registers and I/O numbers of JX3 nodules from the JX3-BN-ETH perspective |     |
| 9.3          | Jetter Ethernet system bus                                               |     |
| <b>A A 4</b> | I ne Global Node Number                                                  |     |
| 9.3.1        | Acyclic data Interchange                                                 |     |
|              | Command group NetCopy()                                                  |     |
|              |                                                                          |     |

|        | Network registers                                                    | 141 |
|--------|----------------------------------------------------------------------|-----|
|        | Registers located on JX3 modules                                     | 143 |
|        | Indirect addressing of remote modules                                | 145 |
|        | Addressing with variable destination window                          | 147 |
|        | Register description - Acyclic data interchange                      | 149 |
| 9.3.2  | Cyclic data interchange                                              | 152 |
|        | Publish/subscribe                                                    | 154 |
|        | Publish/subscribe - Registers                                        | 156 |
|        | Network registers, network inputs and outputs                        | 162 |
| 9.3.3  | Hardware Manager                                                     |     |
|        | Hardware Manager                                                     |     |
| 9.3.4  | Error handling at the Jetter Ethernet system bus                     |     |
|        | Acyclic data interchange - Error logging                             |     |
|        | Error message during CRC computing                                   |     |
|        | Error message on part of a subscription                              |     |
|        | Controller evaluates errors reported by a remote network node        |     |
| 9.3.5  | Administrating the connections of the JetiP/ICP and SIX debug server |     |
|        | Automatic termination of connections                                 |     |
| 0.2.0  |                                                                      |     |
| 9.3.6  | Executing an ARP request                                             |     |
| 0.4    | Executing an ARP request                                             |     |
| 9.4    | General system registers                                             |     |
|        | Description of system command                                        | 1/9 |
| 0 5    | Puntimo registero                                                    |     |
| 9.5    | Runume registers                                                     |     |
| 96     | Monitoring interface activities                                      | 100 |
| 5.0    | Operating principle                                                  | 180 |
|        | Programming                                                          | 103 |
| 97     | F-mail                                                               | 193 |
| 971    | Configuring the F-mail feature                                       | 194 |
| 5.7.1  | Structure of the configuration file                                  | 105 |
|        | Section [SMTP]                                                       | 196 |
|        | Section [POP3]                                                       | 198 |
|        | Section [DEFAULT]                                                    | 200 |
|        | Configuration file - Examples                                        | 201 |
| 9.7.2  | Creating e-mails                                                     |     |
| ••••   | Name of the e-mail template file                                     | 203 |
|        | Structure of the e-mail template file                                |     |
|        | Inserting real-time controller values                                |     |
| 9.7.3  | Sending an e-mail                                                    |     |
| 9.7.4  | Registers                                                            | 212 |
|        | Overview of registers                                                | 213 |
|        | Registers - Description                                              | 214 |
| 9.8    | Sorting data                                                         | 217 |
| 9.9    | Modbus/TCP                                                           | 218 |
| 9.9.1  | Modbus/TCP server                                                    | 219 |
|        | Addressing                                                           | 220 |
|        | Supported commands - Class 0                                         | 222 |
|        | Supported commands - Class 1                                         | 223 |
|        | Supported commands - Class 2                                         | 224 |
| 9.9.2  | Modbus/TCP client                                                    |     |
| 9.9.3  | Modbus/TCP client with STX variables                                 | 227 |
| 9.10   | User-programmable IP interface                                       | 229 |
| 9.10.1 | Programming                                                          | 231 |
|        | Initializing the user-programmable IP interface                      | 232 |

|        | Establishing a connection                                   |     |
|--------|-------------------------------------------------------------|-----|
|        | Sending data                                                |     |
|        | Receiving data                                              |     |
|        | Terminating a connection                                    |     |
| 9.10.2 | Registers                                                   |     |
|        | Register numbers                                            | 244 |
|        | Register description                                        | 245 |
|        |                                                             |     |
| 10     | Updating the operating system                               | 249 |
|        | OS update by means of JetSym                                |     |
|        | Operating system update via FTP                             |     |
|        | Operating system update from within the application program |     |
|        |                                                             |     |
| 11     | Application program                                         | 253 |
|        | Application program - Default path                          |     |
|        | Loading an application program                              |     |
|        |                                                             |     |
| 12     | Quick reference - JC-310-JM                                 | 257 |
| Append | lix                                                         | 263 |
| A:     | Technical data                                              |     |
|        | Technical specifications                                    | 265 |
|        | Notes on operating parameters                               | 266 |
| B:     | Index                                                       |     |

# 1 Safety instructions

| Introduction | <b>Juction</b> This chapter informs the user of basic safety instructions. It also warns the user of residual dangers, if there are any. |      |
|--------------|----------------------------------------------------------------------------------------------------|------|
| Contents     |                                                                                                    |      |
|              | Торіс                                                                                                    | Page |
|              | Basic safety instructions                                                                                                    | 10   |
|              | Residual dangers and protective measures                                                                                                 | 12   |

# Basic safety instructions

| Introduction                  | <ul> <li>This device complies with the valid safety regulations and standards.<br/>Jetter AG attaches great importance to the safety of the users.</li> <li>Of course, the user should adhere to the following regulations:</li> <li>Relevant accident prevention regulations</li> <li>Accepted safety rules</li> <li>EC guidelines and other country-specific regulations</li> </ul>                                                                                                    |                                                                                                    |
|-------------------------------|----------------------------------------------------------------------------------------------------|----------------------------------------------------------------------------------------------------|
| Intended conditions of<br>use | Usage according to the intended conditions of use implies operation in accordance with this User Manual.<br>The controller module JC-310-JM is used to control machinery, such as conveyors, production machines, and handling machines.<br>Operate the JC-310-JM only within the limits and conditions set forth in the technical specifications. The operating voltage of the JC-310-JM is classified as SELV (Safety Extra Low Voltage). Therefore, the JC-310-JM is not subject to the EU Low Voltage Directive. |                                                                                                    |
| Usage other than<br>intended  | The device must not be used in technical systems which to a high degree<br>have to be fail-safe.<br>The JC-310-JM is no safety-related part as per Machinery Directive<br>2006/42/EC. This device is not qualified for safety-relevant applications and<br>must, therefore, NOT be used to protect persons.<br>If you intend to operate the device at ambient conditions not being in<br>conformity with the permitted operating conditions, please contact Jetter AG<br>beforehand.                                 |                                                                                                    |
| Personnel qualification       | Depending on the life cycle of the product, the persons involved must possess different qualifications. These qualifications are required to ensure proper handling of the device in the corresponding life cycle.                                                                                                    |                                                                                                    |
|                               | Product life cycle                                                                                                    | Minimum qualification                                                                                                    |
|                               | Transport/storage:                                                                                                    | Trained and instructed personnel with knowledge in handling electrostatic sensitive components.                                                                       |
|                               | Mounting/installation:                                                                                                    | Specialized personnel with training in electrical engineering, such as industrial electronics technician.                                                             |
|                               | Commissioning/<br>programming:                                                                                                    | Trained and instructed experts with profound knowledge of, and experience with, electrical/drive engineering, such as electronics engineer for automation technology. |
|                               | Operation:                                                                                                    | Trained, instructed and assigned personnel with knowledge in operating electronic devices.                                                                            |
|                               | Decommissioning/<br>disposal:                                                                                                    | Specialized personnel with training in electrical engineering, such as industrial electronics technician.                                                             |

| Modifications and alterations to the module    | For safety reasons, no modifications and changes to the device and its functions are permitted.                                                                                                    |  |
|------------------------------------------------|----------------------------------------------------------------------------------------------------|--|
|                                                | Any modifications to the device not expressly authorized by Jetter AG will result in a loss of any liability claims to Jetter AG.                                                                                                    |  |
|                                                | The original parts are specifically designed for the device. Parts and equipment from other manufacturers have not been tested by Jetter AG and are, therefore, not released by Jetter AG.                                                                                                    |  |
|                                                | The installation of such parts may impair the safety and the proper functioning of the device.                                                                                                    |  |
|                                                | Any liability on the part of Jetter AG for any damages resulting from the use of non-original parts and equipment is excluded.                                                                                                    |  |
| Shipping                                       | The JC-310-JM contains electrostatically sensitive components which can be damaged if not handled properly. The JC-310-JM is an optional part of the servo amplifier JM-2xx. Therefore, ship the JC-310-JM only if it is installed in a servo amplifier JM-2xx (especially if it is shipped by mail). |  |
|                                                | Thus, the following information on shipment refer the servo amplifier JM-2xx:                                                                                                    |  |
|                                                | <ul> <li>Use an appropriate outer packaging to protect the JM-2xx against impact<br/>or shock.</li> </ul>                                                                                                    |  |
|                                                | <ul> <li>In case of damaged packaging inspect the JM-2xx for any visible damage.<br/>Inform your freight forwarder and Jetter AG.</li> </ul>                                                                                                    |  |
| Repair and maintenance                         | The operator is not allowed to repair the device. The device does not contain any parts that could be repaired by the operator.                                                                                                    |  |
|                                                | If the device needs repairing, please send it to Jetter AG.                                                                                                    |  |
| Replacement                                    | Due to the hazardous DC link voltage the customer must not open the JM-2xx. The JC-310-JM must not be replaced or retrofitted to the JM-2xx.                                                                                                    |  |
|                                                | Consult your contact person at Jetter AG.                                                                                                    |  |
| Decommissioning and<br>disposing of the device | When decommissioning and disposing of devices on the operating company's premises, the environmental regulations of the respective country must be complied with.                                                                                                    |  |
|                                                | Since the JC-310-JM is an integral part of the servo amplifier JM-2xx, it must be disposed of along with it.                                                                                                    |  |

## **Residual dangers and protective measures**

#### **Residual dangers**

Consider the residual dangers mentioned in this chapter when assessing the risks associated with your machine.

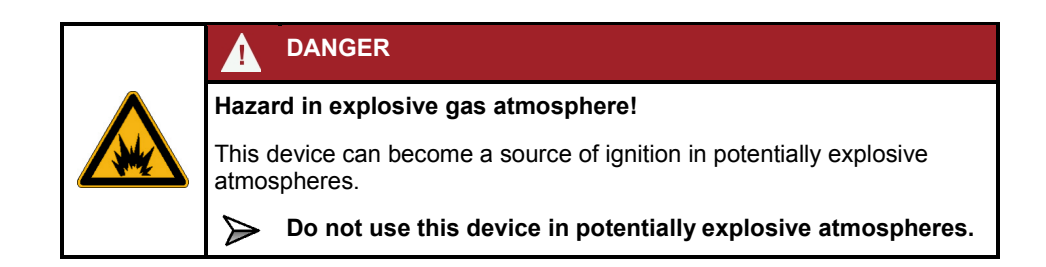

| Hazard caused by high operating voltage!<br>Risk of electric shock due to residual voltage in the capacitors of<br>the servo amplifier! |
|----------------------------------------------------------------------------------------------------|
| The high operating voltage may cause muscle cramps, burns, unconsciousness, respiratory standstill, or death.                           |
| Capacitors of the servo amplifier can store dangerous voltages for at least 7 minutes after the power has been switched off.            |
| Do not remove any cover plates and keep all control cabinet<br>doors closed during operation.                                           |
| Wait at least 7 minutes after switching off, before you disconnect any terminal leads.                                                  |
| > Do not open the device.                                                                                                    |
| While the device is in operation, do not touch the following terminals: Power supply, motor voltage and DC link voltage.                |

# 2 Product description and design

| Introduction | This chapter covers the design of the device and provid existing documents. | This chapter covers the design of the device and provides an overview of existing documents. |  |
|--------------|-----------------------------------------------------------------------------|----------------------------------------------------------------------------------------------|--|
| Contents     |                                                                             |                                                                                              |  |
|              | Торіс                                                                       | Page                                                                                         |  |
|              | Product description of the JC-310-JM                                        |                                                                                              |  |
|              | Parts and interfaces                                                        | 15                                                                                           |  |
|              | List of documentation                                                       |                                                                                              |  |

# Product description of the JC-310-JM

| The controller module<br>JC-310-JM | The controller module JC-310-JM is integrated into a servo amplifier of the JM-2xx series and adds an Ethernet interface to it. This Ethernet interface lets you connect the servo amplifier to Jetter's Ethernet system bus and thus integrate it as an axis into a path group. |  |
|------------------------------------|----------------------------------------------------------------------------------------------------|--|
| Product features                   | The features of this product are listed below:<br><ul> <li>1 Ethernet port</li> <li>Powerful programming language JetSym STX</li> <li>Volatile registers (%VL): 30,000</li> <li>Program/data memory: 2 MB</li> <li>Modbus/TCP</li> </ul>                                         |  |

## Parts and interfaces

Parts and interfaces

The JC-310-JM features the following parts and interfaces:

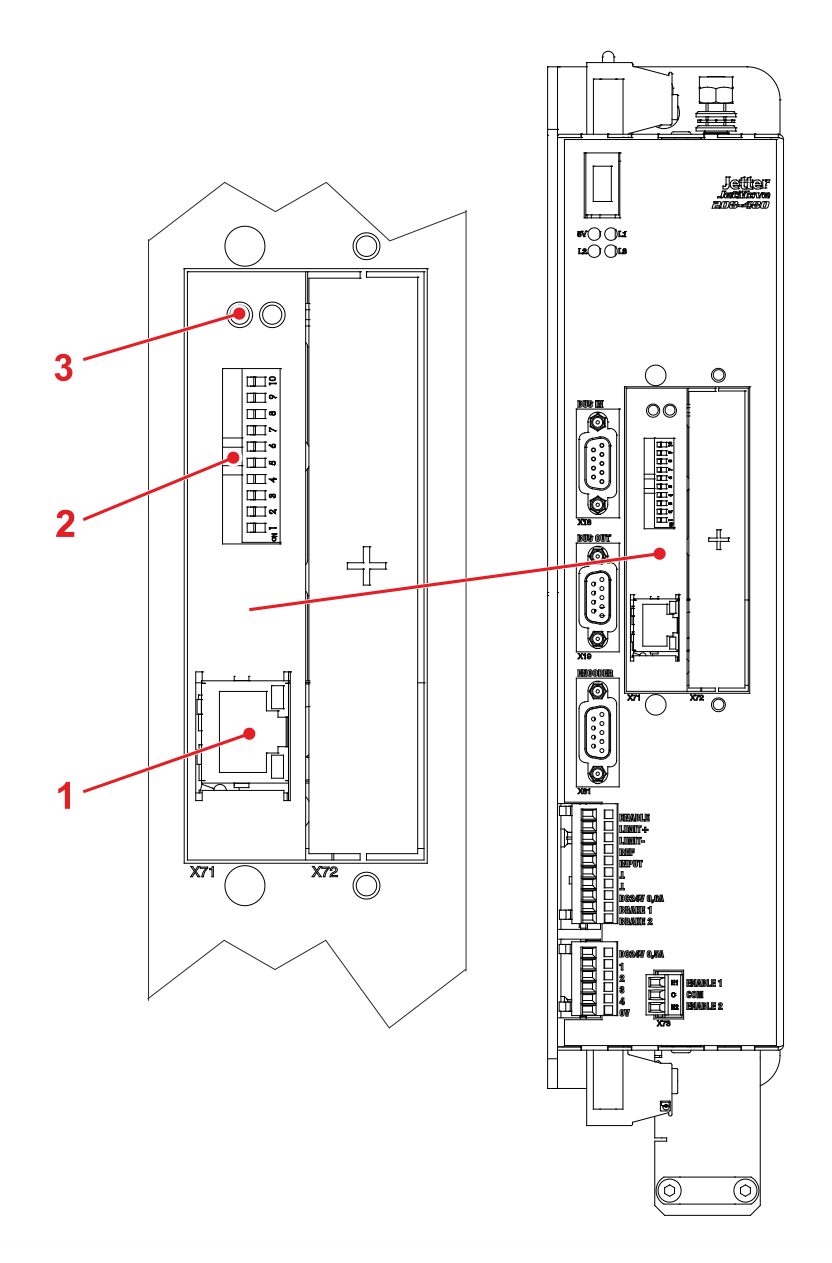

| Number | Part       | Description                                                      |
|--------|------------|------------------------------------------------------------------|
| 1      | X71        | Ethernet port                                                    |
| 2      | DIP switch | Sliders 1 through 8 IP address<br>Sliders 9 and 10 RUN-STOP-LOAD |
| 3      | LED        | Diagnostic and status LEDs                                       |

## List of documentation

#### Introduction

Various documents and software tools support you in engineering and programming the JC-310-JM. You can download these documents and software tools from the Jetter AG **homepage http://www.jetter.de**.

Engineering

The following documents and files support you in engineering the controller:

| Industrial automation catalog                      |
|----------------------------------------------------|
| <ul> <li>Product description</li> </ul>            |
| Technical specifications                           |
| User manual on the JC-310-JM                       |
| The document at hand                               |
| User manual on the servo amplifier JM-2xx          |
| Physical dimensions                                |
| <ul> <li>Mechanical installation</li> </ul>        |
| Environmental and EMC conditions                   |
| Options                                            |
| CAD data on the JC-310-JM                          |
| <ul> <li>dxf file with 2D illustrations</li> </ul> |
| <ul> <li>stp file with 3D illustrations</li> </ul> |

#### Programming

The following document and software tool support you at programming the JC-310-JM:

| User manual on the JC-310-JM         |
|--------------------------------------|
| The document at hand                 |
| JetSym                               |
| <ul> <li>Programming tool</li> </ul> |

# 3 Identification

| Purpose of this chapter          | This chapter supports you in retrieving the following information about the JC-310-JM:                                                    |  |  |  |  |
|----------------------------------|----------------------------------------------------------------------------------------------------|--|--|--|--|
|                                  | <ul> <li>Determining the hardware revision</li> </ul>                                                                                     |  |  |  |  |
|                                  | <ul> <li>Retrieving Electronic Data Sheet (EDS) information. The EDS holds<br/>numerous non-volatile production-relevant data.</li> </ul> |  |  |  |  |
|                                  | <ul> <li>Determining the OS version of the controller and its software components</li> </ul>                                              |  |  |  |  |
| Prerequisites                    | To be able to identify the JC-310-JM the following prerequisites must be fulfilled:                                                       |  |  |  |  |
|                                  | The JC-310-JM is connected to a PC.                                                                                                    |  |  |  |  |
|                                  | <ul> <li>The programming tool JetSym 5.2 or higher is installed on the PC.</li> </ul>                                                     |  |  |  |  |
| Information for hotline requests | If you wish to contact the hotline of Jetter AG in case of a problem, please have the following information on the JC-310-JM ready:       |  |  |  |  |
|                                  | <ul> <li>Serial number</li> </ul>                                                                                                    |  |  |  |  |
|                                  | <ul> <li>OS version</li> </ul>                                                                                                    |  |  |  |  |
|                                  | <ul> <li>Hardware revision</li> </ul>                                                                                                    |  |  |  |  |
| Contents                         |                                                                                                    |  |  |  |  |
|                                  | Topic Page                                                                                                    |  |  |  |  |
|                                  | Electronic Data Sheet EDS 18                                                                                                    |  |  |  |  |
|                                  | Version registers                                                                                                    |  |  |  |  |

# 3.1 Electronic Data Sheet EDS

#### Introduction

Each JC-310-JM features an Electronic Data Sheet (EDS). Numerous production-relevant data are permanently stored in the EDS. The EDS data can be read out via files in the file system of the JC-310-JM or via special registers.

## Contents

| Торіс         | Page |
|---------------|------|
| EDS file      |      |
| EDS registers |      |
| -             |      |

## EDS file

| Introduction      | EDS data can be retrieved from the file <b>eds.ini</b> .                                                                                                    |  |  |
|-------------------|----------------------------------------------------------------------------------------------------|--|--|
| Properties        | <ul> <li>You can access this file through the file system on the JC-310-JM.</li> <li>For an FTP connection, the user needs administrator rights (user <i>admin</i>) or system rights (user <i>system</i>).</li> <li>The EDS file of the JC-310-JM is located in the folder <b>System</b>.</li> <li>This file is read-only.</li> <li>The EDS file will even survive formatting of the flash disk drive.</li> </ul>                                                                               |  |  |
| Path to EDS files | The illustration below shows an example of the contents of the directory <b>System</b> holding the EDS files of the JC-310-JM:<br><b>Name</b> Ext Size Date Attr<br>I.1 $OIR>$<br>[JX2-Slave02] 10.100 01.01.2000 00:00 —<br>CoSI 10.100 01.01.2000 00:00 —<br>eds ini 420 01.01.2000 00:00 —<br>flashdiskinfo txt 4.453 01.01.2000 00:00 —<br>flashdisklock ini 32 01.01.2000 00:00 —<br>geters ini 255 01.01.2000 00:00 —<br>system os 0 01.01.2000 00:00 —<br>system os 0 01.01.2000 00:00 — |  |  |
| File structure    | The EDS file is a text file the entries of which are grouped into several sections.                                                                                                    |  |  |

| Example                           | This is an example of an EDS file belonging to a JC-310-JM:                                                                                                    |                  |                                                                                            |  |  |  |
|-----------------------------------|----------------------------------------------------------------------------------------------------|------------------|--------------------------------------------------------------------------------------------|--|--|--|
|                                   | ;Jetter AG E                                                                                                    | lectronic Data S | heet                                                                                       |  |  |  |
|                                   | [IDENTIFICAT                                                                                                    | ION]             |                                                                                            |  |  |  |
|                                   | Version = $2$                                                                                                    |                  |                                                                                            |  |  |  |
|                                   | Code = 54861                                                                                                    |                  |                                                                                            |  |  |  |
|                                   | This is an example of an EDS file belonging to a JC-310-JM:<br>; Jetter AG Electronic Data Sheet<br>[IDENTIFICATION]<br>Version = 2<br>Code = 54861<br>Name = JC-310-JM_01<br>PobRev = 02<br>PobOpt = 00<br>OSVersionMin = 0.0.0.0<br>BLVersionMin = 0.0.0.0<br>[PRODUCTION]<br>Version = 0<br>SerNum = 20101231884321<br>Day = 26<br>Month = 3<br>Year = 2015<br>TestNum = 5<br>TestRev = 01.02.03.04<br>[FEATURES]<br>Version = 1<br>MAC-Addr = 00:50:CB:01:C1:97<br>Switch = 1<br>STX = 1<br>CAN = 1<br>Axes = -1<br>Web = 1<br>ModbusTCP = 1<br>The general hardware configuration can be seen from section<br>IDENTIFICATIONL |                  |                                                                                            |  |  |  |
|                                   | PcbRev = 02                                                                                                    |                  |                                                                                            |  |  |  |
|                                   | PcbOpt = 00                                                                                                    |                  | EDS file belonging to a JC-310-JM:<br>c Data Sheet  .0 .0 .0 .0 .0 .0 .0 .0 .0 .0 .0 .0 .0 |  |  |  |
|                                   | OSVersionMin                                                                                                    | = 0.0.0.0        |                                                                                            |  |  |  |
|                                   | BLVersionMin = 0.0.0.0                                                                                                    |                  |                                                                                            |  |  |  |
|                                   | [PRODUCTION]                                                                                                    |                  |                                                                                            |  |  |  |
|                                   | Version = 0                                                                                                    |                  |                                                                                            |  |  |  |
|                                   | Version = 0<br>SerNum = 20101231884321                                                                                                    |                  |                                                                                            |  |  |  |
|                                   | Day = 26                                                                                                    |                  |                                                                                            |  |  |  |
|                                   | Month $= 3$                                                                                                    |                  |                                                                                            |  |  |  |
|                                   | Year = 2015                                                                                                    |                  |                                                                                            |  |  |  |
|                                   | TestNum = 5                                                                                                    |                  |                                                                                            |  |  |  |
|                                   | TestRev = 01                                                                                                    | .02.03.04        |                                                                                            |  |  |  |
|                                   | [FEATURES]                                                                                                    |                  |                                                                                            |  |  |  |
|                                   | Version = 1                                                                                                    |                  |                                                                                            |  |  |  |
|                                   | MAC-Addr = 00:50:CB:01:C1:97                                                                                                    |                  |                                                                                            |  |  |  |
|                                   | Switch = 1                                                                                                    |                  |                                                                                            |  |  |  |
|                                   | STX = 1                                                                                                    |                  |                                                                                            |  |  |  |
|                                   | CAN = 1                                                                                                    |                  |                                                                                            |  |  |  |
|                                   | Axes = $-1$                                                                                                    |                  |                                                                                            |  |  |  |
|                                   | Web = $1$                                                                                                    |                  |                                                                                            |  |  |  |
|                                   | ModbusTCP = 1                                                                                                    |                  |                                                                                            |  |  |  |
| Section<br>[IDENTIFICATION]       | The general hardware configuration can be seen from section [IDENTIFICATION].                                                                                                    |                  |                                                                                            |  |  |  |
|                                   | Name                                                                                                    | Example          | Description                                                                                |  |  |  |
| Version 2 Version of this section |                                                                                                    |                  |                                                                                            |  |  |  |

54861

02

00

0.0.0.0

0.0.0.0

JC-310-JM\_01

Module code of JC-310-JM

nameplate

version

version

Hardware revision

Hardware option

Corresponds to the information on the

The JC-310-JM is available as of this OS

The product is available as of this bootloader

Code

Name

PcbRev

PcbOpt

OSVersionMin

BLVersionMin

## Section [PRODUCTION]

The serial number and production date can be seen from section [PRODUCTION].

| Name    | Example        | Description                                     |
|---------|----------------|-------------------------------------------------|
| Version | 0              | Version of this section                         |
| SerNum  | 20101231884321 | Corresponds to the information on the nameplate |
| Day     | 26             | Production date: Day                            |
| Month   | 03             | Production date: Month                          |
| Year    | 2015           | Production date: Year                           |
| TestNum | 5              | Internal usage                                  |
| TestRev | 01.02.03.04    | Internal usage                                  |

#### Section [FEATURES]

In section [FEATURES] special properties of the JC-310-JM can be seen. The OS of the JC-310-JM will ignore properties of missing entries in the file.

| Name      | Example           | Description                                                  |
|-----------|-------------------|--------------------------------------------------------------|
| Version   | 1                 | Version of this section                                      |
| MAC Addr  | 00:50:CB:01:C1:97 | Ethernet MAC address                                         |
| Switch    | 1                 | A switch (mode selector) RUN/STOP/LOAD is available          |
| STX       | 1                 | Runtime environment for the application program is available |
| CAN       | 1                 | Bus interface for JX2 modules is available                   |
| Axes      | -1                | Number of supported JX2 axis modules                         |
| Web       | 1                 | Web server and e-mail client are available                   |
| ModbusTCP | 1                 | Modbus/TCP client and server are available                   |

## **Related topics**

• EDS registers (see page 22)

## **EDS registers**

| Introduction     | EDS registers let you                                                 | EDS registers let you retrieve entries in the Electronic Data Sheet (EDS).<br>The basic register number is dependent on the controller. The register number<br>is calculated by adding the number of the module register (MR) to the number<br>of the basic register. |                  |  |  |
|------------------|-----------------------------------------------------------------------|----------------------------------------------------------------------------------------------------|------------------|--|--|
| Register numbers | The basic register nun is calculated by adding of the basic register. |                                                                                                    |                  |  |  |
|                  | Device                                                                | Basic register number                                                                                                    | Register numbers |  |  |
|                  | JC-310-JM                                                             | 100000                                                                                                    | 100500 100817    |  |  |

Readable data

The following table lists the EDS registers of a JC-310-JM, as well as their connection to the entries in the EDS file **/System/eds.ini**. By means of this register array, you can have the EDS of the JC-310-JM displayed. To this end, select *CPU* in module register 500. The contents of the selected EDS are then displayed in the following registers.

| Registers                   | Section in the<br>EDS file | Name in the EDS file | Description                          |
|-----------------------------|----------------------------|----------------------|--------------------------------------|
| MR 500                      | -                          | -                    | Functional group:                    |
|                             |                            |                      | 0: CPU                               |
| MR 501                      | -                          | -                    | Module number (0)<br>(if MR 500 > 0) |
| MR 600                      | IDENTIFICATION             | Version              | Version of this section              |
| MR 601                      |                            | Code                 | Module code                          |
| MR 602<br>through<br>MR 612 |                            | Name                 | Module name or controller name       |
| MR 613                      |                            | PcbRev               | Hardware revision                    |
| MR 614                      |                            | PcbOpt               | Hardware option                      |
| MR 700                      | PRODUCTION                 | Version              | Version of this section              |
| MR 701<br>through<br>MR 707 |                            | SerNum               | Serial number                        |
| MR 708                      |                            | Day                  | Production date: Day                 |
| MR 709                      |                            | Month                | Production date: Month               |
| MR 710                      |                            | Year                 | Production date: Year                |
| MR 711                      |                            | TestNum              | Internal usage                       |
| MR 712                      |                            | TestRev              | Internal usage                       |

| Registers | Section in the EDS file | Name in the EDS file | Description                                     |
|-----------|-------------------------|----------------------|-------------------------------------------------|
| MR 800    | FEATURES                | Version              | Version of this section                         |
| MR 801    |                         | MAC Addr             | MAC address (manufacturer section)              |
| MR 802    |                         | MAC Addr             | MAC address (device section)                    |
| MR 804    |                         | Switch               | Mode selector RUN/STOP/LOAD                     |
| MR 805    |                         | STX                  | Runtime environment for the application program |
| MR 808    |                         | CAN                  | Bus interface for JX2 modules                   |
| MR 810    |                         | MotionControl        | MC software                                     |
| MR 811    |                         | Axes                 | Number of supported JX2 axis modules            |
| MR 812    |                         | Web                  | Web server and e-mail client                    |
| MR 813    |                         | ModbusTCP            | Modbus/TCP client and server                    |

## **Related topics**

• EDS file (see page 19)

# 3.2 Version registers

#### Introduction

The operating system provides several registers which can be used to read out the revision number of the hardware or the version of the operating system and its components. If you wish to contact the hotline of Jetter AG in case of a problem, please have this specifications ready.

#### Contents

| Торіс              | Page |
|--------------------|------|
| Hardware revisions | 25   |
| Software versions  | 26   |

# Hardware revisions

| Introduction         | The JC-310-JM features special registers, the content of which lets you identify the hardware. |                               |  |  |
|----------------------|------------------------------------------------------------------------------------------------|-------------------------------|--|--|
| Registers - Overview | The following registers let you read out the hardware revisions:                               |                               |  |  |
|                      | Register                                                                                       | Description                   |  |  |
|                      | 108021                                                                                         | Hardware revision - CPU board |  |  |
|                      | 200170                                                                                         | Controller type               |  |  |
| Related topics       |                                                                                                |                               |  |  |

• Software versions (see page 26)

## Software versions

| Introduction                       | The JC-310-JM features software with unique version numbers which can be retrieved via special registers. |        |                                                               |              |         |      |                                 |             |
|------------------------------------|----------------------------------------------------------------------------------------------------|--------|---------------------------------------------------------------|--------------|---------|------|---------------------------------|-------------|
| Format of software version numbers | The software version number of the JC-310-JM is a four-figure value.                                      |        |                                                               |              |         |      |                                 |             |
|                                    | 1                                                                                                    | . 2    |                                                               | . 3          | -       | 4    | 4                               | ]           |
|                                    | E                                                                                                    | lement |                                                               |              |         |      |                                 | Description |
|                                    |                                                                                                    | 1      |                                                               | Major or m   | nain ve | rsic | on nu                           | umber       |
|                                    |                                                                                                    | 2      |                                                               | Minor or s   | econda  | ary  | vers                            | ion number  |
|                                    | 3                                                                                                    |        | Branch or intermediate version number                         |              |         |      |                                 |             |
|                                    | 4                                                                                                    |        | Build version number                                          |              |         |      |                                 |             |
| Released version                   | A released version can be recognized by both Branch and Build having got value 0.                         |        |                                                               |              |         |      |                                 |             |
| Registers - Overview               | The following registers let you read out the software versions:                                           |        |                                                               |              |         |      |                                 |             |
|                                    | Reg                                                                                                    | isters | Description                                                   |              |         |      | escription                      |             |
|                                    | 200                                                                                                    | 0168   | Boo                                                           | t loader ve  | rsion   |      |                                 |             |
|                                    | 200                                                                                                    | 0169   | Оре                                                           | erating syst | em ver  | rsio | n                               |             |
|                                    | 21(                                                                                                    | 0001   | Version of the execution unit for the STX application program |              |         |      | for the STX application program |             |
| Related tonics                     |                                                                                                    |        |                                                               |              |         |      |                                 |             |

## Related topics

• Hardware revisions (see page 25)

# 4 Mechanical and electrical installation

| Purpose of this chapter | This chapter describes how to install the JC-310-JM and covers the following topics:                                                                                      |  |  |  |  |
|-------------------------|----------------------------------------------------------------------------------------------------|--|--|--|--|
|                         | <ul> <li>Wiring the JC-310-JM</li> </ul>                                                                                                    |  |  |  |  |
|                         | <ul> <li>Description of indicators</li> </ul>                                                                                                    |  |  |  |  |
|                         | <ul> <li>Description of control elements</li> </ul>                                                                                                    |  |  |  |  |
|                         | <ul> <li>IP configuration</li> </ul>                                                                                                    |  |  |  |  |
| Mechanical installation | The JC-310-JM is <b>always</b> integrated into a servo amplifier JM-2xx. For information on how to install the servo amplifier JM-2xx, refer to the corresponding manual. |  |  |  |  |
|                         | You must not install or remove the JC-310-JM as hazardous operating and DC link voltages are present in the servo amplifier.                                              |  |  |  |  |

| DANGER                                                                                                    |  |  |  |  |  |  |
|----------------------------------------------------------------------------------------------------|--|--|--|--|--|--|
| Hazard caused by high operating voltage!<br>Risk of electric shock due to residual voltage in the capacitors of<br>the servo amplifier! |  |  |  |  |  |  |
| The high operating voltage may cause muscle cramps, burns, unconsciousness, respiratory standstill, or death.                           |  |  |  |  |  |  |
| Capacitors of the servo amplifier can store dangerous voltages for at least 7 minutes after the power has been switched off.            |  |  |  |  |  |  |
| Do not remove any cover plates and keep all control cabinet doors closed during operation.                                              |  |  |  |  |  |  |
| Wait at least 7 minutes after switching off, before you disconnect any terminal leads.                                                  |  |  |  |  |  |  |
| Do not open the device.                                                                                                    |  |  |  |  |  |  |
| While the device is in operation, do not touch the following terminals: Power supply, motor voltage and DC link voltage.                |  |  |  |  |  |  |

## Contents

| Торіс                             | Page |
|-----------------------------------|------|
| Ports and interfaces              |      |
| DIP switches, indicators and LEDs |      |
| IP configuration                  |      |

# 4.1 Ports and interfaces

## Port X71

Port X71 is an Ethernet interface and lets you connect the following devices:

- Hub, switch or router
- PC
- HMI by Jetter AG
- JX3-BN-ETH or JX3-COM-xxxx
- Any device

#### Contents

| Торіс                         | Page |
|-------------------------------|------|
| Ethernet interface - Port X71 | 29   |

## Ethernet interface - Port X71

Pin assignment

Port X71 is internally connected to an Ethernet switch.

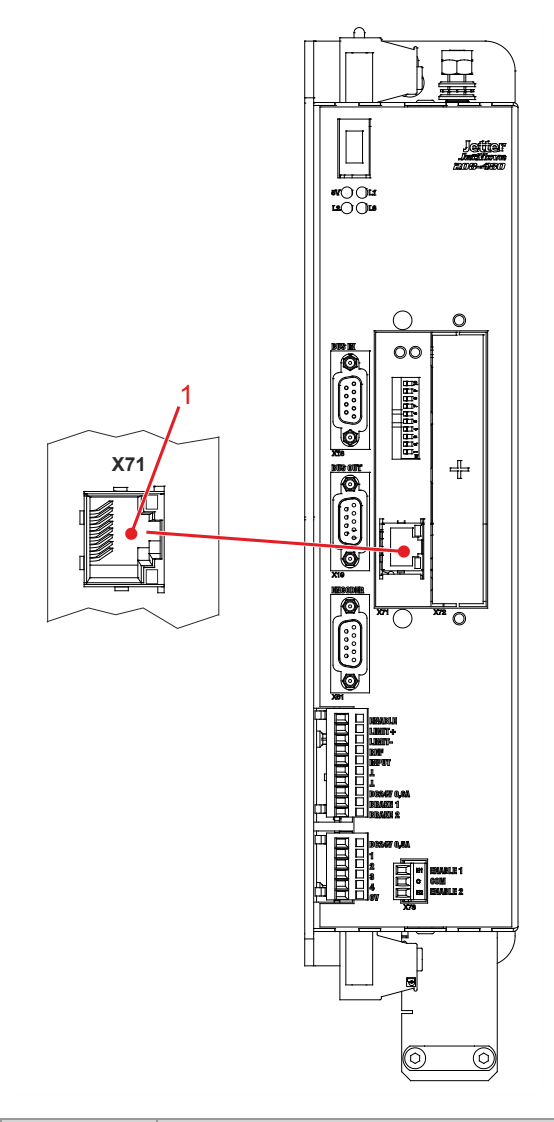

| Number | Description                   |  |
|--------|-------------------------------|--|
| 1      | Connector X71 - Ethernet port |  |

## **Technical specifications**

| Parameter         | Description                    |
|-------------------|--------------------------------|
| Type of connector | RJ45 Ethernet jack             |
| Number of ports   | 1 port                         |
| Bit rate          | 10 MBit/s, 100 MBit/s (Cat 5e) |
| Auto-crossover    | Yes                            |

# Port X71 - Connecting cable

For connecting devices to port X71 you can order the following cables:

| ltem no. | Item                                                |
|----------|-----------------------------------------------------|
| 60537500 | Patch cable 1:1, 1 m gray Hirose, Cat 5e, shielded  |
| 60854512 | Patch cable 1:1, 2 m gray Hirose, Cat 5e, shielded  |
| 60854514 | Patch cable 1:1, 5 m gray Hirose, Cat 5e, shielded  |
| 60854515 | Patch cable 1:1, 10 m gray Hirose, Cat 5e, shielded |

# 4.2 DIP switches, indicators and LEDs

| Control elements | The JC-310-JM has got a DIP switch. This DIP switch lets you make the following settings:                              |      |  |  |  |
|------------------|----------------------------------------------------------------------------------------------------|------|--|--|--|
|                  | <ul><li>Sliders 1 through 8 IP address</li><li>Sliders 9 and 10 RUN-STOP-LOAD</li></ul>                                |      |  |  |  |
| Indicators       | The JC-310-JM is equipped with the following LEDs:                                                                     |      |  |  |  |
|                  | <ul><li>2 LEDs indicating conditions and errors</li><li>2 LEDs indicating the condition of the Ethernet port</li></ul> |      |  |  |  |
| Contents         |                                                                                                    |      |  |  |  |
|                  | Торіс                                                                                                    | Page |  |  |  |
|                  | DIP switches - JC-310-JM                                                                                               | 32   |  |  |  |
|                  | LEDs of JC-310-JM                                                                                                    |      |  |  |  |

## **DIP switches - JC-310-JM**

# Loading settings When the device is powered-up, the position of the DIP switch sliders is scanned and the corresponding settings are loaded. Once the boot process is completed, any changes to the DIP switches will not affect the actual configuration.

DIP switch - Slider positions

The illustration below shows the position of the DIP switch sliders.

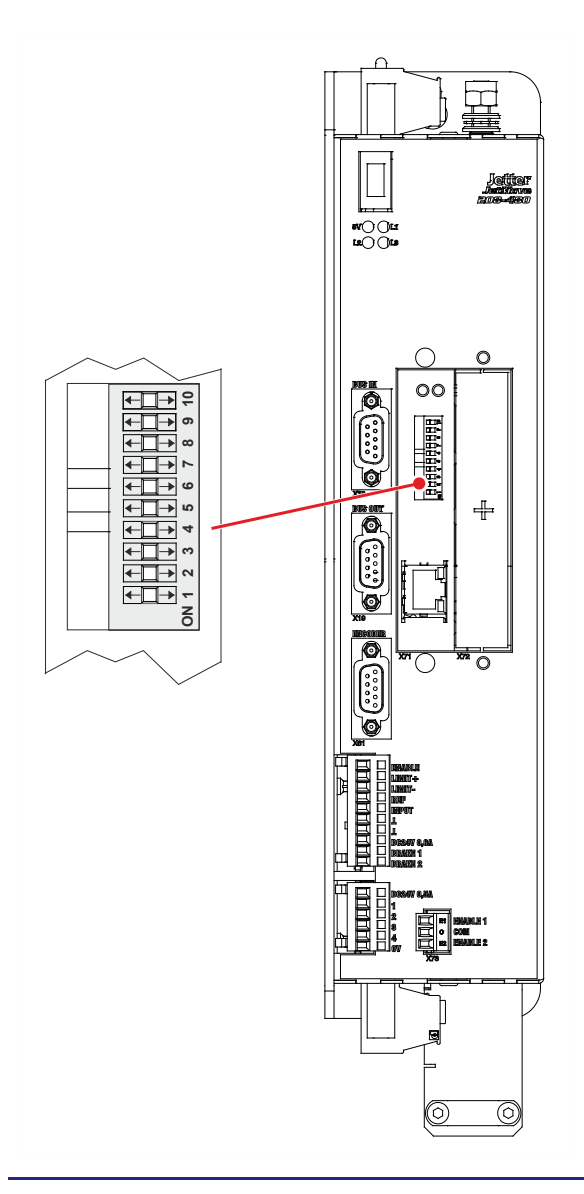

# Function of DIP switch sliders 1 through 8

DIP switch sliders 1 through 8 let you set the IP address. The slider positions let you select the following three ways of setting the IP address:

- Setting the default IP address 192.168.10.15
- Setting the IP address via config.ini file
- Setting the IP address via config.ini file and DIP switch

The links given in *Related Topics* refer you to the chapters where you find a detailed description of DIP switch sliders 1 through 8.

# Function of DIP switch sliders 9 and 10

DIP switch sliders 9 and 10 let you configure how operating system and application program are launched.

The table below shows the possible functions and the corresponding positions of DIP switch sliders 9 and 10:

| Position of DIP switch slider 9 | Position of DIP switch slider 10 | Function | Description                                             |
|---------------------------------|----------------------------------|----------|---------------------------------------------------------|
| OFF                             | ON                               | LOAD     | The boot process proceeds as far as to the boot loader. |
| ON                              | ON                               | STOP     | The application program will not be launched.           |
| ON                              | OFF                              | RUN      | The application program will be launched.               |

#### R 108015

#### Set function

Register 108015 lets you read-out the function set by DIP switch sliders 9 and 10.

| Module register properties |          |  |
|----------------------------|----------|--|
| Values                     | 1 = LOAD |  |
|                            | 2 = RUN  |  |
|                            | 3 = STOP |  |
| Type of access             | Read     |  |

#### **Related topics**

- Setting the default IP address 192.168.10.15 (see page 48)
- Setting the IP address via configuration file (see page 48)
- Setting the IP address via configuration file and DIP switch (see page 49)

## LEDs of JC-310-JM

**LEDs of JC-310-JM** The JC-310-JM indicates conditions and errors via its LEDs. The LEDs are split into 2 groups:

- Status messages of the operating system
- Status of the Ethernet port

**OS status LEDs** The illustration below shows the OS status LEDs.

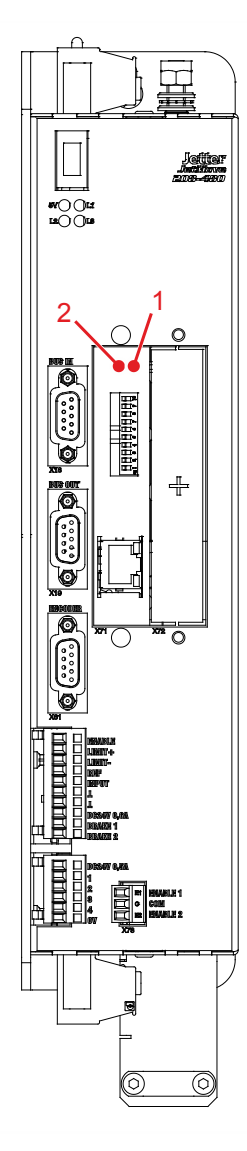

| Number | OS LED | Color | Description   |
|--------|--------|-------|---------------|
| 1      | RUN    | Green | OS is running |
| 2      | ERR    | Red   | Generic error |
|        |        |       |               |

# Normal operating condition

In normal operating condition, the OS status LEDs indicate the following:

| RUN | ERR | State                                                                                                    |  |
|-----|-----|----------------------------------------------------------------------------------------------------|--|
| ON  |     | Normal operating condition                                                                                    |  |
|     |     | <ul> <li>Operating system of JC-310-JM is running.</li> <li>Ethernet interface is working properly</li> </ul> |  |
|     |     | <ul> <li>Application program is running</li> </ul>                                                            |  |
|     |     | No error                                                                                                    |  |

# Indications of OS status LEDs

The following table shows possible state of the OS status LEDs RUN and ERR:

| RUN             | ERR             | State                                                      |  |  |
|-----------------|-----------------|------------------------------------------------------------|--|--|
| ● <sub>ON</sub> |                 | No error, communication is active                          |  |  |
| -₩-<br>1Hz      |                 | If DIP switch slider 9 = OFF and 10 = ON (function LOAD)   |  |  |
|                 |                 | <ul> <li>Boot loader is running</li> </ul>                 |  |  |
|                 |                 | <ul> <li>OS will neither be checked or launched</li> </ul> |  |  |
|                 |                 | If DIP switch slider 9 = ON (function RUN or STOP)         |  |  |
|                 |                 | <ul> <li>Boot loader is running</li> </ul>                 |  |  |
|                 |                 | <ul> <li>There is no valid OS</li> </ul>                   |  |  |
| ON ON           | • <sub>on</sub> | Errors                                                     |  |  |
|                 |                 | For an error description refer to register 200008          |  |  |

## LED indications during boot process

**Normal boot process** If the following requirements are met, the controller module goes through its normal boot process:

- DIP switch slider 9 is ON, and slider 10 is OFF.
- There is a valid OS.
- There is a valid application program.
- The application program will be launched.

During the boot process, the OS status LEDs indicate the following:

| Step | RUN             | ERR             | Description                                                                                                    |
|------|-----------------|-----------------|----------------------------------------------------------------------------------------------------|
| 1    | -₩-1Hz          |                 | Boot loader is checking the validity of the OS                                                                                          |
| 2    |                 |                 | The OS is launched in the RAM                                                                                                    |
| 3    | -₩-1Hz          | • <sub>ON</sub> | The OS starts system initialization                                                                                                    |
| 4a   |                 |                 | If DIP switch slider 9 = ON and 10 = ON<br>(function STOP):<br>OS is okay; application program is not being executed.                   |
| 4b   | -¥ 1Hz          | ON              | If DIP switch slider 9 = ON and 10 = OFF<br>(function RUN):<br>OS is okay; but there is no valid application program to<br>be executed. |
| 4c   | • <sub>ON</sub> | O               | If DIP switch slider 9 = <i>ON</i> and 10 = <i>OFF</i><br>(function RUN):<br>OS is okay; application program is being executed.         |
### Status LEDs - Ethernet interface

Status LEDs - Ethernet interface

The status LEDs of the Ethernet port are located in the immediate vicinity of the RJ45 jack.

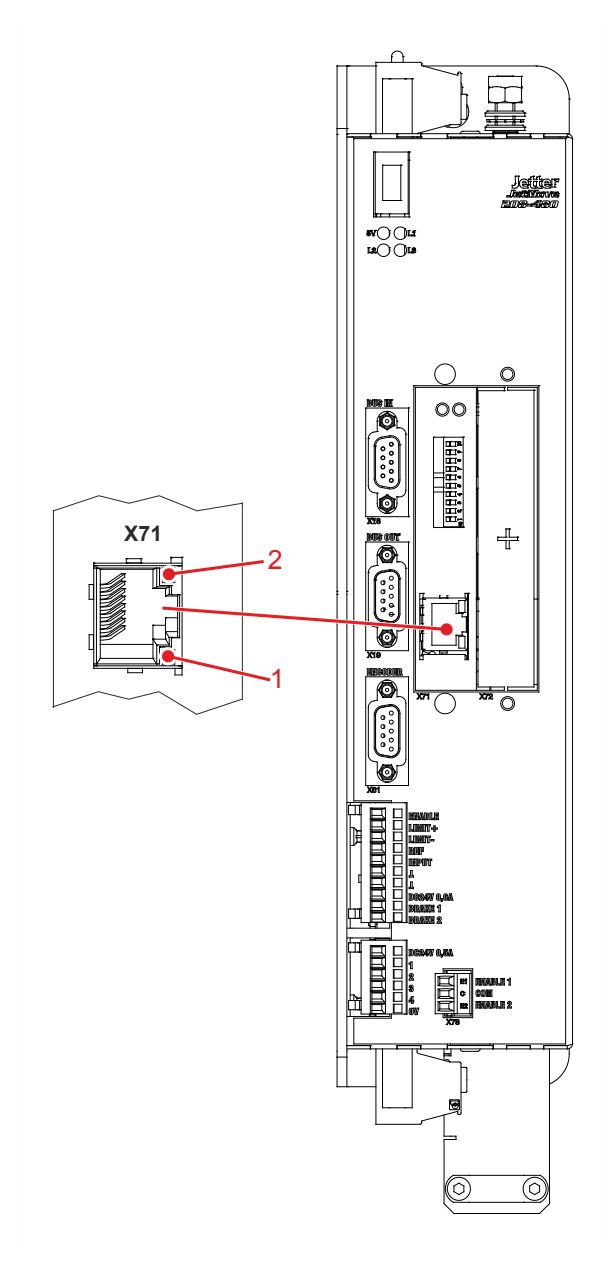

| LED   | Color | Description                                   |
|-------|-------|-----------------------------------------------|
| X71-1 | Green | LINK: Network connection has been established |
| X71-2 | Amber | ACT: Data transmission                        |

## 4.3 IP configuration

### Introduction

This chapter covers the IP configuration for the JC-310-JM. The following parameters can be set:

- IP address of JC-310-JM
- Subnet mask
- IP address of default gateway
- IP address of DNS server
- Name of JC-310-JM
- IP port number for the JetSym debugger
- Basic port number for communication via JetIP

Required skills of the network configurator

To carry out the IP configuration of the JC-310-JM, knowledge of IP networks is required, such as

- IP addressing (IP address, port number, subnet masks etc.)
- FTP (connection setup, data transmission, etc.)

#### Contents

| Торіс                                                        | Page |
|--------------------------------------------------------------|------|
| Factory settings                                             |      |
| The configuration memory                                     |      |
| The configuration file                                       | 41   |
| Configuration registers                                      | 45   |
| Changing the IP address of JC-310-JM                         |      |
| Setting the default IP Address 192.168.10.15                 |      |
| Setting the IP address via configuration file                |      |
| Setting the IP address via configuration file and DIP switch |      |
| Setting the IP address during runtime                        | 51   |
| IP address in the GNN operating mode                         | 53   |
| Using names for IP addresses                                 | 55   |
|                                                              |      |

## Factory settings

| Introduction     | Before the JC-310-JM is shipped, various parameters are set to a certain value.<br>These parameters can be modified by the user. |                              |  |
|------------------|----------------------------------------------------------------------------------------------------|------------------------------|--|
| Factory settings | Parameter                                                                                                    | Value                        |  |
|                  | IP address of JC-310-JM                                                                                                    | 192.168.10.15                |  |
|                  | Subnet mask                                                                                                    | 255.255.255.0                |  |
|                  | IP address of default gateway                                                                                                    | 0.0.0.0                      |  |
|                  | IP address of DNS server                                                                                                    | 0.0.0.0                      |  |
|                  | Name of JC-310-JM                                                                                                    | JC-310-JM                    |  |
|                  | IP port number for debugger                                                                                                    | 52000                        |  |
|                  | IP port number for JetIP                                                                                                    | 50000                        |  |
|                  | DIP switch slider                                                                                                    | All DIP switch sliders = OFF |  |
|                  | Administrator password                                                                                                    | admin                        |  |
|                  | System password                                                                                                    | system                       |  |

## The configuration memory

| Introduction        | <ul> <li>During the boot process, the JC-310-J<br/>initializing the IP interface from the condition data stored in the configuration memore</li> <li>A file located in the system director<br/>and modify configuration data.</li> <li>Registers let you read out application</li> </ul> | IM retrieves the parameters for<br>nfiguration memory. You can access the<br>ry in the following ways:<br>ry of the file system lets you read out<br>on data. |  |
|---------------------|----------------------------------------------------------------------------------------------------|----------------------------------------------------------------------------------------------------|--|
| Enabling conditions | The JC-310-JM reads data located in the configuration memory only during the boot process. That is, when you have made changes to the configuration memory, you must reboot the JC-310-JM for these changes to become effective.                                                         |                                                                                                    |  |
| Default values      | Before data from the configuration memory are used, the JC-310-JM checks them for plausibility. If entries are invalid or absent, the JC-310-JM uses the following default values:                                                                                                    |                                                                                                    |  |
|                     | Parameter                                                                                                    | Default value                                                                                                    |  |
|                     | IP address of JC-310-JM                                                                                                    | 192.168.10.15                                                                                                    |  |
|                     | Subnet mask                                                                                                    | 255.255.255.0                                                                                                    |  |
|                     | IP address of default gateway                                                                                                    | 0.0.0.0                                                                                                    |  |
|                     | IP address of DNS server                                                                                                    | 0.0.0.0                                                                                                    |  |
|                     | Name of JC-310-JM                                                                                                    | JC-310-JM                                                                                                    |  |
|                     | Suffix type of the name                                                                                                    | 0                                                                                                    |  |
|                     | IP port number for debugger                                                                                                    | 52000                                                                                                    |  |
|                     | IP port number for JetIP                                                                                                    | 50000                                                                                                    |  |
| Deleted terrice     |                                                                                                    |                                                                                                    |  |

Related topics

- Configuration file (see page 41)
- Configuration registers (see page 45)

## The configuration file

| Introduction                    | The configuration file <b>config.ini</b> lets you access the configuration memory on the JC-310-JM.                                                                                                    |  |  |
|---------------------------------|----------------------------------------------------------------------------------------------------|--|--|
| Properties                      | <ul> <li>You can access this file through the file system on the JC-310-JM.</li> <li>For an FTP connection, the user must have administrator or system rights.</li> <li>This file is located in the folder <b>System</b>.</li> <li>You cannot delete the file, but only overwrite it.</li> <li>Formatting the Flash disk drive leaves the file unchanged.</li> </ul> |  |  |
| File structure                  | The configuration file is a text file the entries of which are grouped into several sections. The JC-310-JM replaces missing IP configuration parameters by their default values.                                                                                                    |  |  |
| Configuration file -<br>Example | This is an example of a configuration file <b>config.ini</b> :                                                                                                    |  |  |
|                                 | ;JetControl System Configuration                                                                                                    |  |  |
|                                 | ;Copyright (C) 2008 by Jetter AG, Ludwigsburg, Germany                                                                                                    |  |  |
|                                 | [IP]                                                                                                    |  |  |
|                                 | Address = 192.168. 50. 1                                                                                                    |  |  |
|                                 | SubnetMask = 255.255.255. 0                                                                                                    |  |  |
|                                 | DefGateway = 192.168. 50. 11                                                                                                    |  |  |
|                                 | DNSServer = 192.168. 1. 44                                                                                                    |  |  |
|                                 | [HOSTNAME]                                                                                                    |  |  |
|                                 | SuffixType = 0                                                                                                    |  |  |
|                                 | Name = JC-310-JM                                                                                                    |  |  |
|                                 | [PORTS]<br>JetIPBase = 50000<br>JVMDebug = 52000                                                                                                    |  |  |

### 4 Mechanical and electrical installation

### Section [IP]

In section [IP] the required IP addresses and the subnet mask are specified.

| Address                          |                                                                                                    |
|----------------------------------|----------------------------------------------------------------------------------------------------|
| In the given example             | 192.168.50.1                                                                                                    |
| Function                         | IP address of JC-310-JM;<br>The DIP switch can overwrite the least significant byte.                                                                                       |
| Allowed values                   | <ul><li>&gt; 1.0.0.0</li><li>&lt; 223.255.255.255</li></ul>                                                                                                    |
| Illegal values                   | <ul><li>Network address</li><li>Broadcast address</li></ul>                                                                                                    |
| In the event of an illegal value | The JC-310-JM resets all four values to their defaults.                                                                                                    |
| SubnetMask                       |                                                                                                    |
| In the given example             | 255.255.255.0                                                                                                    |
| Function                         | Subnet mask                                                                                                    |
| Allowed values                   | ■ >= 128.0.0.0                                                                                                    |
| Illegal values                   | 1 and 0 mixed                                                                                                    |
| In the event of an illegal value | The JC-310-JM resets all four values to their defaults.                                                                                                    |
| DefGateWay                       |                                                                                                    |
| In the given example             | 192.168.50.11                                                                                                    |
| Function                         | IP address of the gateway to other subnets;<br>The JC-310-JM must be able to reach the subnet<br>(Address/SubnetMask), otherwise it will set this<br>parameter to 0.0.0.0. |
| Allowed values                   | ■ >= 0.0.0.0 and                                                                                                    |
|                                  | < 223.255.255.255                                                                                                    |
| Illegal values                   | Network address                                                                                                    |
|                                  | <ul> <li>Broadcast address</li> <li>A value (Address/SubnetMask) which cannot be reached by the JC-310-JM.</li> </ul>                                                      |
|                                  | The "Address" value                                                                                                    |
| In the event of an illegal value | The JC-310-JM sets the value to 0.0.0.0                                                                                                    |
| DNSServer                        |                                                                                                    |
| In the given example             | 192.168.1.44                                                                                                    |
| Function                         | IP address of the server for the Domain Name System                                                                                                    |
| Allowed values                   | <ul> <li>&gt;= 0.0.0.0 and</li> <li>223,255,255,255</li> </ul>                                                                                                    |
| In the event of an illegal value | The JC-310-JM sets the value to 0.0.0.0                                                                                                    |

#### Section [HOSTNAME] In section [HOSTNAME] the name of the JC-310-JM is specified. If desired, the JC-310-JM automatically generates an individual name. The JC-310-JM presently does not use the host name. SuffixType 0 In the given example Function The type of the automatically generated suffix is attached to the name of JC-310-JM Allowed values 0: No attachment 1: Low-order byte of the IP address in decimal notation 2: Low-order byte of the IP address in hexadecimal notation 0 In the event of an illegal value Name In the given example JC-310-JM Function Specifies the name of the JC-310-JM Allowed values First character: 'A' ... 'Z', 'a' ... 'z' Next characters: 'A' ... 'Z', 'a' ... 'z', '0' ... '9', '-' . In the event of an illegal JC-310-JM value Section [PORTS] In section [PORTS] the IP port numbers of data and debug servers within the JC-310-JM are specified. The IP port numbers must be consistent with, for example, the port numbers set in JetSym. **JetIPBase** In the given example 50000 Function IP port for OS update and communication between devices Allowed values 1024 ... 65535 In the event of an illegal 50000 value **JVMDebug** In the given example 52000 Function IP port for debugger/setup in JetSym Allowed values 1024 ... 65535

52000

In the event of an illegal

value

# Changing the IP configuration

| Step | Action                                                                                                    |
|------|----------------------------------------------------------------------------------------------------|
| 1    | Create on your PC a configuration file named <b>config.ini</b> using a text editor and make the corresponding entries. |
| 2    | Open an FTP connection between the PC and JC-310-JM.                                                                   |
| 3    | Log in as user with administrator or system rights.<br>Default login information:<br>User: admin; Password: admin      |
| 4    | Browse to directory /System of the JC-310-JM.                                                                          |
| 5    | Copy the configuration file <i>config.ini</i> you created to the JC-310-JM.                                            |
| 6    | Clear the FTP connection.                                                                                              |
| 7    | Reboot JC-310-JM.                                                                                                    |

**Result:** The new configuration is active.

### **Related topics**

- The configuration memory (see page 40)
- Configuration registers (see page 45)

### **Configuration registers**

| Introduction     | The configuration registers let you read and modify IP configuration parameters. A range of registers holds the data contained in the configuration memory. Another range contains the parameters used for initializing the IP interface. |  |
|------------------|----------------------------------------------------------------------------------------------------|--|
| Register numbers | The basic register numbers of both ranges are dependent on the device. The register number is calculated by adding the number of the module register (MR) to the number of the basic register.                                            |  |

| Device    | Data range           | Basic register<br>number | Register numbers |
|-----------|----------------------|--------------------------|------------------|
| JC-310-JM | Configuration memory | 101100                   | 101100 101165    |
|           | Parameters<br>used   | 101200                   | 101200 101265    |

# **Configuration registers** The following table lists the registers of both ranges, as well as their connection to the entries in the configuration file **/System/config.ini**:

| Register               | Section in config.ini | Name in config.ini | Description                                                                              |
|------------------------|-----------------------|--------------------|------------------------------------------------------------------------------------------|
| MR 0                   | IP                    | Address            | IP address of JC-310-JM                                                                  |
| MR 1                   |                       | SubnetMask         | Subnet mask                                                                              |
| MR 2                   |                       | DefGateWay         | IP address of the gateway to other subnets                                               |
| MR 3                   |                       | DNSServer          | IP address of the server for the Domain Name System                                      |
| MR 32                  | HOSTNAME              | SuffixType         | Type of the automatically generated suffix that is attached to the name of the JC-310-JM |
| MR 33<br>through<br>51 |                       | Name               | Specifies the name of the JC-310-JM                                                      |
| MR 64                  | PORTS                 | JetIPBase          | IP port number for OS update and communication between controllers                       |
| MR 65                  |                       | JVMDebug           | IP port number for debugger/setup in JetSym                                              |

### **Related topics**

- The configuration memory (see page 40)
- The configuration file (see page 41)

## Changing the IP address of JC-310-JM

| Introduction            | To be able to communicate with the JC-310-JM via Ethernet, you must set an unambiguous IP address on the JC-310-JM. |                                                                                                    |  |
|-------------------------|----------------------------------------------------------------------------------------------------|----------------------------------------------------------------------------------------------------|--|
| Configuration options   | You can                                                                                                    | configure the IP address in the following ways:                                                                 |  |
|                         | ■ Using                                                                                                    | g the default IP address                                                                                        |  |
|                         | <ul> <li>Conf</li> </ul>                                                                                            | iguration via file <b>config.ini</b>                                                                            |  |
|                         | <ul> <li>Conf</li> </ul>                                                                                            | iguration via file <b>config.ini</b> and DIP switch                                                             |  |
|                         | <ul> <li>Conf</li> </ul>                                                                                            | iguration during runtime via special registers                                                                  |  |
| Changing the IP address |                                                                                                    |                                                                                                    |  |
| Changing the P address  | Step                                                                                                    | Action                                                                                                    |  |
|                         | 1                                                                                                    | Remove power from the JC-310-JM.                                                                                |  |
|                         | 2                                                                                                    | Make the corresponding DIP switch settings.                                                                     |  |
|                         | ⇒                                                                                                    | Following restart, the JC-310-JM can be reached at the new IP address.                                          |  |
| Related topics          | <ul><li>Setti</li><li>Setti</li></ul>                                                                               | ng the default IP address 192.168.10.15 (see page 47)<br>ng the IP address via configuration file (see page 48) |  |

- Setting the IP address via configuration file and DIP switch (see page 49)
- Setting the IP address during runtime (see page 51)

## Setting the default IP Address 192.168.10.15

| Default IP address            | The default IP address of the JC-310-JM is 192.168.10.15. You may change the IP address of the JC-310-JM to its default IP address at any time. |  |  |
|-------------------------------|----------------------------------------------------------------------------------------------------|--|--|
| DIP switch slider<br>settings | Move sliders 1 through 8 on the DIP switch to OFF to set the default IP address 192.168.10.15:                                                  |  |  |
|                               |                                                                                                    |  |  |

### Setting the IP address via configuration file

Setting the IP address

You can set the IP address of the JC-310-JM in the config.ini file.

| [IP]    |   |                 |
|---------|---|-----------------|
| Address | = | aaa.bbb.ccc.ddd |
|         |   |                 |

| Element | Description                          |
|---------|--------------------------------------|
| Address | Enter the IP address into this line. |
| ааа     | First byte of IP address             |
| bbb     | Second byte of IP address            |
| ссс     | Third byte of IP address             |
| ddd     | Fourth byte of IP address            |

## DIP switch slider settings

The following DIP switch settings cause the JC-310-JM to read out the IP address from the file **config.ini**:

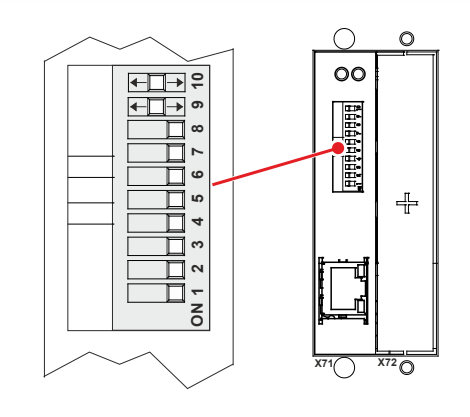

# Transferring the configuration file

| Step | Action                                                                                                    |
|------|----------------------------------------------------------------------------------------------------|
| 1    | Establish an FTP connection to the JC-310-JM.                                                                                                    |
| 2    | Log in as user with administrator or system rights.<br>Default login information:<br>User: <i>admin</i> ; Password: <i>admin</i><br>User: <i>system</i> ; Password: <i>system</i> |
| 3    | Open the folder <b>System</b> .                                                                                                    |
| 4    | Copy the file <b>config.ini</b> to the folder <b>System</b> .                                                                                                    |
| 5    | Clear the FTP connection.                                                                                                    |
| 6    | Restart the JC-310-JM.                                                                                                    |

## Setting the IP address via configuration file and DIP switch

| Introduction                                   | The JC-310-JM lets you set its IP address in the <b>config.ini</b> file or through the DIP switch sliders. To this end, set the three upper bytes of the IP address in the <b>config.ini</b> file, and the lower byte using the DIP switch sliders. |                                                                                         |  |  |  |  |
|------------------------------------------------|----------------------------------------------------------------------------------------------------|-----------------------------------------------------------------------------------------|--|--|--|--|
| Configuration file -<br>Setting the IP address | Set the upper three bytes o configuration file config.ini                                                                                                    | f the IP address of the JC-310-JM in the                                                |  |  |  |  |
|                                                | [IP]                                                                                                    |                                                                                         |  |  |  |  |
|                                                | Address = aaa.bbb.c                                                                                                    | cc.1                                                                                    |  |  |  |  |
|                                                | Element                                                                                                    | Description                                                                             |  |  |  |  |
|                                                | Address                                                                                                    | Line for entering the upper three bytes of the IP address                               |  |  |  |  |
|                                                | ааа                                                                                                    | First byte of IP address                                                                |  |  |  |  |
|                                                | bbb                                                                                                    | Second byte of IP address                                                               |  |  |  |  |
|                                                | ссс                                                                                                    | Third byte of IP address                                                                |  |  |  |  |
|                                                | 1                                                                                                    | Dummy entry - must be 1                                                                 |  |  |  |  |
|                                                |                                                                                                    | ·                                                                                       |  |  |  |  |
| DIP switch slider<br>settings                  | The following DIP switch se<br>IP address from the file <b>cor</b>                                                                                                    | ettings cause the JC-310-JM to read out the <b>nfig.ini</b> and the DIP switch sliders: |  |  |  |  |
|                                                | $\sim$                                                                                                    | <u> </u>                                                                                |  |  |  |  |

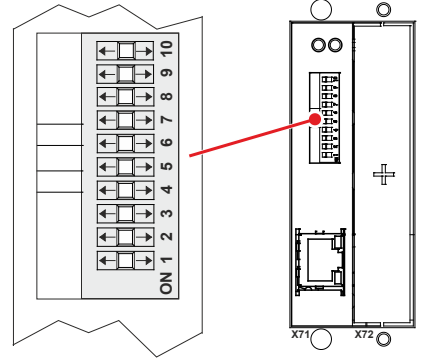

| DIP switch slider |     |     |     |     |     |     |     | IP address         |
|-------------------|-----|-----|-----|-----|-----|-----|-----|--------------------|
| 1                 | 2   | 3   | 4   | 5   | 6   | 7   | 8   |                    |
| OFF               | OFF | OFF | OFF | OFF | OFF | OFF | OFF | Default IP address |
| ON                | OFF | OFF | OFF | OFF | OFF | OFF | OFF | aaa.bbb.ccc.1      |
| OFF               | ON  | OFF | OFF | OFF | OFF | OFF | OFF | aaa.bbb.ccc.2      |
| ON                | ON  | OFF | OFF | OFF | OFF | OFF | OFF | aaa.bbb.ccc.3      |
|                   |     |     |     |     |     |     |     |                    |
| OFF               | ON  | ON  | ON  | ON  | ON  | ON  | ON  | aaa.bbb.ccc.254    |
| ON                | ON  | ON  | ON  | ON  | ON  | ON  | ON  | From config.ini    |

### 4 Mechanical and electrical installation

# Transferring the configuration file

|--|

| Step | Action                                                                                                    |
|------|----------------------------------------------------------------------------------------------------|
| 1    | Establish an FTP connection to the JC-310-JM.                                                                                                    |
| 2    | Log in as user with administrator or system rights.<br>Default login information:<br>User: <i>admin</i> ; Password: <i>admin</i><br>User: <i>system</i> ; Password: <i>system</i> |
| 3    | Open the folder <b>System</b> .                                                                                                    |
| 4    | Copy the file <b>config.ini</b> to the folder <b>System</b> .                                                                                                    |
| 5    | Clear the FTP connection.                                                                                                    |
| 6    | Restart the JC-310-JM.                                                                                                    |

## Setting the IP address during runtime

| Introduction         | The IP interface is initialized by the settings in the configuration memory during the boot process.                                                                                      |                                                                                                    |  |  |  |  |
|----------------------|----------------------------------------------------------------------------------------------------|----------------------------------------------------------------------------------------------------|--|--|--|--|
|                      | The following no                                                                                                    | on-volatile settings can also be changed via registers:                                                                                                    |  |  |  |  |
|                      | <ul> <li>IP address o</li> </ul>                                                                                                    | f JC-310-JM                                                                                                    |  |  |  |  |
|                      | <ul> <li>Subnet mask</li> </ul>                                                                                                    | ς                                                                                                    |  |  |  |  |
|                      | <ul> <li>IP address o</li> </ul>                                                                                                    | f default gateway                                                                                                    |  |  |  |  |
| Important noto       | The settings ma                                                                                                    | de during runtime do not overwrite the parameters in the                                                                                                    |  |  |  |  |
|                      | configuration me<br>lost.                                                                                                    | emory. At de-energizing the JC-310-JM, your settings will be                                                                                                |  |  |  |  |
|                      | Exception:                                                                                                    |                                                                                                    |  |  |  |  |
|                      | If you save the currently used parameters to the configuration file <b>config.ini</b> by entering password 0x77566152 into R 101299, these settings are then permanently stored.          |                                                                                                    |  |  |  |  |
| Prerequisites        | <ul> <li>While settings are being made, no communication via IP interface is allowed. Otherwise, this would lead to a loss of data.</li> <li>The entered values must be valid.</li> </ul> |                                                                                                    |  |  |  |  |
|                      | This is important because there is no check if you set the parameters during runtime of the JC-310-JM.                                                                                    |                                                                                                    |  |  |  |  |
| Registers - Overview | Register                                                                                                    | Description                                                                                                    |  |  |  |  |
|                      | 104531                                                                                                    | IP address of JC-310-IM                                                                                                    |  |  |  |  |
|                      | 104522                                                                                                    |                                                                                                    |  |  |  |  |
|                      | 104532                                                                                                    | Subnet mask                                                                                                    |  |  |  |  |
|                      | 104533                                                                                                    | IP address of default gateway                                                                                                    |  |  |  |  |
|                      | 101299                                                                                                    | If you enter password 0x77566152 into this register, the currently used parameters of the IP interface are permanently saved to the <b>config.ini</b> file. |  |  |  |  |
|                      |                                                                                                    | This registers returns the following values:                                                                                                    |  |  |  |  |
|                      |                                                                                                    | 1: During the saving process                                                                                                    |  |  |  |  |
|                      |                                                                                                    | 0: After a successful saving process                                                                                                    |  |  |  |  |
|                      |                                                                                                    | -1: In case of an error during the saving process                                                                                                    |  |  |  |  |

# Setting IP addresses and subnet mask

To set the IP address and the subnet mask, proceed as follows:

| Step | Action                                                             |
|------|--------------------------------------------------------------------|
| 1    | Enter the value 0.0.0.0 into R 104533.                             |
| 2    | Enter the value 0.0.0.0 into R 104532.                             |
| 3    | Enter the desired IP address into R 104531.                        |
| 4    | Enter the desired subnet mask into R 104532.                       |
| 5    | Enter the desired IP address of the default gateway into R 104533. |

### Result:

The settings are completed. Communication is possible again.

### **Related topics**

• The configuration memory (see page 40)

## IP address in the GNN operating mode

| Introduction                                   | In GNN mode (Global Network Number mode), the JC-310-JM functions as a network node within a greater controller network. It derives its IP address at booting from the configuration file <b>config.ini</b> .<br>Next, the main controller, which is the NetConsistency master, commands the network node to log in with the GNN from the NetConsistency master. After accepting the network node, the main controller compares the set IP configuration with the actual IP configuration of the network node. If a difference results, the main controller makes the corresponding changes in the set IP configuration in the network node. |                                                                                                    |  |  |  |  |  |
|------------------------------------------------|----------------------------------------------------------------------------------------------------|----------------------------------------------------------------------------------------------------|--|--|--|--|--|
| How does the JC-310-JM<br>enter into GNN mode? | During the boot process, the JC-310-JM retrieves the DIP switch slider<br>positions and sets the IP address accordingly. If a NetConsistency master<br>retrieves the slider positions, they are interpreted as GNN. Then, the master is<br>able to assign a new IP address.<br>The module itself does not feature a function for switching between IP or<br>GNN.                                                                                                    |                                                                                                    |  |  |  |  |  |
| Configuration file -<br>Setting the IP address | The configuration file config.ini lets you set the IP address.<br>[IP]<br>Address = aaa.bbb.ccc.ddd<br>                                                                                                    |                                                                                                    |  |  |  |  |  |
|                                                | Element Description                                                                                                    |                                                                                                    |  |  |  |  |  |
|                                                | Address Line for entering the IP address                                                                                                    |                                                                                                    |  |  |  |  |  |
|                                                | aaa                                                                                                    | First byte of IP address                                                                                    |  |  |  |  |  |
|                                                | bbb                                                                                                    | Second byte of IP address                                                                                   |  |  |  |  |  |
|                                                | ccc                                                                                                    | Third byte of IP address                                                                                    |  |  |  |  |  |
|                                                | ddd                                                                                                    | Fourth byte of IP address                                                                                   |  |  |  |  |  |
| DIP switch slider<br>settings                  | The following DIP switch se<br>IP address from the file <b>con</b><br>positions of the DIP switch s                                                                                                    | ttings cause the JC-310-JM to retrieve the<br><b>fig.ini</b> and the GNN out of the lower eight<br>sliders: |  |  |  |  |  |

Valid values for the GNN: 1 ... 199.

0

### 4 Mechanical and electrical installation

| DIP switch slider |     |     |     |     |     |     |     | GNN     |
|-------------------|-----|-----|-----|-----|-----|-----|-----|---------|
| 1                 | 2   | 3   | 4   | 5   | 6   | 7   | 8   |         |
| OFF               | OFF | OFF | OFF | OFF | OFF | OFF | OFF | Invalid |
| ON                | OFF | OFF | OFF | OFF | OFF | OFF | OFF | 1       |
| OFF               | ON  | OFF | OFF | OFF | OFF | OFF | OFF | 2       |
| ON                | ON  | OFF | OFF | OFF | OFF | OFF | OFF | 3       |
|                   |     |     |     |     |     |     |     |         |
| ON                | ON  | ON  | OFF | OFF | OFF | ON  | ON  | 199     |
|                   |     |     |     |     |     |     |     | Invalid |
| ON                | ON  | ON  | ON  | ON  | ON  | ON  | ON  | Invalid |

The DIP switches are binary-coded.

## Using names for IP addresses

| Step       Description         1       During the boot process the JC-310-JM reads the IP address of the DNS server from the configuration memory.         2       During the boot process, the JC-310-JM reads the file /etc/hosts. Then, the JC-310-JM creates a translation table with the names and IP addresses found in this file.         3       After the boot process, the JC-310-JM treads the file /etc/hosts. Then, the JC-310-JM creates a translation table with the names and IP address.         4       Based on this translation table, the JC-310-JM tries to resolve the name into a related IP address.         into a related IP address.       If them proceed with step 6                                                                                                    | Introduction    | The JC-310-JM lets you use names as IP addresses for target systems. The JC-310-JM resolves the names into IP addresses. A configuration file or the Domain Name System is used to resolve a name into its corresponding IP address. |                                                                                                    |                                                                                            |  |  |  |  |
|----------------------------------------------------------------------------------------------------|-----------------|----------------------------------------------------------------------------------------------------|----------------------------------------------------------------------------------------------------|--------------------------------------------------------------------------------------------|--|--|--|--|
| StepDescription1During the boot process the JC-310-JM reads the IP address of the DNS<br>server from the configuration memory.2During the boot process, the JC-310-JM reads the file /etc/hosts. Then,<br>the JC-310-JM creates a translation table with the names and IP<br>addresses found in this file.3After the boot process, the JC-310-JM detects a name instead of an IP<br>addresse.4Based on this translation table, the JC-310-JM tries to resolve the name<br>into a related IP address.4Based on this translation table, the JC-310-JM tries to resolve the name<br>into a related IP address.5If the JC-310-JM has revolved the<br>name, the JC-310-JM failed to resolve<br>the name, proceed with step 5.<br>the name,5The JC-310-JM tries to resolve the name into a related IP address by<br>sending a request to the DNS server.1 the JC-310-JM has revolved the<br>name, the JC-310-JM has revolved the<br>name,it enters the name and IP address<br>into the translation table;<br>> proceed with step 6.<br>the JC-310-JM failed to resolve6The JC-310-JM failed to resolve<br>the name, the JC-310-JM has revolved the<br>it enters the name and IP address<br>into the translation table;<br>> proceed with step 6.                                                                                                    | Name resolution | Names a                                                                                                    | re resolved into IP addresses in th                                                                                                    | e following way:                                                                           |  |  |  |  |
| 1       During the boot process the JC-310-JM reads the IP address of the DNS server from the configuration memory.         2       During the boot process, the JC-310-JM reads the file /etc/hosts. Then, the JC-310-JM creates a translation table with the names and IP addresses found in this file.         3       After the boot process, the JC-310-JM detects a name instead of an IP address.         4       Based on this translation table, the JC-310-JM tries to resolve the name into a related IP address.         into a related IP address.       into a related IP address.         into a related IP address.       into a related IP address.         into a related IP address.       into a related IP address.         into a related IP address.       into a related IP address.         into a related IP address.       into a related IP address by sending a request to the DNS server.         5       The JC-310-JM tries to resolve the name into a related IP address by sending a request to the DNS server.         int the JC-310-JM has revolved the name       it enters the name and IP address into the translation table;> proceed with step 6.         int the JC-310-JM has revolved the name,       it. the JC-310-JM aborts this process and issues an error message.         6       The JC-310-JM uses the IP address resolved for further communication.                                                                                                    |                 | Step                                                                                                    | Desc                                                                                                    | ription                                                                                    |  |  |  |  |
| 2       During the boot process, the JC-310-JM reads the file /etc/hosts. Then, the JC-310-JM creates a translation table with the names and IP addresses found in this file.         3       After the boot process, the JC-310-JM detects a name instead of an IP address.         4       Based on this translation table, the JC-310-JM tries to resolve the name into a related IP address.         into a related IP address.       into a related IP address.         into a related IP address.       into a related IP address.         into a related IP address.       into proceed with step 6.         into a related IP address.       into proceed with step 6.         into a related IP address.       into proceed with step 5.         5       The JC-310-JM failed to resolve the name into a related IP address by sending a request to the DNS server.         if       then         it enters the name and IP address into the translation table;      > proceed with step 6.         in the JC-310-JM has revolved the name,       it enters the name and IP address into the translation table;         the JC-310-JM failed to resolve       in the JC-310-JM aborts this process and issues an error message.         6       The JC-310-JM uses the IP address resolved for further communication.                                                                                                    |                 | 1                                                                                                    | During the boot process the JC-310-<br>server from the configuration memor                                                                                                    | JM reads the IP address of the DNS<br>y.                                                   |  |  |  |  |
| 3       After the boot process, the JC-310-JM detects a name instead of an IP address.         4       Based on this translation table, the JC-310-JM tries to resolve the name into a related IP address.         into a related IP address.       into a related IP address.         into a related IP address.       into a related IP address.         into a related IP address.       into a related IP address.         into a related IP address.       into a related IP address.         into a related IP address.       into a related IP address.         into a related IP address.       into a related IP address by sending a request to the DNS server.         if into a related IP address into the translation table;       into the translation table;         into the JC-310-JM failed to resolve the name and IP address into the translation table;       into the translation table;         into the JC-310-JM failed to resolve the name, into the translation table;       into the translation table;         into the JC-310-JM failed to resolve the name, into the translation table;       into the translation table;         into the IC-310-JM failed to resolve the name, into the server.       into the translation table;         into the IC-310-JM failed to resolve the name, into the IC-310-JM aborts this process and issues an error message.       into the IC-310-JM aborts this process and issues an error message.         6       The JC-310-JM uses the IP address resolved for further communication. <t< th=""><th>2</th><th colspan="6">During the boot process, the JC-310-JM reads the file <b>/etc/hosts</b>. Then, the JC-310-JM creates a translation table with the names and IP addresses found in this file.</th></t<>                                                                                                    |                 | 2                                                                                                    | During the boot process, the JC-310-JM reads the file <b>/etc/hosts</b> . Then, the JC-310-JM creates a translation table with the names and IP addresses found in this file. |                                                                                            |  |  |  |  |
| 4       Based on this translation table, the JC-310-JM tries to resolve the name into a related IP address.         If       then         the JC-310-JM has revolved the name,       proceed with step 6.         the JC-310-JM failed to resolve the name into a related IP address by sending a request to the DNS server.       proceed with step 5.         5       The JC-310-JM tries to resolve the name into a related IP address by sending a request to the DNS server.         If       then         the JC-310-JM has revolved the name into a related IP address by sending a request to the DNS server.         If       then         the JC-310-JM has revolved the name and IP address into the translation table;> proceed with step 6.         the JC-310-JM failed to resolve the name and IP address into the translation table;> proceed with step 6.         the JC-310-JM failed to resolve the name,       the JC-310-JM failed to resolve the name and issues an error message.         6       The JC-310-JM uses the IP address resolved for further communication.                                                                                                    |                 | 3                                                                                                    | After the boot process, the JC-310-JM detects a name instead of an IP address.                                                                                                |                                                                                            |  |  |  |  |
| If       then         the JC-310-JM has revolved the name,       proceed with step 6.         the JC-310-JM failed to resolve the name into a related IP address by sending a request to the DNS server.       then         If       the JC-310-JM has revolved the name into a related IP address by sending a request to the DNS server.         If       then         the JC-310-JM has revolved the name into a related IP address by sending a request to the DNS server.         If       then         the JC-310-JM has revolved the name and IP address into the translation table;> proceed with step 6.         the JC-310-JM failed to resolve the name and issues an error message.         6       The JC-310-JM uses the IP address resolved for further communication.                                                                                                    |                 | 4                                                                                                    | Based on this translation table, the JC-310-JM tries to resolve the name into a related IP address.                                                                           |                                                                                            |  |  |  |  |
| Image: Image: |                 |                                                                                                    | lf                                                                                                    | then                                                                                       |  |  |  |  |
| Image: Second stateImage: Second stateImage: Se                                                                                                    |                 |                                                                                                    | If<br>the JC-310-JM has revolved the<br>name,                                                                                                    | proceed with step 6.                                                                       |  |  |  |  |
| 5       The JC-310-JM tries to resolve the name into a related IP address by sending a request to the DNS server.         If       then         the JC-310-JM has revolved the name,       it enters the name and IP address into the translation table;> proceed with step 6.         the JC-310-JM failed to resolve the name,       the JC-310-JM failed to resolve the name,         6       The JC-310-JM uses the IP address resolved for further communication.                                                                                                    |                 |                                                                                                    | the JC-310-JM failed to resolve the name,                                                                                                    | proceed with step 5.                                                                       |  |  |  |  |
| If       the JC-310-JM has revolved the name,       it enters the name and IP address into the translation table;         the JC-310-JM has revolved the name,       it enters the name and IP address into the translation table;         the JC-310-JM failed to resolve the name,       the JC-310-JM failed to resolve the name,         6       The JC-310-JM uses the IP address resolved for further communication.                                                                                                    |                 | 5                                                                                                    | The JC-310-JM tries to resolve the name into a related IP address by sending a request to the DNS server.                                                                     |                                                                                            |  |  |  |  |
| Image: matrix of the second second |                 |                                                                                                    | lf                                                                                                    | then                                                                                       |  |  |  |  |
| Image: matrix of the second second |                 |                                                                                                    | the JC-310-JM has revolved the name,                                                                                                    | it enters the name and IP address<br>into the translation table;<br>> proceed with step 6. |  |  |  |  |
| 6 The JC-310-JM uses the IP address resolved for further communication.                                                                                                    |                 |                                                                                                    | the JC-310-JM failed to resolve the name,                                                                                                    | the JC-310-JM aborts this process and issues an error message.                             |  |  |  |  |
|                                                                                                    |                 | 6                                                                                                    | The JC-310-JM uses the IP address                                                                                                    | resolved for further communication.                                                        |  |  |  |  |

### Configuration file

The configuration file **hosts** holds the static assignment between names and IP addresses. The JC-310-JM reads this file once during boot-up.

File format:TextLocation:/etcFile name:hosts

|                             | Example                                                                                   | Example                                                                                                    |  |  |
|-----------------------------|-------------------------------------------------------------------------------------------|----------------------------------------------------------------------------------------------------|--|--|
|                             | # Example - Host                                                                          | s file for JC-3xx                                                                                                    |  |  |
|                             | 192.168.33.209                                                                            | jetter_mail                                                                                                    |  |  |
|                             | 192.168.33.208                                                                            | jetter_demo                                                                                                    |  |  |
|                             | 192.168.1.1                                                                               | JC340                                                                                                    |  |  |
|                             | 192.168.1.2                                                                               | JC350                                                                                                    |  |  |
| Domain Name System<br>(DNS) | If a name cannot be<br>the IP address by o<br>During boot-up, the<br>of the configuration | e found in the file <b>/etc/hosts</b> , the JC-310-JM tries to resolve<br>btaining the corresponding IP address from a DNS server.<br>JC-310-JM retrieves the IP address of the DNS server out<br>memory. |  |  |
| Related topics              |                                                                                           |                                                                                                    |  |  |
|                             | The configurati                                                                           | on memory (see page 40)                                                                                                    |  |  |

## 5 File system

| Introduction                                                                                     | This chapter describes the file system of the JC-310-JM. The file system lets you access files located on the internal flash disk. |                                                       |  |  |
|--------------------------------------------------------------------------------------------------|----------------------------------------------------------------------------------------------------|-------------------------------------------------------|--|--|
| File categories                                                                                  | The files of the file sys                                                                                                    | stem are categorized as follows:                      |  |  |
|                                                                                                  | <ul><li>System directories</li><li>Files accessible to</li></ul>                                                                   | or system files used by the operating system the user |  |  |
| System directories The system directories cannot be deleted. System directories even formatting. |                                                                                                    | s cannot be deleted. System directories even survive  |  |  |
|                                                                                                  | Directory                                                                                                    | Description                                           |  |  |
|                                                                                                  | /System                                                                                                    | System configuration                                  |  |  |
|                                                                                                  |                                                                                                    | <ul> <li>System information</li> </ul>                |  |  |
| Contents                                                                                         |                                                                                                    |                                                       |  |  |
|                                                                                                  | Торіс                                                                                                    | Page                                                  |  |  |
|                                                                                                  | Properties                                                                                                    |                                                       |  |  |
|                                                                                                  | User administration                                                                                                    |                                                       |  |  |
|                                                                                                  | Reviewing the flash disk capacity used                                                                                             |                                                       |  |  |
|                                                                                                  | Operating system upo                                                                                                    | Operating system update and application program       |  |  |
|                                                                                                  | Formatting and checking74                                                                                                    |                                                       |  |  |

# 5.1 Properties

| Introduction       | This chapter covers the properties of the file system.                                                                                                    |    |  |
|--------------------|----------------------------------------------------------------------------------------------------|----|--|
| General properties | The following conventions apply to the internal flash disk:                                                                                                    |    |  |
|                    | <ul> <li>8 files max. to be opened simultaneously</li> <li>Separate directory names by a slash "/", not by a backslash "\".</li> <li>Files are marked with a time stamp. This time stamp indicates the time tha has elapsed since the JC-310-JM has been started.</li> </ul> | ıt |  |
| Contents           |                                                                                                    |    |  |
|                    | TopicPageFlash disk - Properties59                                                                                                    |    |  |

## Flash disk - Properties

| Capacity   | The following disk space is available to the user:                         |                                         |  |  |
|------------|----------------------------------------------------------------------------|-----------------------------------------|--|--|
|            | Parameter                                                                  | Value                                   |  |  |
|            | Flash disk capacity                                                        | 4 MB                                    |  |  |
| Properties | The internal flash disk drive has got the following properties:            |                                         |  |  |
|            | <ul> <li>Up to 7 directory levels and 1 file level are allowed.</li> </ul> |                                         |  |  |
|            | <ul> <li>Differentiation between upper and log</li> </ul>                  | ower case.                              |  |  |
|            | <ul> <li>Directory and file names with a leng</li> </ul>                   | th of up to 63 characters are possible. |  |  |
|            | <ul> <li>All characters except "/" and "" are</li> </ul>                   | permitted for directory and file names  |  |  |
|            | <ul> <li>User/access administration for a ma<br/>33 users.</li> </ul>      | ximum number of 31 locks and            |  |  |
|            |                                                                            |                                         |  |  |

## 5.2 User administration

Introduction The file system for the internal flash disk lets you define authorization for access (locks) to directories, and set up users. For each user, you can set individual access rights (keys). Users are not allowed to access directories and files for which they do not have the required key. In case of an FTP/IP connection, these directories and files are not displayed.

**Prerequisites** Administrator rights are required for user administration.

**Properties** 

The properties of user administration are as follows:

| Property                        | Max. value                 |
|---------------------------------|----------------------------|
| Number of users                 | 33                         |
| Number of predefined users      | 2                          |
| Length of a user name           | 31 alphanumeric characters |
| Password length                 | 31 alphanumeric characters |
| Number of keys for read access  | 31                         |
| Number of keys for write access | 31                         |
| Number of predefined keys       | 2                          |

Files

You can make settings for user administration in three files located in the directory **System**:

| File              | Description                        |
|-------------------|------------------------------------|
| flashdisklock.ini | Assignment of locks to directories |
| keys.ini          | Assignment of names to locks/keys  |
| users.ini         | Administration of users            |

These files are always existing. They cannot be deleted, but only modified or overwritten.

Restrictions

Please take the following restrictions into account:

- User administration can only be applied to the internal flash memory.
- If user administration has been assigned to a file, its contents are readable at once. These settings become active only after a reboot.

### Contents

| Торіс                                            | Page |
|--------------------------------------------------|------|
| Administration of users                          | 62   |
| As-delivered condition/Predefined users and keys | 64   |
| Assigning locks                                  | 65   |
| Assigning names to keys/locks                    | 67   |

## Administration of users

| Introduction                        | The configuration file / <b>System/users.ini</b> lets you manage the user administration for the file system.                                                                                     |                                                                        |  |
|-------------------------------------|----------------------------------------------------------------------------------------------------|------------------------------------------------------------------------|--|
| Prerequisites                       | If you want to use names for the keys, you must make them known to the device beforehand. Therefore, set up the names first as described in <i>Setting up names for keys/locks</i> (see page 67). |                                                                        |  |
| Administration of users             | To manage user administration, proceed as follows:                                                                                                    |                                                                        |  |
|                                     | Step                                                                                                    | Action                                                                 |  |
|                                     | 1                                                                                                    | Establish an FTP connection to the device. Log on as administrator.    |  |
|                                     | 2                                                                                                    | Open the file /System/users.ini.                                       |  |
|                                     | 3                                                                                                    | Enter the required information.                                        |  |
|                                     | 4                                                                                                    | Save the changed file to the device.                                   |  |
|                                     | 5                                                                                                    | Reboot the device.                                                     |  |
|                                     | Result:                                                                                                    | The changed user administration settings are now enabled.              |  |
| Structure of the configuration file | ure of the<br>puration fileThis configuration file is a text file the entries of which are grouped<br>sections.                                                                                   |                                                                        |  |
|                                     | ■ For e                                                                                                    | each user a separate section is to be created.                         |  |
|                                     | In the                                                                                                    | ese sections values can be set which are then used by the file system. |  |
|                                     | ■ You o                                                                                                    | can insert blank lines as required.                                    |  |
|                                     | ■ The f                                                                                                    | following characters precede a comment line: "!", "#" or ";".          |  |
| Sections                            | The sections are named [USER1] through [USER33]. Here, the user name and the related password, as well as read and write permissions are specified.                                               |                                                                        |  |
|                                     | Example:                                                                                                    |                                                                        |  |
|                                     |                                                                                                    |                                                                        |  |
|                                     | [USER4]                                                                                                    |                                                                        |  |
|                                     | NAME=Te                                                                                                    | estUser3                                                               |  |
|                                     | PW=test                                                                                                    | pass                                                                   |  |
|                                     | READKEY                                                                                                    | ZS=5,openLock2,10,11                                                   |  |
|                                     | WRITEKE                                                                                                    | SYS=openLock2,10,11                                                    |  |
|                                     | SYSKEYS                                                                                                    | S=                                                                     |  |

| NAME                                      |                                                      |
|-------------------------------------------|------------------------------------------------------|
| In the given example                      | TestUser3                                            |
| Description                               | User's login name                                    |
| Allowed values                            | A maximum of 31 alphanumeric characters              |
| In case of illegal value or missing entry | User administration settings are not made            |
| PW                                        |                                                      |
| In the given example                      | testpass                                             |
| Description                               | User's login password                                |
| Allowed values                            | A maximum of 31 alphanumeric characters              |
| In case of missing entry                  | The user is allowed to log in without password       |
| READKEYS                                  |                                                      |
| In the given example                      | 5,openLock2,10,11                                    |
| Description                               | Keys for read access (read keys)                     |
| Allowed values                            | 1 31 (or corresponding names)                        |
| In case of missing entry                  | No read keys are assigned to the user                |
| WRITEKEYS                                 |                                                      |
| In the given example                      | openLock2,10,11                                      |
| Description                               | Keys for write access (write keys)                   |
| Allowed values                            | 1 31 (or corresponding names)                        |
| In case of missing entry                  | No write keys are assigned to the user               |
| SYSKEYS                                   |                                                      |
| Description                               | No function assigned; reserved for future extensions |
|                                           |                                                      |

## As-delivered condition/Predefined users and keys

| Introduction     | Two predefined user possible to delete th change the passwor                                           | Two predefined users with set rights are included in the file system. It is not possible to delete these two users. The user administration lets you only change the password for these two users. |  |  |  |
|------------------|----------------------------------------------------------------------------------------------------|----------------------------------------------------------------------------------------------------|--|--|--|
| Factory settings | In delivered condition the content of the configuration file included in the controller is as follows. |                                                                                                    |  |  |  |
|                  | [USER1]                                                                                                |                                                                                                    |  |  |  |
|                  | NAME=admin                                                                                             |                                                                                                    |  |  |  |
|                  | PW=admin                                                                                               | PW=admin                                                                                                    |  |  |  |
|                  | READKEYS=1,2,3,4,<br>2,23,24,25,26,27,                                                                 | READKEYS=1,2,3,4,5,6,7,8,9,10,11,12,13,14,15,16,17,18,19,20,21,2<br>2,23,24,25,26,27,28,29,30,31                                                                                                   |  |  |  |
|                  | WRITEKEYS=1,2,3,4<br>22,23,24,25,26,27                                                                 | WRITEKEYS=1,2,3,4,5,6,7,8,9,10,11,12,13,14,15,16,17,18,19,20,21,<br>22,23,24,25,26,27,28,29,30,31                                                                                                  |  |  |  |
|                  | SYSKEYS=                                                                                               |                                                                                                    |  |  |  |
|                  | [USER33]                                                                                               |                                                                                                    |  |  |  |
|                  | NAME=system                                                                                            |                                                                                                    |  |  |  |
|                  | PW=system                                                                                              |                                                                                                    |  |  |  |
|                  | READKEYS=2,3,4,5,6,7,8,9,10,11,12,13,14,15,16,17,18,19,20,21,22,<br>23,24,25,26,27,28,29,30,31         |                                                                                                    |  |  |  |
|                  | WRITEKEYS=2,3,4,5<br>,23,24,25,26,27,2<br>SYSKEYS=                                                     | 5,6,7,8,9,10,11,12,13,14,15,16,17,18,19,20,21,22<br>28,29,30,31                                                                                                    |  |  |  |
|                  |                                                                                                    |                                                                                                    |  |  |  |
| Predefined users | All keys are available<br>all directories and file<br>All keys except for k                            | e to this user <i>admin</i> , and he/she is, therefore, able to read<br>es and to write to them.<br>ey <b>1</b> are available to user <i>system</i> , too.                                         |  |  |  |
| Predefined keys  | Two out of the 31 ke                                                                                   | Two out of the 31 keys have a predefined function.                                                                                                    |  |  |  |
|                  | Lock/key                                                                                               | Function                                                                                                    |  |  |  |
|                  | 1                                                                                                    | <ul> <li>Ethernet configuration</li> </ul>                                                                                                    |  |  |  |
|                  |                                                                                                    | <ul> <li>User administration</li> </ul>                                                                                                    |  |  |  |
|                  | 2                                                                                                    | <ul> <li>Operating system update of the CPU</li> </ul>                                                                                                    |  |  |  |
|                  |                                                                                                    | <ul> <li>Operating system update of JX2 and JX3 modules</li> </ul>                                                                                                    |  |  |  |

## Assigning locks

| Introduction                        | In the configuration file <b>/System/flashdisklock.ini</b> you assign locks to directories located on the flash disk. Only users with the corresponding key are allowed to read or write (delete) files and subdirectories located in these directories. |                                                                                             |  |
|-------------------------------------|----------------------------------------------------------------------------------------------------|---------------------------------------------------------------------------------------------|--|
| Prerequisites                       | If you want to use names for the locks, you must make them known to the device beforehand. Therefore, set up the names first <i>Setting up names for keys/locks</i> (see page 67).                                                                       |                                                                                             |  |
| Installing the lock                 | To assig                                                                                                    | n a lock to a directory, proceed as follows:                                                |  |
|                                     | Step                                                                                                    | Action                                                                                      |  |
|                                     | 1                                                                                                    | Establish an FTP connection to the device; when doing so, log in with administrator rights. |  |
|                                     | 2                                                                                                    | Open the file /System/flashdisklock.ini.                                                    |  |
|                                     | 3                                                                                                    | Adjust the file entries.                                                                    |  |
|                                     | 4                                                                                                    | Save the changed file to the device.                                                        |  |
|                                     | 5                                                                                                    | Reboot the device.                                                                          |  |
|                                     | Result: /                                                                                                    | A lock is assigned to this directory.                                                       |  |
| Structure of the configuration file | This configuration file is a text file containing one section.                                                                                                    |                                                                                             |  |
|                                     | In this                                                                                                    | s section values can be set which are then used by the file system.                         |  |
|                                     | <ul> <li>Speci</li> </ul>                                                                                                    | fy each directory with its lock number in an individual line.                               |  |
|                                     | ■ You c                                                                                                    | an insert blank lines as required.                                                          |  |
|                                     |                                                                                                    | ollowing characters precede a comment line: "!", "#" or ";".                                |  |
| Section                             | The section is named [LOCKS]. Here, locks are assigned to directories in accordance with the following rule:                                                                                                    |                                                                                             |  |
|                                     | Directory                                                                                                    | /=Lock                                                                                      |  |
|                                     | Example                                                                                                    | e:                                                                                          |  |
|                                     | [LOCKS]                                                                                                    |                                                                                             |  |
|                                     | test1=0                                                                                                    |                                                                                             |  |
|                                     | test1/sub1=2                                                                                                    |                                                                                             |  |
|                                     | test1/s                                                                                                    | ub2=5                                                                                       |  |
|                                     | test2=u                                                                                                    | serlock2                                                                                    |  |
|                                     |                                                                                                    |                                                                                             |  |

### Lock numbers

Use the following lock numbers:

- The valid lock numbers are 0 ... 31.
- Lock number 0: No lock is assigned to this directory. You can access this directory without any special permissions.
- You can use numbers or previously defined names.

## Assigning names to keys/locks

| Introduction                        | Keys/locks are consecutively numbered from 1 through 31. To provide ease of handling, a name can be assigned to each key/lock combination. These names are assigned in the configuration file / <b>System/keys.ini</b> .                                                                                                    |                                                                                                    |  |
|-------------------------------------|----------------------------------------------------------------------------------------------------|----------------------------------------------------------------------------------------------------|--|
| Configuring names                   | To assign names to keys/locks, proceed as follows:                                                                                                    |                                                                                                    |  |
|                                     | Step                                                                                                    | Action                                                                                                    |  |
|                                     | 1                                                                                                    | Establish an FTP connection to the device; when doing so, log in with administrator rights.                 |  |
|                                     | 2                                                                                                    | Open the file /System/keys.ini.                                                                             |  |
|                                     | 3                                                                                                    | Adjust the file entries.                                                                                    |  |
|                                     | 4                                                                                                    | Save the changed file to the device.                                                                        |  |
|                                     | 5                                                                                                    | Reboot the device.                                                                                          |  |
|                                     | Result:<br>The nam<br>when ass                                                                                                    | es are available now. The names are now available and can be used signing locks and managing user accounts. |  |
| Structure of the configuration file | <ul> <li>This configuration file is a text file containing one section.</li> <li>In this section values can be set which are then used by the file system.</li> <li>Each key is specified with its name in an individual line.</li> <li>You can insert blank lines as required.</li> <li>The following characters precede a comment line: "!", "#" or ";".</li> </ul> |                                                                                                    |  |
| Section                             | The section is named <i>[KEYS]</i> . Here, names are assigned to keys/locks in accordance with the following rule:                                                                                                    |                                                                                                    |  |
|                                     | KEYxx=Name                                                                                                    |                                                                                                    |  |
|                                     | xx: Number of the key (01 31)                                                                                                    |                                                                                                    |  |
|                                     | Example                                                                                                    | :                                                                                                    |  |
|                                     | [KEYS]<br>KEY01=Ad<br>KEY02=S<br>KEY03=<br>KEY04=<br>KEY05=sd                                                                                                    | dmin<br>ystem<br>ervice                                                                                     |  |
|                                     | KEY31=                                                                                                    |                                                                                                    |  |

| Names for Locks/Keys | For names the following definitions are true:               |
|----------------------|-------------------------------------------------------------|
|                      | <ul> <li>A maximum of 15 alphanumeric characters</li> </ul> |
|                      | Lock and key have the same name.                            |

# 5.3 Reviewing the flash disk capacity used

| Introduction | You can view the application scope of the internal flas<br>Details on the allocation of the application scope are g | h disk.<br>given in this chapter. |
|--------------|----------------------------------------------------------------------------------------------------|-----------------------------------|
| Contents     |                                                                                                    |                                   |
|              | Торіс                                                                                                    | Page                              |
|              | Flash disk capacity used                                                                                            |                                   |

## Flash disk capacity used

| Example         In this example, the fictive capacity used of a flash disk in a JetControl 340 (4 MB) is shown:           Name : flash disk         Date : 25.11.2008           Time : i flash disk         Date : 25.11.2008           Time : i 15:04         Tracks: 64           Track 0: sectors: 128 (used: 81 / blocked: 0 / free: 0)           Track 3: sectors: 128 (used: 128 / blocked: 0 / free: 0)           Track 3: sectors: 128 (used: 128 / blocked: 0 / free: 0)           Track 4: sectors: 128 (used: 128 / blocked: 0 / free: 0)           Track 5: sectors: 128 (used: 128 / blocked: 0 / free: 0)           Track 6: sectors: 128 (used: 128 / blocked: 0 / free: 0)           Track 7: sectors: 128 (used: 128 / blocked: 0 / free: 0)           Track 8: sectors: 128 (used: 128 / blocked: 0 / free: 0)           Track 10: sectors: 128 (used: 128 / blocked: 0 / free: 0)           Track 11: sectors: 128 (used: 128 / blocked: 0 / free: 0)           Track 13: sectors: 128 (used: 128 / blocked: 0 / free: 0)           Track 14: sectors: 128 (used: 128 / blocked: 0 / free: 0)           Track 13: sectors: 128 (used: 128 / blocked: 0 / free: 0)           Track 14: sectors: 128 (used: 128 / blocked: 0 / free: 0)           Track 14: sectors: 128 (used: 128 / blocked: 0 / free: 0)           Track 14: sectors: 128 (used: 128 / blocked: 0 / free: 0)           Track 14: sectors: 128 (used: 128 / blocked: 0 / free: 0)           Track 14: sectors:                                                                                                    | README  | You can<br>You can<br>/ <b>Systen</b> | i view<br>i see t<br>n/flast | the applica<br>he capacity<br>ndiskinfo.t | tion d<br><sup>,</sup> used<br><b>xt</b> . | ata area o<br>of the ap | of the ir | nternal flash<br>on data area | disk.<br>I from t | he file   |      |
|----------------------------------------------------------------------------------------------------|---------|---------------------------------------|------------------------------|-------------------------------------------|--------------------------------------------|-------------------------|-----------|-------------------------------|-------------------|-----------|------|
| Name : flash disk<br>Date : 25.11.2008<br>Time : 15:04<br>Tracks : 64<br>Track : sectors: 128 (used: 128 / blocked: 0 / free: 0)<br>Track 1: sectors: 128 (used: 128 / blocked: 0 / free: 0)<br>Track 2: sectors: 128 (used: 128 / blocked: 0 / free: 0)<br>Track 3: sectors: 128 (used: 128 / blocked: 0 / free: 0)<br>Track 5: sectors: 128 (used: 128 / blocked: 0 / free: 0)<br>Track 6: sectors: 128 (used: 128 / blocked: 0 / free: 0)<br>Track 6: sectors: 128 (used: 128 / blocked: 0 / free: 0)<br>Track 7: sectors: 128 (used: 128 / blocked: 0 / free: 0)<br>Track 6: sectors: 128 (used: 128 / blocked: 0 / free: 0)<br>Track 7: sectors: 128 (used: 128 / blocked: 0 / free: 0)<br>Track 10: sectors: 128 (used: 128 / blocked: 0 / free: 0)<br>Track 11: sectors: 128 (used: 128 / blocked: 0 / free: 0)<br>Track 12: sectors: 128 (used: 128 / blocked: 0 / free: 0)<br>Track 12: sectors: 128 (used: 128 / blocked: 0 / free: 0)<br>Track 12: sectors: 128 (used: 128 / blocked: 0 / free: 0)<br>Track 13: sectors: 128 (used: 128 / blocked: 0 / free: 0)<br>Track 14: sectors: 128 (used: 128 / blocked: 0 / free: 0)<br>Track 15: sectors: 128 (used: 128 / blocked: 0 / free: 0)<br>Track 15: sectors: 128 (used: 128 / blocked: 0 / free: 0)<br>Track 16: sectors: 128 (used: 128 / blocked: 0 / free: 0)<br>Track 16: sectors: 128 (used: 128 / blocked: 0 / free: 0)<br>Track 17: sectors: 128 (used: 128 / blocked: 0 / free: 0)<br>Track 18: sectors: 128 (used: 128 / blocked: 0 / free: 0)<br>Track 19: sectors: 128 (used: 128 / blocked: 0 / free: 0)<br>Track 20: sectors: 128 (used: 128 / blocked: 0 / free: 0)<br>Track 21: sectors: 128 (used: 128 / blocked: 0 / free: 0)<br>Track 22: sectors: 128 (used: 128 / blocked: 0 / free: 0)<br>Track 23: sectors: 128 (used: 128 / blocked: 0 / free: 0)<br>Track 24: sectors: 128 (used: 128 / blocked: 0 / free: 0)<br>Track 25: sectors: 128 (used: 128 / blocked: 0 / free: 0)<br>Track 26: sectors: 128 (used: 128 / blocked: 0 / free: 0)<br>Track 26: sectors: 128 (used: 128 / blocked: 0 / free: 0)<br>Track 26: sectors: 128 (used: 128 / blocked: 0 / free: 0)<br>Track 27: sectors: 128 (used: 128 / blocked: 0 / free: 0)<br>Track 28: sectors: 128 | Example | In this e<br>(4 MB) i                 | xampl<br>s shov              | le, the fictiv<br>wn:                     | e cap                                      | acity used              | d of a fl | ash disk in a                 | a JetCo           | ontrol 34 | 40   |
| Date : 25.11.2008<br>Time : 15:04<br>Tracks: 64<br>Tracks: 64<br>Tracks: 64<br>Track 0: sectors: 128 (used: 81 / blocked: 47 / free: 0)<br>Track 1: sectors: 128 (used: 128 / blocked: 0 / free: 0)<br>Track 2: sectors: 128 (used: 128 / blocked: 0 / free: 0)<br>Track 3: sectors: 128 (used: 128 / blocked: 0 / free: 0)<br>Track 5: sectors: 128 (used: 128 / blocked: 0 / free: 0)<br>Track 6: sectors: 128 (used: 128 / blocked: 0 / free: 0)<br>Track 7: sectors: 128 (used: 128 / blocked: 0 / free: 0)<br>Track 6: sectors: 128 (used: 128 / blocked: 0 / free: 0)<br>Track 7: sectors: 128 (used: 128 / blocked: 0 / free: 0)<br>Track 7: sectors: 128 (used: 128 / blocked: 0 / free: 0)<br>Track 10: sectors: 128 (used: 128 / blocked: 0 / free: 0)<br>Track 11: sectors: 128 (used: 128 / blocked: 0 / free: 0)<br>Track 12: sectors: 128 (used: 128 / blocked: 0 / free: 0)<br>Track 13: sectors: 128 (used: 128 / blocked: 0 / free: 0)<br>Track 14: sectors: 128 (used: 128 / blocked: 0 / free: 0)<br>Track 14: sectors: 128 (used: 128 / blocked: 0 / free: 0)<br>Track 14: sectors: 128 (used: 128 / blocked: 0 / free: 0)<br>Track 14: sectors: 128 (used: 128 / blocked: 0 / free: 0)<br>Track 14: sectors: 128 (used: 128 / blocked: 0 / free: 0)<br>Track 15: sectors: 128 (used: 128 / blocked: 0 / free: 0)<br>Track 16: sectors: 128 (used: 128 / blocked: 0 / free: 0)<br>Track 17: sectors: 128 (used: 128 / blocked: 0 / free: 0)<br>Track 18: sectors: 128 (used: 128 / blocked: 0 / free: 0)<br>Track 20: sectors: 128 (used: 128 / blocked: 0 / free: 0)<br>Track 21: sectors: 128 (used: 128 / blocked: 0 / free: 0)<br>Track 22: sectors: 128 (used: 128 / blocked: 0 / free: 0)<br>Track 23: sectors: 128 (used: 128 / blocked: 0 / free: 0)<br>Track 24: sectors: 128 (used: 128 / blocked: 0 / free: 0)<br>Track 25: sectors: 128 (used: 128 / blocked: 0 / free: 0)<br>Track 26: sectors: 128 (used: 128 / blocked: 0 / free: 0)<br>Track 27: sectors: 128 (used: 128 / blocked: 0 / free: 0)<br>Track 28: sectors: 128 (used: 128 / blocked: 0 / free: 0)<br>Track 29: sectors: 128 (used: 128 / blocked: 0 / free: 0)<br>Track 29: sectors: 128 (used: 128 / bloc                                     |         | Name                                  | : fla:                       | sh disk                                   |                                            |                         |           |                               |                   |           |      |
| Time : 15:04<br>Tracks : 64<br>Tracks : 64<br>Track 0: sectors: 128 (used: 81 / blocked: 47 / free: 0)<br>Track 1: sectors: 128 (used: 128 / blocked: 0 / free: 0)<br>Track 2: sectors: 128 (used: 128 / blocked: 0 / free: 0)<br>Track 4: sectors: 128 (used: 128 / blocked: 0 / free: 0)<br>Track 4: sectors: 128 (used: 128 / blocked: 0 / free: 0)<br>Track 5: sectors: 128 (used: 128 / blocked: 0 / free: 0)<br>Track 6: sectors: 128 (used: 128 / blocked: 0 / free: 0)<br>Track 7: sectors: 128 (used: 128 / blocked: 0 / free: 0)<br>Track 8: sectors: 128 (used: 128 / blocked: 0 / free: 0)<br>Track 7: sectors: 128 (used: 128 / blocked: 0 / free: 0)<br>Track 10: sectors: 128 (used: 128 / blocked: 0 / free: 0)<br>Track 10: sectors: 128 (used: 128 / blocked: 0 / free: 0)<br>Track 11: sectors: 128 (used: 128 / blocked: 0 / free: 0)<br>Track 12: sectors: 128 (used: 128 / blocked: 0 / free: 0)<br>Track 13: sectors: 128 (used: 128 / blocked: 0 / free: 0)<br>Track 14: sectors: 128 (used: 128 / blocked: 0 / free: 0)<br>Track 15: sectors: 128 (used: 128 / blocked: 0 / free: 0)<br>Track 14: sectors: 128 (used: 128 / blocked: 0 / free: 0)<br>Track 14: sectors: 128 (used: 128 / blocked: 0 / free: 0)<br>Track 15: sectors: 128 (used: 128 / blocked: 0 / free: 0)<br>Track 16: sectors: 128 (used: 128 / blocked: 0 / free: 0)<br>Track 18: sectors: 128 (used: 128 / blocked: 0 / free: 0)<br>Track 19: sectors: 128 (used: 128 / blocked: 0 / free: 0)<br>Track 19: sectors: 128 (used: 128 / blocked: 0 / free: 0)<br>Track 20: sectors: 128 (used: 128 / blocked: 0 / free: 0)<br>Track 21: sectors: 128 (used: 128 / blocked: 0 / free: 0)<br>Track 22: sectors: 128 (used: 128 / blocked: 0 / free: 0)<br>Track 23: sectors: 128 (used: 128 / blocked: 0 / free: 0)<br>Track 24: sectors: 128 (used: 128 / blocked: 0 / free: 0)<br>Track 25: sectors: 128 (used: 128 / blocked: 0 / free: 0)<br>Track 26: sectors: 128 (used: 128 / blocked: 0 / free: 0)<br>Track 26: sectors: 128 (used: 128 / blocked: 0 / free: 0)<br>Track 26: sectors: 128 (used: 128 / blocked: 0 / free: 0)<br>Track 27: sectors: 128 (used: 128 / blocked: 0 / free: 0)<br>Track 29:                                        |         | Date                                  | : 25.3                       | 11.2008                                   |                                            |                         |           |                               |                   |           |      |
| Tracks: 64         Track       0:       sectors: 128       (used: 81 / blocked: 47 / free: 0)         Track       1:       sectors: 128       (used: 128 / blocked: 0 / free: 0)         Track       2:       sectors: 128       (used: 128 / blocked: 0 / free: 0)         Track       3:       sectors: 128       (used: 128 / blocked: 0 / free: 0)         Track       4:       sectors: 128       (used: 128 / blocked: 0 / free: 0)         Track       5:       sectors: 128       (used: 128 / blocked: 0 / free: 0)         Track       6:       sectors: 128       (used: 128 / blocked: 0 / free: 0)         Track       7:       sectors: 128       (used: 128 / blocked: 0 / free: 0)         Track       7:       sectors: 128       (used: 128 / blocked: 0 / free: 0)         Track       10:       sectors: 128       (used: 128 / blocked: 0 / free: 0)         Track       11:       sectors: 128       (used: 128 / blocked: 0 / free: 0)         Track       13:       sectors: 128       (used: 128 / blocked: 0 / free: 0)         Track       14:       sectors: 128       (used: 128 / blocked: 0 / free: 0)         Track       15:       sectors: 128       (used: 128 / blocked: 0 / free: 0)         Track       16:       sectors: 128                                                                                                    |         | Time                                  | : 15:0                       | 04                                        |                                            |                         |           |                               |                   |           |      |
| Track       0:       sectors:       128       (used:       12       / blocked:       47 / free:       0)         Track       1:       sectors:       128       (used:       128 / blocked:       0 / free:       0)         Track       2:       sectors:       128       (used:       128 / blocked:       0 / free:       0)         Track       4:       sectors:       128       (used:       128 / blocked:       0 / free:       0)         Track       4:       sectors:       128       (used:       128 / blocked:       0 / free:       0)         Track       6:       sectors:       128       (used:       128 / blocked:       0 / free:       0)         Track       7:       sectors:       128       (used:       128 / blocked:       0 / free:       0)         Track       8:       sectors:       128       (used:       128 / blocked:       0 / free:       0)         Track       10:       sectors:       128       (used:       128 / blocked:       0 / free:       0)         Track       11:       sectors:       128       (used:       128 / blocked:       0 / free:       0)         Track       12: <t< th=""><th></th><th>Tracks</th><th>: 64</th><th></th><th></th><th></th><th></th><th></th><th></th><th></th><th></th></t<>                                                                                                    |         | Tracks                                | : 64                         |                                           |                                            |                         |           |                               |                   |           |      |
| Track       0:       sectors:       128       (used:       81 / blocked:       47 / free:       0)         Track       1:       sectors:       128       (used:       128 / blocked:       0 / free:       0)         Track       2:       sectors:       128       (used:       128 / blocked:       0 / free:       0)         Track       3:       sectors:       128       (used:       128 / blocked:       0 / free:       0)         Track       4:       sectors:       128       (used:       128 / blocked:       0 / free:       0)         Track       6:       sectors:       128       (used:       128 / blocked:       0 / free:       0)         Track       6:       sectors:       128       (used:       128 / blocked:       0 / free:       0)         Track       7:       sectors:       128       (used:       128 / blocked:       0 / free:       0)         Track       1:       sectors:       128       (used:       128 / blocked:       0 / free:       0)         Track       11:       sectors:       128       (used:       128 / blocked:       0 / free:       0)         Track       13:       sectors:                                                                                                    |         |                                       |                              |                                           |                                            |                         |           |                               |                   |           |      |
| Track       1:       sectors:       128       (used:       128       / blocked:       0 / free:       0)         Track       2:       sectors:       128       (used:       128       / blocked:       0 / free:       0)         Track       3:       sectors:       128       (used:       128       / blocked:       0 / free:       0)         Track       4:       sectors:       128       (used:       128       / blocked:       0 / free:       0)         Track       5:       sectors:       128       (used:       128       / blocked:       0 / free:       0)         Track       6:       sectors:       128       (used:       128       / blocked:       0 / free:       0)         Track       7:       sectors:       128       (used:       128       / blocked:       0 / free:       0)         Track       1:       sectors:       128       (used:       128       / blocked:       0 / free:       0)         Track       11:       sectors:       128       (used:       128       / blocked:       0 / free:       0)         Track       12:       sectors:       128       (used:       128                                                                                                    |         | Track                                 | 0:                           | sectors:                                  | 128                                        | (used:                  | 81 /      | blocked:                      | 47 /              | free:     | 0)   |
| Track       2:       sectors:       128       (used:       128       / blocked:       0 / free:       0)         Track       3:       sectors:       128       (used:       128       / blocked:       0 / free:       0)         Track       4:       sectors:       128       (used:       128       / blocked:       0 / free:       0)         Track       5:       sectors:       128       (used:       128       / blocked:       0 / free:       0)         Track       6:       sectors:       128       (used:       128       / blocked:       0 / free:       0)         Track       6:       sectors:       128       (used:       128       / blocked:       0 / free:       0)         Track       8:       sectors:       128       (used:       128       / blocked:       0 / free:       0)         Track       11:       sectors:       128       (used:       128       / blocked:       0 / free:       0)         Track       12:       sectors:       128       (used:       128       / blocked:       0 / free:       0)         Track       13:       sectors:       128       (used:       128                                                                                                    |         | Track                                 | 1:                           | sectors:                                  | 128                                        | (used:                  | 128 /     | blocked:                      | 0 /               | free:     | 0)   |
| Track       3:       sectors:       128       (used:       128       blocked:       0       / free:       0)         Track       4:       sectors:       128       (used:       128       blocked:       0       / free:       0)         Track       5:       sectors:       128       (used:       128       blocked:       0       / free:       0)         Track       6:       sectors:       128       (used:       128       blocked:       0       / free:       0)         Track       7:       sectors:       128       (used:       128       blocked:       0       / free:       0)         Track       10:       sectors:       128       (used:       128       blocked:       0       / free:       0)         Track       11:       sectors:       128       (used:       128       blocked:       0       / free:       0)         Track       13:       sectors:       128       (used:       128       blocked:       0       / free:       0)         Track       14:       sectors:       128       (used:       128       blocked:       0       / free:       0)                                                                                                    |         | Track                                 | 2:                           | sectors:                                  | 128                                        | (used:                  | 128 /     | blocked:                      | 0 /               | free:     | 0)   |
| Track       4:       sectors:       128       (used:       128       / blocked:       0       / free:       0)         Track       5:       sectors:       128       (used:       128       / blocked:       0       / free:       0)         Track       6:       sectors:       128       (used:       128       / blocked:       0       / free:       0)         Track       7:       sectors:       128       (used:       128       / blocked:       0       / free:       0)         Track       8:       sectors:       128       (used:       128       / blocked:       0       / free:       0)         Track       10:       sectors:       128       (used:       128       / blocked:       0       / free:       0)         Track       11:       sectors:       128       (used:       128       / blocked:       0       / free:       0)         Track       13:       sectors:       128       (used:       128       / blocked:       0       / free:       0)         Track       16:       sectors:       128       (used:       128       / blocked:       0       / free:       0) </th <th></th> <th>Track</th> <th>3:</th> <th>sectors:</th> <th>128</th> <th>(used:</th> <th>128 /</th> <th>blocked:</th> <th>0 /</th> <th>free:</th> <th>0)</th>                                                                                                    |         | Track                                 | 3:                           | sectors:                                  | 128                                        | (used:                  | 128 /     | blocked:                      | 0 /               | free:     | 0)   |
| Track       5:       sectors:       128       (used:       128       / blocked:       0 / free:       0)         Track       6:       sectors:       128       (used:       128       / blocked:       0 / free:       0)         Track       7:       sectors:       128       (used:       128       / blocked:       0 / free:       0)         Track       8:       sectors:       128       (used:       128       / blocked:       0 / free:       0)         Track       9:       sectors:       128       (used:       128       / blocked:       0 / free:       0)         Track       11:       sectors:       128       (used:       128       / blocked:       0 / free:       0)         Track       11:       sectors:       128       (used:       128       / blocked:       0 / free:       0)         Track       13:       sectors:       128       (used:       128       / blocked:       0 / free:       0)         Track       14:       sectors:       128       (used:       128       / blocked:       0 / free:       0)         Track       15:       sectors:       128       (used:       128 <th></th> <th>Track</th> <th>4:</th> <th>sectors:</th> <th>128</th> <th>(used:</th> <th>128 /</th> <th>blocked:</th> <th>0 /</th> <th>free:</th> <th>0)</th>                                                                                                    |         | Track                                 | 4:                           | sectors:                                  | 128                                        | (used:                  | 128 /     | blocked:                      | 0 /               | free:     | 0)   |
| Track       6:       sectors:       128       (used:       128       / blocked:       0 / free:       0)         Track       7:       sectors:       128       (used:       128       / blocked:       0 / free:       0)         Track       8:       sectors:       128       (used:       128       / blocked:       0 / free:       0)         Track       9:       sectors:       128       (used:       128       / blocked:       0 / free:       0)         Track       10:       sectors:       128       (used:       128       / blocked:       0 / free:       0)         Track       11:       sectors:       128       (used:       128       / blocked:       0 / free:       0)         Track       12:       sectors:       128       (used:       128       / blocked:       0 / free:       0)         Track       13:       sectors:       128       (used:       128       / blocked:       0 / free:       0)         Track       15:       sectors:       128       (used:       128       / blocked:       0 / free:       0)         Track       16:       sectors:       128       (used:       128 <th></th> <th>Track</th> <th>5:</th> <th>sectors:</th> <th>128</th> <th>(used:</th> <th>128 /</th> <th>blocked:</th> <th>0 /</th> <th>free:</th> <th>0)</th>                                                                                                    |         | Track                                 | 5:                           | sectors:                                  | 128                                        | (used:                  | 128 /     | blocked:                      | 0 /               | free:     | 0)   |
| Track       7:       sectors:       128       / blocked:       0 / free:       0)         Track       8:       sectors:       128       (used:       128 / blocked:       0 / free:       0)         Track       9:       sectors:       128       (used:       128 / blocked:       0 / free:       0)         Track       10:       sectors:       128       (used:       128 / blocked:       0 / free:       0)         Track       11:       sectors:       128       (used:       128 / blocked:       0 / free:       0)         Track       11:       sectors:       128       (used:       128 / blocked:       0 / free:       0)         Track       13:       sectors:       128       (used:       128 / blocked:       0 / free:       0)         Track       14:       sectors:       128       (used:       128 / blocked:       0 / free:       0)         Track       15:       sectors:       128       (used:       128 / blocked:       0 / free:       0)         Track       18:       sectors:       128       (used:       128 / blocked:       0 / free:       0)         Track       19:       sectors:       128                                                                                                    |         | Track                                 | 6:                           | sectors:                                  | 128                                        | (used:                  | 128 /     | blocked:                      | 0 /               | free:     | 0)   |
| Track 8:       sectors: 128       (used: 128 / blocked: 0 / free: 0)         Track 9:       sectors: 128       (used: 128 / blocked: 0 / free: 0)         Track 10:       sectors: 128       (used: 128 / blocked: 0 / free: 0)         Track 11:       sectors: 128       (used: 128 / blocked: 0 / free: 0)         Track 12:       sectors: 128       (used: 128 / blocked: 0 / free: 0)         Track 13:       sectors: 128       (used: 128 / blocked: 0 / free: 0)         Track 14:       sectors: 128       (used: 128 / blocked: 0 / free: 0)         Track 15:       sectors: 128       (used: 128 / blocked: 0 / free: 0)         Track 16:       sectors: 128       (used: 128 / blocked: 0 / free: 0)         Track 17:       sectors: 128       (used: 128 / blocked: 0 / free: 0)         Track 16:       sectors: 128       (used: 128 / blocked: 0 / free: 0)         Track 17:       sectors: 128       (used: 128 / blocked: 0 / free: 0)         Track 18:       sectors: 128       (used: 128 / blocked: 0 / free: 0)         Track 21:       sectors: 128       (used: 128 / blocked: 0 / free: 0)         Track 21:       sectors: 128       (used: 128 / blocked: 0 / free: 0)         Track 22:       sectors: 128       (used: 128 / blocked: 0 / free: 0)         Track 23:       sectors: 128       (used: 128 /                                                                                                    |         | Track                                 | 7:                           | sectors:                                  | 128                                        | (used:                  | 128 /     | blocked:                      | 0 /               | free:     | 0)   |
| Track       9:       sectors:       128       (used:       128       / blocked:       0       / free:       0)         Track       10:       sectors:       128       (used:       128       / blocked:       0       / free:       0)         Track       11:       sectors:       128       (used:       128       / blocked:       0       / free:       0)         Track       11:       sectors:       128       (used:       128       / blocked:       0       / free:       0)         Track       12:       sectors:       128       (used:       128       / blocked:       0       / free:       0)         Track       13:       sectors:       128       (used:       128       / blocked:       0       / free:       0)         Track       16:       sectors:       128       (used:       128       / blocked:       0       / free:       0)         Track       17:       sectors:       128       (used:       128       / blocked:       0       / free:       0)         Track       18:       sectors:       128       (used:       128       / blocked:       0       / free:       0)                                                                                                    |         | Track                                 | 8 :                          | sectors:                                  | 128                                        | (used:                  | 128 /     | blocked:                      | 0 /               | free:     | 0)   |
| Track       3:       Sectors: 128       (used: 128 / blocked: 0 / free: 0)         Track       11:       sectors: 128       (used: 128 / blocked: 0 / free: 0)         Track       12:       sectors: 128       (used: 128 / blocked: 0 / free: 0)         Track       13:       sectors: 128       (used: 128 / blocked: 0 / free: 0)         Track       13:       sectors: 128       (used: 128 / blocked: 0 / free: 0)         Track       14:       sectors: 128       (used: 128 / blocked: 0 / free: 0)         Track       15:       sectors: 128       (used: 128 / blocked: 0 / free: 0)         Track       16:       sectors: 128       (used: 128 / blocked: 0 / free: 0)         Track       17:       sectors: 128       (used: 128 / blocked: 0 / free: 0)         Track       17:       sectors: 128       (used: 128 / blocked: 0 / free: 0)         Track       18:       sectors: 128       (used: 128 / blocked: 0 / free: 0)         Track       19:       sectors: 128       (used: 128 / blocked: 0 / free: 0)         Track       21:       sectors: 128       (used: 128 / blocked: 0 / free: 0)         Track       21:       sectors: 128       (used: 128 / blocked: 0 / free: 0)         Track       22:       sectors: 128       (used: 128 / blocked: 0 / free                                                                                                    |         | Track                                 | g .                          | sectors.                                  | 128                                        | (used:                  | 128 /     | blocked.                      | 0 /               | free.     | 0)   |
| Track       10:       Sectors:       12:       (used:       12:       / blocked:       0 / free:       0)         Track       11:       sectors:       128       (used:       128 / blocked:       0 / free:       0)         Track       12:       sectors:       128       (used:       128 / blocked:       0 / free:       0)         Track       13:       sectors:       128       (used:       128 / blocked:       0 / free:       0)         Track       14:       sectors:       128       (used:       128 / blocked:       0 / free:       0)         Track       15:       sectors:       128       (used:       128 / blocked:       0 / free:       0)         Track       16:       sectors:       128       (used:       128 / blocked:       0 / free:       0)         Track       16:       sectors:       128       (used:       128 / blocked:       0 / free:       0)         Track       18:       sectors:       128       (used:       128 / blocked:       0 / free:       0)         Track       19:       sectors:       128       (used:       128 / blocked:       0 / free:       0)         Track       21:                                                                                                    |         | Track                                 | 10.                          | sectors.                                  | 128                                        | (used.                  | 128 /     | blocked.                      | 0 /               | free.     | 0)   |
| Track       11:       Sectors:       12:       Notekd:       12:       Notekd:       0       Free:       0)         Track       13:       sectors:       128       (used:       128       / blocked:       0       / free:       0)         Track       13:       sectors:       128       (used:       128       / blocked:       0       / free:       0)         Track       14:       sectors:       128       (used:       128       / blocked:       0       / free:       0)         Track       14:       sectors:       128       (used:       128       / blocked:       0       / free:       0)         Track       16:       sectors:       128       (used:       128       / blocked:       0       / free:       0)         Track       17:       sectors:       128       (used:       128       / blocked:       0       / free:       0)         Track       18:       sectors:       128       (used:       128       / blocked:       0       / free:       0)         Track       20:       sectors:       128       (used:       128       / blocked:       0       / free:       0)                                                                                                    |         | Track                                 | 11.                          | sectors.                                  | 128                                        | (used.                  | 128 /     | blocked.                      | 0 /               | free.     | 0)   |
| Track       12.       Sectors:       128       (used:       128       blocked:       0       / free:       0)         Track       14:       sectors:       128       (used:       128       / blocked:       0       / free:       0)         Track       14:       sectors:       128       (used:       128       / blocked:       0       / free:       0)         Track       15:       sectors:       128       (used:       128       / blocked:       0       / free:       0)         Track       16:       sectors:       128       (used:       128       / blocked:       0       / free:       0)         Track       17:       sectors:       128       (used:       128       / blocked:       0       / free:       0)         Track       19:       sectors:       128       (used:       128       / blocked:       0       / free:       0)         Track       21:       sectors:       128       (used:       128       / blocked:       0       / free:       0)         Track       22:       sectors:       128       (used:       128       / blocked:       0       / free:       0)                                                                                                    |         | Track                                 | 12.                          | sectors.                                  | 120                                        | (used.                  | 120 /     | blocked.                      | 0 /               | froo.     | 0)   |
| Track       13:       Sectors:       128       (used:       128       / blocked:       0       / free:       0)         Track       14:       sectors:       128       (used:       128       / blocked:       0       / free:       0)         Track       15:       sectors:       128       (used:       128       / blocked:       0       / free:       0)         Track       16:       sectors:       128       (used:       128       / blocked:       0       / free:       0)         Track       17:       sectors:       128       (used:       128       / blocked:       0       / free:       0)         Track       17:       sectors:       128       (used:       128       / blocked:       0       / free:       0)         Track       19:       sectors:       128       (used:       128       / blocked:       0       / free:       0)         Track       21:       sectors:       128       (used:       128       / blocked:       0       / free:       0)         Track       22:       sectors:       128       (used:       128       / blocked:       0       / free:       0)                                                                                                    |         | TLACK                                 | 12.                          | sectors.                                  | 120                                        | (used.                  | 120 /     | blocked.                      | 0 /               | free.     | 0)   |
| Track       14:       sectors:       128       (used:       128       / blocked:       0 / free:       0)         Track       15:       sectors:       128       (used:       128 / blocked:       0 / free:       0)         Track       16:       sectors:       128       (used:       128 / blocked:       0 / free:       0)         Track       16:       sectors:       128       (used:       128 / blocked:       0 / free:       0)         Track       17:       sectors:       128       (used:       128 / blocked:       0 / free:       0)         Track       18:       sectors:       128       (used:       128 / blocked:       0 / free:       0)         Track       19:       sectors:       128       (used:       128 / blocked:       0 / free:       0)         Track       20:       sectors:       128       (used:       128 / blocked:       0 / free:       0)         Track       21:       sectors:       128       (used:       128 / blocked:       0 / free:       0)         Track       22:       sectors:       128       (used:       128 / blocked:       0 / free:       0)         Track       23:                                                                                                    |         | Track                                 | 1.4                          | sectors:                                  | 120                                        | (usea:                  | 120 /     | blocked:                      | 0 /               | Iree:     | 0)   |
| Track       15:       sectors:       128       (used:       128 / blocked:       0 / free:       0)         Track       16:       sectors:       128       (used:       128 / blocked:       0 / free:       0)         Track       17:       sectors:       128       (used:       128 / blocked:       0 / free:       0)         Track       17:       sectors:       128       (used:       128 / blocked:       0 / free:       0)         Track       18:       sectors:       128       (used:       128 / blocked:       0 / free:       0)         Track       19:       sectors:       128       (used:       128 / blocked:       0 / free:       0)         Track       20:       sectors:       128       (used:       64 / blocked:       0 / free:       0)         Track       21:       sectors:       128       (used:       128 / blocked:       0 / free:       0)         Track       23:       sectors:       128       (used:       128 / blocked:       0 / free:       0)         Track       24:       sectors:       128       (used:       128 / blocked:       0 / free:       0)         Track       25:       sector                                                                                                    |         | Track                                 | 14:                          | sectors:                                  | 128                                        | (usea:                  | 128 /     | plocked:                      | 0 /               | iree:     | 0)   |
| Track       16:       sectors:       128       (used:       128       blocked:       0       free:       0)         Track       17:       sectors:       128       (used:       128       blocked:       0       / free:       0)         Track       18:       sectors:       128       (used:       128       blocked:       0       / free:       0)         Track       19:       sectors:       128       (used:       128       blocked:       0       / free:       0)         Track       19:       sectors:       128       (used:       128       blocked:       0       / free:       0)         Track       20:       sectors:       128       (used:       128       blocked:       0       / free:       0)         Track       21:       sectors:       128       (used:       128       blocked:       0       / free:       0)         Track       23:       sectors:       128       (used:       128       blocked:       0       / free:       0)         Track       24:       sectors:       128       (used:       128       blocked:       0       / free:       0)                                                                                                    |         | Track                                 | 15:                          | sectors:                                  | 128                                        | (usea:                  | 128 /     | plocked:                      | 0 /               | iree:     | 0)   |
| Track 1/:       sectors: 128       (used: 128 / blocked: 0 / free: 0)         Track 18:       sectors: 128       (used: 128 / blocked: 0 / free: 0)         Track 19:       sectors: 128       (used: 128 / blocked: 0 / free: 0)         Track 20:       sectors: 128       (used: 64 / blocked: 64 / free: 0)         Track 21:       sectors: 128       (used: 85 / blocked: 43 / free: 0)         Track 22:       sectors: 128       (used: 128 / blocked: 0 / free: 0)         Track 23:       sectors: 128       (used: 128 / blocked: 0 / free: 0)         Track 24:       sectors: 128       (used: 128 / blocked: 0 / free: 0)         Track 25:       sectors: 128       (used: 128 / blocked: 0 / free: 0)         Track 26:       sectors: 128       (used: 128 / blocked: 0 / free: 0)         Track 27:       sectors: 128       (used: 128 / blocked: 0 / free: 0)         Track 26:       sectors: 128       (used: 128 / blocked: 0 / free: 0)         Track 27:       sectors: 128       (used: 128 / blocked: 0 / free: 0)         Track 28:       sectors: 128       (used: 128 / blocked: 0 / free: 0)         Track 29:       sectors: 128       (used: 128 / blocked: 0 / free: 0)         Track 30:       sectors: 128       (used: 128 / blocked: 0 / free: 0)         Track 31:       sectors: 128       (used: 128                                                                                                    |         | Track                                 | 16:                          | sectors:                                  | 128                                        | (used:                  | 128 /     | blocked:                      | 0 /               | iree:     | 0)   |
| Track       18:       sectors:       128       (used:       128 / blocked:       0 / free:       0)         Track       19:       sectors:       128       (used:       128 / blocked:       0 / free:       0)         Track       19:       sectors:       128       (used:       128 / blocked:       0 / free:       0)         Track       20:       sectors:       128       (used:       64 / blocked:       64 / free:       0)         Track       21:       sectors:       128       (used:       85 / blocked:       64 / free:       0)         Track       21:       sectors:       128       (used:       128 / blocked:       0 / free:       0)         Track       22:       sectors:       128       (used:       128 / blocked:       0 / free:       0)         Track       23:       sectors:       128       (used:       128 / blocked:       0 / free:       0)         Track       24:       sectors:       128       (used:       128 / blocked:       0 / free:       0)         Track       25:       sectors:       128       (used:       128 / blocked:       0 / free:       0)         Track       26:       secto                                                                                                    |         | Track                                 | 1/:                          | sectors:                                  | 128                                        | (used:                  | 128 /     | blocked:                      | 0 /               | iree:     | 0)   |
| Track 19: sectors: 128 (used: 128 / blocked: 0 / free: 0)         Track 20: sectors: 128 (used: 64 / blocked: 64 / free: 0)         Track 21: sectors: 128 (used: 85 / blocked: 43 / free: 0)         Track 22: sectors: 128 (used: 128 / blocked: 0 / free: 0)         Track 23: sectors: 128 (used: 128 / blocked: 0 / free: 0)         Track 24: sectors: 128 (used: 128 / blocked: 0 / free: 0)         Track 25: sectors: 128 (used: 128 / blocked: 0 / free: 0)         Track 26: sectors: 128 (used: 128 / blocked: 0 / free: 0)         Track 27: sectors: 128 (used: 128 / blocked: 0 / free: 0)         Track 28: sectors: 128 (used: 128 / blocked: 0 / free: 0)         Track 29: sectors: 128 (used: 128 / blocked: 0 / free: 0)         Track 28: sectors: 128 (used: 128 / blocked: 0 / free: 0)         Track 28: sectors: 128 (used: 128 / blocked: 0 / free: 0)         Track 29: sectors: 128 (used: 128 / blocked: 0 / free: 0)         Track 30: sectors: 128 (used: 128 / blocked: 0 / free: 0)         Track 31: sectors: 128 (used: 128 / blocked: 0 / free: 0)         Track 32: sectors: 128 (used: 128 / blocked: 0 / free: 0)                                                                                                    |         | Track                                 | 18:                          | sectors:                                  | 128                                        | (used:                  | 128 /     | blocked:                      | 0 /               | free:     | 0)   |
| Track       20:       sectors:       128       (used:       64 / blocked:       64 / free:       0)         Track       21:       sectors:       128       (used:       85 / blocked:       43 / free:       0)         Track       22:       sectors:       128       (used:       128 / blocked:       0 / free:       0)         Track       23:       sectors:       128       (used:       128 / blocked:       0 / free:       0)         Track       24:       sectors:       128       (used:       128 / blocked:       0 / free:       0)         Track       24:       sectors:       128       (used:       128 / blocked:       0 / free:       0)         Track       25:       sectors:       128       (used:       128 / blocked:       0 / free:       0)         Track       26:       sectors:       128       (used:       128 / blocked:       0 / free:       0)         Track       27:       sectors:       128       (used:       128 / blocked:       0 / free:       0)         Track       28:       sectors:       128       (used:       128 / blocked:       0 / free:       0)         Track       30:       secto                                                                                                    |         | Track                                 | 19:                          | sectors:                                  | 128                                        | (used:                  | 128 /     | blocked:                      | 0 /               | free:     | 0)   |
| Track 21: sectors: 128 (used: 85 / blocked: 43 / free: 0)         Track 22: sectors: 128 (used: 128 / blocked: 0 / free: 0)         Track 23: sectors: 128 (used: 128 / blocked: 0 / free: 0)         Track 24: sectors: 128 (used: 128 / blocked: 0 / free: 0)         Track 25: sectors: 128 (used: 128 / blocked: 0 / free: 0)         Track 26: sectors: 128 (used: 128 / blocked: 0 / free: 0)         Track 27: sectors: 128 (used: 128 / blocked: 0 / free: 0)         Track 28: sectors: 128 (used: 128 / blocked: 0 / free: 0)         Track 29: sectors: 128 (used: 128 / blocked: 0 / free: 0)         Track 29: sectors: 128 (used: 128 / blocked: 0 / free: 0)         Track 30: sectors: 128 (used: 128 / blocked: 0 / free: 0)         Track 30: sectors: 128 (used: 128 / blocked: 0 / free: 0)         Track 31: sectors: 128 (used: 128 / blocked: 0 / free: 0)         Track 32: sectors: 128 (used: 128 / blocked: 0 / free: 0)                                                                                                    |         | Track                                 | 20:                          | sectors:                                  | 128                                        | (used:                  | 64 /      | blocked:                      | 64 /              | free:     | 0)   |
| Track       22:       sectors:       128       (used:       128       / blocked:       0 / free:       0)         Track       23:       sectors:       128       (used:       128       / blocked:       0 / free:       0)         Track       24:       sectors:       128       (used:       128       / blocked:       0 / free:       0)         Track       24:       sectors:       128       (used:       128       / blocked:       0 / free:       0)         Track       25:       sectors:       128       (used:       128       / blocked:       0 / free:       0)         Track       26:       sectors:       128       (used:       128       / blocked:       0 / free:       0)         Track       27:       sectors:       128       (used:       128       / blocked:       0 / free:       0)         Track       28:       sectors:       128       (used:       128       / blocked:       0 / free:       0)         Track       29:       sectors:       128       (used:       128       / blocked:       0 / free:       0)         Track       30:       sectors:       128       used:       128                                                                                                    |         | Track                                 | 21:                          | sectors:                                  | 128                                        | (used:                  | 85 /      | blocked:                      | 43 /              | free:     | 0)   |
| Track       23:       sectors:       128       (used:       128       / blocked:       0 / free:       0)         Track       24:       sectors:       128       (used:       128       / blocked:       0 / free:       0)         Track       25:       sectors:       128       (used:       128       / blocked:       0 / free:       0)         Track       25:       sectors:       128       (used:       128       / blocked:       0 / free:       0)         Track       26:       sectors:       128       (used:       128       / blocked:       0 / free:       0)         Track       26:       sectors:       128       (used:       128       / blocked:       0 / free:       0)         Track       27:       sectors:       128       (used:       128       / blocked:       0 / free:       0)         Track       28:       sectors:       128       (used:       128       / blocked:       0 / free:       0)         Track       29:       sectors:       128       (used:       128       / blocked:       0 / free:       0)         Track       31:       sectors:       128       used:       128                                                                                                    |         | Track                                 | 22:                          | sectors:                                  | 128                                        | (used:                  | 128 /     | blocked:                      | 0 /               | free:     | 0)   |
| Track       24:       sectors:       128       (used:       128       / blocked:       0 / free:       0)         Track       25:       sectors:       128       (used:       128 / blocked:       0 / free:       0)         Track       26:       sectors:       128       (used:       128 / blocked:       0 / free:       0)         Track       26:       sectors:       128       (used:       128 / blocked:       0 / free:       0)         Track       27:       sectors:       128       (used:       128 / blocked:       0 / free:       0)         Track       27:       sectors:       128       (used:       128 / blocked:       0 / free:       0)         Track       28:       sectors:       128       (used:       128 / blocked:       0 / free:       0)         Track       29:       sectors:       128       (used:       128 / blocked:       0 / free:       0)         Track       30:       sectors:       128       (used:       128 / blocked:       0 / free:       0)         Track       31:       sectors:       128       (used:       128 / blocked:       0 / free:       0)         Track       32:                                                                                                    |         | Track                                 | 23:                          | sectors:                                  | 128                                        | (used:                  | 128 /     | blocked:                      | 0 /               | free:     | 0)   |
| Track       25:       sectors:       128       (used:       128       / blocked:       0 / free:       0)         Track       26:       sectors:       128       (used:       128       / blocked:       0 / free:       0)         Track       27:       sectors:       128       (used:       128       / blocked:       0 / free:       0)         Track       28:       sectors:       128       (used:       128       / blocked:       0 / free:       0)         Track       28:       sectors:       128       (used:       128       / blocked:       0 / free:       0)         Track       29:       sectors:       128       (used:       128       / blocked:       0 / free:       0)         Track       30:       sectors:       128       (used:       128       / blocked:       0 / free:       0)         Track       31:       sectors:       128       (used:       128       / blocked:       0 / free:       0)         Track       32:       sectors:       128       (used:       128       / blocked:       0 / free:       0)                                                                                                    |         | Track                                 | 24:                          | sectors:                                  | 128                                        | (used:                  | 128 /     | blocked:                      | 0 /               | free:     | 0)   |
| Track       26:       sectors:       128       (used:       128       / blocked:       0 / free:       0)         Track       27:       sectors:       128       (used:       128       / blocked:       0 / free:       0)         Track       28:       sectors:       128       (used:       128       / blocked:       0 / free:       0)         Track       29:       sectors:       128       (used:       128       / blocked:       0 / free:       0)         Track       30:       sectors:       128       (used:       128       / blocked:       0 / free:       0)         Track       31:       sectors:       128       (used:       128       / blocked:       0 / free:       0)         Track       32:       sectors:       128       (used:       128       / blocked:       0 / free:       0)                                                                                                    |         | Track                                 | 25:                          | sectors:                                  | 128                                        | (used:                  | 128 /     | blocked:                      | 0 /               | free:     | 0)   |
| Track       27:       sectors:       128       (used:       128       / blocked:       0 / free:       0)         Track       28:       sectors:       128       (used:       128 / blocked:       0 / free:       0)         Track       29:       sectors:       128       (used:       128 / blocked:       0 / free:       0)         Track       30:       sectors:       128       (used:       128 / blocked:       0 / free:       0)         Track       31:       sectors:       128       (used:       128 / blocked:       0 / free:       0)         Track       32:       sectors:       128       (used:       128 / blocked:       0 / free:       0)                                                                                                    |         | Track                                 | 26:                          | sectors:                                  | 128                                        | (used:                  | 128 /     | blocked:                      | 0 /               | free:     | 0)   |
| Track       28:       sectors:       128       (used:       128       / blocked:       0 / free:       0)         Track       29:       sectors:       128       (used:       128 / blocked:       0 / free:       0)         Track       30:       sectors:       128       (used:       128 / blocked:       0 / free:       0)         Track       31:       sectors:       128       (used:       128 / blocked:       0 / free:       0)         Track       32:       sectors:       128       (used:       128 / blocked:       0 / free:       0)                                                                                                    |         | Track                                 | 27:                          | sectors:                                  | 128                                        | (used:                  | 128 /     | blocked:                      | 0 /               | free:     | 0)   |
| Track       29:       sectors:       128       (used:       128       / blocked:       0 / free:       0)         Track       30:       sectors:       128       (used:       128       / blocked:       0 / free:       0)         Track       31:       sectors:       128       (used:       128       / blocked:       0 / free:       0)         Track       32:       sectors:       128       (used:       128       / blocked:       0 / free:       0)                                                                                                    |         | Track                                 | 28:                          | sectors:                                  | 128                                        | (used:                  | 128 /     | blocked:                      | 0 /               | free:     | 0)   |
| Track       30: sectors: 128       (used: 128 / blocked: 0 / free: 0)         Track       31: sectors: 128       (used: 128 / blocked: 0 / free: 0)         Track       32: sectors: 128       (used: 128 / blocked: 0 / free: 0)                                                                                                    |         | Track                                 | 29:                          | sectors:                                  | 128                                        | (used:                  | 128 /     | blocked:                      | 0 /               | free:     | 0)   |
| Track 31: sectors: 128 (used: 128 / blocked: 0 / free: 0)<br>Track 32: sectors: 128 (used: 128 / blocked: 0 / free: 0)                                                                                                    |         | Track                                 | 30:                          | sectors:                                  | 128                                        | (used:                  | 128 /     | blocked:                      | 0 /               | free:     | 0)   |
| Track 32: sectors: 128 (used: 128 / blocked: 0 / free: 0)                                                                                                    |         | Track                                 | 31:                          | sectors:                                  | 128                                        | (used:                  | 128 /     | blocked:                      | 0 /               | free:     | 0)   |
|                                                                                                    |         | Track                                 | 32:                          | sectors:                                  | 128                                        | (used:                  | 128 /     | blocked:                      | 0 /               | free:     | 0)   |
| Track 33: sectors: 128 (used: 105 / blocked: 0 / free: 23)                                                                                                    |         | Track                                 | 33:                          | sectors:                                  | 128                                        | (used:                  | 105 /     | blocked:                      | 0 /               | free:     | 23)  |
| Track 34: sectors: 128 (used: 0 / blocked: 0 / free: 128)                                                                                                    |         | Track                                 | 34:                          | sectors:                                  | 128                                        | (used:                  | 0 /       | blocked:                      | 0 /               | free:     | 128) |

| Track   | 35:         | sectors:    | 128   | (used:   | 0 | / | blocked:    | 0 | /  | free:   | 128) |
|---------|-------------|-------------|-------|----------|---|---|-------------|---|----|---------|------|
| Track   | 36:         | sectors:    | 128   | (used:   | 0 | / | blocked:    | 0 | /  | free:   | 128) |
| Track   | 37:         | sectors:    | 128   | (used:   | 0 | / | blocked:    | 0 | /  | free:   | 128) |
| Track   | 38:         | sectors:    | 128   | (used:   | 0 | / | blocked:    | 0 | /  | free:   | 128) |
| Track   | 39:         | sectors:    | 128   | (used:   | 0 | / | blocked:    | 0 | /  | free:   | 128) |
| Track   | 40:         | sectors:    | 128   | (used:   | 0 | / | blocked:    | 0 | /  | free:   | 128) |
| Track   | 41:         | sectors:    | 128   | (used:   | 0 | / | blocked:    | 0 | /  | free:   | 128) |
| Track   | 42:         | sectors:    | 128   | (used:   | 0 | / | blocked:    | 0 | /  | free:   | 128) |
| Track   | 43:         | sectors:    | 128   | (used:   | 0 | / | blocked:    | 0 | /  | free:   | 128) |
| Track   | 44:         | sectors:    | 128   | (used:   | 0 | / | blocked:    | 0 | /  | free:   | 128) |
| Track   | 45:         | sectors:    | 128   | (used:   | 0 | / | blocked:    | 0 | /  | free:   | 128) |
| Track   | 46:         | sectors:    | 128   | (used:   | 0 | / | blocked:    | 0 | /  | free:   | 128) |
| Track   | 47:         | sectors:    | 128   | (used:   | 0 | / | blocked:    | 0 | /  | free:   | 128) |
| Track   | 48:         | sectors:    | 128   | (used:   | 0 | / | blocked:    | 0 | /  | free:   | 128) |
| Track   | 49:         | sectors:    | 128   | (used:   | 0 | / | blocked:    | 0 | /  | free:   | 128) |
| Track   | 50:         | sectors:    | 128   | (used:   | 0 | / | blocked:    | 0 | /  | free:   | 128) |
| Track   | 51:         | sectors:    | 128   | (used:   | 0 | / | blocked:    | 0 | /  | free:   | 128) |
| Track   | 52:         | sectors:    | 128   | (used:   | 0 | / | blocked:    | 0 | /  | free:   | 128) |
| Track   | 53:         | sectors:    | 128   | (used:   | 0 | / | blocked:    | 0 | /  | free:   | 128) |
| Track   | 54:         | sectors:    | 128   | (used:   | 0 | / | blocked:    | 0 | /  | free:   | 128) |
| Track   | 55:         | sectors:    | 128   | (used:   | 0 | / | blocked:    | 0 | /  | free:   | 128) |
| Track   | 56:         | sectors:    | 128   | (used:   | 0 | / | blocked:    | 0 | /  | free:   | 128) |
| Track   | 57:         | sectors:    | 128   | (used:   | 0 | / | blocked:    | 0 | /  | free:   | 128) |
| Track   | 58:         | sectors:    | 128   | (used:   | 0 | / | blocked:    | 0 | /  | free:   | 128) |
| Track   | 59:         | sectors:    | 128   | (used:   | 0 | / | blocked:    | 0 | /  | free:   | 128) |
| Track   | 60 <b>:</b> | sectors:    | 128   | (used:   | 0 | / | blocked:    | 0 | /  | free:   | 128) |
| Track   | 61:         | sectors:    | 128   | (used:   | 0 | / | blocked:    | 0 | /  | free:   | 128) |
| Track   | 62 <b>:</b> | sectors:    | 128   | (used:   | 0 | / | blocked:    | 0 | /  | free:   | 128) |
| Track   | 63 <b>:</b> | sectors:    | 128   | (used:   | 0 | / | blocked:    | 0 | /  | free:   | 128) |
|         |             |             |       |          |   |   |             |   |    |         |      |
| Total:  | sect        | cors: 8192  | 2 (us | ed: 4175 | / | b | locked: 154 | / | fı | cee: 38 | 363) |
| Used    | : 21        | .20900 bvt  | e     |          |   |   |             |   |    |         |      |
| Blocker | 1:          | 78232 bvt   | te    |          |   |   |             |   |    |         |      |
| Free    | : 10        | 62404 hvt   | .e    |          |   |   |             |   |    |         |      |
| Total   | • 41        | 61536 byt   | -e    |          |   |   |             |   |    |         |      |
|         | • • •       | LILLOUD DYC |       |          |   |   |             |   |    |         |      |

### Elements of info file

Tracks and sectors represent the administration units of the flash disk. The info file comprises the following elements:

| Element                | Description                                          |
|------------------------|------------------------------------------------------|
| Name                   | Dedicated name of the flash disk                     |
| Date/Time              | Point in time when the flash disk was formatted last |
| Tracks                 | Total number of tracks                               |
| Track xx: sectors: 128 | Assignment of sectors of a track                     |
| Total: sectors:        | Overall statistical data of the sectors              |
| Used                   | Total number of used bytes                           |
| Blocked                | Total number of blocked bytes                        |
| Free                   | Total number of available bytes                      |
| Total                  | Total size of the flash disk                         |

### States of the sectors

The smallest administrative unit of the flash disk, i.e. the sector, may assume the following states:

| State   | Description                                                                              |
|---------|------------------------------------------------------------------------------------------|
| Used    | The sector is occupied by data.                                                          |
| Blocked | The sector is no longer occupied, but can not yet be used due to administrative reasons. |
| Free    | The sector is not occupied and can be used.                                              |
# 5.4 Operating system update and application program

#### Introduction

An OS update for a controller, an HMI or an I/O module, as well as access to the application program can be carried out via file system. For a detailed description on this topic refer to the following chapter:

- Operating system update (see page 249)
- Application program (see page 253)

# 5.5 Formatting and checking

| Introduction        | This chapter describes formatting the internal flash disk.<br>The internal flash disk needs not be checked using a separate function, since<br>it provides maximum safety of its administrative structures by design. |                 |  |
|---------------------|----------------------------------------------------------------------------------------------------|-----------------|--|
| Operating principle | When the device boots up, the OS system checks the content of the control register. The control register is part of the file system. Depending on the value contained in this register the following functions are    |                 |  |
|                     | carried out:                                                                                                    |                 |  |
|                     | <ul> <li>Formatting the flash disk</li> </ul>                                                                                                    |                 |  |
| Register number     | The register number of the control register is dependent on the device:                                                                                                    |                 |  |
|                     | Device                                                                                                    | Register number |  |
|                     | JC-310-JM                                                                                                    | 202936          |  |
| Contents            |                                                                                                    |                 |  |
|                     | Торіс                                                                                                    | Page            |  |
|                     | Formatting the flash disk75                                                                                                    |                 |  |

### Formatting the flash disk

| Introduction              | In the following cases, reformatting the flash disk is required:                                                                                          |                                                                                                    |  |
|---------------------------|----------------------------------------------------------------------------------------------------|----------------------------------------------------------------------------------------------------|--|
|                           | <ul><li>Wher</li><li>Wher</li></ul>                                                                                                    | n you upload an OS version that has got another flash disk format<br>n information for flash disk administration has been destroyed                                                                |  |
| Consequences              | <ul> <li>All files and directories located in the user area will be deleted!</li> <li>Formatting will not affect system files and directories.</li> </ul> |                                                                                                    |  |
| Formatting the flash disk | To have the device format the internal flash disk, proceed as follows:                                                                                    |                                                                                                    |  |
|                           | Step Action                                                                                                    |                                                                                                    |  |
|                           | Step                                                                                                    | Action                                                                                                    |  |
|                           | Step<br>1                                                                                                    | Action Switch the device ON.                                                                                                    |  |
|                           | Step<br>1<br>2                                                                                                    | Action         Switch the device ON.         Enter value -999720373 (0xc4697a4b) into the control register 202936 of the file system.                                                              |  |
|                           | Step<br>1<br>2<br>3                                                                                                    | Action         Switch the device ON.         Enter value -999720373 (0xc4697a4b) into the control register 202936 of the file system.         Switch the device OFF.                               |  |
|                           | Step           1           2           3           4                                                                                                    | Action         Switch the device ON.         Enter value -999720373 (0xc4697a4b) into the control register 202936 of the file system.         Switch the device OFF.         Switch the device ON. |  |

# 6 FTP server

| Introduction                      | The FTP server lets you handle directories and files using an FTP client. The files can be stored to the following storage media:         |
|-----------------------------------|----------------------------------------------------------------------------------------------------|
|                                   | <ul> <li>Internal flash disk</li> </ul>                                                                                                   |
|                                   | This chapter covers the login process and describes the commands supported by the FTP server.                                             |
| FTP clients                       | The user has the option of using a command line FTP client, which comes with many PC operating systems, or graphic FTP tools.             |
| Number of possible<br>connections | The FTP server on the JC-310-JM is able to manage up to four FTP connections simultaneously.                                              |
|                                   | Any additional FTP client, which tries to connect with the FTP server, will get no response to its request for establishing a connection. |
| Supported commands                | The FTP server supports standardized commands. For more information refer to:                                                             |
|                                   | <ul> <li>FTP server help menu: Connect with FTP server and enter the command<br/>help or help binary.</li> </ul>                          |
|                                   | <ul> <li>Internet: Search for FTP and commands</li> </ul>                                                                                 |
|                                   | If you do not wish to care about commands, we advise you to use an FTP program, such as TotalCmd.                                         |
| Required programmer's skills      | To be able to use the functions described in this chapter, the user must be familiar with the following:                                  |
|                                   | <ul> <li>File system</li> </ul>                                                                                                    |
|                                   | <ul> <li>IP networks</li> </ul>                                                                                                    |
|                                   | <ul> <li>FTP commands</li> </ul>                                                                                                    |
| Contents                          |                                                                                                    |
|                                   | Topic Page                                                                                                    |
|                                   | Logon                                                                                                    |

### Logon

| Logon                   | To be able to access the file system via FTP, the FTP client must log on when the connection is established.                                                                                       |
|-------------------------|----------------------------------------------------------------------------------------------------|
|                         | <ul> <li>As Server Name enter the IP address of the device.</li> <li>As User Name enter your user name, e.g. <i>admin</i>.</li> <li>As Password enter your password, e.g. <i>admin</i>.</li> </ul> |
| Factory settings        | The factory settings include two user accounts:                                                                                                    |
|                         | [USER1]                                                                                                    |
|                         | NAME=admin                                                                                                    |
|                         | PW=admin                                                                                                    |
|                         | [USER33]                                                                                                    |
|                         | NAME=system                                                                                                    |
|                         | PW=system                                                                                                    |
| Administration of users | The user administration of the file system lets you change the passwords and add new users.                                                                                                    |
| Related topics          |                                                                                                    |
|                         | <ul> <li>User administration (see page 60)</li> </ul>                                                                                                    |

### **Example: Windows FTP client**

#### Task Carry out the following tasks using an FTP client, for example, the one which comes with Windows: Launch the FTP client by opening a connection and entering the IP address. Log in as user admin with password admin Displaying the content of the current directory using dir Transferring the file jetter1.jpg to the JetControl using the command put Displaying the content of the current directory using dir Terminating the session and the FTP client using bye Action 📧 Eingabeaufforderung - 🗆 × >Ftp 192.168.10.208 bindung mit 192.168.10.208 wurde hergestellt. JETTER FTP Server U1.5 (22.10.2007). ttzer (192.168.10.208:(none)): admin password required for admin. admin logged in. and successful. SCII mode data connection for "LIST". SPM <DIR> SD SPPM <DIR> System SBPM <DIR> app SPM <DIR> SysConfig SPM <DIR> btp app SysConfig index.htm ssi100000 pfeil.gif mpfangen in 0,00Sekunden 339000,00KB/s s emptangen in operation eri.jpg and successful. SCII mode data connection for "STOR". file system... complete. s gesendet in 0,00Sekunden 5332000,00KB/s successful. mode data connection for "LIST". OIR> SD OIR> System OIR> app OIR> - Systonfig app SysConfig index.htm ssi1000001 651 1229 0001.htm pfeil.gif jetter1.jpg 471 5332 fer complete. Bytes empfangen in 0,00Sekunden 391000,00KB/s

odhue.

# 7 FTP client

| The FTP client        | The FTP client allows access from within the application program<br>directories of a remote network device. To this end, the FTP clien<br>communicates with the FTP server of this network device. | to files and<br>t       |
|-----------------------|----------------------------------------------------------------------------------------------------|-------------------------|
| Functions             | The following functions are possible:                                                                                                    |                         |
|                       | <ul> <li>Creating directories in the remote file system.</li> </ul>                                                                                                    |                         |
|                       | <ul> <li>Deleting directories in the remote file system.</li> </ul>                                                                                                    |                         |
|                       | <ul> <li>Copying files from the local file system into the remote file sys</li> </ul>                                                                                                    | tem.                    |
|                       | <ul> <li>Copying files from the remote file system into the local file system</li> </ul>                                                                                                    | tem.                    |
| Requirements          | <ul> <li>To be able to use the FTP client feature basic knowledge of<br/>FTP connections and file systems is required.</li> </ul>                                                                  |                         |
|                       | The IP address of the FTP server must be known.                                                                                                    |                         |
|                       | <ul> <li>If the IP address of the FTP server is not known, name resolut<br/>DNS server must be possible.</li> </ul>                                                                                | ion through a           |
|                       | <ul> <li>User name and password for logging on at the FTP server mu</li> </ul>                                                                                                    | st be known.            |
|                       | <ul> <li>For programming this feature JetSym version 4.3 or higher is it</li> </ul>                                                                                                    | required.               |
| Processing within the | <ul> <li>The controller completes only one FTP access at a time.</li> </ul>                                                                                                    |                         |
| application program   | <ul> <li>The corresponding task in the application program stops at the<br/>until the access is completed.</li> </ul>                                                                              | e command               |
|                       | <ul> <li>During this time other tasks in the application program are pro</li> </ul>                                                                                                    | cessed.                 |
|                       | <ul> <li>While an FTP access of a task is being processed, all other ta<br/>invoke an FTP command are blocked until the FTP access is of</li> </ul>                                                | sks which<br>completed. |
| Contents              |                                                                                                    |                         |
|                       | Торіс                                                                                                    | Page                    |
|                       | Programming                                                                                                    |                         |
|                       | Registers                                                                                                    | 101                     |

# 7.1 Programming

#### Introduction

The FTP client allows to access files and directories on a network device from within the application program. For this purpose, function calls are used. These function calls are included in the programming language of the controller. To program this feature, proceed as follows:

| Step | Action                                  |
|------|-----------------------------------------|
| 1    | Initialize the FTP client               |
| 2    | Open the connections to the FTP servers |
| 3    | Transfer data                           |
| 4    | Terminate the connections               |

Restrictions

While the controller is processing one of the functions of the FTP client, tasks supporting the FTP client should not be stopped through TaskBreak or restarted through TaskRestart. Otherwise the controller fails to complete this function which will block new function calls by the FTP client.

#### Contents

| Торіс                                       | Page |
|---------------------------------------------|------|
| Initializing the FTP client                 | 83   |
| Establishing a connection to the FTP server | 84   |
| Terminating a connection                    | 86   |
| Reading a file                              | 87   |
| Writing to a file                           | 89   |
| Deleting a file                             | 91   |
| Changing directories                        | 93   |
| Creating a directory                        | 95   |
| Deleting directories                        | 97   |
| Determining the current directory           | 99   |

### Initializing the FTP client

| Introduction               | At each application program start, the FTP client must be initialized at least once.                           |                                                                               |
|----------------------------|----------------------------------------------------------------------------------------------------|-------------------------------------------------------------------------------|
| Function declaration       | <pre>Function FtpInitialize():Int;</pre>                                                                       |                                                                               |
| Return value               | The following return value is possible:                                                                        |                                                                               |
|                            | Return va                                                                                                    | alue                                                                          |
|                            |                                                                                                    | 0 Always                                                                      |
| How to apply this function | The function is used and its return value assigned to a variable for further utilization in the following way: |                                                                               |
| Operating principle        | The controller processes this function in the following steps:                                                 |                                                                               |
|                            | Step                                                                                                    | Description                                                                   |
|                            | 1                                                                                                    | The controller closes all open connections of the FTP client.                 |
|                            | 2                                                                                                    | The controller initializes all OS-internal data structures of the FTP client. |
|                            |                                                                                                    |                                                                               |

## Establishing a connection to the FTP server

| Introduction         | Before data can be sen<br>established first. When<br>FTP server by a user na | t or received, a connection<br>establishing the connection<br>ame and a password (login | to the FTP server must be<br>n, the client logs in to the<br>). |
|----------------------|------------------------------------------------------------------------------|-----------------------------------------------------------------------------------------|-----------------------------------------------------------------|
| Function declaration | Function FtpConnect                                                          | (Const Ref ServerAddr:                                                                  | String,                                                         |
|                      |                                                                              | Const Ref UserName: S                                                                   | tring,                                                          |
|                      |                                                                              | Const Ref PassWord: S                                                                   | <pre>tring):Handle;</pre>                                       |
| Function parameters  | Description of the function parameters:                                      |                                                                                         |                                                                 |
|                      | Parameter                                                                    | Value                                                                                   | Remarks                                                         |
|                      | ServerAddr                                                                   | IP address or name                                                                      | Name resolution by DNS server                                   |
|                      | UserName                                                                     | User name for logon                                                                     | Login                                                           |
|                      | Password                                                                     | Password for logon                                                                      | Login                                                           |
|                      | connection could not be       Return value       > 0     A       be          | e established.<br>positive return value must be<br>e made available as a handle a       | stored in a variable. It must<br>at activating the following    |
|                      | Iu<br>                                                                       | ncuons:                                                                                 |                                                                 |
|                      | •                                                                            | Terminating a connect                                                                   | ion                                                             |
|                      |                                                                              | Reading a file from the FTP server                                                      |                                                                 |
|                      |                                                                              | Writing a file to the FTP server                                                        |                                                                 |
|                      |                                                                              | <ul> <li>Deleting a file from the FTP server</li> </ul>                                 |                                                                 |
|                      |                                                                              | Creating a directory                                                                    | on the FTP server                                               |
|                      |                                                                              | Deleting a directory                                                                    | from the FTP server                                             |
|                      | •                                                                            | Determining the curre server                                                            | nt directory on the FTP                                         |
|                      | 0 Er                                                                         | ror when establishing a conne                                                           | ection or logging in to the FTP                                 |

#### **Operating principle**

The task stops at the program line until the connection is established or the timeout set for the FTP client has elapsed.

This function is processed in the following steps:

| Step | Description                                                                                                    |                                                                                                    |  |  |
|------|----------------------------------------------------------------------------------------------------|----------------------------------------------------------------------------------------------------|--|--|
| 1    | The controller tries to establish a TC                                                                                  | The controller tries to establish a TCP/IP connection to the FTP server.                                     |  |  |
| 2    | lf                                                                                                    | then                                                                                                    |  |  |
|      | the network client has accepted the connection,                                                                         | proceed with step 3.                                                                                         |  |  |
|      | the connection could not be<br>established and the timeout has not<br>elapsed yet,                                      | proceed with step 1.                                                                                         |  |  |
|      | an error has occurred or the timeout has elapsed,                                                                       | the function is terminated and value <b>0</b> is returned.                                                   |  |  |
| 3    | The controller logs on to the FTP ser and password AdminPassword.                                                       | ver with its user name Administrator                                                                         |  |  |
| 4    | lf                                                                                                    | then                                                                                                    |  |  |
|      | the FTP server has accepted the connection,                                                                             | the function is terminated and a positive value is returned as handle for further access to this connection. |  |  |
|      | the FTP server has not accepted<br>the connection, for example<br>because of an invalid user name or<br>wrong password, | the function is terminated and value <b>0</b> is returned.                                                   |  |  |

#### **Related topics**

#### • Terminating a connection (see page 86)

### Terminating a connection

| Introduction         | Clear all connections which are no longer required as this will reduce PLC load for managing connections. |                                             |                                             |
|----------------------|----------------------------------------------------------------------------------------------------|---------------------------------------------|---------------------------------------------|
| Function declaration | <pre>Function FtpDisconnect(FtpConnection:Handle):Int;</pre>                                              |                                             |                                             |
| Function parameters  | Description of the function parameters:                                                                   |                                             |                                             |
|                      | Parameter                                                                                                 | Value                                       | Remarks                                     |
|                      | FtpConnection                                                                                             | Handle                                      | Value returned by the function FtpConnect() |
| Return value         | The following return value                                                                                | ues are possible:                           |                                             |
|                      | Return value                                                                                              |                                             |                                             |
|                      | 0 Co                                                                                                    | nnection terminated and delet               | ed                                          |
|                      | -1 Inv                                                                                                    | alid handle                                 |                                             |
|                      | -2, -3 Co<br>FT                                                                                           | mmunication error, there is, fo<br>P server | or example, no response from                |
| Related topics       | <ul> <li>Establishing a conr</li> </ul>                                                                   | action to the ETP conver                    | (599,930,84)                                |

### Reading a file

| Introduction         | This function lets you read the content of a file from a remote network node and copy it to the local file system of the controller. |  |
|----------------------|----------------------------------------------------------------------------------------------------|--|
| Function declaration | Function FtpFileRead(FtpConnection:Handle,                                                                                           |  |
|                      | Const Ref ServerFile: String,                                                                                                    |  |
|                      | <pre>Const Ref ClientFile: String):Int;</pre>                                                                                        |  |
| Function parameters  | Description of the function parameters:                                                                                              |  |

| Parameter     | Value     | Remarks                                                                                         |
|---------------|-----------|-------------------------------------------------------------------------------------------------|
| FtpConnection | Handle    | Value returned by the function FtpConnect()                                                     |
| ServerFile    | File name | Name of the file in the file<br>system of the FTP server,<br>which the controller is to<br>read |
| ClientFile    | File name | File name, as which the controller is to save the file read in the local file system            |

#### **Return value**

If the returned value is negative, an error has occurred. If the returned value is  ${f 0}$ , the controller was able to read the file and store it locally.

| No error                                                                |
|-------------------------------------------------------------------------|
| Invalid handle                                                          |
| Error when storing the file locally                                     |
| Communication error, there is, for example, no response from FTP server |
| Error message from FTP server, for example, file does not exist         |
|                                                                         |

**Operating principle** In the following cases, the task is not processed further after issuing the function call:

- The controller must first read the file, e. g. ServerTestFile.txt and save it to the local file system as, e. g., LocalTestFile.txt.
- An error has occurred.

This function is processed in the following steps:

| Step | Description                                                                                                    |                                                                                                   |  |  |
|------|----------------------------------------------------------------------------------------------------|---------------------------------------------------------------------------------------------------|--|--|
| 1    | The controller sends a command to the FTP server that the content of the file <b>ServerTestFile.txt</b> must be transmitted. |                                                                                                   |  |  |
| 2    | The controller receives the contents of the file ServerTestFile.txt.                                                         |                                                                                                   |  |  |
| 3    | The controller writes the contents to the file LocalTestFile.txt.                                                            |                                                                                                   |  |  |
| 4    | If then                                                                                                    |                                                                                                   |  |  |
|      | no errors have occurred,                                                                                                    | the file has been copied successfully, the function is terminated and value <b>0</b> is returned. |  |  |
|      | errors have occurred,                                                                                                    | the function is terminated and a negative value is returned.                                      |  |  |

File names

- The function parameter for the local file may contain the path to this file, e.g. "/Data/TestFiles/LocalTestFile.txt".
- If the file system of the remote network node supports this, the function parameter for the file located on the FTP server can also contain the path to this file. Otherwise, the directory must be set beforehand using the command FtpDirChange().
- The file system of a JC-310-JM supports both options.

#### **Related topics**

• Writing to a file (see page 89)

### Writing to a file

| Introduction         | This function lets you copy the content of a file belonging a local file system to a file belonging to the file system of a remote network node. |                     |                       |  |
|----------------------|----------------------------------------------------------------------------------------------------|---------------------|-----------------------|--|
| Function declaration | Function FtpFileWrite (FtpConnection:Handle,                                                                                                    |                     |                       |  |
|                      |                                                                                                    | Const Ref ServerFil | e: String,            |  |
|                      |                                                                                                    | Const Ref ClientFil | e: String):Int;       |  |
| Function parameters  | Description of the function                                                                                                    | on parameters:      |                       |  |
|                      | Parameter                                                                                                    | Value               | Remarks               |  |
|                      | Eta Composition                                                                                                    |                     | Value returned by the |  |

| FtpConnection | Handle    | Value returned by the function FtpConnect()                                                                          |
|---------------|-----------|----------------------------------------------------------------------------------------------------|
| ServerFile    | File name | File name as which the FTP server is to save the written file                                                        |
| ClientFile    | File name | Name of the file in the local<br>file system, the content of<br>which the controller is to<br>send to the FTP server |

#### **Return value**

If the returned value is negative, an error has occurred. If the returned value is **0**, the controller was able to read the file and store it to the file system of the remote network node.

| Return value |                                                                         |
|--------------|-------------------------------------------------------------------------|
| 0            | No error                                                                |
| -1           | Invalid handle                                                          |
| -2           | Error when reading the local file, e.g. file does not exist             |
| -3, -5, -8   | Communication error, there is, for example, no response from FTP server |
| -4, -7       | Error message from the FTP server, e.g. file cannot be created          |

**Operating principle** In the following cases, the task is not processed further after issuing the function call:

- The controller must first read the file, e. g. LocalTestFile.txt and save it to the file system of the remote network node as, e. g., ServerTestFile.txt.
- An error has occurred.

This function is processed in the following steps:

| Step | Description                                                                                                    |                                                                                                   |  |  |  |
|------|----------------------------------------------------------------------------------------------------|---------------------------------------------------------------------------------------------------|--|--|--|
| 1    | The controller sends a command to the FTP server that the content of the file <b>ServerTestFile.txt</b> must be saved. |                                                                                                   |  |  |  |
| 2    | The controller sends the contents of the file LocalTestFile.txt.                                                       |                                                                                                   |  |  |  |
| 3    | The FTP server writes the contents to the file <b>ServerTestFile.txt</b> .                                             |                                                                                                   |  |  |  |
| 4    | If then                                                                                                    |                                                                                                   |  |  |  |
|      | no errors have occurred,                                                                                               | the file has been copied successfully, the function is terminated and value <b>0</b> is returned. |  |  |  |
|      | errors have occurred,                                                                                                  | the function is terminated and a negative value is returned.                                      |  |  |  |

File names

- The function parameter for the local file may contain the path to this file, e.g. "/Data/TestFiles/LocalTestFile.txt".
- If the file system of the remote network node supports this, the function parameter for the file located on the FTP server can also contain the path to this file. Otherwise, the directory must be set beforehand using the command FtpDirChange().
- The file system of a JC-310-JM supports both options.

#### **Related topics**

• Reading a file (see page 87)

### Deleting a file

| Introduction         | This function lets you remove a file from the file system of a remote network node.                                                                                                    |                                                                                                    |                                                                         |                                                                                                    |  |  |
|----------------------|----------------------------------------------------------------------------------------------------|----------------------------------------------------------------------------------------------------|-------------------------------------------------------------------------|----------------------------------------------------------------------------------------------------|--|--|
| Function declaration | <pre>Function FtpFileRemove(FtpConnection:Handle,</pre>                                                                                                    |                                                                                                    |                                                                         |                                                                                                    |  |  |
| Function parameters  | Descripti                                                                                                    | Description of the function parameters:                                                                   |                                                                         |                                                                                                    |  |  |
|                      | Pa                                                                                                    | arameter                                                                                                  | Value                                                                   | Remarks                                                                                                  |  |  |
|                      | FtpConne                                                                                                    | ction                                                                                                    | Handle                                                                  | Value returned by the function FtpConnect()                                                              |  |  |
|                      | ServerFile                                                                                                    | •                                                                                                    | File name                                                               | Name of the file to be removed.                                                                          |  |  |
| Return value         | If the returned value is negative, an error has occurred. If the returned <b>0</b> , the file could not be removed from the file system of the remote neg node.                                                                                  |                                                                                                    |                                                                         |                                                                                                    |  |  |
|                      | Return va                                                                                                    | alue                                                                                                    |                                                                         |                                                                                                    |  |  |
|                      |                                                                                                    | 0                                                                                                    | No error                                                                |                                                                                                    |  |  |
|                      |                                                                                                    | -1 Invalid                                                                                                |                                                                         | alid handle                                                                                              |  |  |
|                      |                                                                                                    | -2                                                                                                    | Communication error, there is, for example, no response from FTP server |                                                                                                    |  |  |
|                      | -3 Error message from FTP server, for example, file does not exist                                                                                                    |                                                                                                    |                                                                         |                                                                                                    |  |  |
| Operating principle  | <ul> <li>In the following cases, the task is not processed further after issuing the function call:</li> <li>The FTP server must first delete the file ServerTestFile.txt. Please note: This file nerve converse on an event la only.</li> </ul> |                                                                                                    |                                                                         |                                                                                                    |  |  |
|                      | <ul><li>An error has occurred.</li></ul>                                                                                                    |                                                                                                    |                                                                         |                                                                                                    |  |  |
|                      | This function is processed in the following steps:                                                                                                    |                                                                                                    |                                                                         |                                                                                                    |  |  |
|                      | Step                                                                                                    |                                                                                                    | Desc                                                                    | ription                                                                                                  |  |  |
|                      | 1                                                                                                    | The controller sends a command to the FTP server that the file <b>ServerTestFile.txt</b> must be deleted. |                                                                         |                                                                                                    |  |  |
|                      | 2                                                                                                    | The FTP server deletes the file ServerTestFile.txt.                                                       |                                                                         |                                                                                                    |  |  |
|                      | 3                                                                                                    |                                                                                                    | lf                                                                      | then                                                                                                    |  |  |
|                      |                                                                                                    | no errors                                                                                                 | have occurred,                                                          | the file has been deleted<br>successfully, the function is<br>terminated and value <b>0</b> is returned. |  |  |
|                      |                                                                                                    | errors ha                                                                                                 | ve occurred,                                                            | the function is terminated and a negative value is returned.                                             |  |  |

| File names | <ul> <li>The function parameter for the local file may contain the path to this file,<br/>e.g. "/Data/TestFiles/LocalTestFile.txt".</li> </ul>                                                                                                    |
|------------|----------------------------------------------------------------------------------------------------|
|            | <ul> <li>If the file system of the remote network node supports this, the function<br/>parameter for the file located on the FTP server can also contain the path<br/>to this file. Otherwise, the directory must be set beforehand using the<br/>command FtpDirChange().</li> </ul> |
|            | <ul> <li>The file system of a JC-310-JM supports both options.</li> </ul>                                                                                                    |

# Changing directories

| Introduction                                                                                                    | This function lets you remove the current directory from the file system of a remote network node. |                                                                                           |                                                     |                                                                                            |  |
|----------------------------------------------------------------------------------------------------|----------------------------------------------------------------------------------------------------|-------------------------------------------------------------------------------------------|-----------------------------------------------------|--------------------------------------------------------------------------------------------|--|
| Function declaration                                                                                                    | Function FtpDirChange(FtpConnection:Handle,<br>Const Ref ServerDir: String):Int;                   |                                                                                           |                                                     |                                                                                            |  |
| Function parameters                                                                                                    | Description of the function parameters:                                                            |                                                                                           |                                                     |                                                                                            |  |
|                                                                                                    | Pa                                                                                                 | rameter                                                                                   | Value                                               | Remarks                                                                                    |  |
|                                                                                                    | FtpConne                                                                                           | ction                                                                                     | Handle                                              | Value returned by the function FtpConnect()                                                |  |
|                                                                                                    | ServerDir                                                                                          |                                                                                           | Directory name                                      | Name of the directory into which the user wants to change                                  |  |
| Return valueIf the returned value is negative, an error has occurred. If the returned0, the system has managed to change directories. |                                                                                                    |                                                                                           |                                                     |                                                                                            |  |
|                                                                                                    | Return va                                                                                          | lue                                                                                       |                                                     |                                                                                            |  |
|                                                                                                    | 0 No error                                                                                         |                                                                                           |                                                     |                                                                                            |  |
|                                                                                                    | -1 Invalid handle                                                                                  |                                                                                           |                                                     |                                                                                            |  |
|                                                                                                    | -2 Communication error, there is, for example, no response from<br>FTP server                      |                                                                                           |                                                     |                                                                                            |  |
|                                                                                                    | -3 Error message from the FTP server, e.g. directory does not exist                                |                                                                                           |                                                     |                                                                                            |  |
| Operating principle                                                                                                    | In the foll<br>function c<br>The F<br>An err                                                       | owing cases, tl<br>call:<br>TP server mus<br>or has occurre                               | ne task is not proce<br>t first change direct<br>d. | ssed further after issuing the ories.                                                      |  |
|                                                                                                    | This function is processed in the following steps:                                                 |                                                                                           |                                                     |                                                                                            |  |
|                                                                                                    | Step                                                                                               |                                                                                           | Desc                                                | ription                                                                                    |  |
|                                                                                                    | 1                                                                                                  | The controller sends a command to the FTP server that it has to change to a subdirectory. |                                                     |                                                                                            |  |
|                                                                                                    | 2                                                                                                  | The FTP server changes directories.                                                       |                                                     |                                                                                            |  |
|                                                                                                    | 3                                                                                                  |                                                                                           | lf                                                  | then                                                                                       |  |
|                                                                                                    |                                                                                                    | no errors hav                                                                             | ve occurred,                                        | the new directory is set, the function is terminated and value <b>0</b> has been returned. |  |

... errors have occurred, ...

the function is terminated and a

negative value is returned.

| Directory names | <ul> <li>If the file system of the remote network node supports this, the function<br/>parameter for the directory located on the FTP server can also contain the<br/>complete path including several subdirectories leading to this directory.</li> </ul> |
|-----------------|----------------------------------------------------------------------------------------------------|
|                 | <ul> <li>If this feature is not supported, the user must navigate from one directory<br/>level to the next until the desired directory is reached. This is done using<br/>the command FtpDirChange().</li> </ul>                                           |
|                 | <ul> <li>The file system of a JC-310-JM supports both options.</li> </ul>                                                                                                    |
| Related topics  |                                                                                                    |

• Determining the current directory (see page 99)

### Creating a directory

| Introduction         | This func<br>network r                                                           | This function lets you create a new directory from the file system of a remote network node.                                                                                             |                           |                                             |  |  |
|----------------------|----------------------------------------------------------------------------------|----------------------------------------------------------------------------------------------------|---------------------------|---------------------------------------------|--|--|
| Function declaration | Function FtpDirCreate(FtpConnection:Handle,<br>Const Ref ServerDir: String):Int; |                                                                                                    |                           |                                             |  |  |
| Function parameters  | Description                                                                      | Description of the function parameters:                                                                                                    |                           |                                             |  |  |
|                      | Pa                                                                               | arameter                                                                                                    | Value                     | Remarks                                     |  |  |
|                      | FtpConne                                                                         | ction                                                                                                    | Handle                    | Value returned by the function FtpConnect() |  |  |
|                      | ServerDir                                                                        |                                                                                                    | Directory name            | Name of the directory to be created         |  |  |
| Return value         | If the retu<br><b>0</b> , the dire<br>network r                                  | If the returned value is negative, an error has occurred. If the returned value is <b>0</b> , the directory could successfully be created in the file system of the remote network node. |                           |                                             |  |  |
|                      | Return value                                                                     |                                                                                                    |                           |                                             |  |  |
|                      |                                                                                  | 0 No error                                                                                                    |                           |                                             |  |  |
|                      |                                                                                  | -1 Invalid handle                                                                                                    |                           |                                             |  |  |
|                      | -2 Communication error, there is, for example, no response from FTP server       |                                                                                                    |                           |                                             |  |  |
|                      | -3 Error message from FTP server, e.g. directory already exists                  |                                                                                                    |                           |                                             |  |  |
| Operating principle  | In the foll<br>function o                                                        | owing cases,<br>call:                                                                                                    | the task is not process   | ed further after issuing the                |  |  |
|                      | The F                                                                            | <ul> <li>The FTP server must first create a subdirectory.</li> </ul>                                                                                                    |                           |                                             |  |  |
|                      | <ul> <li>An err</li> </ul>                                                       | <ul> <li>An error has occurred.</li> </ul>                                                                                                    |                           |                                             |  |  |
|                      | This function is processed in the following steps:                               |                                                                                                    |                           |                                             |  |  |
|                      | Step                                                                             |                                                                                                    | Descrip                   | tion                                        |  |  |
|                      | 1                                                                                | The controller subdirectory.                                                                                                    | sends a command to the    | FTP server that it has to create a          |  |  |
|                      | 2                                                                                | The FTP serve                                                                                                    | er creates the directory. |                                             |  |  |

lf ...

... no errors have occurred, ...

... errors have occurred, ...

3

... then ...

... the new directory has been created, the function is terminated

... the function is terminated and a negative value is returned.

and value 0 is returned.

| Directory names                                              | <ul> <li>If the file system of the remote network node supports this, the function parameter for the directory located on the FTP server can also contain complete path including several subdirectories leading to this directory</li> <li>If this feature is not supported, the user must navigate from one director level to the next until the desired directory is reached. This is done usin the command FtpDirChange().</li> <li>The file system of a JC-310-JM supports both options.</li> </ul> |  |
|--------------------------------------------------------------|----------------------------------------------------------------------------------------------------|--|
| Restrictions regarding<br>the file system of a<br>JetControl | If you specify a directory with the corresponding path as function parameter,<br>all directories up to the directory you want to create must exist. Recursive<br>creation of several directories is not supported.                                                                                                    |  |
|                                                              | Example:                                                                                                    |  |
|                                                              | Result := FtpDirCreate(FtpHandle,                                                                                                    |  |
|                                                              | <pre>'/DataFiles/TextFiles/Release');</pre>                                                                                                    |  |
|                                                              | To be able to create the folder <b>Release</b> in the directory tree / <i>DataFiles/TextFiles</i> the directories must already exist.                                                                                                    |  |
| Related topics                                               |                                                                                                    |  |
|                                                              | <ul> <li>Deleting directories (see page 97)</li> </ul>                                                                                                    |  |

### **Deleting directories**

| Introduction         | This function lets you remove a directory from the file system of a remote network node.                                                                                                |                                          |                             |                                                                                                    |                                                                       |  |
|----------------------|----------------------------------------------------------------------------------------------------|------------------------------------------|-----------------------------|----------------------------------------------------------------------------------------------------|-----------------------------------------------------------------------|--|
| Function declaration | Function FtpDirRemove(FtpConnection:Handle,<br>Const Ref ServerDir: String):Int;                                                                                                    |                                          |                             |                                                                                                    |                                                                       |  |
| Function parameters  | Description of the function parameters:                                                                                                    |                                          |                             |                                                                                                    |                                                                       |  |
|                      | Pa                                                                                                    | rameter                                  | Value                       |                                                                                                    | Remarks                                                               |  |
|                      | FtpConne                                                                                                    | ction                                    | Handle                      |                                                                                                    | Value returned by the function FtpConnect()                           |  |
|                      | ServerDir                                                                                                    |                                          | Directory name              |                                                                                                    | Name of the directory to be deleted                                   |  |
| Return value         | If the returned value is negative, an error has occurred. If the returned value <b>0</b> , the directory could successfully be removed from the file system of the remote network node. |                                          |                             | rred. If the returned value is<br>the file system of the                                                                                                    |                                                                       |  |
|                      | Return va                                                                                                    | lue                                      |                             |                                                                                                    |                                                                       |  |
|                      |                                                                                                    | 0 No                                     | error                       | error                                                                                                    |                                                                       |  |
|                      | -1 Invalid handle                                                                                                    |                                          |                             |                                                                                                    |                                                                       |  |
|                      | -2 Communication error, there is, for example, no resp<br>FTP server                                                                                                    |                                          | r example, no response from |                                                                                                    |                                                                       |  |
|                      |                                                                                                    | -3 Err<br>exis                           | or message from the<br>st   | FTP ser                                                                                                    | ver, e.g. directory does not                                          |  |
| Operating principle  | In the following cases, the task is not processed further after issuing the function call:                                                                                              |                                          |                             | ther after issuing the                                                                                                    |                                                                       |  |
|                      | <ul><li>The F</li><li>An err</li></ul>                                                                                                    | TP server must<br>or has occurred        | first remove the su         | ubdirecto                                                                                                    | ory.                                                                  |  |
|                      | This func                                                                                                    | tion is processe                         | ed in the following s       | steps:                                                                                                    |                                                                       |  |
|                      | Step                                                                                                    |                                          | Desc                        | ription                                                                                                    |                                                                       |  |
|                      | 1 The controller sends a command to the FTP server the subdirectory.                                                                                                    |                                          |                             | server that it has to remove                                                                                                    |                                                                       |  |
|                      | 2                                                                                                    | The FTP server removes the subdirectory. |                             |                                                                                                    |                                                                       |  |
|                      | 3                                                                                                    |                                          | lf                          |                                                                                                    | then                                                                  |  |
|                      |                                                                                                    | no errors hav                            | e occurred,                 | the di<br>function<br>returned                                                                                                    | irectory is removed, the<br>is terminated and value <b>0</b> is<br>d. |  |
|                      |                                                                                                    | errors have o                            | ccurred,                    | the function the function the function of the function of the | tion is terminated and a e value is returned.                         |  |

| Directory names | <ul> <li>If the file system of the remote network node supports this, the function<br/>parameter for the directory located on the FTP server can also contain the<br/>complete path including several subdirectories leading to this directory.</li> </ul> |
|-----------------|----------------------------------------------------------------------------------------------------|
|                 | <ul> <li>If this feature is not supported, the user must navigate from one directory<br/>level to the next until the desired directory is reached. This is done using<br/>the command FtpDirChange().</li> </ul>                                           |
|                 | <ul> <li>The file system of a JC-310-JM supports both options.</li> </ul>                                                                                                    |
| Related topics  |                                                                                                    |

• Creating a directory (see page 95)

## Determining the current directory

| Introduction         | This function lets remote network network                                                                                                    | This function lets you determine the current directory in the file system of a remote network node. |                                      |                                             |  |
|----------------------|----------------------------------------------------------------------------------------------------|----------------------------------------------------------------------------------------------------|--------------------------------------|---------------------------------------------|--|
| Function declaration | <pre>Function FtpDirPrint(FtpConnection:Handle,</pre>                                                                                                    |                                                                                                    |                                      |                                             |  |
| Function parameters  | Description of the function parameters:                                                                                                    |                                                                                                    |                                      |                                             |  |
|                      | Parameter                                                                                                    |                                                                                                    | Value                                | Remarks                                     |  |
|                      | FtpConnection                                                                                                    |                                                                                                    | Handle                               | Value returned by the function FtpConnect() |  |
|                      | str                                                                                                    |                                                                                                    | String address                       | Current directory with path specification   |  |
| Return value         | If the returned value is negative, an error has occurred. If the returned value is <b>0</b> , the current directory could successfully be determined in the file system of the remote network node. |                                                                                                    |                                      |                                             |  |
|                      | Return value                                                                                                    |                                                                                                    |                                      |                                             |  |
|                      | 0                                                                                                    | No error                                                                                            |                                      |                                             |  |
|                      | -1                                                                                                    | Inva                                                                                                | alid handle                          |                                             |  |
|                      | -3                                                                                                    | Cor<br>FTF                                                                                          | nmunication error, there<br>? server | is, for example, no response from           |  |
|                      | -4                                                                                                    | Error message sent by the FTP server                                                                |                                      | TP server                                   |  |
|                      | -5                                                                                                    | Inva                                                                                                | alid response from serve             | r                                           |  |
|                      |                                                                                                    |                                                                                                    |                                      |                                             |  |

**Operating principle** In the following cases, the task is not processed further after issuing the function call:

- The FTP server must first determine the actual directory.
- An error has occurred.

This function is processed in the following steps:

| Step | Description                                                                                      |                                                                                                    |  |
|------|--------------------------------------------------------------------------------------------------|----------------------------------------------------------------------------------------------------|--|
| 1    | The controller sends a command to the FTP server that it has to determine the current directory. |                                                                                                    |  |
| 2    | The FTP server transmits the actual directory with path specification.                           |                                                                                                    |  |
| 3    | If then                                                                                          |                                                                                                    |  |
|      | no errors have occurred,                                                                         | the variable contains the complete<br>path of the current directory, the<br>function is terminated and value <b>0</b> is<br>returned. |  |
|      | errors have occurred,                                                                            | the function is terminated and a negative value is returned.                                                                          |  |

#### **Related topics**

• Changing directories (see page 93)

# 7.2 Registers

#### Introduction

This chapter describes the registers on the controller which contain status information of the FTP client. These registers can be used for debugging or diagnostic purposes. However, they can't be used for other functions such as establishing or terminating a connection.

Contents

| Торіс                   | Page |
|-------------------------|------|
| Register numbers        | 102  |
| Registers - Description | 103  |

### **Register numbers**

| Introduction                                               | Data of one connection each are displayed within the registers of a coherent register block. Two other registers show the status of the command being executed by the application program. The basic register number of these registers is dependent on the controller. |                                         |                       |                  |
|------------------------------------------------------------|----------------------------------------------------------------------------------------------------|-----------------------------------------|-----------------------|------------------|
| Register numbers                                           | Device                                                                                                    |                                         | Basic register number | Register numbers |
|                                                            | JC-310-JM                                                                                                    |                                         | 320000                | 320000 320101    |
| Determining the register<br>number<br>Registers - Overview | In this chapter, only the last three figures of a register number are specified.<br>e.g. MR 002. To determine the complete register number, add to this module<br>register number the basic register number of the corresponding device, for<br>example 320000.         |                                         |                       |                  |
|                                                            |                                                                                                    |                                         |                       | on               |
|                                                            | MR 000                                                                                                    | Number of open connections              |                       |                  |
|                                                            | MR 002                                                                                                    | Timeout in seconds                      |                       |                  |
|                                                            | MR 003                                                                                                    | Port number of the FTP server           |                       |                  |
|                                                            | MR 004                                                                                                    | Index in the connection table           |                       |                  |
|                                                            | MR 005                                                                                                    | Connection handle                       |                       |                  |
|                                                            | MR 006                                                                                                    | IP address of the FTP server            |                       |                  |
|                                                            | MR 007                                                                                                    | Port number of the FTP server           |                       |                  |
|                                                            | MR 008                                                                                                    | IP addr                                 | ess of FTP client     |                  |
|                                                            | MR 009                                                                                                    | Port nu                                 | mber of FTP client    |                  |
|                                                            | MR 100                                                                                                    | Processing status on part of FTP client |                       | ent              |
|                                                            | MR 101 Task ID                                                                                                    |                                         |                       |                  |

## **Registers - Description**

| Introduction | Established connections are managed by the operating system of the controller in a list. Module registers MR 004 or 005 are used to copy connection data into registers MR 006 through MR 009. |                                                                               |                                                                                                    |  |  |  |  |
|--------------|----------------------------------------------------------------------------------------------------|-------------------------------------------------------------------------------|----------------------------------------------------------------------------------------------------|--|--|--|--|
| MR 000       | Number of open of                                                                                                    | connections                                                                   |                                                                                                    |  |  |  |  |
|              | The value in this re                                                                                                    | egister shows how many                                                        | y connections are currently open.                                                                              |  |  |  |  |
|              | Module register pro                                                                                                    | Module register properties                                                    |                                                                                                    |  |  |  |  |
|              | Reading values                                                                                                    | 0 2,147,483,647                                                               | Number of connections                                                                                          |  |  |  |  |
| MR 002       | Timeout                                                                                                    |                                                                               |                                                                                                    |  |  |  |  |
|              | To this register, wr<br>FTP server.                                                                                                    | ite the timeout of the FT                                                     | P client at accessing the                                                                                      |  |  |  |  |
|              | Module register pro                                                                                                    | Module register properties                                                    |                                                                                                    |  |  |  |  |
|              | Values                                                                                                    | 0 2,147,483,647                                                               | in seconds                                                                                                    |  |  |  |  |
|              | Value after reset                                                                                                    | 20                                                                            |                                                                                                    |  |  |  |  |
| MR 003       | Port number of th                                                                                                    | ne FTP server                                                                 |                                                                                                    |  |  |  |  |
|              | The value in this re                                                                                                    | The value in this register shows the IP port number of the FTP server.        |                                                                                                    |  |  |  |  |
|              | Module register pro                                                                                                    | Module register properties                                                    |                                                                                                    |  |  |  |  |
|              | Values                                                                                                    | 0 65,535                                                                      |                                                                                                    |  |  |  |  |
|              | Value after reset                                                                                                    | 21                                                                            |                                                                                                    |  |  |  |  |
|              |                                                                                                    |                                                                               |                                                                                                    |  |  |  |  |
| MR 004       | Index in the conn                                                                                                    | Index in the connection table                                                 |                                                                                                    |  |  |  |  |
|              | The index of the contract the contract has been establish module register MI through MR 009.                                                                                                   | onnection table is enterented for a given index, th<br>R 005 and connection d | ed into this register. If a connection<br>e connection handle can be seen in<br>ata in module registers MR 006 |  |  |  |  |

|        | Module register properties                                                        |                                                                                                    |  |  |  |
|--------|-----------------------------------------------------------------------------------|----------------------------------------------------------------------------------------------------|--|--|--|
|        | Values                                                                            | 0 [MR 000] - 1                                                                                                    |  |  |  |
|        | Value after reset                                                                 | -1                                                                                                    |  |  |  |
|        |                                                                                   |                                                                                                    |  |  |  |
|        |                                                                                   |                                                                                                    |  |  |  |
| MR 005 | Connection handle                                                                 |                                                                                                    |  |  |  |
|        | This register is for e<br>established for a giv<br>register MR 004 and<br>MR 009. | ntering the connection handle. If a connection has been<br>ren index, the connection handle can be seen in module<br>d connection data in module registers MR 006 through |  |  |  |
|        | Module register prop                                                              | perties                                                                                                    |  |  |  |
|        | Values                                                                            | 0 2,147,483,647                                                                                                    |  |  |  |
|        |                                                                                   |                                                                                                    |  |  |  |
| MR 006 | IP address of the F                                                               | TP server                                                                                                    |  |  |  |
|        |                                                                                   |                                                                                                    |  |  |  |
|        | The value in this register shows the iP address of the PTP server.                |                                                                                                    |  |  |  |
|        | Module register properties                                                        |                                                                                                    |  |  |  |
|        | Access                                                                            | Read                                                                                                    |  |  |  |
|        | Takes effect                                                                      | if MR 004 >= 0                                                                                                    |  |  |  |
|        |                                                                                   |                                                                                                    |  |  |  |
| MR 007 | Port number of the                                                                | FTP server                                                                                                    |  |  |  |
|        | The value in this reg                                                             | jister shows the port number of the FTP server.                                                                                                    |  |  |  |
|        | Module register prop                                                              | perties                                                                                                    |  |  |  |
|        | Access                                                                            | Read                                                                                                    |  |  |  |
|        | Takes effect                                                                      | if MR 004 >= 0                                                                                                    |  |  |  |
|        |                                                                                   |                                                                                                    |  |  |  |
| MR 008 | IP address of FTP client                                                          |                                                                                                    |  |  |  |
|        | The value in this register shows the IP address of the FTP client.                |                                                                                                    |  |  |  |
|        | Module register prop                                                              | perties                                                                                                    |  |  |  |
|        | Access                                                                            | Read                                                                                                    |  |  |  |
|        | Takes effect                                                                      | if MR 004 >= 0                                                                                                    |  |  |  |

#### MR 009

#### Port number of FTP client

The value in this register shows the port number of the FTP client.

| Module register properties |                |  |
|----------------------------|----------------|--|
| Access                     | Read           |  |
| Takes effect               | if MR 004 >= 0 |  |

#### MR 100

#### Processing status on part of FTP client

This register lets you track the processing status on part of FTP client.

| Module register properties |      |                                                                         |  |
|----------------------------|------|-------------------------------------------------------------------------|--|
| Values                     | 0    | No access at the moment                                                 |  |
|                            | 1    | Parameters are being handed over to the<br>FTP client of the controller |  |
|                            | 2    | The FTP client communicates with the FTP server.                        |  |
|                            | 3    | Access completed                                                        |  |
| Access                     | Read |                                                                         |  |

#### MR 101

#### Task ID

This register shows the ID of the task which is processing an FTP client function at that moment.

| Module register properties |      |                                                    |  |
|----------------------------|------|----------------------------------------------------|--|
| Values                     | 0 99 | Task ID                                            |  |
|                            | 255  | None of the tasks is carrying out an FTP function. |  |
| Value after reset          | 255  |                                                    |  |
| Access                     | Read |                                                    |  |
|                            |      |                                                    |  |

# 8 HTTP server

| Introduction                    | A standard browser is sufficient for accessing the HTTP server.<br>The browser is for reading and displaying files which have been down<br>to the controller via FTP.<br>Here, it may be necessary to enter the user name and password to ha<br>access to certain pages (depending on the file system configuration). | loaded<br>ve |
|---------------------------------|----------------------------------------------------------------------------------------------------|--------------|
| Default file names              | The default file names are index.htm and index.html.                                                                                                    |              |
| Supported file types            | The following file types are supported:                                                                                                    |              |
|                                 | ■ *.htm, *.html, *.shtml                                                                                                    |              |
|                                 | ■ *.txt, *.ini                                                                                                    |              |
|                                 | *.gif, *.tif, *.tiff, *.bmp, *.wbmp                                                                                                    |              |
|                                 | <ul> <li>*.jpg, *.jpe, *.jpeg, *.png</li> </ul>                                                                                                    |              |
|                                 | ■ *.xml                                                                                                    |              |
|                                 | ■ *.js, *.jar, *.java, *.class, *.cab                                                                                                    |              |
|                                 | ■ *.OCX                                                                                                    |              |
|                                 | *.pdf, *.zip, *.doc, *.rtf                                                                                                    |              |
|                                 | ■ *.CSS                                                                                                    |              |
|                                 | *.wml, *.wmlc, *.wmls, *.wmlsc                                                                                                    |              |
|                                 | *.ico, *.svg                                                                                                    |              |
| Required programmer's<br>skills | To be able to use the functions described in this chapter, the following are required:                                                                                                    | skills       |
|                                 | ■ File system                                                                                                    |              |
|                                 | <ul> <li>IP networks</li> </ul>                                                                                                    |              |
| Contents                        |                                                                                                    |              |
|                                 | Торіс                                                                                                    | Page         |
|                                 | Server Side Includes                                                                                                    | 108          |

# 8.1 Server Side Includes

| Introduction                         | The HTTP server features <i>Server Side Includes</i> (SSI). This fu showing present real-time controller values on an HTML page                                                                                                    | nction is for                        |
|--------------------------------------|----------------------------------------------------------------------------------------------------|--------------------------------------|
| Rules                                | You must specify a <b>Name Space</b> tag at the beginning of the H<br>is to contain the real-time controller values.<br>This <b>Name Space</b> is for defining the namespace used in the H<br>In the body section of the HTML page the <b>Data</b> tags are speci | TML page that<br>ITML page.<br>fied. |
| Updating real-time controller values | When the HTML page is uploaded to the browser, the HTTP server once replaces the <b>Data</b> tags by actual real-time controller values.<br>To refresh the controller values, the HTML page must be reloaded over and over again.                                 |                                      |
|                                      | The user triggers reloading by entering the controller address the required page, e.g.<br>http://192.168.10.209/Homepage/SSI/ssiTimeAndDate.htm.                                                                                                    | and the name of                      |
| Contents                             |                                                                                                    |                                      |
|                                      | Торіс                                                                                                    | Page                                 |

| Торіс                                 | гауе |
|---------------------------------------|------|
| First entry in the HTML file          |      |
| Inserting real-time controller values | 110  |
| Example of an HTML page               | 115  |
|                                       |      |
## First entry in the HTML file

| Configuration | The <b>Name Space</b> must be the first entry in the HTML file. It has got the following structure:                                                                                                    |
|---------------|----------------------------------------------------------------------------------------------------|
|               | <ns:dtag xmlns:ns="http://jetter.de/ssi/jetcontrol/&lt;/th"></ns:dtag>                                                                                                    |
|               | with <b>NS</b> representing the namespace. The namespace is a character string<br>with a maximum length of 63 characters.<br>The namespace introduced here will be re-used for the subsequent <b>Data</b> tags.<br>The remaining parts of the line are preassigned and have to be specified in<br>exactly the same way. |
|               | In the following examples, the namespace applied is <b>JW</b> .                                                                                                    |

## Inserting real-time controller values

| Introduction        | Actual real-time controller values are integrated into parameter entries within<br>the sections via tag functions. This way, the contents respectively states of<br>registers, text registers, inputs, outputs and flags can be displayed. |                                                                                                    |  |
|---------------------|----------------------------------------------------------------------------------------------------|----------------------------------------------------------------------------------------------------|--|
| Tag delimiters      | All tags start and end with defined strings (delimiters). Between these tag delimiters, the variables are defined.                                                                                                    |                                                                                                    |  |
|                     | Delimiter                                                                                                    | String                                                                                               |  |
|                     | Tag start                                                                                                    | <jw:dtag< th=""></jw:dtag<>                                                                          |  |
|                     | Tag end                                                                                                    | />                                                                                                   |  |
| Variable definition | The variable definition in a tag contains attributes which are used to set, for example, how the value of a variable is to be displayed:                                                                                                   |                                                                                                    |  |
|                     | name                                                                                                    |                                                                                                    |  |
|                     | Function                                                                                                    | Variable name                                                                                        |  |
|                     | Comments                                                                                                    | Code letter followed by the variable number                                                          |  |
|                     | Example                                                                                                    | name="R1000023"                                                                                      |  |
|                     | type                                                                                                    |                                                                                                    |  |
|                     | Description                                                                                                    | Variable type of notation                                                                            |  |
|                     | Example                                                                                                    | type="REAL"                                                                                          |  |
|                     | format                                                                                                    |                                                                                                    |  |
|                     | Description                                                                                                    | Representation format                                                                                |  |
|                     | Comments                                                                                                    | Refer to format definition                                                                           |  |
|                     | Example                                                                                                    | format="+0####.###"                                                                                  |  |
|                     | factor                                                                                                    |                                                                                                    |  |
|                     | Description                                                                                                    | Factor by which the real-time controller value is multiplied                                         |  |
|                     | Comments                                                                                                    | Multiplication is executed prior to adding the offset                                                |  |
|                     | Example                                                                                                    | factor="1.5"                                                                                         |  |
|                     | offset                                                                                                    |                                                                                                    |  |
|                     | Description                                                                                                    | Value which is added to the real-time controller value                                               |  |
|                     | Comments                                                                                                    | Multiplication by the factor is executed prior to adding the value to the real-time controller value |  |
|                     | Example                                                                                                    | offset="1000"                                                                                        |  |

| Format definition | You can define the representation of variables by means of their attribute.                                                   |
|-------------------|----------------------------------------------------------------------------------------------------|
|                   | <ul> <li>The number of digits/characters used for representing a variable can be<br/>defined by the character "#".</li> </ul> |
|                   | Profix "0" gots the output of loading zeros. This applies to the register type?                                               |

- Prefix "0" sets the output of leading zeros. This applies to the register types INT, INTX and REAL.
- Prefix "+" sets the output of a sign. This applies to the register types INT and REAL.
- Prefixing a blank sets the output of a blank. This applies to the register types INT and REAL.

### **Registers/text registers**

The variable name begins with a capital "R" followed by the register number. The following types are possible:

| Туре                | Notation                                                              |
|---------------------|-----------------------------------------------------------------------|
| INT (standard type) | Integer, decimal                                                      |
| INTX                | Integer, hexadecimal                                                  |
| INTB                | Integer, binary                                                       |
| BOOL                | Register content = 0> Display: 0<br>Register content != 0> Display: 1 |
| REAL                | Floating point, decimal                                               |
| STRING              | Text register                                                         |

### Example:

```
JW:DTAG name="R1000250" type="REAL" format="+0####.###"
factor="3.25" offset="500" /
```

### **Result:**

This instruction causes the contents of register 1000250 to be multiplied by 3.25. Then 500 is added to the product. The result appears in the Web browser with sign and at least five integer positions before the decimal point. Leading zeros are added as appropriate. Furthermore, three decimal positions are added.

Flags

The variable name begins with a capital "F" followed by the flag number. The following types are possible:

| Туре                 | Notation                                            |
|----------------------|-----------------------------------------------------|
| BOOL (standard type) | Flag = 0> Display: 0<br>Flag = 1> Display: 1        |
| STRING               | Flag = 0> Display: FALSE<br>Flag = 1> Display: TRUE |

### Example:

```
<JW:DTAG name="F100" type="STRING" format="#" />
```

### **Result:**

The state of flag 100 is displayed as string "T" or "F".

Inputs

The variable name begins with a capital "I" followed by the input number. The following types are possible:

| Туре                 | Notation                                          |
|----------------------|---------------------------------------------------|
| BOOL (standard type) | Input = 0> Display: 0<br>Input = 1> Display: 1    |
| STRING               | Input = 0> Display: OFF<br>Input = 1> Display: ON |

### Example:

```
<JW:DTAG name="I100000308" type="STRING" />
```

### Result:

The state of input 100000308 is displayed as string "ON" or "OFF".

Outputs

The variable name begins with a capital "O" followed by the output number. The following types are possible:

| Туре                 | Notation                                            |
|----------------------|-----------------------------------------------------|
| BOOL (standard type) | Output = 0> Display: 0<br>Output = 1> Display: 1    |
| STRING               | Output = 0> Display: OFF<br>Output = 1> Display: ON |

### Example:

<JW:DTAG name="0100000308" />

### **Result:**

The state of output 100000308 is inserted as "1" or "0".

| Access via pointer<br>register         | Access via pointer register is realized by inserting the capital letter "P" in front<br>of the variable name. In each case the value of the variable is displayed<br>whose number corresponds to the content of the register specified in the<br>variable name. |  |
|----------------------------------------|----------------------------------------------------------------------------------------------------|--|
|                                        | Examples:                                                                                                    |  |
|                                        | <pre><jw:dtag name="PR1000300"></jw:dtag></pre>                                                                                                    |  |
|                                        | Result: The content of the register is displayed whose number is contained in register 1000300.                                                                                                    |  |
|                                        | <jw:dtag name="PF1000300"></jw:dtag>                                                                                                    |  |
|                                        | Result: The state of the flag is displayed whose number is contained in register 1000300.                                                                                                    |  |
|                                        | <jw:dtag name="PI1000300"></jw:dtag>                                                                                                    |  |
|                                        | Result: The state of the input is displayed whose number is contained in register 1000300.                                                                                                    |  |
|                                        | <pre><jw:dtag name="P01000300"></jw:dtag></pre>                                                                                                    |  |
|                                        | Result: The state of the output is displayed whose number is contained in register 1000300.                                                                                                    |  |
| Access via pointer register and offset | To specify the number of the variable to be displayed, it is also possible to add a constant value or another register content to the pointer register value                                                                                                    |  |
|                                        | Examples:                                                                                                    |  |
|                                        | <jw:dtag name="PR1000300 + 100"></jw:dtag>                                                                                                    |  |
|                                        | <b>Result:</b> The content of the register is displayed whose number results from the addition of the content of register 1000300 and value 100.                                                                                                    |  |
|                                        | <jw:dtag name="PR1000300 + R1000100"></jw:dtag>                                                                                                    |  |
|                                        | <b>Result:</b> The content of the register is displayed whose number results from the addition of the content of register 1000300 and the content of register 1000100.                                                                                          |  |
|                                        | <pre><jw:dtag name="PF1000300 + 100"></jw:dtag></pre>                                                                                                    |  |
|                                        | <b>Result:</b> The state of the flag is displayed whose number results from the addition of the content of register 1000300 and value 100.                                                                                                    |  |
|                                        | <pre><jw:dtag name="PF1000300 + R1000100"></jw:dtag></pre>                                                                                                    |  |
|                                        | <b>Result:</b> The state of the flag is displayed whose number results from the addition of the content of register 1000300 and the content of register 1000100.                                                                                                |  |
|                                        | <jw:dtag name="PI1000300 + 100"></jw:dtag>                                                                                                    |  |
|                                        | <b>Result:</b> The state of the input is displayed whose number results from the addition of the content of register 1000300 and the value 100.                                                                                                    |  |

<JW:DTAG name="PI1000300 + R1000100" />

**Result:** The state of the input is displayed whose number results from the addition of the content of register 1000300 and the content of register 1000100.

<JW:DTAG name="P01000300 + 100" />

**Result:** The state of the output is displayed whose number results from the addition of the content of register 1000300 and the value 100.

<JW:DTAG name="PO1000300 + R1000100" />

**Result:** The state of the output is displayed whose number results from the addition of the content of register 1000300 and the content of register 1000100.

## Example of an HTML page

| Task   | Insert current real-time controller values into an HTML page.<br>It should then be possible to display the HTML page in a browser using the<br><i>Server Side Includes</i> feature.                                                 |
|--------|----------------------------------------------------------------------------------------------------|
| Action | <pre><jc:dtag xmlns:jc="http://jetter.de/ssi/jetcontrol"></jc:dtag> <html></html></pre>                                                                                                    |
|        | <head><br/><meta content="text/html;&lt;br&gt;charset=windows-1252" http-equiv="Content-Type"/><br/><meta content="Microsoft FrontPage 4.0" name="GENERATOR"/><br/><meta content="FrontPage.Editor.Document" name="ProgID"/></head> |
|        | <title>Index</title>                                                                                                    |
|        | <body><br/>Hello World, </body>                                                                                                    |
|        | Actual controller values can be inserted into an html page like this:                                                                                                    |
|        | Register 201000 = <jc:dtag format="+#####" name="R201000" type="INT"></jc:dtag> ,                                                                                                    |
|        | or Hex notation: 0x <jc:dtag format="0###" name="R201000" type="INTX"></jc:dtag> ,                                                                                                    |
|        | or rather this way: <jc:dtag name="R201000" type="BOOL"></jc:dtag> , if only Boolean is queried.                                                                                                    |
|        | Binary notation is also an option: <jc:dtag <br="" name="R201000">type="INTB" format=######### /&gt;b. </jc:dtag>                                                                                                    |
|        | Strings could also be defined " <jc:dtag <br="" name="R201000">type="STRING" /&gt;". </jc:dtag>                                                                                                    |
|        | A real number looks as follows: <jc:dtag <br="" name="R1001500">type="REAL" /&gt;</jc:dtag>                                                                                                    |
|        | or this way: <jc:dtag factor="1.3" format="###.##" name="R1001500" type="REAL"></jc:dtag> .                                                                                                    |
|        | The value of a flag is represented as follows: <jc:dtag name="F10"></jc:dtag>                                                                                                    |
|        | or this way: <jc:dtag name="F10" type="STRING"></jc:dtag> .                                                                                                    |
|        | With inputs and outputs, it is done the same way: <jc:dtag<br>name="I100000205" type="BOOL" /&gt;</jc:dtag<br>                                                                                                    |
|        | or <jc:dtag name="I100000205" type="STRING"></jc:dtag> .                                                                                                    |
|        | R201000 = <jc:dtag <br="" name="R201000" type="INT">format="+0####################################</jc:dtag>                                                                                                    |
|        | Regards                                                                                                    |
|        | Yours JetControl                                                                                                    |
|        |                                                                                                    |
|        |                                                                                                    |

Storage location

Now store the HTML page to the file system of the controller.

# 9 Programming

| Purpose of this chapter | This chapter is for supporting you when programming a JC-310-JM controller<br>in the following fields of activity:                                                                                                    |               |  |
|-------------------------|----------------------------------------------------------------------------------------------------|---------------|--|
|                         | <ul> <li>Determining the register numbers of connected modules</li> <li>Determining the I/O numbers of connected modules</li> <li>Programming additional functions</li> <li>Data interchange via various system buses</li> <li>Data interchange via user-programmable interfaces</li> </ul> |               |  |
| Prerequisites           | To be able to program the JC-310-JM the following prerequisite fulfilled:                                                                                                    | es have to be |  |
|                         | <ul> <li>The controller is connected to a PC.</li> </ul>                                                                                                    |               |  |
|                         | The JetSym programming software has been installed on the PC.                                                                                                    |               |  |
| Contents                |                                                                                                    |               |  |
|                         | Торіс                                                                                                    | Page          |  |
|                         | Abbreviations, module register properties and formats                                                                                                    | 118           |  |
|                         | Speicherübersicht                                                                                                    | 119           |  |
|                         | Register and I/O numbers with a JC-3xx                                                                                                    | 127           |  |
|                         | Jetter Ethernet system bus                                                                                                    | 133           |  |
|                         | General system registers                                                                                                    | 178           |  |
|                         | Runtime registers                                                                                                    | 185           |  |
|                         | Monitoring interface activities                                                                                                    | 188           |  |
|                         | E-mail                                                                                                    | 193           |  |
|                         | Sorting data                                                                                                    | 217           |  |
|                         | Modbus/TCP                                                                                                    | 218           |  |
|                         | User-programmable IP interface                                                                                                    |               |  |

## Abbreviations, module register properties and formats

| Abbreviations                 | The abbreviations used in this document are listed in the table below:                                                                                                    |                                            |  |
|-------------------------------|----------------------------------------------------------------------------------------------------|--------------------------------------------|--|
|                               | Abbreviation                                                                                                    | Description                                |  |
|                               | R 100                                                                                                    | Register 100                               |  |
|                               | MR 150                                                                                                    | Module register 150                        |  |
| Module register<br>properties | Each module register is characterized by certain properties. Most properties are identical for many module registers - the value after reset is always zero, for example. In the following description, module register properties are mentioned only if a property deviates from the following default properties. |                                            |  |
|                               | Module register properties                                                                                                    | Default property for most module registers |  |
|                               | Access                                                                                                    | Read/write                                 |  |
|                               | Value after reset                                                                                                    | 0 or undefined (e.g. release number)       |  |
|                               | Takes effect                                                                                                    | Immediately                                |  |
|                               | Write access                                                                                                    | Always                                     |  |
|                               | Data type                                                                                                    | Integer                                    |  |
| Numerical formats             | The numerical formats used in this document are listed in the table below:                                                                                                    |                                            |  |
|                               | Notation                                                                                                    | Numerical format                           |  |
|                               | 100                                                                                                    | Decimal                                    |  |
|                               | 0x100                                                                                                    | Hexadecimal                                |  |
|                               | 0b100                                                                                                    | Binary                                     |  |
| JetSym sample<br>programs     | The notation for sample programs used in this document is listed in the table below:                                                                                                    |                                            |  |
|                               | Notation                                                                                                    | Description                                |  |
|                               | Var, When, Task                                                                                                    | Keyword                                    |  |
|                               | <pre>BitClear();</pre>                                                                                                    | Commands                                   |  |
|                               | 100 0x100 0b100                                                                                                    | Constant numerical values                  |  |
|                               | // This is a comment                                                                                                    | Comment                                    |  |
|                               | //                                                                                                    | Further program processing                 |  |

# 9.1 Speicherübersicht

| Introduction | The JC-310-JM features a data memory. There is, for example, volatile memory. Volatile memory loses its content at switching off. Non-volatile memory keeps its content even when the power supply is off. |      |  |
|--------------|----------------------------------------------------------------------------------------------------|------|--|
|              | The memory is located directly in the CPU or in separate memory or I/O modules.                                                                                                    |      |  |
|              | This chapter gives an overview of the available memory.                                                                                                    |      |  |
| Contents     |                                                                                                    |      |  |
|              | Торіс                                                                                                    | Page |  |
|              | Operating system memory                                                                                                    | 120  |  |
|              | File system memory                                                                                                    | 121  |  |
|              | Application program memory                                                                                                    | 122  |  |
|              | Memory for volatile application program variables                                                                                                    | 123  |  |
|              | Special registers                                                                                                    | 124  |  |
|              | Inputs and outputs                                                                                                    | 125  |  |
|              | Flags                                                                                                    | 126  |  |

## Operating system memory

| Introduction   | The OS is stored to a non-volatile flash memory in the CPU. Therefore, the OS can be executed immediately after the device is powered up. |
|----------------|----------------------------------------------------------------------------------------------------|
| Properties     | <ul><li>Internal flash memory for storing OS data</li><li>Internal volatile RAM for storing OS data</li></ul>                             |
| Memory access  | <ul><li>The user is not allowed to directly access the OS memory.</li><li>To modify the OS, it must be updated.</li></ul>                 |
| Related topics |                                                                                                    |
|                | <ul> <li>OS update (see page 249)</li> </ul>                                                                                              |

## File system memory

| Introduction  | The file system memory is for storing data and program files.                                                                                                    |
|---------------|----------------------------------------------------------------------------------------------------|
| Properties    | <ul> <li>Internal flash disk</li> <li>Non-volatile</li> <li>Slow access: Milliseconds up to seconds</li> <li>Limited number of write/erase cycles: approx. 1 million</li> </ul> |
| Memory access | <ul> <li>Size of internal hash disk: 4 MB</li> <li>By operating system</li> </ul>                                                                                               |
|               | <ul><li>By JetSym</li><li>Via FTP connection</li><li>By the e-mail client</li></ul>                                                                                             |
|               | <ul><li>By browser (via HTTP server)</li><li>By means of file commands from within the application program</li></ul>                                                            |

## Application program memory

| Introduction   | By default, the application program is uploaded from JetSym to the controller and is stored to it. |
|----------------|----------------------------------------------------------------------------------------------------|
| Properties     | <ul> <li>Stored as file within the file system</li> </ul>                                          |
|                | <ul> <li>Default directory /app</li> </ul>                                                         |
|                | <ul> <li>Files may also be stored to other directories (or on SD card)</li> </ul>                  |
| Memory access  | <ul> <li>By operating system</li> </ul>                                                            |
|                | <ul> <li>By JetSym</li> </ul>                                                                      |
|                | <ul> <li>Via FTP connection</li> </ul>                                                             |
|                | <ul> <li>By means of file commands from within the application program</li> </ul>                  |
| Related topics |                                                                                                    |

• Application program (see page 253)

## Memory for volatile application program variables

| Introduction  | Volatile variables are used to store data which need not be maintained when the JC-310-JM is de-energized. |
|---------------|----------------------------------------------------------------------------------------------------|
| Properties    | <ul> <li>Global variables which are not assigned to permanent addresses (not %VL or %RL)</li> </ul>        |
|               | <ul> <li>Local variables</li> </ul>                                                                        |
|               | <ul> <li>Variables are stored in a compact way.</li> </ul>                                                 |
|               | <ul> <li>Variables are initialized with value 0 when they are created.</li> </ul>                          |
| Memory access | <ul><li>By JetSym</li><li>From the application program</li></ul>                                           |

## **Special registers**

| Introduction  | Special registers let you control OS functions and retrieve status information.                                                                                                    |
|---------------|----------------------------------------------------------------------------------------------------|
| Properties    | <ul> <li>Global variables which are assigned to permanent addresses (%VL)</li> <li>When the operating system is launched, special registers are initialized using default values.</li> <li>Register numbers: 100000 999999</li> </ul> |
| Memory access | <ul> <li>By JetSym</li> <li>By the e-mail client</li> <li>By browser (via HTTP server)</li> <li>From HMIs</li> <li>From the application program</li> <li>From other controllers</li> </ul>                                            |

## Inputs and outputs

| Introduction                         | Inputs and outputs are 1-bit variables. This means they can either have the value TRUE or FALSE.                                                                                                    |
|--------------------------------------|----------------------------------------------------------------------------------------------------|
| Properties of virtual inputs/outputs | <ul> <li>Global variables assigned to permanent addresses (%IX, %QX)</li> <li>Used for RemoteScan via Modbus/TCP</li> <li>Amount: 16,000</li> <li>I/O numbers: 20001 36000</li> </ul>                              |
| Properties of digital inputs/outputs | <ul> <li>Global variables assigned to permanent addresses (%IX, %QX)</li> <li>I/O numbers of remote nodes connected to a JX3-BN-ETH or another JC-3xx controller:<br/>1nnn010201 1nnn011716 (nnn = GNN)</li> </ul> |
| Memory access                        | <ul> <li>By JetSym</li> <li>By the e-mail client</li> <li>By browser (via HTTP server)</li> <li>From displays and HMIs</li> <li>From the application program</li> </ul>                                            |

## 9 Programming

## Flags

| Introduction                         | Flags are one-bit operands. This means they can either have the value TRUE or FALSE.                                                                                                    |
|--------------------------------------|----------------------------------------------------------------------------------------------------|
| Properties of user flags             | <ul> <li>Global variables which are assigned to permanent addresses (%MX)</li> <li>Volatile</li> <li>Amount: 256</li> <li>Flag numbers: 0 255</li> </ul>                                                                                             |
| Properties of overlaid<br>user flags | <ul> <li>Global variables which are assigned to permanent addresses (%MX)</li> <li>Volatile</li> <li>Overlaid by registers 1000000 1000055</li> <li>Amount: 1,792</li> <li>Flag numbers: 256 2047</li> </ul>                                         |
| Properties of special<br>flags       | <ul> <li>Global variables which are assigned to permanent addresses (%MX)</li> <li>When the operating system is launched, special flags are initialized using their default values.</li> <li>Amount: 256</li> <li>Flag numbers: 2048 2303</li> </ul> |
| Memory access                        | <ul> <li>By JetSym</li> <li>By the e-mail client</li> <li>By browser (via HTTP server)</li> <li>From displays and HMIs</li> <li>From the application program</li> </ul>                                                                              |

# 9.2 Register and I/O numbers with a JC-3xx

| Introduction                  | Controllers and modules produced by Jetter AG offer a host of functions<br>can be accessed by the user via registers. A unique number is assigned<br>each register and each digital input or output. | s which<br>I to |
|-------------------------------|----------------------------------------------------------------------------------------------------|-----------------|
| Applying a register<br>number | Register numbers are applied in the following cases:                                                                                                    |                 |
|                               | <ul> <li>You want to read or write to a module register in the JetSym setup.</li> </ul>                                                                                                    |                 |
|                               | <ul> <li>You want to declare a module register a variable in the JetSym appli<br/>program.</li> </ul>                                                                                                | cation          |
|                               | <ul> <li>You want to declare a module register a tag in JetViewSoft</li> </ul>                                                                                                    |                 |
| Applying an I/O number        | I/O numbers are applied in the following cases:                                                                                                    |                 |
|                               | <ul> <li>You want to read from a digital input in the JetSym setup.</li> </ul>                                                                                                    |                 |
|                               | <ul> <li>You want to read or write to a digital output in the JetSym setup.</li> </ul>                                                                                                    |                 |
|                               | <ul> <li>You want to declare a digital input or output a variable in the JetSym<br/>application program.</li> </ul>                                                                                  |                 |
|                               | <ul> <li>You want to declare a digital input or output a tag in JetViewSoft.</li> </ul>                                                                                                    |                 |
| Contents                      |                                                                                                    |                 |
|                               | Торіс                                                                                                    | Page            |
|                               | Registers and module registers                                                                                                    | 128             |
|                               | Register and I/O numbers of JX3 modules connected to a JX3-BN-ETH                                                                                                    | 130             |
|                               | Registers and I/O numbers of JX3 nodules from the JX3-BN-ETH perspective                                                                                                    | 132             |

## Registers and module registers

| Module registers -<br>Definition   | Module registers are the data interface of a JX3 module. Module registers let you read process, configuration and diagnostics data from the JX3 module, or write such data to it. |
|------------------------------------|----------------------------------------------------------------------------------------------------|
|                                    | The module register number within a module is unique.                                                                                                    |
|                                    | <ul> <li>This unique register number lets you access a specific module register<br/>within the system.</li> </ul>                                                                 |
| Registers - Definition             | There are several ways to access registers directly:                                                                                                    |
|                                    | <ul> <li>From an application program</li> </ul>                                                                                                    |
|                                    | <ul> <li>From the JetSym setup pane</li> </ul>                                                                                                    |
|                                    | <ul> <li>From a visualization application</li> </ul>                                                                                                    |
|                                    | The register number within the system is unique.                                                                                                    |
| Definition - Global Node<br>Number | The Global Node Number (GNN) is an ID number to identify Jetter controllers (e.g. controllers, bus nodes) within an Ethernet network.                                             |
|                                    | <ul> <li>The GNN within a network has to be unambiguous for each Jetter device.</li> </ul>                                                                                        |
|                                    | <ul> <li>The JetSym Hardware Manager automatically assigns the GNN during configuration.</li> </ul>                                                                               |
|                                    | <ul> <li>The value range of the GNN within a project is 000 199.</li> </ul>                                                                                                    |
|                                    | The controller has always got GNN 000.                                                                                                    |
| Example - Module<br>registers      | Module register 9 lets you access the OS version of a JX3-Al4 module.                                                                                                    |

## Example: Registers on the Ethernet system bus

A JX3-Al4 module is connected to a bus node JX3-BN-ETH. The module number of the JX3 module is 2. The bus node has got the ID (GNN) 001.

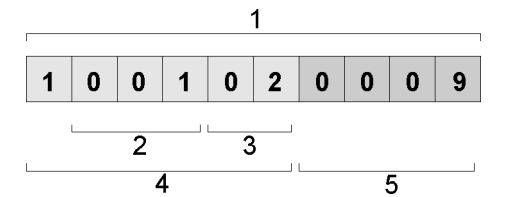

| Number | Element                | Description                                              |
|--------|------------------------|----------------------------------------------------------|
| 1      | Register number        | Supports direct access                                   |
| 2      | Bus node ID, GNN       | 001: ID of the first JX3-BN-ETH                          |
| 3      | Module number          | 02: The first JX3-I/O module connected to the JX3-BN-ETH |
| 4      | Register prefix        | 100102                                                   |
| 5      | Module register number | 0009: OS version of the JX3-Al4                          |

In the setup pane of JetSym you can directly read out the operating system version 1.4.0.0 from register number 1001020009.

|   | Name       | Number    | Content | Туре |
|---|------------|-----------|---------|------|
| 1 | 1001020009 | 100102000 | 1.4.0.0 |      |
| 2 |            |           |         |      |

### Register and I/O numbers of JX3 modules connected to a JX3-BN-ETH

Global Node Numbers on the Jetter Ethernet system bus of a JX3-BN-ETH

Register numbers for JX3 modules

JetSym Hardware Manager assigns a Global Node Number to the bus node JX3-BN-ETH on the Jetter Ethernet system bus.

The register number for JX3 modules connected to the Ethernet bus node consists of the following elements:

| 1 | n | n | n | х | х | z | z | z | z |
|---|---|---|---|---|---|---|---|---|---|
|   |   |   |   |   |   |   |   |   |   |

| Element | Description                                                     | Value range |
|---------|-----------------------------------------------------------------|-------------|
| nnn     | Global Node Number of the JX3-BN-ETH on the Ethernet system bus | 001 199     |
| ХХ      | Module number of the module within the JX3 station              | 02 17       |
| ZZZZ    | Module register number                                          | 0000 9999   |

# I/O numbers for JX3 modules

The I/O number for JX3 modules connected to an Ethernet bus node consists of the following elements:

|--|

| Element | Description                                                     | Value range |
|---------|-----------------------------------------------------------------|-------------|
| nnn     | Global Node Number of the JX3-BN-ETH on the Ethernet system bus | 001 199     |
| хх      | Module number of the module within the JX3 station              | 02 17       |
| zz      | Module-specific I/O number                                      | 1 16        |

### Example

Two bus nodes JX3-BN-ETH are connected to a JC-310-JM.

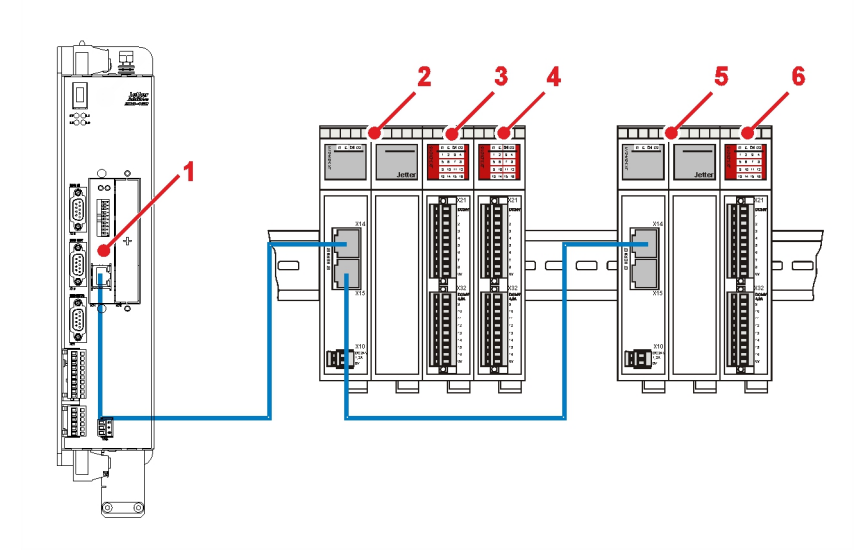

| Number | Module     | Module<br>number | GNN                 | Register                   | I/O        |
|--------|------------|------------------|---------------------|----------------------------|------------|
| 1      | JC-310-JM  | 1                | -                   | Refer to JC-3xx manual     |            |
| 2      | JX3-BN-ETH | -                | 1                   | Refer to JX3-BN-ETH manual |            |
| 3      | JX3-DIO16  | 2                | - 100102zzzz 100101 |                            | 10010102zz |
| 4      | JX3-DIO16  | 3                | -                   | 100103zzzz                 | 10010103zz |
| 5      | JX3-BN-ETH | -                | 2                   | Refer to JX3-BN-ETH manual |            |
| 6      | JX3-DIO16  | 2                | -                   | 100202zzzz                 | 10020102zz |

# Registers and I/O numbers of JX3 nodules from the JX3-BN-ETH perspective

| Application example                         | Explicit data transfer using NetCopy().                                                                                                    |                               |         |          |        |                       |         |          |          |                 |
|---------------------------------------------|----------------------------------------------------------------------------------------------------|-------------------------------|---------|----------|--------|-----------------------|---------|----------|----------|-----------------|
| Module numbers in a JX3 station             | <ul> <li>To determine module numbers in a JX3 station, proceed as follows:</li> <li>Count the JX3-I/O modules left-to-right, starting with 1.</li> <li>Leave out the power supply module JX3-PS1.</li> </ul> |                               |         |          |        |                       |         |          |          |                 |
| Register numbers for JX3 modules            | From the perspective of the Ethernet bus node, the register number consists of the following elements:                                                                                                    |                               |         |          |        | er number consists    |         |          |          |                 |
|                                             | 1                                                                                                    | 0                             | 0       | x        | х      | z                     | Z       | z        | z        |                 |
|                                             | Eleme                                                                                                    | nt                            |         |          | Des    | criptio               | n       |          |          | Value range     |
|                                             | xx                                                                                                    |                               | Number  | of the r | nodule | within                | the JX3 | 3 statio | ר ו      | 02 17           |
|                                             | ZZZZ                                                                                                    |                               | Module  | register | numb   | er                    |         |          |          | 0000 9999       |
| I/O numbers for<br>JX3-modules              | From the perspective of the Ethernet bus node, the I/O number consists of the following elements:                                                                                                    |                               |         |          |        | umber consists of the |         |          |          |                 |
|                                             | Eleme                                                                                                    | nt                            |         |          | Des    | criptio               | n       |          |          | Value range     |
|                                             | XX                                                                                                    |                               | Number  | of the r | nodule | within                | the JX3 | 3 statio | ר ר      | 02 17           |
|                                             | zz                                                                                                    | zz Module-specific I/O number |         |          |        | 1 16                  |         |          |          |                 |
| Example of a JX3 station<br>at a JX3-BN-ETH |                                                                                                    |                               |         |          |        | 5                     |         |          |          |                 |
|                                             | Numb                                                                                                    | er                            | Mod     | ule      | Mod    | ule nur               | nber    | Re       | gister   | I/O             |
|                                             | 1                                                                                                    |                               | JX3-BN- | ETH      |        | 1                     |         | Ref      | er to JX | 3-BN-ETH manual |

2

3

4

5

JX3-AO4

JX3-DIO16

JX3-DIO16

JX3-PS1

2

3 ff.

-

10

10002zzzz

10003zzzz

-

10010zzzz

1000002zz

100003zz

-

1000010zz

## 9.3 Jetter Ethernet system bus

### Introduction

The Jetter Ethernet system bus has been designed for data exchange between the following devices via standard Ethernet.

- Programming device
- Controllers
- Bus node
- Communication modules

### Data interchange

The Jetter Ethernet system bus makes a difference between the cyclic and acyclic data interchange between communication participants. Both kinds of data interchange can be executed simultaneously within a network.

| Data exchange | Properties                                                                                   |
|---------------|----------------------------------------------------------------------------------------------|
| Cyclic        | Architecture: Publish/subscribe                                                              |
|               | <ul> <li>Nodes: Controllers, bus nodes and<br/>communication modules</li> </ul>              |
|               | <ul> <li>Access: Automatically by OS</li> </ul>                                              |
|               | <ul> <li>Access time: Fast, deterministic</li> </ul>                                         |
|               | <ul> <li>Data: Registers, inputs/outputs</li> </ul>                                          |
|               | <ul> <li>Configuration: Hardware Manager in JetSym</li> </ul>                                |
|               | Reach: Subnet                                                                                |
| Acyclic       | Architecture: Client/server                                                                  |
|               | Client: PC and controllers                                                                   |
|               | <ul> <li>Server: PC, controllers, bus nodes and<br/>communication modules</li> </ul>         |
|               | <ul> <li>Data: E.g. registers, inputs/outputs, STX variables, application program</li> </ul> |
|               | <ul> <li>Access: PC or application program</li> </ul>                                        |
|               | • Access time: Depending on the reaction time of the server                                  |
|               | <ul> <li>Configuration: Only when using network<br/>registers</li> </ul>                     |
|               | Reach: International                                                                         |

### **Minimum requirements**

The device is operated in a system consisting of various components by Jetter AG. In order to ensure proper interaction of these components, the operating system used and the programming tool JetSym must have at least the release numbers listed below.

| Component    | As of version |
|--------------|---------------|
| JC-310-JM    | V. 1.22.0.00  |
| JC-340       | V. 1.22.0.00  |
| JC-350       | V. 1.22.0.00  |
| JC-360       | V. 1.22.0.00  |
| JC-360MC     | V. 1.22.0.00  |
| JC-365       | V. 1.26.0.00  |
| JC-365MC     | V. 1.26.0.00  |
| JC-940MC     | V. 1.06.0.20  |
| JC-945MC     | V. 1.01.0.00  |
| JX3-BN-ETH   | V. 1.18.0.02  |
| JX3-COM-EIPA | V. 1.01.0.00  |
| JX3-COM-PND  | V. 1.03.0.06  |
| JM-200-ETH   | V. 1.22.0.00  |
| JetSym       | V. 5.1.2      |

### Contents

### Page

| Торіс                                                               | Page  |
|---------------------------------------------------------------------|-------|
| The Global Node Number                                              | 135   |
| Acyclic data interchange                                            | 136   |
| Cyclic data interchange                                             | 152   |
| Hardware Manager                                                    | 165   |
| Error handling at the Jetter Ethernet system bus                    | 167   |
| Administrating the connections of the JetIP/TCP and STX debug serve | r 172 |
| Executing an ARP request                                            | 176   |

## The Global Node Number

| Definition - Global Node<br>Number | The Global Node Number (GNN) is an ID number to identify Jetter controllers (e.g. controllers, bus nodes) within an Ethernet network.                                                                                                    |  |  |
|------------------------------------|----------------------------------------------------------------------------------------------------|--|--|
|                                    | <ul> <li>The GNN within a network has to be unambiguous for each Jetter device.</li> <li>The JetSym Hardware Manager automatically assigns the GNN during configuration.</li> <li>The value range of the GNN within a project is 000 199.</li> <li>The controller has always got GNN 000.</li> </ul>       |  |  |
| Using the GNN                      | <ul> <li>The Global Node Number is used in the following applications:</li> <li>Register number for network registers</li> <li>Identification of publications and subscriptions at cyclic data interchange</li> <li>Identification of nodes at automatic network configuration (NetConsistency)</li> </ul> |  |  |
| Networking example                 | The following illustration shows networking of a possible JX3 system with a JC-3xx and two JX3-BN-ETH.                                                                                                    |  |  |

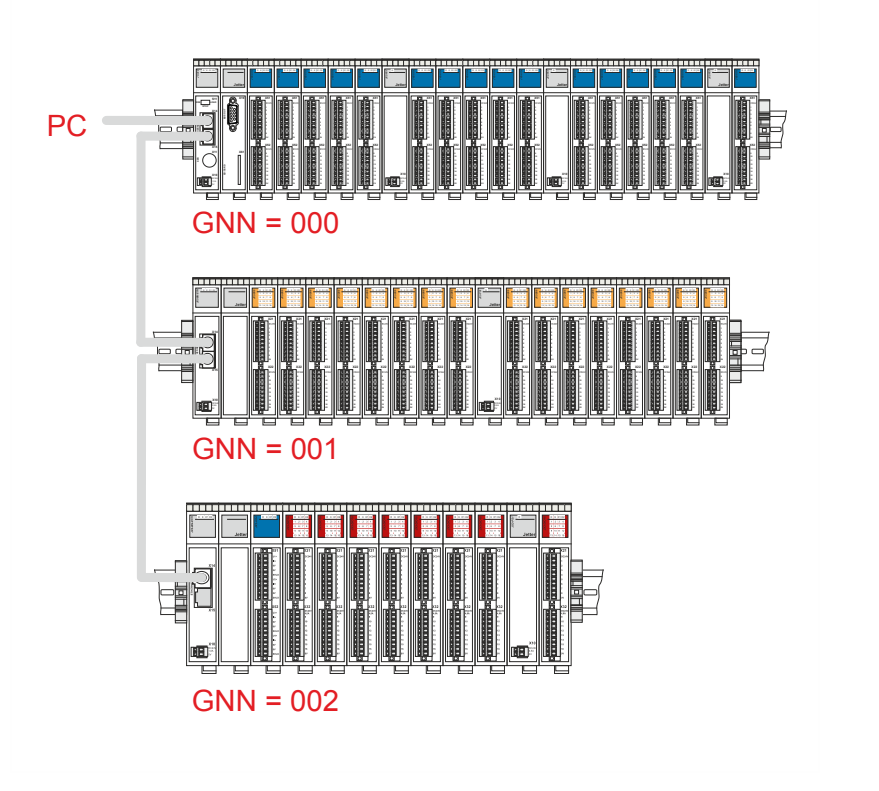

## 9.3.1 Acyclic data interchange

### Introduction

This chapter covers acyclic data interchange on the Jetter Ethernet system bus.

### **Properties**

Acyclic data interchange on the Jetter Ethernet system bus can be characterized as follows:

| Property      | Description                                                                                                    |  |  |  |  |
|---------------|----------------------------------------------------------------------------------------------------|--|--|--|--|
| Architecture  | Client/server                                                                                                    |  |  |  |  |
|               | <ul> <li>Data interchange is initiated by the client.</li> </ul>                                                                |  |  |  |  |
|               | <ul> <li>The server gives a response to the request made<br/>by the client.</li> </ul>                                          |  |  |  |  |
|               | <ul> <li>Usage of unicast frames</li> </ul>                                                                                     |  |  |  |  |
|               | <ul> <li>Network access is made once.</li> </ul>                                                                                |  |  |  |  |
| Client        | <ul> <li>JetSym:<br/>Programming and debugging of application<br/>programs</li> </ul>                                           |  |  |  |  |
|               | <ul> <li>JetViewSoft:<br/>Setting up a visualization application</li> </ul>                                                     |  |  |  |  |
|               | <ul> <li>Controllers:<br/>Data interchange out of the application program<br/>(NetCopy, NetBit, network register)</li> </ul>    |  |  |  |  |
| Server        | <ul> <li>PC:<br/>E.g. for database applications</li> </ul>                                                                      |  |  |  |  |
|               | <ul> <li>Controllers, bus nodes and communication<br/>modules:</li> </ul>                                                       |  |  |  |  |
|               | E.g. variable or debugging server                                                                                               |  |  |  |  |
| Data          | <ul> <li>PC:<br/>Registers, inputs/outputs, STX variables,<br/>application program</li> </ul>                                   |  |  |  |  |
|               | <ul> <li>Controllers, bus nodes and communication<br/>modules:<br/>Registers, STX variables</li> </ul>                          |  |  |  |  |
| Access time   | <ul> <li>It depends on the data transfer time and on the<br/>server's processing time</li> </ul>                                |  |  |  |  |
| Configuration | <ul> <li>Network registers:<br/>Easy configuration in the application program</li> </ul>                                        |  |  |  |  |
|               | <ul> <li>Else, both client and server are completely<br/>configured by the operating system.</li> </ul>                         |  |  |  |  |
| Reach         | <ul> <li>Using TCP/IP and UDP/IP frames allow for data<br/>interchange exceeding the limits of one's own<br/>subnet.</li> </ul> |  |  |  |  |

| Client    | Below, programming the client in the controllers is described. In doing so, the following topics are dealt with: |
|-----------|----------------------------------------------------------------------------------------------------|
|           | <ul> <li>Transferring variable/register sets (command group NetCopy())</li> </ul>                                |
|           | <ul> <li>Setting and clearing register bits (command group NetBit())</li> </ul>                                  |
|           | <ul> <li>Transmitting individual register values (network registers)</li> </ul>                                  |
|           | Examples of the application                                                                                      |
|           | <ul> <li>Event-triggered data interchange</li> </ul>                                                             |
|           | <ul> <li>Parameterization</li> </ul>                                                                             |
|           | <ul> <li>Configuration</li> </ul>                                                                                |
|           | Used protocol                                                                                                    |
|           | The client of the controller uses the JetIP protocol based on UDP/IP for data transfer.                          |
| Server    | The server functions do not require any programming or configuration by the user.                                |
| Protocols | Acyclic data interchange on the Jetter system bus can be established by the following protocols:                 |
|           | <ul> <li>XCOM protocol by Jetter AG</li> </ul>                                                                   |
|           | <ul> <li>JetIP protocol by Jetter AG</li> </ul>                                                                  |
|           | <ul> <li>UDP/IP</li> </ul>                                                                                       |
|           | <ul> <li>TCP/IP</li> </ul>                                                                                       |
|           | ■ IPv4                                                                                                    |
| Contents  |                                                                                                    |
|           | Topic Page                                                                                                    |
|           | Command group NetCopy() 138                                                                                      |
|           | Command group NetBit() 140                                                                                       |
|           | Network registers 141                                                                                            |
|           | Registers located on JX3 modules 143                                                                             |
|           | Indirect addressing of remote modules 145                                                                        |
|           | Addressing with variable destination window                                                                      |

Register description - Acyclic data interchange...... 149

## Command group NetCopy()

| Introduction          | The NetCopy command is a versatile tool for data interchange between Jetter products via Ethernet.<br>The NetCopy command lets you copy the following data:                                                                                            |                                                                                                    |  |  |  |  |
|-----------------------|----------------------------------------------------------------------------------------------------|----------------------------------------------------------------------------------------------------|--|--|--|--|
|                       | <ul><li>Register values</li><li>Values of register blocks</li></ul>                                                                                                    |                                                                                                    |  |  |  |  |
|                       | <ul><li>Variable values</li><li>Values of variable blocks</li></ul>                                                                                                    |                                                                                                    |  |  |  |  |
| Advantages of NetCopy | Advantages of NetCopy commands a registers:                                                                                                    | s compared with the use of network                                                                                          |  |  |  |  |
|                       | <ul> <li>Within the command, you can directly specify any valid IP address.</li> <li>Within the command, you can directly specify any valid IP port.</li> <li>The entire register address range of a remote node can be directly addressed.</li> </ul> |                                                                                                    |  |  |  |  |
|                       | <ul> <li>By means of one command, a large register set or, in case NetCopyList is applied, a large number of registers can be copied.</li> <li>The result of the copying process can be evaluated directly.</li> </ul>                                 |                                                                                                    |  |  |  |  |
| Access via NetCopy    | NetCopy functions with the following nodes:                                                                                                    |                                                                                                    |  |  |  |  |
|                       | <ul> <li>Controllers</li> <li>Bus node</li> <li>Communication modules</li> <li>PC</li> </ul>                                                                                                    |                                                                                                    |  |  |  |  |
|                       | To access other nodes, use the NetC                                                                                                    | opy command as follows:                                                                                                    |  |  |  |  |
|                       | lf                                                                                                    | then                                                                                                    |  |  |  |  |
|                       | you wish to copy data from the controller to another node,                                                                                                    | <ul> <li> use the following commands:</li> <li>NetCopyRegToReg</li> <li>NetCopyVarToReg</li> <li>NetCopyList</li> </ul>     |  |  |  |  |
|                       | you wish to copy data from another node to the controller,                                                                                                    | <ul> <li> use the following commands:</li> <li>NetCopyRegFromReg</li> <li>NetCopyVarFromReg</li> <li>NetCopyList</li> </ul> |  |  |  |  |

### Parameters of the NetCopy commands

For detailed information on the parameters, refer to the  $\ensuremath{\mathsf{Jet}}\xspace{\mathsf{Sym}}$  help.

# NetCopy - Example featuring a bus node

As you can see in the following illustration, a controller JC-3xx is connected to a PC. The bus node JX3-BN-ETH of IP address 192.168.10.2 is connected to a peripheral module JX3-AI4.

This example describes how to access the module registers of the peripheral module JX3-Al4 in acyclic mode.

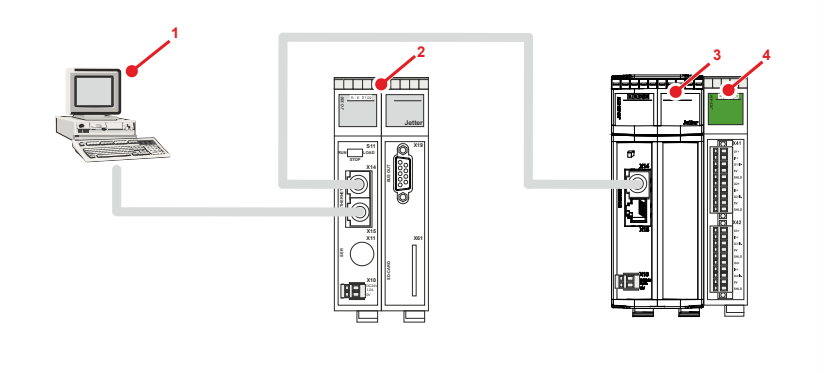

| Number | Part       | Description                          |
|--------|------------|--------------------------------------|
| 1      | PC         | PC with JetSym                       |
| 2      | JC-3xx     | Controller                           |
| 3      | JX3-BN-ETH | Bus node                             |
| 4      | JX3-AI4    | Peripheral module with analog inputs |

### Task

When an event occurs, user scaling of analog input 1 is to be changed.

### Solution

The NetCopy command causes values from application program variables to which the user scaling parameters have been stored to be copied to the corresponding registers of the JX3-Al4.

The register number of the peripheral module is seen from the perspective of the JX3-BN-ETH:

| 1 | 0 | 0 | х | х | z | z | z | z |
|---|---|---|---|---|---|---|---|---|
|---|---|---|---|---|---|---|---|---|

with

- xx = 02: First module on the JX3-BN-ETH
- zzzz = 1124 through 1127: Parameter registers of the JX3-Al4 user scaling

## Command group NetBit()

| Introduction                                                                       | The NetBit command is an all-purpose tool to set or clear register bits of Jetter products. The Jetter products are interconnected via an Ethernet network.                                                                                                    |                                                                                   |  |  |
|------------------------------------------------------------------------------------|----------------------------------------------------------------------------------------------------|-----------------------------------------------------------------------------------|--|--|
| Advantages of NetBit                                                               | NetBit commands let you both set and clear bits in one go.                                                                                                    |                                                                                   |  |  |
|                                                                                    | Simulating NetBit commands by means of NetCopy commands:                                                                                                    |                                                                                   |  |  |
|                                                                                    | <ul> <li>A NetCopy command lets you copy the register value from the remote<br/>node to the local controller.</li> </ul>                                                                                                    |                                                                                   |  |  |
|                                                                                    | <ul> <li>A NetCopy command lets you chan<br/>controller as desired.</li> </ul>                                                                                                    | nge the state of the bits on the local                                            |  |  |
|                                                                                    | <ul> <li>Another NetCopy command lets yo<br/>node again.</li> </ul>                                                                                                    | ou copy the register value to the remote                                          |  |  |
|                                                                                    | For this, several commands are required. Thus, a register value may be<br>changed during this action by an application program running on the remote<br>controller. The second NetCopy command will then overwrite this value again.<br>There is an undefined data condition, which is prevented by the NetBit<br>functions. |                                                                                   |  |  |
|                                                                                    | Further advantages of NetBit commar registers:                                                                                                    | urther advantages of NetBit commands as compared with the use of network gisters: |  |  |
|                                                                                    | <ul> <li>Within the command, you can directly specify any valid IP address.</li> </ul>                                                                                                    |                                                                                   |  |  |
|                                                                                    | <ul> <li>Within the command, you can directly specify any valid IP port.</li> </ul>                                                                                                    |                                                                                   |  |  |
|                                                                                    | <ul> <li>The entire register address range of a remote node can be directly<br/>addressed.</li> </ul>                                                                                                    |                                                                                   |  |  |
| <ul> <li>The result of executing this command can be evaluated directly</li> </ul> |                                                                                                    |                                                                                   |  |  |
| Access via NetBit                                                                  | NetBit functions with the following noc                                                                                                    | les:                                                                              |  |  |
|                                                                                    | Controllers                                                                                                    |                                                                                   |  |  |
|                                                                                    | <ul> <li>Bus node</li> </ul>                                                                                                    |                                                                                   |  |  |
|                                                                                    | <ul> <li>Communication modules</li> </ul>                                                                                                    |                                                                                   |  |  |
| To access other nodes, use the command NetBit as follows:                          |                                                                                                    |                                                                                   |  |  |
|                                                                                    | lf                                                                                                    | then                                                                              |  |  |
|                                                                                    | you wish to set register bits for another<br>node,<br>you wish to clear register bits of another<br>node,                                                                                                    | use the command                                                                   |  |  |
|                                                                                    |                                                                                                    | NetBitSetReg                                                                      |  |  |
|                                                                                    |                                                                                                    | use the command                                                                   |  |  |
|                                                                                    |                                                                                                    | NetBitClearReg                                                                    |  |  |
| Parameters of the NetBit commands                                                  | For detailed information on the param                                                                                                    | eters, refer to the JetSym help.                                                  |  |  |

## Network registers

| Introduction      | The network registers let you access in transparent mode registers of remote nodes.                                                                                                    |  |  |
|-------------------|----------------------------------------------------------------------------------------------------|--|--|
| Advantages        | Advantages of network registers as compared with NetCopy commands:                                                                                                    |  |  |
|                   | <ul> <li>Network registers are used just like any other registers in the application<br/>program.</li> </ul>                                                                           |  |  |
|                   | <ul> <li>If programs or parts of programs are used for local and distributed<br/>applications, a program description is not needed.</li> </ul>                                         |  |  |
| Restrictions      | The following restrictions apply to network registers as compared with NetCopy commands:                                                                                               |  |  |
|                   | IP address and IP port of the remote node must be set separately.                                                                                                    |  |  |
|                   | <ul> <li>Only part of the register address range of the remote nodes can be<br/>accessed directly.</li> </ul>                                                                          |  |  |
|                   | <ul> <li>The outcome of the network access (diagnostics) cannot be logged<br/>directly.</li> </ul>                                                                                     |  |  |
| Properties        | If you access network registers of cyclic data interchange, the controller does not carry out acyclic network register access. The controller accesses the locally stored cyclic data. |  |  |
| Addressing scheme | The addressing scheme for network registers is as follows:                                                                                                    |  |  |
|                   | 1                                                                                                    |  |  |
|                   | <b>1</b> n n n m m z z z z                                                                                                    |  |  |
|                   |                                                                                                    |  |  |
|                   | 4 5                                                                                                    |  |  |

| No. | Element                                                                | Description                                                                                                    |
|-----|------------------------------------------------------------------------|----------------------------------------------------------------------------------------------------|
| 1   | Register number                                                        | Supports direct access                                                                                                    |
| 2   | First part of register prefix:<br>Bus node ID, GNN                     | nnn = 001 199: ID of the network node,<br>referred to as Global Node Number                                                                                                    |
| 3   | Second part of register<br>prefix:<br>Number of the function<br>module | <ul> <li>mm = 02 17: Number of the JX3 module of a remote node</li> <li>mm = 98: Indirect addressing of the register of a remote node</li> <li>mm = 99: Addressing the variable destination window of a remote node</li> </ul> |
| 4   | Part 1 + 2: Register prefix                                            | 1nnnmm: The prefix is preceded by a leading ONE.                                                                                                    |
| 5   | Module register number                                                 | zzzz = 0000 9999                                                                                                    |

### IP address and IP port

Before using a network register, the IP addresses and IP ports of the remote network nodes must be written to two tables in the local register array.

| lf                                                                  | then                                                                          |
|---------------------------------------------------------------------|-------------------------------------------------------------------------------|
| you carry out network configuration in the JetSym Hardware Manager, | these tables are generated automatically, see file <b>ModConfig.da</b> below. |
| you do not carry out network configuration in the Hardware Manager, | you must generate the tables in your application program.                     |

Content indexing of the tables is done via GNN of the node in the first part of the register prefix (2).

| Register     | Value range   | Properties                         |
|--------------|---------------|------------------------------------|
| 235000 + GNN | 235000 235199 | Register table for IP addresses    |
| 235400 + GNN | 235400 235599 | Register table for <b>IP ports</b> |

Note on the contents of the table:

GNN = Global Node Number in the range 000 ... 199

File ModConfig.daWhen you download the configuration files, the Hardware Manager transfers<br/>the file ModConfig.da to the controller.<br/>The OS of the controller loads this file when the controller is energized or<br/>when the corresponding command is automatically issued by the Hardware<br/>Manager after download.<br/>The file ModConfig.da lists registers with their corresponding values. The OS<br/>enters the corresponding values into these registers.<br/>This file also holds the IP addresses (register 235000 + GNN) and port<br/>numbers (register 235400 + GNN) of the nodes on the network.<br/>It is no longer required to enter values into registers via application program.

## Registers located on JX3 modules

| Introduction           | The controller handles access via network registers to module regist JX3 modules of a remote node (second part of the register prefix mm = 02 17) in a specific way:                                                                                   |                                                                                                    |  |
|------------------------|----------------------------------------------------------------------------------------------------|----------------------------------------------------------------------------------------------------|--|
|                        | lf                                                                                                    | then                                                                                                    |  |
|                        | the network register has been configured for cyclic data interchange,                                                                                                    | the controller accesses the locally stored register value.                                                                                                    |  |
|                        | the network register has not been configured for cyclic data interchange,                                                                                                    | the controller executes acyclic network access.                                                                                                    |  |
|                        |                                                                                                    |                                                                                                    |  |
| Acyclic network access | For acyclic register access to a remote<br>first part of the register prefix as an inc<br>IP addresses and IP ports. The values<br>the controller to address the bus node<br>on registers 235000 ff, please refer to<br><b>IP port</b> (see page 141). | e JX3 module, the controller uses the<br>dex to the tables containing the<br>s read out of these tables are used by<br>in the network. For further information<br><b>Network registers - IP address and</b> |  |
|                        | node (100,000,000) to the second par<br>register number (no. 3 and 5 in the <b>ad</b><br>controller uses the resulting number to                                                                                                    | t of the register prefix and the module<br>dressing scheme (see page 141)). The<br>b address the register.                                                                                                  |  |
|                        | 235000 192.168.10.208<br>235001 192.168.10.209<br>235.002 192.168.10.209<br>235.003 192.168.10.14<br>235.004 192.168.12.200<br>                                                                                                    |                                                                                                    |  |
|                        | 1003021421<br>+<br>100.000.000                                                                                                    |                                                                                                    |  |

### 9 Programming

### Action

If you want to access the JX3 module register of a remote network node using register addresses as of 1 billion, proceed as follows:

| Step | Action                                                                                      |
|------|---------------------------------------------------------------------------------------------|
| 1    | Enter the <b>IP address</b> of the remote network node into register <b>235.000 + GNN</b> . |
|      | Value range of the GNN: 1 199                                                               |
| 2    | Enter the port number into register 235400 + GNN.                                           |
|      | Value range of GNN: 1 199                                                                   |
| ⇔    | Now you can access the value via register <b>1nnnmmzzzz</b> .                               |
|      | Value range of GNN = nnn: 001 199                                                           |
|      | Value range mm: 02 17                                                                       |
|      | Value range zzzz: 0000 9999                                                                 |

This lets you directly access all JX3 module registers of the remote network node.

#### Example

Via network, a controller and a bus node JX3-BN-ETH are connected. A JX3-Al4 module is connected to the bus node.

| Configuration of the bus node | Value         |
|-------------------------------|---------------|
| GNN                           | 3             |
| IP address                    | 192.168.10.14 |
| IP port                       | 50000         |

### Task:

The trailing indicator of the analog channel 4 peak value is to be read.

### Solution:

You create a JetSym STX program by taking the following steps:

- Register 235003 is loaded with the IP address of the bus node.
- Register 235403 is loaded with the IP port of the bus node.
- The value of network register 1003021421 is assigned to a local variable.
## Indirect addressing of remote modules

Introduction Indirect addressing of network registers lets you access registers of a remote network node. First enter the number of the remote node register into a table of register numbers in the local controller. Content indexing of this table is carried out via the three low-order figures of the network register number.

Registers - Overview

Overview of the registers allowing indirect addressing of remote nodes:

| Register     | Value range           | Properties                                     |
|--------------|-----------------------|------------------------------------------------|
| 236000 + zzz | 236000 236199         | Register table for the <b>register numbers</b> |
| 1nnn980zzz   | 1nnn980000 1nnn980199 | Register array for the <b>Content</b>          |

Note on the contents of the table:

- nnn = GNN in the range 000 ... 199
- zzz in the range 000 ... 199

Indirect network register access

For indirect access to a remote node via network register, the controller uses the first part of the register prefix as an index to the tables containing the IP addresses and IP ports. The values read out of these tables are used by the controller to address the bus node in the network. For further information on registers 235000 ff, please refer to **Network registers - IP address and IP port** (see page 141).

The module register number (no. 5 in the **addressing scheme** (see page 141)) is used by the controller as an index to a table of register numbers. The register number read out of this table is used by the controller to address the register in the bus node.

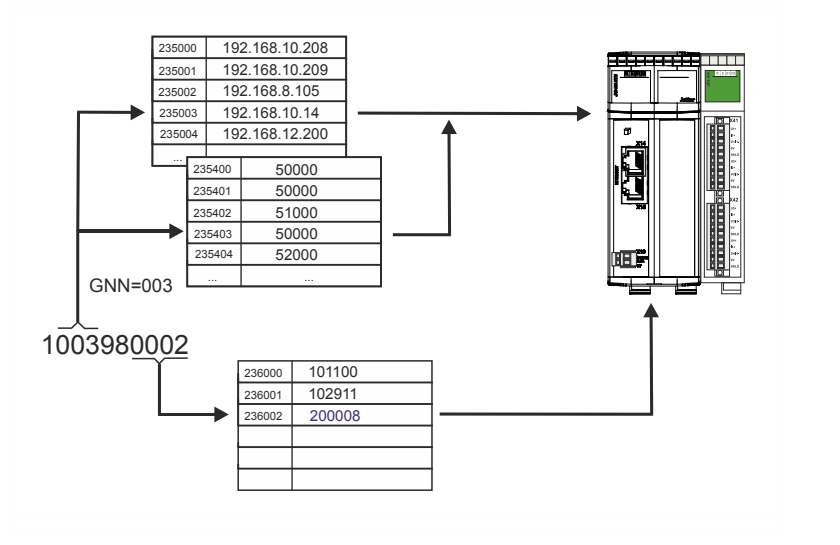

#### 9 Programming

#### Action

If you want to access the register of a remote network node using register addresses as of 1 billion, proceed as follows:

| Step | Action                                                                                                    |
|------|----------------------------------------------------------------------------------------------------|
| 1    | Enter the <b>IP address</b> of the remote network node into register <b>235000 + GNN</b> .                                         |
|      | Value range of the GNN: 0 199                                                                                                    |
| 2    | Enter the <b>port number</b> into register <b>235400 + GNN</b> .                                                                   |
|      |                                                                                                    |
| 3    | Enter the required <b>register number</b> of the remote network node into register <b>236000 + zzz</b> .                           |
| ⊳    | Now you can access the value via register <b>1nnn980zzz</b> .<br>Value range of the GNN: nnn = 000 199<br>Value range zzz: 000 199 |

This configuration lets you indirectly access - via 200 controller registers - all module registers of the remote network node.

#### Example

Via network, a controller and a bus node JX3-BN-ETH are connected.

| Configuration of the bus node | Value         |
|-------------------------------|---------------|
| GNN                           | 3             |
| IP address                    | 192.168.10.14 |
| IP port                       | 50000         |

#### Task:

The global error register of the JX3-BN-ETH is to be read every second.

#### Solution:

- Register 235003 is loaded with the IP address of the bus node.
- Register 235403 is loaded with the IP port of the bus node.
- Register 236028 is loaded with the error register number 200008.

## Addressing with variable destination window

Introduction Indirect addressing also allows for a variable destination window. You shift the register array of 10,000 registers of the remote network nodes by an offset by entering a value into R 272702 of the remote network nodes.

**Registers - Overview** 

Overview of the registers allowing indirect addressing with variable destination window:

| Register                       | Value range            | Properties                                                                                                 |
|--------------------------------|------------------------|----------------------------------------------------------------------------------------------------|
| 1nnn99zzzz                     | 1nnn990000 1nnn9999999 | <b>Register content</b> of a remote network node;                                                          |
|                                |                        | The register is in the variable destination window which consists of 10,000 registers.                     |
| 272702<br>(of the remote node) | 0 2,147,483,647        | Variable destination window:<br>The destination window is a<br>register array of a remote<br>network node. |
|                                |                        | This destination window is shifted by this <b>offset</b> .                                                 |

Note on the contents of the table:

- nnn = GNN in the range 000 ... 199
- zzzz in the range 0 ... 9,999

Network register access with variable destination window

For access via network register with variable destination window to a remote node, the controller uses the first part of the register prefix as an index to the tables containing the IP addresses and IP ports. The values read out of these tables are used by the controller to address the bus node in the network. For further information on registers 235000 ff, please refer to **Network registers - IP address and IP port** (see page 141).

The module register number (no. 5 in the **addressing scheme** (see page 141)) is used by the controller to address the register in the bus node. A register number is transmitted to the remote network node by the controller. The remote network node adds the content of register 272702 to this register number and uses the result as register number.

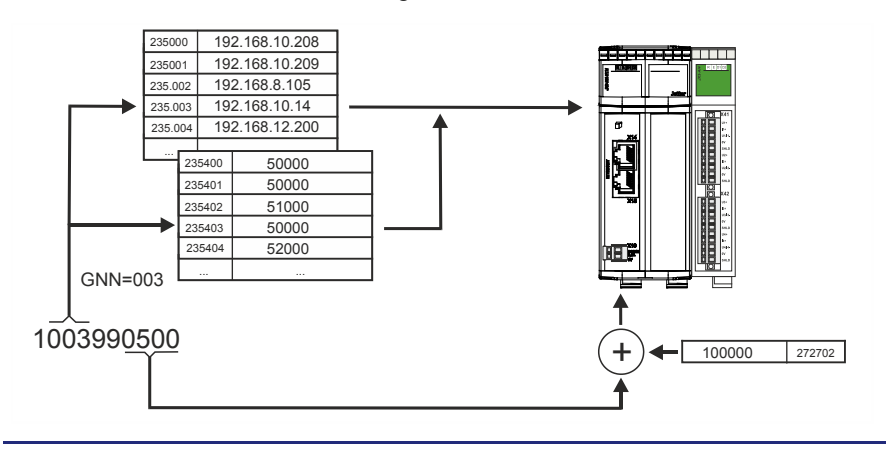

#### Steps to take for addressing with destination window

To use register addresses starting from 1 billion with variable destination window (offset), proceed as follows:

| Step | Action                                                                                                    |
|------|----------------------------------------------------------------------------------------------------|
| 1    | Enter the <b>IP address</b> of the remote network node into register <b>235000 + GNN</b> .                     |
|      | Value range of the GNN: 0 199                                                                                  |
| 2    | Enter the <b>port number</b> into register <b>235400 + GNN</b> . Value range of the GNN: 0 199                 |
| 3    | Set the base address of the <b>destination window:</b> Enter a value into R 272702 of the remote network node. |
| ⊳    | Now, registers 1nnn990000 1nnn999999 let you access the value.                                                 |

#### Example

A JetControl is to read a register value from a JX3-BN-ETH. Control system and bus node are interconnected via the Jetter Ethernet system bus.

There are JX3 modules connected to the JX3-BN-ETH, such as a JX3-AO4 of module number 03.

By entering value 100000 into R 272702 of the JX3-BN-ETH, you get read access to the EDS of the connected JX3 modules. In this example, the module code of the JX3-AO4 is to be read. For further information on how to read an EDS, please refer to **EDS registers** (see page 22).

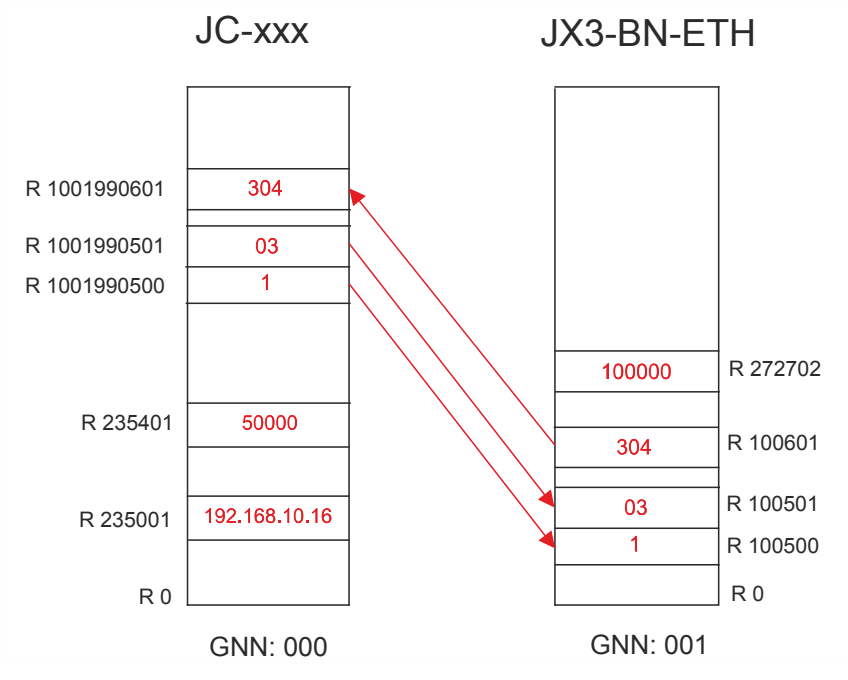

Reading is carried out in three steps:

| Step | Action                                              |
|------|-----------------------------------------------------|
| 1    | Enter value 1 for a JX3 module into R 1001990500.   |
| 2    | Enter module number 03 into R 1001990501.           |
| 3    | Read module code 304 for JX3-AO4 from R 1001990601. |

## **Register description - Acyclic data interchange**

| Introduction                  | In acyclic data interchange, data transmission from a controller to remote network nodes is carried out via JetIP protocol. The client in the controller is supplied with registers for configuration and error diagnostics. |                               |  |
|-------------------------------|----------------------------------------------------------------------------------------------------|-------------------------------|--|
| Registers/flags -<br>Overview | Register                                                                                                    | Description                   |  |
|                               | 232708                                                                                                    | Timeout in milliseconds       |  |
|                               | 232709                                                                                                    | Response time in milliseconds |  |
|                               | 232710                                                                                                    | Amount of network errors      |  |
|                               | 232711                                                                                                    | Error code of last access     |  |
|                               | 232717                                                                                                    | Maximum number of retries     |  |
|                               | 232718                                                                                                    | Present number of retries     |  |
|                               |                                                                                                    |                               |  |
|                               | Flags                                                                                                    | Description                   |  |

| 2075 | Network error |
|------|---------------|
|      |               |

#### R 232708

#### Timeout

To R 232708, write the timeout (in milliseconds) for acyclic access via network.

| Module register properties |               |  |
|----------------------------|---------------|--|
| Values                     | 1 65,535 [ms] |  |
| Value after reset          | 250 [ms]      |  |

R 232709

#### **Response time**

R 232709 displays the total response time of latest acyclic access via network in milliseconds. The total response time includes the time for data transmission and the processing times in the controller and in the remote network node.

| Module register properties |               |  |
|----------------------------|---------------|--|
| Values                     | 0 65,535 [ms] |  |
| Type of access             | Read          |  |

| R 232710 | Amount of n                                                                            | network errors                                                                                                    |  |  |
|----------|----------------------------------------------------------------------------------------|----------------------------------------------------------------------------------------------------|--|--|
|          | R 232710 sho                                                                           | R 232710 shows the total number of network errors.                                                                                                    |  |  |
|          | Module regist                                                                          | Module register properties                                                                                                    |  |  |
|          | Values                                                                                 | -2,147,483,648 2,147,483,647 (overflowing)                                                                                                    |  |  |
|          |                                                                                        |                                                                                                    |  |  |
| R 232711 | Error code                                                                             |                                                                                                    |  |  |
|          | R 232711 shows the error code of the latest network access.                            |                                                                                                    |  |  |
|          | Module regist                                                                          | ter properties                                                                                                    |  |  |
|          | Values                                                                                 | 0 No errors                                                                                                    |  |  |
|          |                                                                                        | 1 Timeout                                                                                                    |  |  |
|          |                                                                                        | 3 Error message from remote node                                                                                                    |  |  |
|          |                                                                                        | 5 Invalid network address                                                                                                    |  |  |
|          |                                                                                        | 6 Invalid amount of registers                                                                                                    |  |  |
|          |                                                                                        | 7 Invalid interface number                                                                                                    |  |  |
|          |                                                                                        |                                                                                                    |  |  |
| R 232717 | Maximum nu                                                                             | umber of retries                                                                                                    |  |  |
|          | R 232717 lets<br>retries. If a ne<br>will repeat the<br>the network a<br>cancel the ac | s you set the maximum possible number of network access<br>etwork access could not be made without errors, the controller<br>e access at the most as often as it has been set in this register. If<br>access could still not be made without errors, the controller will<br>ccess and create an error message. |  |  |
|          | Module register properties                                                             |                                                                                                    |  |  |
|          | Values                                                                                 | 0 255                                                                                                    |  |  |
|          |                                                                                        |                                                                                                    |  |  |
| R 232718 | Present num                                                                            | nber of retries                                                                                                    |  |  |
|          | R 232710 shows the total number of network access retries.                             |                                                                                                    |  |  |
|          | Module register properties                                                             |                                                                                                    |  |  |
|          | Values                                                                                 | -2,147,483,648 2,147,483,647 (overflowing)                                                                                                    |  |  |
|          |                                                                                        |                                                                                                    |  |  |

#### M 2075

#### **Network error**

If a network error occurs, the operating system sets flag 2075. In order to detect further errors this way, you must manually reset the flag.

| Flag properties |   |                                    |
|-----------------|---|------------------------------------|
| Values          | 0 | No network errors since last reset |
|                 | 1 | A network error has occurred       |

# 9.3.2 Cyclic data interchange

#### Introduction

This chapter covers cyclic data interchange via Jetter Ethernet system bus.

#### Properties

Properties of cyclic data interchange via Jetter Ethernet system bus:

| Property      | Description                                                                                                    |
|---------------|----------------------------------------------------------------------------------------------------|
| Architecture  | Publish/subscribe                                                                                                    |
|               | <ul> <li>The publishers send the data.</li> </ul>                                                                                    |
|               | <ul> <li>The subscribers receive the data.</li> </ul>                                                                                |
|               | <ul> <li>Usage of multicast frames</li> </ul>                                                                                        |
| Publisher     | • Each publisher sends one or several publications.                                                                                  |
|               | <ul> <li>Data of a publication are consistently transferred<br/>in a frame.</li> </ul>                                               |
|               | • The cycle time can be set for each publication.                                                                                    |
| Subscriber    | <ul> <li>The subscriber receives one or several<br/>publications and assigns them to the<br/>corresponding subscriptions.</li> </ul> |
|               | <ul> <li>The subscriber validates the received data.</li> </ul>                                                                      |
| Data          | <ul> <li>Registers</li> </ul>                                                                                                    |
|               | Inputs                                                                                                    |
|               | Outputs                                                                                                    |
| Access time   | <ul> <li>Very short, as the network nodes access the<br/>locally stored interchanged data.</li> </ul>                                |
| Configuration | In the JetSym Hardware Manager                                                                                                    |
| Reach         | <ul> <li>Restricted to own subnet</li> </ul>                                                                                         |

# Examples of the application

Cyclic, deterministic interchange of process data

Cyclic, deterministic interchange of status information details

The JetSym Hardware Manager generates the configurations for cyclic data interchange using the status information details and the process data of the connected peripheral modules.

Restrictions

For cyclic data interchange, do not use any configuration registers or special registers. Access to these registers can take longer or trigger further action, which may lead to unwanted results.

| Multicast in other networks | Please note that the Jetter Ethernet system bus operates with multicas<br>(multipoint connections). If you couple the Jetter Ethernet system bus<br>your local network, you have to filter out unwanted multicasts by a rout<br>As an alternative, the function JetSync blockage can be used, too. | sts<br>with<br>:er. |  |  |
|-----------------------------|----------------------------------------------------------------------------------------------------|---------------------|--|--|
| Technical specifications    | Technical specifications of cyclic data interchange via Jetter Ethernet system bus:                                                                                                    |                     |  |  |
|                             | <ul> <li>Usage of multicast frames</li> </ul>                                                                                                    |                     |  |  |
|                             | <ul> <li>Reserved multicast groups: 255</li> </ul>                                                                                                    |                     |  |  |
|                             | <ul> <li>Multicast groups available to the user: 0 254</li> </ul>                                                                                                    |                     |  |  |
|                             | IP addresses for multicasts: 239.192.0.0 + multicast group                                                                                                    |                     |  |  |
|                             | MAC address for multicasts: 01:00:5E:40:00:00 + multicast group                                                                                                    |                     |  |  |
|                             | <ul> <li>Maximum size of user data in a publication/subscription: 256 byte</li> </ul>                                                                                                    |                     |  |  |
| Contents                    |                                                                                                    |                     |  |  |
|                             | Торіс                                                                                                    | Page                |  |  |
|                             | Publish/subscribe                                                                                                    | 154                 |  |  |

 Publish/subscribe - Registers
 156

 Network registers, network inputs and outputs
 162

## Publish/subscribe

| Introduction                     | Publish/subscribe is used<br>interchange in the Jetter<br>Manager generates the o<br>transfers them to the con<br>automatically carries out                                                   | d as communica<br>Ethernet system<br>configurations for<br>troller. Based or<br>cyclic data inter | tion architecture for cyclic data<br>bus. The JetSym Hardware<br>cyclic data interchange and<br>this configuration, the configuration<br>change.  |  |
|----------------------------------|----------------------------------------------------------------------------------------------------|---------------------------------------------------------------------------------------------------|----------------------------------------------------------------------------------------------------|--|
| Basic data interchange           | Basic data interchange v<br>and subscribers in the op<br>Ethernet system bus.                                                                                                    | ia publish/subsc<br>perating system o                                                             | ribe is executed by the publishers<br>of the Jetter devices at the Jetter                                                                         |  |
|                                  | Publisher                                                                                                    |                                                                                                   |                                                                                                    |  |
|                                  | <ul> <li>The publishers publishers publishers publishers processed.</li> </ul>                                                                                                    | h data of the net                                                                                 | work node, on which they are being                                                                                                    |  |
|                                  | <ul> <li>A data record is publication.</li> </ul>                                                                                                    | shed by the publ                                                                                  | isher. Therefore it is called                                                                                                    |  |
|                                  | <ul> <li>A publisher can mana</li> </ul>                                                                                                    | ige several publi                                                                                 | cations.                                                                                                    |  |
|                                  | Subscriber                                                                                                    |                                                                                                   |                                                                                                    |  |
|                                  | <ul> <li>The subscribers which are interested in these data receive the publications<br/>and transfer the contents to the data of the network node on which they are<br/>processed</li> </ul> |                                                                                                   |                                                                                                    |  |
|                                  | <ul> <li>A data record is received by the subscriber. Therefore it is called subscription.</li> </ul>                                                                                         |                                                                                                   |                                                                                                    |  |
|                                  | <ul> <li>A subscriber can manage several subscriptions.</li> </ul>                                                                                                    |                                                                                                   |                                                                                                    |  |
|                                  | <ul> <li>To receive a publication, there must exist a corresponding subscription.</li> </ul>                                                                                                  |                                                                                                   |                                                                                                    |  |
|                                  | <ul> <li>One publication can be received by subscriptions on various network<br/>nodes simultaneously, as the publications are published via multicast<br/>frames.</li> </ul>                 |                                                                                                   |                                                                                                    |  |
|                                  | JetSym                                                                                                    |                                                                                                   |                                                                                                    |  |
|                                  | When a combination of a configured in JetSym, the for the publishers and for one-to-one relationships                                                                                         | controller and c<br>Hardware Man<br>the subscribers<br>between the put                            | ne or several network nodes is<br>ager generates the configuration files<br>. The Hardware Manager generates<br>plications and the subscriptions. |  |
| Features of<br>publish/subscribe | If, in Hardware Manager,<br>to them, Hardware Mana<br>belonging to these modu<br>Features of publish/subs                                                                                     | you add networ<br>ger will automat<br>les as publish/su<br>cribe                                  | k nodes with the modules connected<br>ically generate the process data<br>ibscribe variables.                                                     |  |
|                                  | Parameter                                                                                                    | Value                                                                                             | Description                                                                                                    |  |
|                                  | Number of network nodes                                                                                                    | 000 199                                                                                           | 200 network nodes max.:<br>They are entered into the Hardware<br>Manager by their name and as GNN                                                 |  |
|                                  | Maximum amount of<br>process variables per<br>publication/subscription                                                                                                    | 64                                                                                                | 64 process variables max:<br>This corresponds to 256 bytes of<br>process data                                                                     |  |

|                                                                                                    | Pa                                                                                                    | arameter                                                                                                    | Value                                  | Description                                                         |
|----------------------------------------------------------------------------------------------------|----------------------------------------------------------------------------------------------------|----------------------------------------------------------------------------------------------------|----------------------------------------|---------------------------------------------------------------------|
|                                                                                                    | Cycle time                                                                                                    | 2                                                                                                    | 1<br>2,147,483,647<br>ms               | Default: 2 ms                                                       |
|                                                                                                    | Network<br>nodes.<br>For detai                                                                                                    | nodes are the c                                                                                                    | ontroller, the con                     | nmunication modules and the bus<br>ublish/subscribe, please turn to |
|                                                                                                    | chapter H                                                                                                    | lardware Mana                                                                                                    | ger (see page 1                        | 65).                                                                |
| Configuring and<br>executing<br>publish/subscribe                                                                                                    | Publish/s<br>Publish/s<br>network r                                                                                                    | ubscribe is confuscribe is confuscribe is exected and the second second | figured in the Jet<br>cuted by the ope | Sym Hardware Manager.<br>rating system of the respective            |
|                                                                                                    | <ul> <li>Publis<br/>in the</li> </ul>                                                                                                    | hers and subsc<br>file system of th                                                                                                    | ribers are config<br>ne network nodes  | ured by means of configuration files<br>S.                          |
| <ul> <li>The configuration file for the publisher is /SysConfig/JetSync/Publisher.pub.</li> <li>The configuration file for the subscriber is /SysConfig/JetSync/Subscriber.sub.</li> </ul>                                                                                          |                                                                                                    |                                                                                                    |                                        | is                                                                  |
|                                                                                                    |                                                                                                    |                                                                                                    |                                        | er is                                                               |
|                                                                                                    | <ul> <li>Automatic restart of the publishers and subscribers takes place in a<br/>controller at each restart of the application program.</li> </ul> |                                                                                                    |                                        |                                                                     |
| <ul> <li>In the other network nodes, automatic restart of the publishers and subscribers takes place during the booting phase.</li> <li>For applying publishers and subscribers in a controller, an application program must be executed with at least one task running.</li> </ul> |                                                                                                    |                                                                                                    |                                        | restart of the publishers and<br>oting phase.                       |
|                                                                                                    |                                                                                                    |                                                                                                    |                                        | ers in a controller, an application st one task running.            |
|                                                                                                    | For trans steps:                                                                                                    | ferring the confi                                                                                                    | guration, the Ha                       | rdware-Manager takes the following                                  |
|                                                                                                    | Step                                                                                                    |                                                                                                    | A                                      | Action                                                              |
|                                                                                                    | 1                                                                                                    | Stop all publishe                                                                                                    | rs and subscribers                     | )                                                                   |
|                                                                                                    | 2                                                                                                    | Transfer the con                                                                                                    | figuration files to a                  | ll network nodes.                                                   |
|                                                                                                    | 3                                                                                                    | Restart all publis                                                                                                    | hers and subscrib                      | ers.                                                                |

#### **Related topics**

## • Hardware Manager (see page 165)

### **Publish/subscribe - Registers**

#### Introduction

If you transmit cyclic data by publish/subscribe, there are several module registers available for administration, configuration and error detection. You have got read and partial write access to these module registers.

#### **Register overview**

| Module registers          | Description                                       |  |
|---------------------------|---------------------------------------------------|--|
| 210004, 200008,<br>200009 | General error registers                           |  |
| 250000 250004             | Registers for administration of all subscriptions |  |
| 250x10 250x11             | Registers for administration of one subscription  |  |
| 250x20 250x30             | Registers for configuring one subscription        |  |
| 254001 254003             | Registers for error detection                     |  |
| 255000 255004             | Registers for administration of all publications  |  |
| 255x10 255x11             | Registers for administration of one publication   |  |
| 255x20 255x30             | Registers for configuring one publication         |  |
| Flag 2080                 | Enable for publishing an error                    |  |
| Flag 2081                 | Error collection of the subscriber                |  |

#### x = 0 ... 9

#### Availability

Administration and configuration registers are available as follows:

- For subscriptions and publications, 10 arrays for administration and configuration registers are available.
- The register arrays differ by the hundred's place of the respective register number.
- The placeholder x indicates the number of the register array. Value range of x: 0 ... 9
- External clients use register array x = 1, such as JetSym with visualization application and PCOMX protocol.
- STX functions use register array x = 0.
- In order to gain faster access to individual publish/subscribe administration registers, several register arrays are at your disposal: There are individual publish/subscribe IDs to be called in each register array.

#### Registers for administration of all subscriptions

There are several registers available which go with all subscriptions.

| Register | Name                | Description                                                                                       |
|----------|---------------------|---------------------------------------------------------------------------------------------------|
| 250000   | Status              | Status register                                                                                   |
| 250001   | Command             | Command register                                                                                  |
| 250002   | ID in case of error | Displays the ID of the subscription, in which an error has occurred.                              |
| 250003   | Amount              | Total amount of subscriptions                                                                     |
| 250004   | CRC                 | 16-bit CRC ( <b>C</b> yclic <b>R</b> edundancy <b>C</b> ode) of the subscriber configuration file |

#### Subscriber status

#### Status registers of all subscriptions

From MR 250000, you can read the collective status of all subscriptions. In case of an error, you first read out the ID of the subscription, in which an error has occurred.

| Meaning   | of the ir | ndividual bits                                                                                                |
|-----------|-----------|----------------------------------------------------------------------------------------------------|
| Bit 0     | Error in  | CRC computing of the configuration file                                                                       |
|           | 0 =       | No error has occurred.                                                                                        |
|           | 1 =       | For CRC computing, the configuration file does not exist. For this reason, CRC computing has not taken place. |
| Bit 1     | Error in  | connection with a subscription                                                                                |
|           | 1 =       | An error has occurred in a subscription.                                                                      |
|           |           | At the moment, this is only a timeout error.                                                                  |
| Bit 7     | Subscr    | iption is functioning.                                                                                        |
|           | 0 =       | If a subscription fails, bit 7 is reset.                                                                      |
|           | 1 =       | The subscriptions are functioning.                                                                            |
| Module    | register  | properties                                                                                                    |
| Type of a | iccess    | Read                                                                                                    |

#### 9 Programming

| Subscriber command       | Comm   | Command registers of all subscriptions<br>Via MR 250001, you transmit commands to all subscriptions.<br>Commands |  |  |
|--------------------------|--------|----------------------------------------------------------------------------------------------------|--|--|
|                          | Via Mł |                                                                                                    |  |  |
|                          | Comm   |                                                                                                    |  |  |
|                          | 102    | Reboot all subscribers                                                                                           |  |  |
|                          | 105    | Stop all subscribers                                                                                             |  |  |
|                          | 110    | Acknowledge error                                                                                                |  |  |
|                          |        |                                                                                                    |  |  |
| Selecting a subscription | The fo | llowing registers let you select a subscription as follows:                                                      |  |  |

- The index is for selecting subscriptions.
  - If the subscription exists, R 250x11 shows its ID.
  - If the subscription does not exist, R 250x11 shows value -1.
- In this case, enter the ID of the subscription into R 250x11.
  - If the subscription exists, the content of R 250x11 is kept.
  - If the subscription does not exist, R 250x11 shows value -1.

| Register | Name  | Description                           |
|----------|-------|---------------------------------------|
| 250x10   | Index | Index of the subscriptions:           |
|          |       | 0: Selects the first subscription     |
|          |       | 1: Selects the next subscription      |
|          |       | 2: etc.                               |
| 250x11   | ID    | The ID of the subscription is entered |

# Configuring a subscription

The following registers show the configuration of a subscription, which you have selected via R 250x10 and R 250x11.

| Register | Name                | Description                                   |
|----------|---------------------|-----------------------------------------------|
| 250x20   | Status              | Bit 0: Publication received<br>Bit 1: Timeout |
| 250x21   | Mode                | 0: Cyclic<br>1: Upon request                  |
| 250x22   | Number of variables | As configured                                 |
| 250x23   | Group address       | As configured                                 |
| 250x24   | Hash                | Internal usage                                |
| 250x25   | Sequence number     | Internal usage                                |
| 250x26   | Data size           | Internal usage                                |
| 250x27   | Timeout in ms       | Bus cycle * 3                                 |

| Register | Name                                     | Description                                                                                                    |
|----------|------------------------------------------|----------------------------------------------------------------------------------------------------|
| 250x28   | Number of<br>received<br>publications    | -                                                                                                    |
| 250x29   | Amount of timeouts                       | -                                                                                                    |
| 250x30   | Amount of missing<br>sequence<br>numbers | The subscriber of a publication computes the difference between present and last received sequence number. If the value of the difference is greater than one, certain publications have not been received. |

Registers for error detection

If a subscription has not received any process data from the assigned publication before timeout, the subscription will generate an error. Further, the operating system writes the address of the bus node into registers 254001 to 254003, with which communication has been terminated.

This helps you to search for the error exactly in this bus node using NetCopy commands.

| Register | Name        | Description        |
|----------|-------------|--------------------|
| 254001   | GNN         | Global Node Number |
| 254002   | IP address  |                    |
| 254003   | Port number |                    |

#### Registers for administration of all publications

There are several registers available which go with all publications.

| Register | Name                | Description                                                               |
|----------|---------------------|---------------------------------------------------------------------------|
| 255000   | Status              | Status register                                                           |
| 255001   | Command             | Command register                                                          |
| 255002   | ID in case of error | Displays the ID of the publication, in which an error has occurred.       |
| 255003   | Amount              | Amount of all publications                                                |
| 255004   | CRC                 | 16-bit CRC (Cyclic Redundancy Code) of the publication configuration file |
|          |                     |                                                                           |

#### **Publisher status**

#### Status registers of all publications

From MR 255000, you can read the collective status of all publications. In case of an error, you first read out the ID of the publication, in which an error has occurred.

#### Meaning of the individual bits

- Bit 0 Error in CRC computing of the configuration file
  - 0 = No error has occurred.
  - 1 = For CRC computing, the configuration file does not exist. For this reason, CRC computing has not taken place.

|                              | Bit 1                                | Error i                                                                                                    | n connection w                                                                                                    | vith a                                      | a publication                                                                                                    |  |
|------------------------------|--------------------------------------|----------------------------------------------------------------------------------------------------|----------------------------------------------------------------------------------------------------|---------------------------------------------|----------------------------------------------------------------------------------------------------|--|
|                              |                                      | 1 =                                                                                                    | An error has                                                                                                    | occur                                       | rred in a publication.                                                                                                    |  |
|                              | Bit 7                                | Public                                                                                                    | ation is function                                                                                                    | ning                                        | 1                                                                                                    |  |
|                              |                                      | 0 =                                                                                                    | If a publicatio                                                                                                    | n fail:                                     | s, bit 7 is reset.                                                                                                    |  |
|                              |                                      | 1 =                                                                                                    | The publication                                                                                                    | ons a                                       | re functioning.                                                                                                    |  |
|                              | Module                               | e register                                                                                                    | properties                                                                                                    |                                             |                                                                                                    |  |
|                              | Type of                              | access                                                                                                    | Read                                                                                                    |                                             |                                                                                                    |  |
| Publisher command            | Comm                                 | and reg                                                                                                    | isters of all p                                                                                                    | ublic                                       | cations                                                                                                    |  |
|                              | Via MF                               | 255001                                                                                                    | , you transmit                                                                                                    | com                                         | mands to all publications.                                                                                                    |  |
|                              | Comma                                | ands                                                                                                    |                                                                                                    |                                             |                                                                                                    |  |
|                              | 102                                  | Reboo                                                                                                    | ot all publishers                                                                                                    | ;                                           |                                                                                                    |  |
|                              | 105                                  | Stop a                                                                                                    | II publishers                                                                                                    |                                             |                                                                                                    |  |
|                              | 110                                  | Ackno                                                                                                    | wledge error                                                                                                    |                                             |                                                                                                    |  |
|                              | <ul><li>The</li><li>In the</li></ul> | <ul> <li>index is</li> <li>If the</li> <li>If the</li> <li>If the</li> <li>nis case,</li> <li>If the</li> </ul> | for selecting publication expublication do enter the ID opublication expublication explore explore explo | oublio<br>ists,<br>bes n<br>f the<br>cists, | cations.<br>R 255x11 shows its ID.<br>not exist, R 255x11 shows value <b>-1</b> .<br>publication into R 255x11.<br>the content of R 255x11 is kept. |  |
|                              |                                      | <ul> <li>If the publication does not exist, R 255x11 shows value -1.</li> </ul>                                 |                                                                                                    |                                             |                                                                                                    |  |
|                              | Rec                                  | lister                                                                                                    | Name                                                                                                    |                                             | Description                                                                                                    |  |
|                              | 25                                   | , 5x10                                                                                                    | Index                                                                                                    | Inde                                        | ex of the publications:                                                                                                    |  |
|                              |                                      |                                                                                                    |                                                                                                    | 0: 5                                        | Selects the first publication                                                                                                    |  |
|                              |                                      |                                                                                                    |                                                                                                    | 1: S                                        | Selects the next publication                                                                                                    |  |
|                              |                                      |                                                                                                    |                                                                                                    | 2: e                                        | etc.                                                                                                    |  |
|                              | 25                                   | 5x11                                                                                                    | ID                                                                                                    | The                                         | e ID of the publication is entered                                                                                                    |  |
| Configuring a<br>publication | The fol<br>have s                    | lowing re<br>elected v                                                                                          | egisters show<br>via R 255x10 a                                                                                                    | he c<br>nd F                                | configuration of a publication, which you<br>R 255x11.                                                                                              |  |
|                              | Rec                                  | jister                                                                                                    | Name                                                                                                    |                                             | Description                                                                                                    |  |

| Register | Name   | Description                    |
|----------|--------|--------------------------------|
| 255x20   | Status | Bit 0: Publication transmitted |
| 255x21   | Mode   | 0: Cyclic<br>1: Upon request   |

| Register | Name                           | Description    |
|----------|--------------------------------|----------------|
| 255x22   | Number of variables            | As configured  |
| 255x23   | Group address                  | As configured  |
| 255x24   | Hash                           | Internal usage |
| 255x25   | Sequence number                | Internal usage |
| 255x26   | Data size                      | Internal usage |
| 255x27   | Timeout in ms                  | Bus cycle      |
| 255x28   | Number of<br>publications sent | -              |
| 255x29   | Number of retries              | -              |
| 255x30   | Number of transmit errors      | -              |

# Network registers, network inputs and outputs

| Introduction                                                      | The network registers, network inputs and outputs let you access in transparent mode, at cyclic data interchange, registers, inputs and outputs of remote nodes. The controller accesses the local image of the cyclic data.                                                                                                    |                                                                                       |                                                                                                    |
|-------------------------------------------------------------------|----------------------------------------------------------------------------------------------------|---------------------------------------------------------------------------------------|----------------------------------------------------------------------------------------------------|
| Prerequisites                                                     | These are the prerequisites for using the registers, inputs and outputs at cyclic data interchange:                                                                                                    |                                                                                       |                                                                                                    |
|                                                                   | ■ Via                                                                                                    | oublish/subscribe, the data                                                           | a are interchanged in cyclic mode.                                                                        |
| Properties                                                        | Network registers, network inputs and outputs are not used in cyclic data interchange:                                                                                                    |                                                                                       |                                                                                                    |
|                                                                   | <ul> <li>If ne cont</li> </ul>                                                                                                    | twork registers of non-cyc<br>roller generates acyclic ne                             | lic data interchange are accessed, the etwork register access.                                            |
|                                                                   | If ne the of the of | twork inputs and outputs c<br>controller does not genera<br>ata being transmitted via | of non-cyclic data interchange are accessed,<br>te acyclic network register access. There are<br>network. |
| Advantages of network<br>registers, network inputs<br>and outputs | Advantages of network registers, network inputs and outputs in cyclical data interchange as compared with acyclic data interchange:                                                                                                    |                                                                                       |                                                                                                    |
|                                                                   | <ul> <li>The and</li> </ul>                                                                                                    | operating system cyclical<br>outputs with other networ                                | ly interchanges data of the registers, inputs k nodes.                                                    |
|                                                                   | <ul> <li>This</li> </ul>                                                                                                    | results in network load or                                                            | otimization.                                                                                              |
|                                                                   | <ul> <li>This image</li> </ul>                                                                                                    | is a very quick access, as<br>ges of the data have to be                              | s, at the instance of use, only the local accessed.                                                       |
| Register addressing scheme                                        | The addressing scheme for network registers is as follows:                                                                                                    |                                                                                       |                                                                                                    |
|                                                                   |                                                                                                    | 1                                                                                     |                                                                                                    |
|                                                                   | <b>1</b> n                                                                                                    | n n m m z z z                                                                         | ZZ                                                                                                    |
|                                                                   | L                                                                                                    | 2 3                                                                                   |                                                                                                    |
|                                                                   | L                                                                                                    | 4 5                                                                                   |                                                                                                    |
|                                                                   | No.                                                                                                    | Element                                                                               | Description                                                                                               |
|                                                                   | 1                                                                                                    | Register number                                                                       | Supports direct access                                                                                    |
|                                                                   |                                                                                                    |                                                                                       |                                                                                                    |

| 2 | First part of register prefix:<br>Bus node ID, GNN                     | nnn = 001 199: ID of the network node,<br>referred to as Global Node Number                                                                   |
|---|------------------------------------------------------------------------|----------------------------------------------------------------------------------------------------|
| 3 | Second part of register<br>prefix:<br>Number of the function<br>module | mm = 02 17: Number of the JX3 module of a<br>remote node<br>mm = 91: Registers of the combined digital<br>inputs and outputs of a remote node |
| 4 | Part 1 + 2: Register prefix                                            | 1nnnmm: The prefix is preceded by a leading ONE.                                                                                              |

|                                                | No.                                                                                                    | Elemen                                                        | t                                       | Description                                                                             |  |
|------------------------------------------------|----------------------------------------------------------------------------------------------------|---------------------------------------------------------------|-----------------------------------------|-----------------------------------------------------------------------------------------|--|
|                                                | 5                                                                                                    | Module register r                                             | number                                  | zzzz = 0000 9999                                                                        |  |
| Network registers for<br>accessing JX3 modules | Characteristic feature of the register number for access to remote JX3 modules: The value of the second part of the register prefix is the number of the module at the JX3 system bus (02 17). |                                                               |                                         |                                                                                         |  |
|                                                | In cyclic data interchange, access to the process data of the remote JX3 modules is made via network registers.                                                                                |                                                               |                                         |                                                                                         |  |
|                                                | For furt<br>variable<br>Manag                                                                                                    | her information of<br>es for access to of<br>er (see page 165 | on configu<br>JX3 modu<br>5).           | aration of data interchange and generated alles, please turn to chapter <b>Hardware</b> |  |
| Register overview -<br>Inputs and outputs      | The reg<br>nodes h<br>second                                                                                                    | ister number, in<br>have been comb<br>part of the regis       | which the<br>ined, is cl<br>ter prefix. | e digital inputs and outputs of the remote<br>naracterized by the value being 91 in the |  |
|                                                | Overvi                                                                                                    | ew                                                            |                                         |                                                                                         |  |
|                                                | _                                                                                                    |                                                               |                                         |                                                                                         |  |

| Registers                | Description         |
|--------------------------|---------------------|
| 1nnn914000<br>1nnn914030 | 32 combined inputs  |
| 1nnn914060<br>1nnn914092 | 16 combined inputs  |
| 1nnn914120<br>1nnn914153 | 8 combined inputs   |
| 1nnn914200<br>1nnn914230 | 32 combined outputs |
| 1nnn914260<br>1nnn914292 | 16 combined outputs |
| 1nnn914320<br>1nnn914353 | 8 combined outputs  |

Where nnn = GNN: 000 ... 199

#### Addressing scheme -Inputs and outputs

The addressing scheme for the digital network inputs and outputs at cyclic data interchange is as follows:

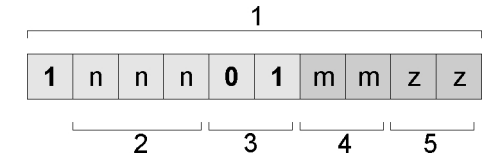

| No. | Element                                              | Description                                                                  |
|-----|------------------------------------------------------|------------------------------------------------------------------------------|
| 1   | I/O number                                           | Supports direct access                                                       |
| 2   | Bus node ID, GNN                                     | nnn = 001 199: ID of the network node,<br>referred to as Global Node Number. |
| 3   | Designation: <b>01</b> :<br>I/O 01 as a fixed number | 01: 01 indicates that a JX3 module is to be addressed.                       |
| 4   | Module number                                        | mm = 02 17: Number of the JX3 module of a remote node                        |
| 5   | Module-specific I/O<br>number                        | zz = 01 16: Specifies which input/output on the module is to be addressed    |

#### Example

Via network, a controller and a bus node JX3-BN-ETH are connected. A JX3-DO16 is connected to the bus node. The JX3-DO16 has got I/O module number 3.

#### Task:

The outputs of the JX3-DO16 are to be activated or deactivated as follows:

| Step | Description                                                                                                    |
|------|----------------------------------------------------------------------------------------------------|
| 1    | All outputs with odd numbers are active for half a second, while all outputs with even numbers are deactivated. |
| 2    | All outputs with even numbers are active for half a second, while all outputs with odd numbers are deactivated. |
| 3    | There is a moving light from output 1 to output 16; each corresponding output is activated for 200 ms.          |
| 4    | Proceed with step 1.                                                                                            |

#### Solution:

Configure the network group in the JetSym Hardware Manager and write an application program. Download both to the network nodes.

#### **Related topics**

Hardware Manager (see page 165)

# 9.3.3 Hardware Manager

| Introduction         | The Hardware Manager lets you easily configure the peripheral devices. If possible, always use the Hardware Manager that is part of JetSym. Making configurations by hand is complicated and prone to errors | g    |
|----------------------|----------------------------------------------------------------------------------------------------|------|
| Detailed information | For detailed information on hardware configuration using Hardware Manag<br>refer to the JetSym help.                                                                                                    | jer, |
| Contents             |                                                                                                    |      |
|                      | Topic Pa                                                                                                    | ige  |
|                      | Hardware Manager                                                                                                    | 66   |

## Hardware Manager

| Hardware Manager                  | Manager The Hardware Manager manages all connected hardware components.                                                                         |  |
|-----------------------------------|----------------------------------------------------------------------------------------------------|--|
|                                   | The Hardware Manager assists you in the following aspects:                                                                                      |  |
|                                   | <ul> <li>Engineering and configuring control systems and bus nodes</li> </ul>                                                                   |  |
|                                   | <ul> <li>Engineering modules and axes at the JX2 system bus and configuring<br/>axes at the JX2 system bus</li> </ul>                           |  |
|                                   | <ul> <li>Engineering JX3 modules at a JX3-BN-ETH and a JC-3xx</li> </ul>                                                                        |  |
|                                   | <ul> <li>Engineering and configuring Ethernet axes</li> </ul>                                                                                   |  |
|                                   | <ul> <li>Engineering an axis group (path group and technology group)</li> </ul>                                                                 |  |
|                                   | <ul> <li>Configuring a path group</li> </ul>                                                                                                    |  |
|                                   | <ul> <li>Configuring technology group</li> </ul>                                                                                                |  |
| Launching the Hardware<br>Manager | For launching the Hardware Manager, klick, in JetSym, the tab Hardware.<br>As an alternative, launch the Hardware Manager via keys [Alt] + [5]. |  |

#### **Related topics**

• Ethernet system bus (see page 133)

# 9.3.4 Error handling at the Jetter Ethernet system bus

| Introduction | This chapter covers error handling at the Jetter Ethernet system bus. |   |
|--------------|-----------------------------------------------------------------------|---|
| Contents     |                                                                       | _ |
|              | Topic Page                                                            |   |
|              | Acyclic data interchange - Error logging 168                          |   |
|              | Error message during CRC computing 169                                |   |
|              | Error message on part of a subscription170                            |   |
|              | Controller evaluates errors reported by a remote network node 171     |   |

# Acyclic data interchange - Error logging

| Introduction           | The programmer uses the following information for error logging:                                                                                                    |                                    |  |
|------------------------|----------------------------------------------------------------------------------------------------|------------------------------------|--|
|                        | <ul><li>Return values of the co</li><li>JetIP networking regist</li></ul>                                                                                                    | mmands<br>ers and flags            |  |
| NetCopy() and NetBit() | For error logging, use the return values of the respective command. You will find them in the JetSym online help.<br>Jetter AG recommends not to execute error logging via the registers and flags of the JetIP network. |                                    |  |
| Network registers      | Error logging for network registers and flags of the JetIP networking:                                                                                                    |                                    |  |
|                        | Registers/flags Description                                                                                                    |                                    |  |
|                        | Flag 2075                                                                                                    | Errors at acyclic data interchange |  |
|                        | Register 232710         Amount of errors at acyclic data interchange                                                                                                    |                                    |  |
|                        | Register 232711         Error code of the latest acyclic data interchange                                                                                                    |                                    |  |
|                        |                                                                                                    |                                    |  |

# Error message during CRC computing

| Detecting the error                  | Both publisher and subscriber carry out a CRC of their configuration files. The calculated value can be read from registers 255004 and 250004. If there is no configuration file, they report an error. |                                                                                                    |
|--------------------------------------|----------------------------------------------------------------------------------------------------|----------------------------------------------------------------------------------------------------|
| Root cause of the error              | <ul><li>This error may be caused by the following root cause:</li><li>CRC computing failed, because there is no configuration file.</li></ul>                                                           |                                                                                                    |
| Response of the device to this error | The operating system of the device responds to the error by taking the following steps:                                                                                                    |                                                                                                    |
|                                      | Step Description                                                                                                    |                                                                                                    |
|                                      | 1                                                                                                    | The operating system sets bit 0 in the status register of the publisher (R 255000) or of the subscriber (R 250000). |
| Fixing the root cause                | Deploying a configuration file                                                                                                    |                                                                                                    |
| Acknowledging the error              | After deploying a configuration file, restart both publisher and subscriber.                                                                                                    |                                                                                                    |

# Error message on part of a subscription

| Detecting the error                  | If a subscriber has not received any process data from the assigned publisher<br>before timeout, the subscriber will generate an error. The subscriber for the<br>subscription of which the error has been generated, can run either on a<br>controller or on a network node. The remote network node is a JX3-BN-ETH,<br>for example. |                                                                    |                                                                                           |  |
|--------------------------------------|----------------------------------------------------------------------------------------------------|--------------------------------------------------------------------|-------------------------------------------------------------------------------------------|--|
| Root cause of the error              | <ul> <li>The error may be caused as follows:</li> <li>Communication with the network client providing the process data is terminated.</li> </ul>                                                                                                    |                                                                    |                                                                                           |  |
| Response of the device to this error | <b>ror</b> The operating system of the device responds to the error by taking the following steps:                                                                                                    |                                                                    | ds to the error by taking the                                                             |  |
|                                      | Step                                                                                                    | Descr                                                              | iption                                                                                    |  |
|                                      | 1                                                                                                    | Sets bit 1 in R 250000.                                            |                                                                                           |  |
|                                      | 2                                                                                                    | Writes the subscription ID to R 25000                              | 2.                                                                                        |  |
|                                      | 3                                                                                                    | Sets flag 2081.                                                    |                                                                                           |  |
|                                      | <ul> <li>Writes value 11103 and the ID to the error buffers.<br/>The error buffer can be accessed via registers 380000 ff. (error history</li> <li>Writes the GNN of the network node communication with which has be terminated to R 254001.</li> </ul>                                                                               |                                                                    | error buffers.<br>registers 380000 ff. (error history).                                   |  |
|                                      |                                                                                                    |                                                                    | communication with which has been                                                         |  |
|                                      | 6                                                                                                    | Writes the IP address of the network been terminated to R 254002.  | node communication with which has                                                         |  |
|                                      | 7                                                                                                    | Writes the port number of the network been terminated to R 254003. | node communication with which has                                                         |  |
|                                      | 8                                                                                                    | lf                                                                 | then                                                                                      |  |
|                                      |                                                                                                    | flag 2080 is set,                                                  | bit 3 is set in R 210004 and<br>R 200008. The red status LED of<br>the controller is lit. |  |
| Fixing the root cause                | By means of NetCopy commands, you can precisely locate the error and fix the root cause. This works, because GNN, IP address and port number of the other network node are known.                                                                                                    |                                                                    |                                                                                           |  |
| Acknowledging the error              | To acknowledge the error, write command 110 to register 250001.                                                                                                    |                                                                    |                                                                                           |  |

## Controller evaluates errors reported by a remote network node

# Access to the status registers

The controller has got read access to the contents of the following status registers of all network nodes at the Jetter Ethernet system bus. The contents are accessed via registers 39nnn0 through 39nnn5.

(GNN: nnn = 001 ... 199).

| Registers                 | JX3-BN-ETH,<br>JX3-COM-EIPA | Controller |
|---------------------------|-----------------------------|------------|
| Error register            | 200008                      | 39nnn0     |
| Enhanced error register 1 | 200009                      | 39nnn1     |
| Enhanced error register 2 | 200010                      | 39nnn2     |
| JetSync status            | 240010                      | 39nnn3     |
| Subscriber status         | 250000                      | 39nnn4     |
| Subscription ID           | 250002                      | 39nnn5     |

The operating system writes the ID of the subscription for which last an error has been reported to register 250002.

#### Locating faults

If the value of register 39nnn0 is unequal zero, an error has occurred. A network node has reported this error to the controller via its status registers. In consequence, the operating system of the controller reacts by taking the following steps:

| Step | Description                                                                                                    |                           |                                              |
|------|----------------------------------------------------------------------------------------------------|---------------------------|----------------------------------------------|
| 1    | The operating system sets bit 10 in R 200009.                                                                                  |                           |                                              |
| 2    | lf                                                                                                    | or                        | then                                         |
|      | Bit x = 1 of<br>R 200009,                                                                                                    | Bit x = 1 of<br>R 200010, | the operating system sets bit 7 of R 200008. |
| 3    | The operating system enters the GNN of the network node having last reported an error to the controller into R 394001.         |                           |                                              |
| 4    | The operating system enters the IP address of the network node having last reported an error to the controller into R 394002.  |                           |                                              |
| 5    | The operating system enters the port number of the network node having last reported an error to the controller into R 394003. |                           |                                              |

#### Fixing the root cause

By means of NetCopy commands, you can precisely locate the error and fix the root cause. This works, because GNN, IP address and port number of the other network node are known.

Make sure the contents of registers 39nnn0 through 39nnn5 are read by the application program. Further registers having got a value unequal zero indicate that further network nodes have reported an error. Make sure you also clear these errors.

# 9.3.5 Administrating the connections of the JetIP/TCP and STX debug server

| Introduction          | This document covers the connection manag<br>JetIP/TCP server and of the STX debug server<br>If, for example, the Ethernet cable was unplug<br>able to clear the connection. The connection<br>The enhanced connection management allow | ement enhancements of the<br>er in a JetControl PLC.<br>gged or cut, the node was not<br>remained active. |
|-----------------------|----------------------------------------------------------------------------------------------------|----------------------------------------------------------------------------------------------------|
|                       | set by the user.                                                                                                    |                                                                                                    |
| Number of connections | The number of simultaneously established co<br>JetControl is limited to the following value:                                                                                                    | nnections for the TCP server in a                                                                         |
|                       | Server                                                                                                    | Connections                                                                                               |
|                       | JetIP/TCP server                                                                                                    | 4                                                                                                    |
|                       | STX debug server                                                                                                    | 20                                                                                                    |
| Contents              |                                                                                                    |                                                                                                    |
|                       | Торіс                                                                                                    | Page                                                                                                    |

## Automatic termination of connections

| Introduction                                                              | <ul> <li>If the maximum number of simultaneously established connections has been reached, any further connections cannot be established. If further connect requests are made, the user can set the response by the JetIP/TCP server and of the STX Debug server. There are the following possibilities:</li> <li>Reject new connection.</li> <li>Terminate one existing connection and establish the new one.</li> <li>Terminate all existing connections and establish the new one.</li> </ul> |                                                                                                    |
|---------------------------------------------------------------------------|----------------------------------------------------------------------------------------------------|----------------------------------------------------------------------------------------------------|
| Default setting                                                           | By defau<br>inactivity                                                                                                    | It, the server terminates the connection with the longest time of                                                                                                    |
| No automatic<br>termination of<br>connections                             | If the server is not to terminate any of the existing connections, proceed as follows:                                                                                                    |                                                                                                    |
|                                                                           | Step                                                                                                    | Action                                                                                                    |
|                                                                           | 1                                                                                                    | Enter value 0 into MR 1.                                                                                                    |
|                                                                           |                                                                                                    |                                                                                                    |
| Terminating the<br>connection with the<br>longest time of inactivity      | If the server is to terminate the connection that has been inactive the longest time, proceed as follows:                                                                                                    |                                                                                                    |
|                                                                           | Step                                                                                                    | Action                                                                                                    |
|                                                                           | 1                                                                                                    | Enter value -1 into MR 2.                                                                                                    |
|                                                                           | 2                                                                                                    | Enter value 1 into MR 1.                                                                                                    |
| Terminating the<br>connection when the set<br>minimum time has<br>expired | If the server is to terminate a connection after a set minimum time of inactivity, proceed as follows:                                                                                                    |                                                                                                    |
|                                                                           |                                                                                                    |                                                                                                    |
|                                                                           | Step                                                                                                    | Action                                                                                                    |
|                                                                           | Step<br>1                                                                                                    | Action Enter the minimum time [ms] into MR 2.                                                                                                    |
|                                                                           | Step<br>1<br>2                                                                                                    | Action Enter the minimum time [ms] into MR 2. Enter value 1 into MR 1.                                                                                                    |
|                                                                           | Step<br>1<br>2<br>If the set<br>new cont                                                                                                    | Action         Enter the minimum time [ms] into MR 2.         Enter value 1 into MR 1.         minimum value has not been exceeded yet, the server rejects the nection.                                                                                                    |
| Terminating any connection                                                | Step<br>1<br>2<br>If the set<br>new com<br>If the ser<br>follows:                                                                                                    | Action         Enter the minimum time [ms] into MR 2.         Enter value 1 into MR 1.         minimum value has not been exceeded yet, the server rejects the nection.         ver is to terminate any of the existing connections, proceed as                                                  |
| Terminating any connection                                                | Step<br>1<br>2<br>If the set<br>new conn<br>If the ser<br>follows:<br>Step                                                                                                    | Action         Enter the minimum time [ms] into MR 2.         Enter value 1 into MR 1.         minimum value has not been exceeded yet, the server rejects the nection.         ver is to terminate any of the existing connections, proceed as         Action                                   |
| Terminating any connection                                                | Step<br>1<br>2<br>If the set<br>new com<br>If the ser<br>follows:<br>Step<br>1                                                                                                    | Action         Enter the minimum time [ms] into MR 2.         Enter value 1 into MR 1.         minimum value has not been exceeded yet, the server rejects the nection.         ver is to terminate any of the existing connections, proceed as         Action         Enter value 2 into MR -1. |

Terminating all connections which exceed the minimum time of inactivity If the server is to terminate all existing connections which have exceeded the minimum time of inactivity proceed as follows:

| Step | Action                                 |
|------|----------------------------------------|
| 1    | Enter the minimum time [ms] into MR 2. |
| 2    | Enter value 1 into MR 2.               |

# Register

| Register numbers | The register numbers to be used are calculated by adding and the controller-dependent basic register number and the module register number.          |                         |                  |  |
|------------------|----------------------------------------------------------------------------------------------------|-------------------------|------------------|--|
|                  | Controller/server                                                                                                    | Basic register number   | Register numbers |  |
|                  | JC-310-JM: JetIP/TCP                                                                                                    | 230000                  | 230000 230002    |  |
|                  | JC-310-JM: STX-Debu                                                                                                    | ıg 212000               | 212000 212002    |  |
| MR 0             | Number of connect                                                                                                    | tions                   |                  |  |
|                  | The number of currently established connections can be read from module register 0.                                                                  |                         |                  |  |
|                  | Module register prop                                                                                                    | erties                  |                  |  |
|                  | Values                                                                                                    | 0 4 (JetIP/TCP server)  |                  |  |
|                  |                                                                                                    | 0 20 (STA debug server) |                  |  |
| MR 1             | Mode                                                                                                    |                         |                  |  |
|                  | If the maximum number of connections is active, and if the server is to establish a new connection, module registers 1 and 2 determine the behavior. |                         |                  |  |
|                  | Module register prop                                                                                                    | erties                  |                  |  |
|                  | Values                                                                                                    | 0 2                     |                  |  |
|                  | Value after reset                                                                                                    | 1                       |                  |  |
| MR 2             | Minimum inactivity                                                                                                    | time                    |                  |  |
|                  | If the maximum number of connections is active, and if the server is to establish a new connection, module registers 1 and 2 determine the behavior. |                         |                  |  |
|                  | Module register prop                                                                                                    | erties                  |                  |  |
|                  | Values                                                                                                    | -1 2,147,483,647 [ms]   |                  |  |
|                  | Value after reset                                                                                                    | -1                      |                  |  |
|                  |                                                                                                    |                         |                  |  |

# 9.3.6 Executing an ARP request

| Use case                    | Several controllers are interconnected via the Jetter Ethernet system bus. This is the case now. Controller B is exchanged. In this case, the IP address remains the same, but the Ethernet address (MAC address) changes. This way, data interchange between controller A and the new controller B is not possible.                                                                 |  |
|-----------------------------|----------------------------------------------------------------------------------------------------|--|
|                             | To enable data interchange between the two controllers again, controller A would have to be relaunched.                                                                                                    |  |
|                             | To prevent a relaunch of controller A, an ARP request must be executed on controller A.                                                                                                    |  |
| Phases of an ARP<br>request | The controller A inquires from the Jetter Ethernet system bus, which node has<br>got which specific IP address. Controller B reports that it has got this<br>IP address. MAC address and IP address of controller B are aligned with each<br>other. Now, controller A is informed of the MAC address which controller B has<br>got. From now on, data interchange is possible again. |  |
| Contents                    |                                                                                                    |  |
|                             | Topic Page                                                                                                    |  |
|                             | Executing an ARP request 177                                                                                                    |  |

# Executing an ARP request

| ARP request | When you ent<br>register, the co<br>resolution of a | When you enter the IP address of a network node into the corresponding register, the controller triggers an ARP request. This request is used for resolution of an IP address into an Ethernet address (MAC address). |  |  |
|-------------|-----------------------------------------------------|----------------------------------------------------------------------------------------------------|--|--|
| R 104250    | Executing an                                        | ARP request                                                                                                    |  |  |
|             | Register prope                                      | erties                                                                                                    |  |  |
|             | Values                                              | Valid IP address                                                                                                    |  |  |
|             |                                                     |                                                                                                    |  |  |

# 9.4 General system registers

Introduction In this chapter, the system command registers and the system commands will be explained in detail.

| Торіс                                   | Page |
|-----------------------------------------|------|
| Description of system command registers |      |
| Description of system commands          |      |

## Description of system command registers

#### Registers - Overview

The following registers are described in this manual:

| Register | Description              |
|----------|--------------------------|
| R 202960 | System password register |
| R 202961 | System command register  |
| R 202962 | System status register   |

#### R 202960 System password register

Enter system password 1112502132 (0x424F6F74) into this register. Then enter the required command value into the system command register. Now, the controller sets the value of this register to 0.

| Register properties |                         |
|---------------------|-------------------------|
| Value               | 1112502132 (0x424F6F74) |

R 202961

#### System command register

Enter the system commands into this register. Then the controller executes the command. Then, it sets the value of this register to 0.

| Commands |                                        |  |
|----------|----------------------------------------|--|
| 102      | Restart the controller                 |  |
| 122      | Deactivate - Wait for communication    |  |
| 123      | Activate - Wait for communication      |  |
| 160      | Deactivate - Task switch on I/O access |  |
| 161      | Activate - Task switch on I/O access   |  |

| Commands |                                                                |  |
|----------|----------------------------------------------------------------|--|
| 170      | Deactivate - Resume task time slice                            |  |
|          | In OS version 1.22, this feature has not been implemented yet. |  |
| 171      | Activate - Resume task time slice                              |  |
|          | In OS version 1.22, this feature has not been implemented yet. |  |
| 310      | Load configuration files                                       |  |
| 311      | Load module configuration                                      |  |
| 312      | Load process data configuration for Ethernet system bus        |  |
| Registe  | r properties                                                   |  |
| A        | System password register contains the correct password         |  |
### System status register

The system status register lets you evaluate the system conditions.

| Meaning of the individual bits |                           |                                                                                                    |
|--------------------------------|---------------------------|----------------------------------------------------------------------------------------------------|
| Bit 0                          | Task switch on I/O access |                                                                                                    |
|                                | 0 =                       | No task switching in the application program on I/O access                                                                                                    |
|                                | 1 =                       | Task switching is carried out in the application program on I/O access                                                                                          |
| Bit 1 Wait for communication   |                           | or communication                                                                                                    |
|                                | 0 =                       | The controller waits for communication requests for a short time                                                                                                |
|                                | 1 =                       | The controller does not wait for communication requests                                                                                                    |
| Bit 2                          | JetIPS                    | ican client                                                                                                    |
|                                | 0 =                       | JetIPScan client is not active                                                                                                    |
|                                | 1 =                       | JetIPScan client is active                                                                                                    |
| Bit 3                          | Resun                     | ne task time slice                                                                                                    |
|                                | 0 =                       | When a normal application task has been interrupted by a cyclic task or the Ethernet system bus publisher, the next application task is to be processed.        |
|                                | 1 =                       | When a normal application task has been interrupted by a cyclic task or the Ethernet system bus publisher, the interrupted application task is to be processed. |
| Register                       | r proper                  | ties                                                                                                    |
| Access                         |                           | Read                                                                                                    |

# Description of system commands

| System command 102                       | Restart the controller                                                                                                    |
|------------------------------------------|----------------------------------------------------------------------------------------------------|
|                                          | Effect:                                                                                                    |
|                                          | The controller is restarting. The effect is the same as when you switch the                                                                                                    |
|                                          | power supply off and on again.                                                                                                    |
|                                          | Purpose:                                                                                                    |
|                                          | Use this command, for example, if you have made changes to system                                                                                                    |
|                                          | registers or system files which become active only when the controller is rebooted.                                                                                                    |
| System command 122                       | Deactivate - Wait for communication                                                                                                    |
| System command 122                       |                                                                                                    |
|                                          | Effect:                                                                                                    |
|                                          | Not before there are definite requests, the controller will communicate with external communication partners.                                                                                                    |
|                                          | Advantage:                                                                                                    |
|                                          | The controller executes the application program faster.                                                                                                    |
|                                          | Disadvantage:                                                                                                    |
|                                          | On average, external communication partners have to wait longer for a response from the controller.                                                                                                    |
|                                          |                                                                                                    |
| System command 123                       | Activate - Wait for communication                                                                                                    |
| System command 123                       | Activate - Wait for communication<br>Effect:                                                                                                    |
| System command 123                       | Activate - Wait for communication<br>Effect:<br>The controller checks for communication requests from external partners at<br>regular intervals of 1 to 2 ms.                                                                                                    |
| System command 123                       | Activate - Wait for communication<br>Effect:<br>The controller checks for communication requests from external partners at<br>regular intervals of 1 to 2 ms.<br>Advantage:                                                                                                    |
| System command 123                       | Activate - Wait for communication         Effect:         The controller checks for communication requests from external partners at regular intervals of 1 to 2 ms.         Advantage:         External communication partners get a faster reply from the controller.                                                                                                    |
| System command 123                       | Activate - Wait for communication         Effect:         The controller checks for communication requests from external partners at regular intervals of 1 to 2 ms.         Advantage:         External communication partners get a faster reply from the controller.         Disadvantage:                                                                                                    |
| System command 123                       | Activate - Wait for communication         Effect:         The controller checks for communication requests from external partners at regular intervals of 1 to 2 ms.         Advantage:         External communication partners get a faster reply from the controller.         Disadvantage:         Application program processing takes slightly longer.                                                                                                    |
| System command 123<br>System command 160 | Activate - Wait for communication         Effect:         The controller checks for communication requests from external partners at regular intervals of 1 to 2 ms.         Advantage:         External communication partners get a faster reply from the controller.         Disadvantage:         Application program processing takes slightly longer.         Deactivate - Task switch on I/O access                                                                                                    |
| System command 123                       | Activate - Wait for communication         Effect:         The controller checks for communication requests from external partners at regular intervals of 1 to 2 ms.         Advantage:         External communication partners get a faster reply from the controller.         Disadvantage:         Application program processing takes slightly longer.         Deactivate - Task switch on I/O access         Effect:                                                                                                    |
| System command 123                       | Activate - Wait for communication<br>Effect:<br>The controller checks for communication requests from external partners at<br>regular intervals of 1 to 2 ms.<br>Advantage:<br>External communication partners get a faster reply from the controller.<br>Disadvantage:<br>Application program processing takes slightly longer.<br>Deactivate - Task switch on I/O access<br>Effect:<br>While the controller is accessing modules on the JX2 or JX3 system bus, it<br>processes no other tasks of the application program.                                           |
| System command 123                       | Activate - Wait for communication<br>Effect:<br>The controller checks for communication requests from external partners at<br>regular intervals of 1 to 2 ms.<br>Advantage:<br>External communication partners get a faster reply from the controller.<br>Disadvantage:<br>Application program processing takes slightly longer.<br>Deactivate - Task switch on I/O access<br>Effect:<br>While the controller is accessing modules on the JX2 or JX3 system bus, it<br>processes no other tasks of the application program.<br>Advantage:                             |
| System command 123<br>System command 160 | Activate - Wait for communication  Effect: The controller checks for communication requests from external partners at regular intervals of 1 to 2 ms.  Advantage: External communication partners get a faster reply from the controller.  Disadvantage: Application program processing takes slightly longer.  Deactivate - Task switch on I/O access  Effect: While the controller is accessing modules on the JX2 or JX3 system bus, it processes no other tasks of the application program.  Advantage: The controller executes I/O accesses as fast as possible. |

|                    | As certain I/O accesses are significantly slower than access to internal variables, response time of other tasks may increase.                                                                                                    |  |
|--------------------|----------------------------------------------------------------------------------------------------|--|
| System command 161 | Activate - Task switch on I/O access                                                                                                    |  |
|                    | Effect:                                                                                                    |  |
|                    | While the controller is accessing modules on the JX2 or JX3 system bus, it processes the other tasks of the application program.                                                                                                    |  |
|                    | Advantage:                                                                                                    |  |
|                    | The execution time of certain I/O accesses which may be relatively long does not affect the response time of other tasks.                                                                                                    |  |
|                    | Disadvantage:                                                                                                    |  |
|                    | The run time of the other tasks influences the execution time of several I/O accesses.                                                                                                    |  |
| System command 170 | Deactivate - Resume task time slice                                                                                                    |  |
|                    | <b>Note:</b> In OS version 1.22.0.00, this feature has not been implemented yet.                                                                                                    |  |
|                    | Effect:                                                                                                    |  |
|                    | When a normal application task has been interrupted by a cyclic task or the Ethernet system bus publisher, the next application task is to be processed. The remaining time of the time slice of the interrupted task lapses for one cycle.           |  |
|                    | Advantage:                                                                                                    |  |
|                    | The total cycle time for processing all tasks is not influenced so much by the cyclic events.                                                                                                    |  |
|                    | Disadvantage:                                                                                                    |  |
|                    | This way, the interrupted task is assigned less runtime.                                                                                                    |  |
| System command 171 | Activate - Resume task time slice                                                                                                    |  |
|                    | Note: In OS version 1.22.0.00, this feature has not been implemented yet.                                                                                                    |  |
|                    | Effect:                                                                                                    |  |
|                    | When a normal application task has been interrupted by a cyclic task or the Ethernet system bus publisher, the interrupted application task is to be processed. This way, the interrupted task is processed for the remaining time of its time slice. |  |
|                    | Advantage:                                                                                                    |  |
|                    | The interrupted task is assigned its total runtime.                                                                                                    |  |

|                    | <b>Disadvantage:</b><br>The total cycle time for processing all tasks is influenced by the cyclic events<br>to a greater extend.                                                                                                    |  |
|--------------------|----------------------------------------------------------------------------------------------------|--|
| System command 310 | Load configuration files                                                                                                    |  |
|                    | Effect:                                                                                                    |  |
|                    | The controller loads the module configuration file (ModConfig.da) and the configuration files for process data communication on the Jetter Ethernet system bus (Publisher.pub, Subscriber.sub) from the file system. This corresponds to a combination of commands 311 and 312. |  |
|                    | Purpose:                                                                                                    |  |
|                    | Once the transfer of these files into the controller's file system is completed, system command 310 enables their contents.                                                                                                    |  |
| System command 311 | Load module configuration                                                                                                    |  |
|                    | Effect:                                                                                                    |  |
|                    | The controller loads the module configuration file (ModConfig.da) from the file system.                                                                                                    |  |
|                    | Purpose:                                                                                                    |  |
|                    | Once the transfer of this file into the controller's file system is completed, system command 311 enables its contents.                                                                                                    |  |
| System command 312 | Load process data configuration for Ethernet system bus                                                                                                    |  |
|                    | Effect:                                                                                                    |  |
|                    | The controller loads the configuration files for process data communication on the Jetter Ethernet system bus (Publisher.pub, Subscriber.sub) from the file system.                                                                                                    |  |
|                    | Purpose:                                                                                                    |  |
|                    | Once the transfer of these files into the controller's file system is completed, system command 312 enables their contents.                                                                                                    |  |

# 9.5 Runtime registers

| Introduction | The JC-310-JM provides several registers which are increm operating system at regular intervals. | nented by the  |
|--------------|--------------------------------------------------------------------------------------------------|----------------|
| Application  | These registers can be used to easily carry out time measu application program.                  | rements in the |
| Contents     |                                                                                                  |                |
|              | Торіс                                                                                            | Page           |
|              | Description of the runtime registers                                                             | 186            |

### Description of the runtime registers

| Register overview | The device is e                                      | quipped with the following runtime registers:                                                                                     |  |
|-------------------|------------------------------------------------------|----------------------------------------------------------------------------------------------------|--|
|                   | Register                                             | Description                                                                                                    |  |
|                   | R 201000                                             | Application time base in milliseconds                                                                                             |  |
|                   | R 201001                                             | Application time base in seconds                                                                                                  |  |
|                   | R 201002                                             | Application time base in R 201003 * 10 ms                                                                                         |  |
|                   | R 201003                                             | Application time base units for R 201002                                                                                          |  |
|                   | R 201004                                             | System time base in milliseconds                                                                                                  |  |
|                   | R 201005                                             | System time base in microseconds                                                                                                  |  |
|                   |                                                      |                                                                                                    |  |
| R 201000          | Application tin                                      | ne base in milliseconds                                                                                                    |  |
|                   | Every milliseco                                      | nd this register is incremented by one.                                                                                           |  |
|                   | Register properties                                  |                                                                                                    |  |
|                   | Values                                               | -2,147,483,648 2,147,483,647 (overflowing)                                                                                        |  |
|                   |                                                      |                                                                                                    |  |
| R 201001          | Application tin                                      | ne base in seconds                                                                                                    |  |
|                   | Every second the                                     | his register is incremented by one.                                                                                               |  |
|                   | Register properties                                  |                                                                                                    |  |
|                   | Values                                               | -2,147,483,648 2,147,483,647 (overflowing)                                                                                        |  |
|                   |                                                      |                                                                                                    |  |
| R 201002          | Application time base in application time base units |                                                                                                    |  |
|                   | Every [R 20100<br>reset value 10 i                   | 13] * 10 ms this register value is incremented by one. Using the<br>n register 201003, this register is incremented every 100 ms. |  |
|                   | Register proper                                      | ties                                                                                                    |  |
|                   | Values                                               | -2,147,483,648 2,147,483,647 (overflowing)                                                                                        |  |

### Application time base units for R 201002

This register contains the multiplier for runtime register R 201002.

| Register properties |                           |  |
|---------------------|---------------------------|--|
| Values              | 1 2,147,483,647 (* 10 ms) |  |
| Value after reset   | 10 (> 100 ms)             |  |
| Enabling conditions | After at least 10 ms      |  |

### R 201004 System time base in milliseconds

Every millisecond this register value is incremented by one.

| Register properties |                                            |
|---------------------|--------------------------------------------|
| Values              | -2,147,483,648 2,147,483,647 (overflowing) |
| Type of access      | Read                                       |

### R 201005 System time base in microseconds

Every microsecond this register value is incremented by one.

| Register properties |                                            |  |
|---------------------|--------------------------------------------|--|
| Values              | -2,147,483,648 2,147,483,647 (overflowing) |  |
| Type of access      | Read                                       |  |

# 9.6 Monitoring interface activities

| Introduction                   | Several servers for variables have been integrated into the contro<br>variables used within the controller accessible from outside. These<br>support several protocols on different interfaces. The servers do r<br>any programming in the application program, but process request<br>external clients on their own. | ller to make<br>e servers<br>lot require<br>s from |
|--------------------------------|----------------------------------------------------------------------------------------------------|----------------------------------------------------|
|                                | This chapter explains one possibility for detecting from within the program whether communication with the servers takes place throe interfaces.                                                                                                    | application<br>ough these                          |
| Monitored interface activities | The following interface activities can be monitored:                                                                                                    |                                                    |
|                                | <ul> <li>JetIP server via Ethernet interface</li> </ul>                                                                                                    |                                                    |
|                                | <ul> <li>STX debug server via Ethernet interface</li> </ul>                                                                                                    |                                                    |
| Description                    | The monitoring function for interface activities can be used, amon for the following scenarios:                                                                                                    | gst others,                                        |
|                                | <ul> <li>Plants requiring process visualization to ensure safe operation<br/>be transferred into a save state if communication fails.</li> </ul>                                                                                                    | . They can                                         |
|                                | <ul> <li>When the service technician connects an HMI, the application<br/>automatically displays additional status information.</li> </ul>                                                                                                    | program                                            |
| Contents                       |                                                                                                    |                                                    |
|                                | Торіс                                                                                                    | Page                                               |
|                                | Operating principle                                                                                                    |                                                    |

### **Operating principle**

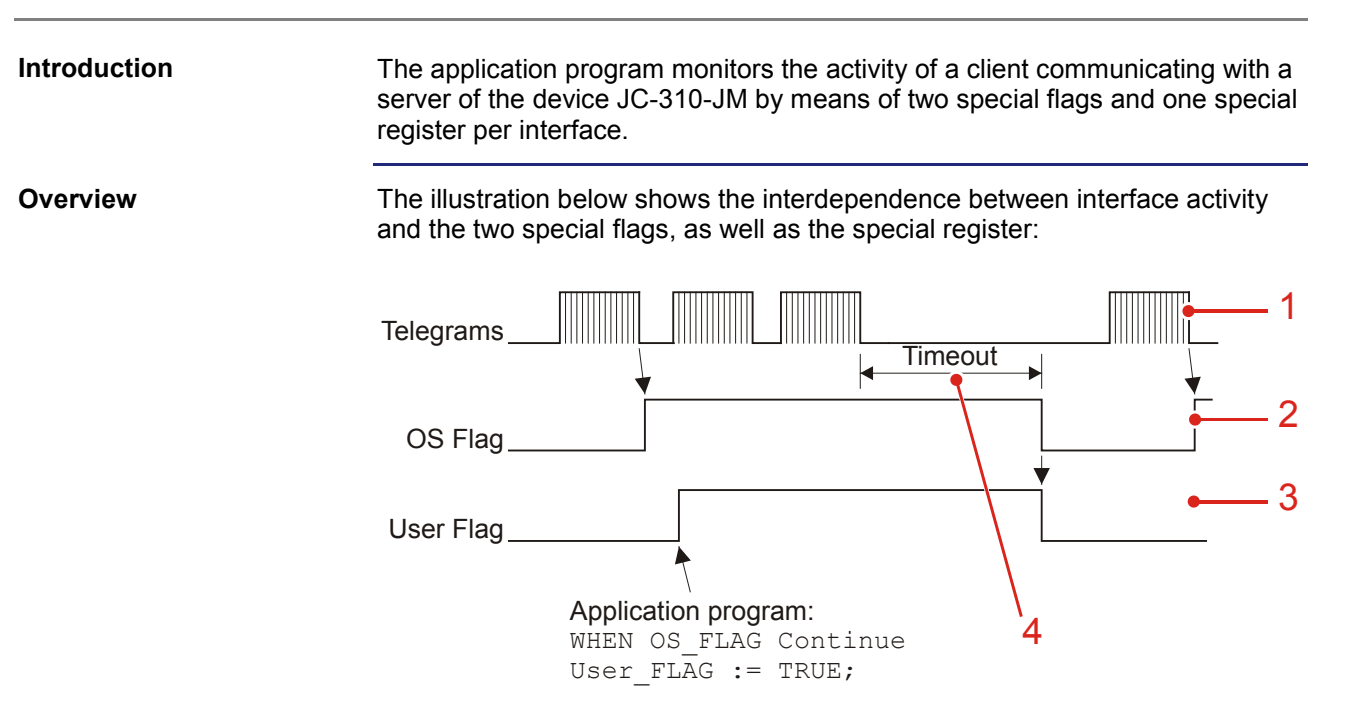

| Number | Element   | Description                                                                                                    |
|--------|-----------|----------------------------------------------------------------------------------------------------|
| 1      | Telegrams | The client places requests to the server.                                                                                                    |
| 2      | OS flag   | OS flag set by the device JC-310-JM after receiving a request                                                                                                    |
| 3      | User flag | You must set the user flag in the application<br>program once the device has set the OS<br>flag. This indicates that the connection has<br>temporarily been disrupted even if the device<br>resets the OS flag very quickly. |
| 4      | Timeout   | Time of inactivity after which the OS resets both special flags. This time can be set in a special register.                                                                                                    |

### Description

Interface activities are monitored as follows:

| Step | Description                                                                                                    |
|------|----------------------------------------------------------------------------------------------------|
| 1    | Enter the desired value into the timeout register of the application program. This way, the monitoring mode is activated as well. |
| 2    | When the controller receives the next telegram, the device JC-310-JM sets the corresponding OS flag.                              |
| 3    | If the OS flag has been set, the application program also sets the respective user flag.                                          |
| 4    | Each new telegram causes the timeout to restart.                                                                                  |
| 5    | If telegrams cease to arrive, both special flags are reset by the controller upon expiry of the timeout interval.                 |

### 9 Programming

| Step | Description                                                                                                    |  |
|------|----------------------------------------------------------------------------------------------------|--|
| 6    | The application program detects that the device has reset the special flags and therefore takes appropriate action.      |  |
| 7    | When further telegrams start arriving, the device sets the corresponding OS flag. The user flag, however, remains reset. |  |

### Programming

#### Registers/flags -Overview

For interface monitoring, the device provides the following registers and flags:

### **Timeout registers**

| Register | Interface                | Description                                                                   |
|----------|--------------------------|-------------------------------------------------------------------------------|
| R 203000 | JetIP (Ethernet)         | <ul> <li>Visualization applications</li> <li>Controller networking</li> </ul> |
| R 203005 | STX debugging (Ethernet) | <ul> <li>JetSym via Ethernet</li> </ul>                                       |

### **Special flags**

| Flags  | Interface                | Description |
|--------|--------------------------|-------------|
| F 2088 | JetIP (Ethernet)         | OS flag     |
| F 2089 |                          | User flag   |
| F 2098 | STX debugging (Ethernet) | OS flag     |
| F 2099 |                          | User flag   |

#### R 203000

### Timeout in the case of JetIP (Ethernet)

This register contains the timeout for the JetIP server (Ethernet) in milliseconds.

#### **Register properties**

| -                 |                         |
|-------------------|-------------------------|
| Values            | 0 2,147,483,647 [ms]    |
| Value after reset | 0 (monitoring disabled) |

#### R 203005

### Timeout in the case of STX debugging (Ethernet)

This register contains the timeout for the STX debug server (Ethernet) in milliseconds.

#### **Register properties**

| Values            | 0 2,147,483,647 [ms]    |
|-------------------|-------------------------|
| Value after reset | 0 (monitoring disabled) |

### 9 Programming

# Enabling the monitoring function

To enable monitoring of interface activities, proceed as follows:

| Step | Action                                                               |
|------|----------------------------------------------------------------------|
| 1    | Enter the desired value into the timeout register of this interface. |
| 2    | Wait until the controller has set the OS flag of this interface.     |
| 3    | Set the corresponding user flag.                                     |

### Detecting a timeout

To detect a timeout, proceed as follows:

| Step | Action                                                                                                    |                                                        |  |
|------|----------------------------------------------------------------------------------------------------|--------------------------------------------------------|--|
| 1    | Enable monitoring of interface activi                                                                           | Enable monitoring of interface activities (see above). |  |
| 2    | Wait until the controller has reset the user flag of this interface.<br><b>Result</b> : A timeout has occurred. |                                                        |  |
| 3    | Check the corresponding OS flag.                                                                                |                                                        |  |
|      | lf                                                                                                    | then                                                   |  |
|      | the OS flag is set,                                                                                             | the connection was temporarily disrupted.              |  |
|      | the OS flag is reset,                                                                                           | the connection is still disrupted.                     |  |

# 9.7 E-mail

| Introduction                  | The user creates template files for e-mails. Into these templates, the controller JC-310-JM can enter variables for sending, if required. The controller sends e-mails to an e-mail server which will then forward the message. This chapter gives a description on how to configure the e-mail feature in the JC-310-JM, and on how to create and send e-mails. |
|-------------------------------|----------------------------------------------------------------------------------------------------|
| Activating the E-mail feature | To activate the e-mail feature in the JC-310-JM, the following requirement must be met:                                                                                                    |
|                               | <ul> <li>A valid e-mail configuration file /EMail/email.ini exists while the controller<br/>is booting.</li> </ul>                                                                                                    |
|                               | If both requirements have been met, the corresponding bit in the web status register is set.                                                                                                    |
| Required programmer's skills  | To be able to use the e-mail feature, the following skills are required:                                                                                                    |
|                               | <ul> <li>Since files are used to configure the e-mail feature, and e-mails as such are based on these files, the user must be familiar with the file system.</li> <li>IP networks</li> </ul>                                                                                                    |
| Contents                      |                                                                                                    |
|                               | Topic Page                                                                                                    |
|                               | Configuring the E-mail feature194                                                                                                    |
|                               | Creating e-mails                                                                                                    |
|                               | Sending an e-mail211                                                                                                    |
|                               | Registers                                                                                                    |

### 9.7.1 Configuring the E-mail feature

### Introduction

This chapter gives a description on how to configure the e-mail feature so as to allow sending e-mails from within the application program. During the boot process, the JC-310-JM reads out configuration data from the file **/EMAIL/email.ini**.

For creating the configuration file, the following prerequisites must be fulfilled:

Prerequisites

- The IP address of the e-mail server is known.
- If the IP address of the e-mail server is not known, name resolution through a DNS server must be possible - refer to Using names for IP addresses.
- The log-on and authentication parameters at the e-mail server are known.

To obtain this information contact your network administrator.

### Contents

| Торіс                               | Page |
|-------------------------------------|------|
| Structure of the configuration file | 195  |
| Section [SMTP]                      | 196  |
| Section [POP3]                      | 198  |
| Section [DEFAULT]                   |      |
| Configuration file - Examples       |      |

# Structure of the configuration file

| Introduction                                                                                                    | The configuration of the e-mail client in the controller is based on the contents of the file <b>/EMAIL/email.ini</b> . The JC-310-JM reads the values during the boot process only. |                                                                                                    |  |
|----------------------------------------------------------------------------------------------------|----------------------------------------------------------------------------------------------------|----------------------------------------------------------------------------------------------------|--|
| Structure of the configuration file                                                                                                    | This configurati sections.                                                                                                    | on file is a text file the entries of which are grouped into several                                                                |  |
|                                                                                                    | <ul> <li>These sections are for entering values which are then used by the e-mail client.</li> </ul>                                                                                 |                                                                                                    |  |
|                                                                                                    | <ul> <li>You can inse</li> </ul>                                                                                                    | ert blank lines as required.                                                                                                    |  |
|                                                                                                    | <ul> <li>The following characters precede a comment line: "!", "#" or ";".</li> </ul>                                                                                                |                                                                                                    |  |
| Sections The configuration file contains up to three sections. Section [SMTP] is mandatory. The user does not need to create the other sections unles are actually required. |                                                                                                    | on file contains up to three sections. Section [SMTP] is<br>a user does not need to create the other sections unless they<br>uired. |  |
|                                                                                                    | Section                                                                                                    | Configuration values                                                                                                    |  |
|                                                                                                    | [SMTP]                                                                                                    | IP address and port number of the SMTP server                                                                                       |  |
|                                                                                                    |                                                                                                    | ■ Log-on parameters                                                                                                    |  |
|                                                                                                    | [POP3]                                                                                                    | IP address and port number of the POP3 server                                                                                       |  |
|                                                                                                    |                                                                                                    | ■ Log-on parameters                                                                                                    |  |
|                                                                                                    | [DEFAULT]                                                                                                    | <ul> <li>Name of an e-mail template file containing default values</li> </ul>                                                       |  |

# Section [SMTP]

| This section lets you specify the parameters for establishing a connectio the SMTP server. |                                                                                                    | ecify the parameters for establishing a connection with                                                                                               |  |
|--------------------------------------------------------------------------------------------|----------------------------------------------------------------------------------------------------|----------------------------------------------------------------------------------------------------|--|
| Example:                                                                                   | [SMTP]<br>IP = 192.168.4<br>PORT = 25000<br>HELO = JetContro<br>USER = JetContro<br>PASSWORD = MyPassWor                                  | 0.1<br>1_2<br>10815<br>d                                                                                                    |  |
| Authentication                                                                             | This type of authentication<br>server before sending an<br>PASSWORD must be en<br>authentication procedure<br>LOG-ON<br>PLAIN<br>CRAM-MD5 | on requires the JC-310-JM to log on at the SMTP<br>n e-mail. During the logon process USER and<br>ntered. The JC-310-JM supports the following<br>es: |  |
| Configuration values                                                                       | IP                                                                                                    |                                                                                                    |  |
|                                                                                            | In the given example                                                                                                    | 192.168.40.1                                                                                                    |  |
|                                                                                            | Description                                                                                                    | IP address of the SMTP server; can also be specified as name.                                                                                         |  |
|                                                                                            | Allowed values                                                                                                    | <ul><li>&gt; 1.0.0.0</li><li>&lt; 223.255.255.255</li></ul>                                                                                           |  |
|                                                                                            | Illegal values                                                                                                    | <ul><li>Network address</li><li>Broadcast address</li></ul>                                                                                           |  |
|                                                                                            | In case of illegal value or missing entry                                                                                                 | The e-mail feature is not available                                                                                                    |  |
|                                                                                            | PORT                                                                                                    |                                                                                                    |  |
|                                                                                            | In the given example                                                                                                    | 25.000                                                                                                    |  |
|                                                                                            | Description                                                                                                    | Port number of the SMTP server                                                                                                    |  |
|                                                                                            | Allowed values                                                                                                    | ■ > 0<br>■ < 65.536                                                                                                    |  |
|                                                                                            | Illegal values                                                                                                    | ■ > 65,335                                                                                                    |  |
|                                                                                            | In case of missing entry                                                                                                    | 25                                                                                                    |  |

| HELO                     |                                                                             |  |
|--------------------------|-----------------------------------------------------------------------------|--|
| In the given example     | JetControl_2                                                                |  |
| Description              | Name for logging on at the e-mail server                                    |  |
| Allowed values           | String of 63 characters max.                                                |  |
| In case of missing entry | When sending the e-mail, the controller uses the entry contained in [FROM]. |  |
|                          |                                                                             |  |
| USER                     |                                                                             |  |
| In the given example     | JetControl0815                                                              |  |
| Description              | Log-on name for SMTP authentication.                                        |  |
|                          | If this entry exists, the entry PASSWORD is required, too.                  |  |
| Allowed values           | String of 63 characters max.                                                |  |
| In case of missing entry | SMTP authentication will not be carried out.                                |  |
| DASSWORD                 |                                                                             |  |
|                          | McDeseWard                                                                  |  |
| In the given example     | MyPassword                                                                  |  |
| Description              | Log-on password for SMTP authentication.                                    |  |
|                          | If this entry exists, the entry USER is required, too.                      |  |
| Allowed values           | String of 63 characters max.                                                |  |
| In case of missing entry | SMTP authentication will not be carried out.                                |  |

### Section [POP3]

| Introduction         | This section lets you specify the parameters for establishing a connection with<br>the POP3 server.<br>Only in case the e-mail server requires authentication via POP3-before-SMTP,<br>this section is required.                                          |                                                                |  |  |
|----------------------|----------------------------------------------------------------------------------------------------|----------------------------------------------------------------|--|--|
| Example:             | [POP3]<br>IP = 192.168.4<br>PORT = 25100<br>USER = JetContro<br>PASSWORD = Pop3PassW                                                                                                    | 0.1<br>14711<br>ord                                            |  |  |
| Authentication       | This type of authentication requires the JC-310-JM to log on at the POP3 server. During the logon process USER and PASSWORD must be entered. After that, the SMTP server allows e-mails to be sent for a given period of time (usually 10 to 30 minutes). |                                                                |  |  |
| Configuration values | IP                                                                                                    |                                                                |  |  |
|                      | In the given example                                                                                                    | 192.168.40.1                                                   |  |  |
|                      | Description                                                                                                    | IP address of POP3 server;<br>can also be specified as name.   |  |  |
| Allowed values       |                                                                                                    | <ul> <li>&gt; 1.0.0.0</li> <li>&lt; 223 255 255 255</li> </ul> |  |  |
|                      | Illegal values                                                                                                    | <ul> <li>Network address</li> <li>Broadcast address</li> </ul> |  |  |
|                      | In case of illegal value or missing entry                                                                                                    | POP3 log-on will not be carried out.                           |  |  |
|                      | PORT                                                                                                    |                                                                |  |  |
|                      | In the given example                                                                                                    | 25.100                                                         |  |  |
|                      | Description                                                                                                    | Port number of POP3 server                                     |  |  |
|                      | Allowed values                                                                                                    | <ul><li>&gt; 0</li><li>&lt; 65.536</li></ul>                   |  |  |
|                      | Illegal values                                                                                                    | ■ > 65,335                                                     |  |  |
|                      | In case of missing entry                                                                                                    | 110                                                            |  |  |

| USER                                                                                                    |                                                                                                    |
|----------------------------------------------------------------------------------------------------|----------------------------------------------------------------------------------------------------|
| In the given example                                                                                                    | JetControl4711                                                                                        |
| Description                                                                                                    | Log-on name for POP3 authentication.<br>If this entry exists, the entry PASSWORD is required,<br>too. |
| Allowed values                                                                                                    | String of 63 characters max.                                                                          |
| In case of missing entry                                                                                                    | POP3 log-on will not be carried out.                                                                  |
|                                                                                                    |                                                                                                    |
| PASSWORD                                                                                                    |                                                                                                    |
| In the given example                                                                                                    | Pop3PassWord                                                                                          |
| Description                                                                                                    | Log-on password for POP3 authentication.<br>If this entry exists, the entry USER is required, too.    |
| Allowed values                                                                                                    | String of 63 characters max.                                                                          |
| In the state of the interview of the state of the state o | DOD2 loss on will not be corriad out                                                                  |

# Section [DEFAULT]

| Introduction   | In this section, specify the name of an e-mail template file which contains default settings for e-mails. If the respective section is not available in the respective e-mail template, the JC-310-JM applies these default settings for sending an e-mail message. |
|----------------|----------------------------------------------------------------------------------------------------|
| Example        | [DEFAULT]<br>MAILCFG = EmailDefaults.cfg                                                                                                    |
| Related topics |                                                                                                    |
|                | <ul> <li>Structure of template file (see page 204)</li> </ul>                                                                                                    |

# **Configuration file - Examples**

| Introduction                       | This section contains several examples of the e-mail configuration file <b>/EMAIL/email.ini</b> .<br>If no authentication is required and the default value is assigned to the IP port of the SMTP server, the configuration file must contain only the IP address of the SMTP server. |                     |
|------------------------------------|----------------------------------------------------------------------------------------------------|---------------------|
| Minimum configuration              |                                                                                                    |                     |
|                                    | [SMTP]                                                                                                    |                     |
|                                    | IP                                                                                                    | = 192.168.40.1      |
| Authentication through POP3 Log-on | In case the e-mail server requires previous log-on through POP3 and an e-mail template containing default setting has been defined:                                                                                                    |                     |
|                                    | [SMTP]                                                                                                    |                     |
|                                    | IP                                                                                                    | = 192.168.40.1      |
|                                    | [POP3]                                                                                                    |                     |
|                                    | IP                                                                                                    | = 192.168.40.1      |
|                                    | USER                                                                                                    | = JetControl4711    |
|                                    | PASSWORI                                                                                                    | D = Pop3PassWord    |
| [DEFAULT]                          |                                                                                                    | r]                  |
|                                    | MAILCFG                                                                                                    | = EmailDefaults.cfg |
| Authentification through SMTP      | In case the e-mail server requires an encrypted authentication:                                                                                                    |                     |
|                                    | [SMTP]                                                                                                    |                     |
|                                    | IP                                                                                                    | = 192.168.40.1      |
|                                    | USER                                                                                                    | = JetControl0815    |
|                                    | PASSWORI                                                                                                    | D = MyPassWord      |

# 9.7.2 Creating e-mails

### Introduction

This chapter describes how to create an e-mail. Then, the application program sends these e-mails. For each e-mail the user has to create an e-mail template file.

Contents

| Торіс                                 | Page |
|---------------------------------------|------|
| Name of the e-mail template file      |      |
| Structure of the e-mail template file |      |
| Inserting real-time controller values | 206  |

### Name of the e-mail template file

| This naming convention must only be kept to, if system function 110 is applied, which should not be used any further, though.<br>The STX feature EMailSend() lets you select any file name and directory, as long as the limitations owed to the file system are kept to.<br>The name of an e-mail template file consists of a fixed part of the name and a variable part. The variable part of the name allows the application program to choose various e-mails for sending. |                                                                                                    |
|----------------------------------------------------------------------------------------------------|----------------------------------------------------------------------------------------------------|
| email_#.cfg                                                                                                    |                                                                                                    |
| Part of the name                                                                                                    | Description                                                                                                    |
| email_                                                                                                    | Name prefix which always remains fixed                                                                                                    |
| #                                                                                                    | Number of the e-mail; value between 0 and 255                                                                                                    |
| .cfg                                                                                                    | Fixed file extension                                                                                                    |
| E-mail template files must be stored to the same directory on the internal flash disk as is the configuration file.                                                                                                    |                                                                                                    |
| email_0.cfg<br>email_37.cfg<br>email_255.cfg                                                                                                    |                                                                                                    |
|                                                                                                    | This naming convention mu<br>which should not be used a<br>The STX feature EMailSet<br>long as the limitations owed<br>The name of an e-mail tem<br>variable part. The variable<br>choose various e-mails for<br>email_#.cfg<br>Part of the name<br>email_<br>#<br>.cfg<br>E-mail template files must b<br>disk as is the configuration<br>/EMAIL<br>email_0.cfg<br>email_37.cfg<br>email_255.cfg |

### Structure of the e-mail template file

| Introduction         | An e-mail template file is a text file which is divided into sections. For sending the e-mail, the JC-310-JM compiles the information contained in these sections.                                    |                                                                                                    |  |
|----------------------|----------------------------------------------------------------------------------------------------|----------------------------------------------------------------------------------------------------|--|
| E-mail template file | <ul> <li>Sections [FROM] and [TO] are mandatory. This information may be<br/>specified either in the e-mail to be sent or in the e-mail template file<br/>containing the default settings.</li> </ul> |                                                                                                    |  |
|                      | <ul> <li>All parameters in<br/>values (refer to )</li> </ul>                                                                                                    | n these sections can be tagged with realtime controller<br>Inserting realtime controller values (see page 110)). |  |
|                      | [FROM]<br>Sender                                                                                                    |                                                                                                    |  |
|                      | [TO]<br>Addressee                                                                                                    |                                                                                                    |  |
|                      | [CC]<br>Additional addresse                                                                                                    | ee(s)                                                                                                    |  |
|                      | [SUBJECT]<br>Subject                                                                                                    |                                                                                                    |  |
|                      | [ATTACHMENT]<br>Complete path and file name                                                                                                    |                                                                                                    |  |
|                      | [MESSAGE]<br>E-mail message tex                                                                                                    | ĸt                                                                                                    |  |
| Sections             | [FROM]                                                                                                    |                                                                                                    |  |
|                      | Description                                                                                                    | E-mail sender                                                                                                    |  |
|                      | Comments                                                                                                    | Please check with your IT administrator which information must be entered here.                                  |  |
|                      | Length                                                                                                    | 63 characters                                                                                                    |  |
|                      | Example                                                                                                    | [FROM]<br>JetControl@jetter.de                                                                                   |  |
|                      | [ТО]                                                                                                    |                                                                                                    |  |
|                      | Description                                                                                                    | E-mail addressee                                                                                                 |  |
|                      | Comments                                                                                                    | Several addressees are separated by the semicolon ";".                                                           |  |
|                      | Length                                                                                                    | 255 characters                                                                                                   |  |
|                      | Example                                                                                                    | [TO]<br>service@mydomain.com                                                                                     |  |
|                      |                                                                                                    |                                                                                                    |  |

| [CC]         |                                                        |
|--------------|--------------------------------------------------------|
| Description  | Additional e-mail addressee(s)                         |
| Comments     | Several addressees are separated by the semicolon ";". |
| Length       | 255 characters                                         |
| Example      | [CC]<br>service@mydomain.com;hotline@mydomain.com      |
| [SUBJECT]    |                                                        |
| Description  | Subject                                                |
| Length       | 255 characters                                         |
| Example      | [SUBJECT]<br>Fatal Error                               |
|              |                                                        |
| [ATTACHMENT] |                                                        |
| Description  | Complete name of the file to be attached               |
| Comments     | The attached file must be a text file.                 |
| Length       | 511 characters                                         |
| Example      | [ATTACHMENT]<br>/logfiles/error_report.log             |
|              |                                                        |
| [MESSAGE]    |                                                        |
| Description  | E-mail message text                                    |
| Comments     | Text only message                                      |
| Length       | 65,535 characters                                      |
| Example      | [MESSAGE]<br>Have a nice day !<br>JetControl.          |
|              |                                                        |

# Inserting real-time controller values

| Introduction        | Actual real-time controller<br>the sections via tag function<br>registers, text registers, in                                          | values are integrated into parameter entries within<br>ons. This way, the contents respectively states of<br>puts, outputs and flags can be displayed. |  |
|---------------------|----------------------------------------------------------------------------------------------------|----------------------------------------------------------------------------------------------------|--|
| Tag delimiters      | All tags start and end with defined strings (delimiters). Between these tag delimiters, the variables are defined.                     |                                                                                                    |  |
|                     | Delimiter                                                                                                    | String                                                                                                    |  |
|                     | Tag start                                                                                                    | <jw:dtag< th=""></jw:dtag<>                                                                                                    |  |
|                     | Tag end                                                                                                    | />                                                                                                    |  |
| Variable definition | The variable definition in a tag contains attributes which are used to set, f example, how the value of a variable is to be displayed: |                                                                                                    |  |
|                     | name                                                                                                    |                                                                                                    |  |
|                     | Function                                                                                                    | Variable name                                                                                                    |  |
|                     | Comments                                                                                                    | Code letter followed by the variable number                                                                                                    |  |
|                     | Example                                                                                                    | name="R1000023"                                                                                                    |  |
|                     | type                                                                                                    |                                                                                                    |  |
|                     | Description                                                                                                    | Variable type of notation                                                                                                    |  |
|                     | Example                                                                                                    | type="REAL"                                                                                                    |  |
|                     | format                                                                                                    |                                                                                                    |  |
|                     | Description                                                                                                    | Representation format                                                                                                    |  |
|                     | Comments                                                                                                    | Refer to format definition                                                                                                    |  |
|                     | Example                                                                                                    | format="+0####.###"                                                                                                    |  |
|                     | factor                                                                                                    |                                                                                                    |  |
|                     | Description                                                                                                    | Factor by which the real-time controller value is multiplied                                                                                           |  |
|                     | Comments                                                                                                    | Multiplication is executed prior to adding the offset                                                                                                  |  |
|                     | Example                                                                                                    | factor="1.5"                                                                                                    |  |
|                     | offset                                                                                                    |                                                                                                    |  |
|                     | Description                                                                                                    | Value which is added to the real-time controller value                                                                                                 |  |
|                     | Comments                                                                                                    | Multiplication by the factor is executed prior to adding the value to the real-time controller value                                                   |  |
|                     | Example                                                                                                    | offset="1000"                                                                                                    |  |

| Format definition | You can define the representation of variables by means of their attribute.                                                   |
|-------------------|----------------------------------------------------------------------------------------------------|
|                   | <ul> <li>The number of digits/characters used for representing a variable can be<br/>defined by the character "#".</li> </ul> |

- Prefix "0" sets the output of leading zeros. This applies to the register types INT, INTX and REAL.
- Prefix "+" sets the output of a sign. This applies to the register types INT and REAL.
- Prefixing a blank sets the output of a blank. This applies to the register types INT and REAL.

### **Registers/text registers**

The variable name begins with a capital "R" followed by the register number. The following types are possible:

| Туре                | Notation                                                              |
|---------------------|-----------------------------------------------------------------------|
| INT (standard type) | Integer, decimal                                                      |
| INTX                | Integer, hexadecimal                                                  |
| INTB                | Integer, binary                                                       |
| BOOL                | Register content = 0> Display: 0<br>Register content != 0> Display: 1 |
| REAL                | Floating point, decimal                                               |
| STRING              | Text register                                                         |

### Example:

```
JW:DTAG name="R1000250" type="REAL" format="+0####.###"
factor="3.25" offset="500" /
```

#### **Result:**

This instruction causes the contents of register 1000250 to be multiplied by 3.25. Then 500 is added to the product. The result appears in the Web browser with sign and at least five integer positions before the decimal point. Leading zeros are added as appropriate. Furthermore, three decimal positions are added.

Flags

The variable name begins with a capital "F" followed by the flag number. The following types are possible:

| Туре                 | Notation                                            |
|----------------------|-----------------------------------------------------|
| BOOL (standard type) | Flag = 0> Display: 0<br>Flag = 1> Display: 1        |
| STRING               | Flag = 0> Display: FALSE<br>Flag = 1> Display: TRUE |

### Example:

```
<JW:DTAG name="F100" type="STRING" format="#" />
```

### **Result:**

The state of flag 100 is displayed as string "T" or "F".

Inputs

The variable name begins with a capital "I" followed by the input number. The following types are possible:

| Туре                 | Notation                                          |
|----------------------|---------------------------------------------------|
| BOOL (standard type) | Input = 0> Display: 0<br>Input = 1> Display: 1    |
| STRING               | Input = 0> Display: OFF<br>Input = 1> Display: ON |

### Example:

```
<JW:DTAG name="I100000308" type="STRING" />
```

### **Result:**

The state of input 100000308 is displayed as string "ON" or "OFF".

Outputs

The variable name begins with a capital "O" followed by the output number. The following types are possible:

| Туре                 | Notation                                            |
|----------------------|-----------------------------------------------------|
| BOOL (standard type) | Output = 0> Display: 0<br>Output = 1> Display: 1    |
| STRING               | Output = 0> Display: OFF<br>Output = 1> Display: ON |

#### Example:

<JW:DTAG name="0100000308" />

### **Result:**

The state of output 100000308 is inserted as "1" or "0".

| Access via pointer<br>register         | Access via pointer register is realized by inserting the capital letter "P" in front<br>of the variable name. In each case the value of the variable is displayed<br>whose number corresponds to the content of the register specified in the<br>variable name. |  |  |  |
|----------------------------------------|----------------------------------------------------------------------------------------------------|--|--|--|
|                                        | Examples:                                                                                                    |  |  |  |
|                                        | <jw:dtag name="PR1000300"></jw:dtag>                                                                                                    |  |  |  |
|                                        | Result: The content of the register is displayed whose number is contained in register 1000300.                                                                                                    |  |  |  |
|                                        | <jw:dtag name="PF1000300"></jw:dtag>                                                                                                    |  |  |  |
|                                        | Result: The state of the flag is displayed whose number is contained in register 1000300.                                                                                                    |  |  |  |
|                                        | <jw:dtag name="PI1000300"></jw:dtag>                                                                                                    |  |  |  |
|                                        | Result: The state of the input is displayed whose number is contained in register 1000300.                                                                                                    |  |  |  |
|                                        | <.TW.DTAG name="PO1000300" />                                                                                                    |  |  |  |
|                                        | Result: The state of the output is displayed whose number is contained in register 1000300.                                                                                                    |  |  |  |
| Access via pointer register and offset | To specify the number of the variable to be displayed, it is also possible to add a constant value or another register content to the pointer register value                                                                                                    |  |  |  |
|                                        | Examples:                                                                                                    |  |  |  |
|                                        | <jw:dtag name="PR1000300 + 100"></jw:dtag>                                                                                                    |  |  |  |
|                                        | <b>Result:</b> The content of the register is displayed whose number results from the addition of the content of register 1000300 and value 100.                                                                                                    |  |  |  |
|                                        | <jw:dtag name="PR1000300 + R1000100"></jw:dtag>                                                                                                    |  |  |  |
|                                        | <b>Result:</b> The content of the register is displayed whose number results from the addition of the content of register 1000300 and the content of register 1000100.                                                                                          |  |  |  |
|                                        | <jw:dtag name="PF1000300 + 100"></jw:dtag>                                                                                                    |  |  |  |
|                                        | <b>Result:</b> The state of the flag is displayed whose number results from the addition of the content of register 1000300 and value 100.                                                                                                    |  |  |  |
|                                        | <jw:dtag name="PF1000300 + R1000100"></jw:dtag>                                                                                                    |  |  |  |
|                                        | <b>Result:</b> The state of the flag is displayed whose number results from the addition of the content of register 1000300 and the content of register 1000100.                                                                                                |  |  |  |
|                                        | <jw:dtag name="PI1000300 + 100"></jw:dtag>                                                                                                    |  |  |  |
|                                        | <b>Result:</b> The state of the input is displayed whose number results from the addition of the content of register 1000300 and the value 100.                                                                                                    |  |  |  |

<JW:DTAG name="PI1000300 + R1000100" />

**Result:** The state of the input is displayed whose number results from the addition of the content of register 1000300 and the content of register 1000100.

<JW:DTAG name="P01000300 + 100" />

**Result:** The state of the output is displayed whose number results from the addition of the content of register 1000300 and the value 100.

<JW:DTAG name="PO1000300 + R1000100" />

**Result:** The state of the output is displayed whose number results from the addition of the content of register 1000300 and the content of register 1000100.

# 9.7.3 Sending an e-mail

| Introduction                              | This chapter gives a description on how to send previously created e-mails<br>from within the application program.<br>When sending an e-mail from the application program, the device JC-310-JM<br>creates the e-mail based on the e-mail template file and inserts variable<br>values if required.                                              |  |
|-------------------------------------------|----------------------------------------------------------------------------------------------------|--|
| Processing within the application program | Sending an e-mail may take considerable time. Therefore, other tasks of the application program are processed while an e-mail is being sent. Only a function call via e-mail is not possible. While an e-mail of a task is being sent, all other tasks which invoke the e-mail function are therefore blocked until this operation is completed. |  |
| System function 110                       | As of JetSym 5.0, system function 110 is outdated. Instead, apply JetSym STX function EMailSend().                                                                                                    |  |
| JetSym STX function<br>EMailSend()        | The JetSym STX function EMailSend() has been described in detail in the online help of JetSym.<br>Declaration of functions:<br>Function EmailSend(Const Ref FileName: String): Int;                                                                                                    |  |

# 9.7.4 Registers

| Introduction | This chapter gives a description of those registers from which you can query the status of e-mail processing. |
|--------------|----------------------------------------------------------------------------------------------------|
| Contents     |                                                                                                    |

| Торіс                   | Page |
|-------------------------|------|
| Overview of registers   | 213  |
| Registers - Description | 214  |

# Overview of registers

| Introduction      | The device JC-<br>query the status | 310-JM makes the registers available from which you can<br>of e-mail processing. |
|-------------------|------------------------------------|----------------------------------------------------------------------------------|
| Register overview | Register                           | Description                                                                      |
|                   | 202930                             | Web status                                                                       |
|                   | 292932                             | IP address of the SMTP server                                                    |
|                   | 292933                             | IP address of the POP3 server                                                    |
|                   | 292934                             | Port number of the SMTP server                                                   |
|                   | 292935                             | Port number of POP3 server                                                       |
|                   | 292937                             | Status of e-mail processing                                                      |
|                   | 292938                             | ID of the task that is just sending an e-mail                                    |

### **Registers - Description**

| 202930 |  |  |
|--------|--|--|
|        |  |  |
|        |  |  |

### Web status

The Web status register displays all available functions in bit-coded mode.

| Meaning of the individual bits |            |                                                          |  |
|--------------------------------|------------|----------------------------------------------------------|--|
| Bit 0                          | FTP se     | FTP server                                               |  |
|                                | 1 =        | available                                                |  |
| Bit 1                          | HTTP s     | server                                                   |  |
|                                | 1 =        | available                                                |  |
| Bit 2                          | E-mail     |                                                          |  |
|                                | 1 =        | available                                                |  |
|                                | Bit 2 is   | only set, if configuration file /EMAIL/email.ini exists. |  |
| Bit 3                          | Data fil   | Data file function                                       |  |
|                                | 1 =        | available                                                |  |
| Bit 4                          | Modbu      | s/TCP                                                    |  |
|                                | 1 =        | existing                                                 |  |
| Bit 5                          | Modbus/TCP |                                                          |  |
|                                | 1 =        | available                                                |  |
| Bit 7                          | FTP client |                                                          |  |
|                                | 1 =        | available                                                |  |
|                                |            |                                                          |  |
| Module register properties     |            |                                                          |  |
| Type of a                      | access     | Read                                                     |  |
| Value aft                      | er reset   | Depending on options purchased                           |  |

#### R 292932

### IP address of the SMTP server;

This register lets you read the IP address of the SMTP server in the same format as specified in the file /**EMAIL/email.ini**.

| Module register properties |                            |  |
|----------------------------|----------------------------|--|
| Type of access             | Read                       |  |
| Value after reset          | Depending on configuration |  |
| Takes effect               | Once R 202930.2 = 1        |  |

#### IP address of POP3 server

This register lets you read the IP address of the POP3 server in the same format as specified in the file /**EMAIL/email.ini**.

| Module register properties |                            |  |
|----------------------------|----------------------------|--|
| Type of access             | Read                       |  |
| Value after reset          | Depending on configuration |  |
| Takes effect               | Once R 202930.2 = 1        |  |

### R 292934 Port number of the SMTP server

This register lets you read the port number of the SMTP server in the same format as specified in the file **/EMAIL/email.ini**.

| Module register properties |                            |  |
|----------------------------|----------------------------|--|
| Type of access             | Read                       |  |
| Value after reset          | Depending on configuration |  |
| Takes effect               | Once R 202930.2 = 1        |  |

R 292935

#### Port number of POP3 server

This register lets you read the port number of the POP3 server in the same format as specified in the file **/EMAIL/email.ini**.

| Module register properties |                            |  |
|----------------------------|----------------------------|--|
| Type of access             | Read                       |  |
| Value after reset          | Depending on configuration |  |
| Takes effect               | Once R 202930.2 = 1        |  |

### Status of e-mail processing

This register lets you track the e-mail status.

| Module register properties |      |                                                                               |  |
|----------------------------|------|-------------------------------------------------------------------------------|--|
| Values                     | 0    | No e-mail is being sent                                                       |  |
|                            | 1    | Parameters are being handed over to the e-mail<br>client of the JC-310-JM.    |  |
|                            | 2    | E-mail is being compiled and connection with the server is being established. |  |
|                            | 3    | E-mail has been sent to the server.                                           |  |
| Type of access             | Read |                                                                               |  |

#### R 292938

### Task ID (e-mail)

The ID of the task that is just sending an e-mail can be seen from this register.

| Module register properties |      |                                     |  |  |
|----------------------------|------|-------------------------------------|--|--|
| Values                     | 0 99 | Task ID                             |  |  |
|                            | 255  | There is no task sending an e-mail. |  |  |
| Value after reset          | 255  |                                     |  |  |
| Type of access             | Read |                                     |  |  |
|                            |      |                                     |  |  |
# 9.8 Sorting data

| Introduction                   | This chapter describes system function 50. This system function is used to trigger the sorting algorithm provided by the operating system.                       |  |
|--------------------------------|----------------------------------------------------------------------------------------------------|--|
| Application                    | For sorting data in controller registers by their value.                                                                                                    |  |
|                                | The sort algorithm is provided by the operating system of the controller. The data to be sorted are indirectly addressed through a descriptor using parameter 1. |  |
| System function 50             | As of JetSym 5.0, system function 50 is outdated. Instead, apply JetSym STX function ${\tt QSort}()$ .                                                           |  |
| JetSym STX function<br>QSort() | The JetSym STX function QSort() has been described in detail in the online help of JetSym.                                                                       |  |
|                                | Declaration of functions:                                                                                                    |  |
|                                | <pre>Function QSort(DataPtr: Int, ElementCnt: Int, ElementSize: Int,<br/>SortOffset: Int, SortType: STXBASETYPE, SortMode: QSORTMODE): Int;</pre>                |  |

# 9.9 Modbus/TCP

| Introduction                       | This chapter describes the functions of the Modbus/TCP server and client integrated into JC-310-JM.                                                |
|------------------------------------|----------------------------------------------------------------------------------------------------|
| Enabling the<br>Modbus/TCP feature | In case of JC-340, you must order the controller plus option -M. In any other controller of this series, the feature Modbus/TCP remains activated. |
|                                    | If this requirement has been met, bits 4 and 5 in the Web status register 202930 are set.                                                          |
| Required programmer's<br>skills    | To be able to use the functions described in this chapter, the following skills are required:                                                      |
|                                    | <ul><li>Modbus/TCP and the supported commands</li><li>IP networks</li></ul>                                                                        |
| Contents                           |                                                                                                    |
|                                    | Topic Page                                                                                                    |
|                                    | Modbus/TCP server                                                                                                    |
|                                    | Modbus/TCP client                                                                                                    |
|                                    | Modbus/TCP client with STX variables                                                                                                    |

# 9.9.1 Modbus/TCP server

| Introduction                      | If a valid license is available, if the Modbus/TCP feature has been enabl<br>the Modbus/TCP server has been launched, an external client can acce<br>registers, flags, inputs and outputs.<br>This chapter covers the addressing process and describes the comman<br>supported by the Modbus/TCP server.  | ed and<br>ss<br>ds  |
|-----------------------------------|----------------------------------------------------------------------------------------------------|---------------------|
| Number of possible<br>connections | Four connections may be opened at the same time.                                                                                                    |                     |
| Restriction                       | Modbus/TCP only supports transmission of registers with a width of 16 th<br>From this follows, that only the 16 least significant bits are transmitted w<br>32-bit registers are sent.<br>When assigning incoming register values to the internal 32-bit registers<br>sign extension will be carried out. | oits.<br>/hen<br>no |
| Contents                          |                                                                                                    |                     |
|                                   | Торіс                                                                                                    | Page                |
|                                   | Addressing                                                                                                    | 220                 |
|                                   | Supported commands - Class 0                                                                                                    | 222                 |
|                                   | Supported commands - Class 1                                                                                                    | 223                 |
|                                   | Supported commands - Class 2                                                                                                    | 224                 |

### Addressing

| Introduction | The addresses which have been received via Modbus/TCP can be modified locally in the Modbus-TCP server. For this purpose, three registers have been provided. The basic addresses for accessing registers, inputs and outputs are entered into these registers. Then, the address contained in the Modbus/TCP frame specifies the address with reference to the basic address. |
|--------------|----------------------------------------------------------------------------------------------------|
| R 272702     | Register offset                                                                                                    |
|              | The basic address for accessing registers via Modbus/TCP is entered into R 272702.                                                                                                    |
|              | Register properties                                                                                                    |
|              | Value after reset 1000000                                                                                                    |
| R 272704     | Input offset                                                                                                    |
|              | The basic address for accessing inputs via Modbus/TCP is entered into R 272704.                                                                                                    |
|              | Register properties                                                                                                    |
|              | Value after reset 10000000                                                                                                    |
|              |                                                                                                    |
| R 272705     | Output offset                                                                                                    |
|              | The basic address for accessing outputs via Modbus/TCP is entered into R 272705.                                                                                                    |
|              | Register properties                                                                                                    |
|              | Value after reset 10000000                                                                                                    |
| Example 1    | The Modbus/TCP server on the JetControl receives from a Modbus/TCP client                                                                                                    |
|              | the command <b>read multiple registers</b> starting from register number 100. The number of registers to be read is 5. Register 272702 <i>Register Offset</i> contains the value 1000000.                                                                                                    |
|              | Hence, registers 1000100 through 1000104 will be read.                                                                                                    |
| Example 2    | The Modbus/TCP server on the JetControl receives from a Modbus/TCP client the command <b>read input discretes</b> specifying input number 210 and the instruction to read this input. Register 272704 <i>Input Offset</i> contains the value 100000000.                                                                                                    |
|              | Hence, input 100000210 of a peripheral module JX3-DI16 will be read.                                                                                                    |

| Example 3 | The Modbus/TCP server on the JetControl receives from a Modbus/TCP client the command <b>write coils</b> specifying output number 205 and the instruction to set this output. Register 272705 <i>Output Offset</i> contains value 100000000. Hence, output 100000205 of a peripheral module JX3-DO16 will be set. |
|-----------|----------------------------------------------------------------------------------------------------|
|           |                                                                                                    |

# Supported commands - Class 0

| fc 3  | read multiple registers                                                                                                    |
|-------|----------------------------------------------------------------------------------------------------|
|       | Reading register sets                                                                                                    |
|       | The starting register number within JC-310-JM is calculated as follows:<br>Register number specified in the command plus the content of R 272702<br><i>Register Offset</i> . |
| fc 16 | write multiple registers                                                                                                    |
|       | Writing register sets                                                                                                    |
|       | The starting register number within JC-310-JM is calculated as follows:<br>Register number specified in the command plus the content of R 272702                             |
|       |                                                                                                    |

# Supported commands - Class 1

| fc 1 | read coils                                                                                                    |
|------|----------------------------------------------------------------------------------------------------|
|      | Reading outputs                                                                                                    |
|      | The output number within the JC-310-JM is calculated as follows: Output number specified in the command plus the content of register 272705 <i>Output Offset</i> .           |
| fc 2 | read input discretes                                                                                                    |
|      | Reading inputs                                                                                                    |
|      | The input number within JC-310-JM is calculated as follows: Input number specified in the command plus the content of register 272704 <i>Input Offset</i> .                  |
| fc 4 | read input registers                                                                                                    |
|      | Reading inputs blockwise in 16-bit words.                                                                                                    |
|      | The starting register number within JC-310-JM is calculated as follows:<br>Register number specified in the command plus the content of R 272702<br><i>Register Offset</i> . |
| fc 5 | write coil                                                                                                    |
|      | Enabling/disabling an individual output                                                                                                    |
|      | The output number within the JC-310-JM is calculated as follows: Output number specified in the command plus the content of register 272705 <i>Output Offset</i> .           |
| fc 6 | write single register                                                                                                    |
|      | Entering values into the 16 least significant bits of a register                                                                                                    |
|      | The starting register number within JC-310-JM is calculated as follows: Register number specified in the command plus the content of R 272702 <i>Register Offset</i> .       |

# Supported commands - Class 2

| fc 15 | force multiple coils                                                                                                    |
|-------|----------------------------------------------------------------------------------------------------|
|       | Enabling/disabling several outputs                                                                                                    |
|       | The output number within the JC-310-JM is calculated as follows: Output number specified in the command plus the content of register 272705 <i>Output Offset</i> . |
| fc 23 | read/write registers                                                                                                    |
|       |                                                                                                    |
|       | Reading/writing registers simultaneously                                                                                                    |

### 9.9.2 Modbus/TCP client

| Introduction                                                                                                    | The Modbus/TCP client included in Conformance.<br>In this class, commands for reading to 125 registers with a width of 16 bit As protocol ID "0" is used. Assignment out using the transaction ID.<br>This chapter describes how to carry a Modbus/TCP server using system | JC-310-JM supports only Class 0<br>and writing multiple registers are used. Up<br>its can be transmitted in one frame.<br>ent of sent and received frames is carried<br>out noncyclical or cyclical transmission to<br>functions. |  |
|----------------------------------------------------------------------------------------------------|----------------------------------------------------------------------------------------------------|----------------------------------------------------------------------------------------------------|--|
| Number of possible connections                                                                                                    | Connections to eleven different Mod same time.                                                                                                    | Ibus/TCP servers may be opened at the                                                                                                    |  |
| Noncyclical data<br>transmission                                                                                                    | System functions 65 and 67 <i>reading registers</i> are used to establish a nor Modbus/TCP server.                                                                                                    | registers, as well as 66 and 68 <i>writing</i> ncyclical transmission channel to a                                                                                                    |  |
|                                                                                                    | These system functions establish a server, transmit the desired data and                                                                                                    | connection to the specified Modbus/TCP                                                                                                    |  |
|                                                                                                    | If RemoteScan has already establish<br>transmission, this connection will be<br>connection is, therefore, not required                                                                                                    | hed a connection for cyclical data<br>used. Setting up and clearing down the<br>d.                                                                                                    |  |
| Cyclical data<br>transmission                                                                                                    | Cyclical data transmission is made through the configurable function<br>RemoteScan. The inputs and outputs 20001 through 36000 that are<br>combined in the 16-bit registers 278000 through 278999 are cyclically<br>transmitted from and to the Modbus/TCP servers.        |                                                                                                    |  |
|                                                                                                    | Only one connection is established to each Modbus/TCP server (IP address and port) irrespective of the number of communication units which have been configured on this server.                                                                                            |                                                                                                    |  |
| If several communication units are configured on one Mo<br>accesses are serialized since servers often do not suppo<br><b>pipelining</b> . If several servers have been configured, cor<br>out in parallel. |                                                                                                    | configured on one Modbus/TCP server,<br>rs often do not support <b>command</b><br>been configured, communication is carried                                                                                                    |  |
| Combined inputs and                                                                                                    | Register                                                                                                    | Inputs and outputs                                                                                                    |  |
| outputs                                                                                                    | 278000                                                                                                    | 20001 20016                                                                                                    |  |
|                                                                                                    | 278001                                                                                                    | 20017 20032                                                                                                    |  |
|                                                                                                    | 278002                                                                                                    | 20033 20048                                                                                                    |  |
|                                                                                                    |                                                                                                    |                                                                                                    |  |
|                                                                                                    | 278999                                                                                                    | 35985 36000                                                                                                    |  |
|                                                                                                    | These registers and the inputs and or storage cells within the RAM. There                                                                                                    | outputs mapped to them are merely is no direct mapping to the hardware.                                                                                                    |  |

storage cells within the RAM. There is no direct mapping to the hardware. Therefore, it is not defined whether inputs or outputs are mapped to a register. Assignment is made not until configuration in the communication units takes place.

| Unit ID                      | The instruction he<br>ID is not evaluate<br>without ambiguity<br>functions 65, 66 a<br>Converters from M<br>the Modbus RTU<br>reading and writin<br>initializing Remote<br>system functions of | eader of a Modbus/TCP telegram contains a <i>Unit ID</i> . The Unit<br>d by Modbus/TCP devices, as they can be addressed<br>by their IP address. Therefore, in the case of system<br>nd 80 always value "1" is sent.<br>Modbus/TCP to Modbus RTU use the <i>Unit ID</i> for addressing<br>servers. Therefore, the corresponding system functions for<br>g registers (system functions 67 and 68), as well as for<br>eScan (system function 85) have been provided. These<br>can be used to set the Unit ID. |
|------------------------------|----------------------------------------------------------------------------------------------------|----------------------------------------------------------------------------------------------------|
| Restriction                  | Modbus/TCP only<br>From this follows,<br>32-bit registers ar<br>When assigning ir<br>sign extension wil                                                                                        | y supports transmission of registers with a width of 16 bits.<br>that only the 16 least significant bits are transmitted when<br>e sent.<br>ncoming register values to the internal 32-bit registers no<br>I be carried out.                                                                                                    |
| Outdated system<br>functions | As of JetSym 5.0, the system functions are outdated. Instead, apply the corresponding JetSym STX functions.                                                                                    |                                                                                                    |
| JetSym STX functions         | This is a comparison between the system functions and the corresponding JetSym STX functions.                                                                                                  |                                                                                                    |
|                              | System function                                                                                                    | Corresponding JetSym STX function                                                                                                    |
|                              | 60                                                                                                    | Function ModbusCRCgen(FramePtr: Int, Length: Int): Int;                                                                                                    |
|                              | 61                                                                                                    | Function ModbusCRCcheck(FramePtr: Int, Length: Int): Int;                                                                                                    |
|                              | 65/67                                                                                                    | Function ModbusReadReg(Const Ref MbParam:<br>MODBUS_PARAM): Int;                                                                                                    |
|                              | 66/68                                                                                                    | Function ModbusWriteReg(Const Ref MbParam:<br>MODBUS_PARAM): Int;                                                                                                    |
|                              | 80/85                                                                                                    | Function RemoteScanConfig(Protocol: RSCAN_PROTOCOL,<br>Elements: Int, Const Ref Configuration: RSCAN_DSCR): Int;                                                                                                    |
|                              | 81                                                                                                    | Function RemoteScanStart(Protocol: Int): Int;                                                                                                    |
|                              | 82                                                                                                    | Function RemoteScanStop(Protocol: Int): Int;                                                                                                    |

# 9.9.3 Modbus/TCP client with STX variables

| Introduction                     | The Modbus/TCP client included in JC-310-JM supports only Class 0<br>Conformance.                                                                                                    |
|----------------------------------|----------------------------------------------------------------------------------------------------|
|                                  | In this class, commands for reading and writing multiple registers are used.<br>One frame transmits up to 125 registers of 16 bits width.                                                                                                    |
|                                  | As protocol ID, "0" is used. Assignment of transmitted and received frames is carried out using the transaction ID.                                                                                                    |
|                                  | This chapter describes how to carry out noncyclical or cyclical transmission to a Modbus/TCP server using STX functions.                                                                                                    |
| Number of possible connections   | Connections to eleven different Modbus/TCP servers may be opened at the same time.                                                                                                    |
| Noncyclical data<br>transmission | Functions ModbusReadReg() and ModbusWriteReg() are used to establish a noncyclical transmission channel to a Modbus/TCP server.                                                                                                    |
|                                  | These functions copy data between registers of a Modbus/TCP server and STX variables. They establish a connection to the specified Modbus/TCP server, transmit the desired data and clear down the connection again.                              |
|                                  | If RemoteScan has already established a connection for cyclical data transmission, this connection will be used. Setting up and clearing down the connection is, therefore, not required.                                                         |
| Cyclical data<br>transmission    | Cyclical data transmission is made through the configurable function<br>RemoteScanConfig(). The data are cyclically transmitted from and to the<br>Modbus/TCP servers by means of STX variables.                                                  |
|                                  | Only one connection is established to each Modbus/TCP server (IP address<br>and port) irrespective of the number of communication units which have been<br>configured on this server.                                                             |
|                                  | If several communication units are configured on one Modbus/TCP server, accesses are serialized since servers often do not support <b>command pipelining</b> . If several servers have been configured, communication is carried out in parallel. |
| Unit ID                          | Converters from Modbus/TCP to Modbus RTU use the <i>Unit ID</i> for addressing the Modbus RTU servers. For this reason, the Unit ID can be set.                                                                                                   |

### JetSym STX functions

The JetSym STX functions have been described in detail in the online help of JetSym.

| System function | Corresponding JetSym STX function                                                                                |
|-----------------|----------------------------------------------------------------------------------------------------|
| 60              | Function ModbusCRCgen(FramePtr: Int, Length: Int): Int;                                                          |
| 61              | Function ModbusCRCcheck(FramePtr: Int, Length: Int): Int;                                                        |
| 65/67           | Function ModbusReadReg(Const Ref MbParam:<br>MODBUS_PARAM): Int;                                                 |
| 66/68           | Function ModbusWriteReg(Const Ref MbParam:<br>MODBUS_PARAM): Int;                                                |
| 80/85           | Function RemoteScanConfig(Protocol: RSCAN_PROTOCOL,<br>Elements: Int, Const Ref Configuration: RSCAN_DSCR): Int; |
| 81              | Function RemoteScanStart(Protocol: Int): Int;                                                                    |
| 82              | Function RemoteScanStop(Protocol: Int): Int;                                                                     |
|                 |                                                                                                    |

# 9.10 User-programmable IP interface

| The user-programmable<br>IP interface                                                                                                    | The user-programmable IP interface allows to send or receive any data via Ethernet interface on the JC-310-JM using TCP/IP or UDP/IP. When using this feature, data processing is completely carried out by the application program. |                                                                   |                                        |                                                          |  |
|----------------------------------------------------------------------------------------------------|----------------------------------------------------------------------------------------------------|-------------------------------------------------------------------|----------------------------------------|----------------------------------------------------------|--|
| Applications                                                                                                    | The user-programmable IP interface allows the programmer to carry out da exchange via Ethernet connections which do not use standard protocols, s as FTP, HTTP, JetIP or Modbus/TCP. The following applications are possib           |                                                                   |                                        |                                                          |  |
|                                                                                                    | <ul> <li>Server</li> </ul>                                                                                                    |                                                                   |                                        |                                                          |  |
|                                                                                                    | <ul> <li>Client</li> </ul>                                                                                                    |                                                                   |                                        |                                                          |  |
|                                                                                                    | <ul> <li>TCP/IP</li> </ul>                                                                                                    |                                                                   |                                        |                                                          |  |
|                                                                                                    | <ul> <li>UDP/IP</li> </ul>                                                                                                    |                                                                   |                                        |                                                          |  |
| Required programmer's skills                                                                                                    | To be able t<br>knowledge                                                                                                    | o program user-progra<br>of data exchange via l                   | ammable IP interf<br>P networks is req | aces the following<br>uired:                             |  |
|                                                                                                    | <ul> <li>IP addre</li> <li>TCP (e.g</li> <li>UDP (e.g)</li> </ul>                                                                                                    | ssing (e.g. IP address<br>g. connection establish<br>g. datagram) | , port number, su<br>nment/termination | bnet mask)<br>, data stream, data backup)                |  |
|                                                                                                    |                                                                                                    |                                                                   |                                        |                                                          |  |
| <b>Restrictions</b> For communication via user-programmable IP interface, the protocol not use any ports which are already used by the operating sy controller. Therefore, do not use the following ports: |                                                                                                    |                                                                   |                                        | face, the programmer must<br>perating system of the<br>: |  |
|                                                                                                    | Protocol                                                                                                    | Port number                                                       | Default value                          | User                                                     |  |
|                                                                                                    | ТСР                                                                                                    | Depending on the<br>FTP client                                    | 20                                     | FTP server (data)                                        |  |
|                                                                                                    | TCP                                                                                                    | 21                                                                |                                        | FTP server (controller)                                  |  |
|                                                                                                    | ТСР                                                                                                    | 23                                                                |                                        | System logger                                            |  |
|                                                                                                    | TCP                                                                                                    | 80                                                                |                                        | HTTP server                                              |  |
|                                                                                                    | TCP                                                                                                    | From the file<br>/EMAIL/email.ini                                 | 25, 110                                | E-mail client                                            |  |
|                                                                                                    | ТСР                                                                                                    | 502                                                               |                                        | Modbus/TCP server                                        |  |
|                                                                                                    | TCP, UDP                                                                                                    | 1024 - 2047                                                       |                                        | Various                                                  |  |
|                                                                                                    | TCP, UDP                                                                                                    | IP configuration                                                  | 50000, 50001                           | JetIP                                                    |  |
|                                                                                                    | TCP                                                                                                    | IP configuration                                                  | 52000                                  | Debug server                                             |  |

#### Contents

| Торіс       | Page |
|-------------|------|
| Programming |      |
| Registers   |      |

# 9.10.1 Programming

| Introduction   | The user-programmable IP interface is used to carry out data exchange<br>between application program and network client via TCP/IP or UDP/IP<br>connections. For this purpose, function calls are used. These function calls are<br>included in the programming language of the JC-310-JM. To program this<br>feature proceed as follows:                                                                                                    |                                 |                   |  |
|----------------|----------------------------------------------------------------------------------------------------|---------------------------------|-------------------|--|
|                | Step                                                                                                    | Action                          |                   |  |
|                | 1                                                                                                    | Initializing the user-programma | ble IP interface  |  |
|                | 2                                                                                                    | Open connections                |                   |  |
|                | 3                                                                                                    | Transfer data                   |                   |  |
|                | 4                                                                                                    | Terminate the connections       |                   |  |
| Technical data | Technica                                                                                                    | al data of the user-programma   | ble IP interface: |  |
|                |                                                                                                    | Feature                         | Description       |  |
|                | Number of                                                                                                    | of connections                  | 20                |  |
| Maxir          |                                                                                                    | n data size                     | 4,000 byte        |  |
| Restrictions   | <ul> <li>While the controller JC-310-JM is processing one of the functions of the user-programmable IP interface, tasks having called the functions should not be stopped through TaskBreak or restarted through TaskRestart.</li> <li>Failure to do so could result in the following errors:</li> <li>Connections do not open</li> <li>Data loss during sending or receiving</li> <li>Connections remain open unintentionally</li> <li>Connections are closed unintentionally</li> </ul> |                                 |                   |  |
| Contents       |                                                                                                    |                                 |                   |  |
|                | Торіс                                                                                                    |                                 | Page              |  |
|                | Initializin                                                                                                    | ig the user-programmable IP i   | nterface 232      |  |
|                | Establish                                                                                                    | ning a connection               |                   |  |
|                | Sending                                                                                                    | aata                            |                   |  |
|                | Terminat                                                                                                    | iy ualating a connection        |                   |  |
|                | reminating a connection                                                                                                    |                                 |                   |  |

# Initializing the user-programmable IP interface

| <pre>tion ConnectionInitialize():Int;</pre>                                                                    |  |  |  |
|----------------------------------------------------------------------------------------------------|--|--|--|
|                                                                                                    |  |  |  |
| The following return value is possible:                                                                        |  |  |  |
| Return value                                                                                                   |  |  |  |
| 0 Always                                                                                                    |  |  |  |
| The function is used and its return value assigned to a variable for further utilization in the following way: |  |  |  |
| <pre>lt := ConnectionInitialize();</pre>                                                                       |  |  |  |
| device JC-310-JM processes this function in the following steps:                                               |  |  |  |
| p Description                                                                                                  |  |  |  |
| The device JC-310-JM closes all open connections of the user-programmable IP interface.                        |  |  |  |
| The device JC-310-JM initializes all OS-internal data structures of the user-programmable IP interface.        |  |  |  |
| stablishing a connection (see page 233)                                                                        |  |  |  |
|                                                                                                    |  |  |  |

- Sending data (see page 237)
- Receiving data (see page 239)

### Establishing a connection

| Introduction         | Before data can be sent or received, a connection has to be established.<br>Here, the following criteria have to be discerned:    |  |  |
|----------------------|----------------------------------------------------------------------------------------------------|--|--|
|                      | <ul><li>Which transaction log (TCP or UDP) has to be used?</li><li>Is it a client or a server that has to be installed?</li></ul> |  |  |
|                      |                                                                                                    |  |  |
| Function declaration | <pre>Function ConnectionCreate(ClientServerType:Int,</pre>                                                                        |  |  |
| Function declaration | <pre>Function ConnectionCreate(ClientServerType:Int,</pre>                                                                        |  |  |
| Function declaration | <pre>Function ConnectionCreate(ClientServerType:Int,</pre>                                                                        |  |  |
| Function declaration | <pre>Function ConnectionCreate(ClientServerType:Int,</pre>                                                                        |  |  |

Function parameters

Description of the function parameters:

| Parameter        | Value                                                              | Comment                           |
|------------------|--------------------------------------------------------------------|-----------------------------------|
| ClientServerType | Client = 1 =<br>CONNTYPE_CLIENT<br>Server = 2 =<br>CONNTYPE_SERVER |                                   |
| ІРТуре           | UDP/IP = 1 =<br>IPTYPE_UDP<br>TCP/IP = 2 =<br>IPTYPE_TCP           |                                   |
| IPAddr           | Valid IP address                                                   | Required only for TCP/IP client   |
| IPPort           | Valid IP port number                                               | Will be ignored for UDP/IP client |
| Timeout          | 0 1,073,741,824 [ms]                                               | 0 = infinitely                    |

#### **Return value**

If the return value was positive, the connection could be established. If the returned value was negative, an error occurred and the connection could not be established.

| Return value |                                                                                                    |
|--------------|----------------------------------------------------------------------------------------------------|
| > 0          | A positive return value must be stored in a variable. It must<br>be made available as a handle at activating the functions<br>Send data, Receive data, and Terminate connection. |
| -1           | Error during connection set-up                                                                                                    |
| -2           | Internal error                                                                                                    |
| -3           | Invalid parameter                                                                                                    |
| -8           | Timeout                                                                                                    |
|              |                                                                                                    |

a TCP/IP client

Using this function with If a client is to establish a TCP/IP connection to a server, you can invoke the function and assign the return value of a variable for further evaluation as follows:

```
Result := ConnectionCreate(CONNTYPE CLIENT,
                            IPTYPE TCP,
                            IP#192.168.75.123,
                            46000,
                            T#10s);
```

#### **Functioning principle** with a TCP/IP client

The task stops at the program line until the connection is established or the specified timeout has elapsed. This function is processed in the following steps:

| Step | Description                                                                                                    |                                                                                                    |  |  |
|------|----------------------------------------------------------------------------------------------------|----------------------------------------------------------------------------------------------------|--|--|
| 1    | The device JC-310-JM tries to establish a TCP/IP connection via port 46000 to the network client with IP address 192.168.75.123. |                                                                                                    |  |  |
| 2    | lf                                                                                                    | then                                                                                                    |  |  |
|      | the network client has accepted the connection,                                                                                  | the function is terminated and a positive value is returned as handle for further access to the connection. |  |  |
|      | the connection could not be<br>established and the timeout of<br>10 seconds has not elapsed yet,                                 | step 1 is carried out.                                                                                      |  |  |
|      | an error has occurred or the timeout has elapsed,                                                                                | the function is terminated and a negative value is returned.                                                |  |  |

#### Using this function with a TCP/IP server

If a server is to establish a TCP/IP connection to a client, you can invoke the function and assign the return value of a variable for further evaluation as follows:

Result := ConnectionCreate(CONNTYPE\_SERVER,

IPTYPE\_TCP, 0, 46000, T#100s);

# Functioning principle with a TCP/IP server

The task stops at the program line until the connection is established or the specified timeout has elapsed. This function is processed in the following steps:

|                                                                   | Step | Description                                                                                          |                                                                                                    |  |
|-------------------------------------------------------------------|------|----------------------------------------------------------------------------------------------------|----------------------------------------------------------------------------------------------------|--|
|                                                                   | 1    | The device JC-310-JM sets up TCP/IP port 46000 for receiving connection requests.                    |                                                                                                    |  |
|                                                                   | 2    | lf                                                                                                   | then                                                                                                    |  |
| the r<br>a cou<br>the c<br>estal<br>of 10<br>yet,<br>an e<br>time |      | the network client has established a connection,                                                     | no further connection requests to<br>this port are accepted, the function<br>is terminated and a positive value is<br>returned as handle for further<br>access to the connection. |  |
|                                                                   |      | the connection could not be<br>established and the timeout<br>of 100 seconds has not elapsed<br>yet, | the system waits for a connection to be established.                                                                                                    |  |
|                                                                   |      | an error has occurred or the timeout has elapsed,                                                    | the function is terminated and a negative value is returned.                                                                                                    |  |

Using this function with a UDP/IP client

If a client is to establish a UDP/IP connection to a server, you can invoke the function and assign the return value of a variable for further evaluation as follows:

Result := ConnectionCreate(CONNTYPE\_CLIENT,

| ĺ |                   | _    |
|---|-------------------|------|
|   | IPTYPE            | UDP, |
|   | Ο,                |      |
|   | Ο,                |      |
|   | <mark>0</mark> ); |      |
|   |                   |      |

# Functioning principle with a UDP/IP client

UDP is a connectionless communication mode. For this reason, the device JC-310-JM opens only one communication channel for sending data to a network client. This function is processed in the following steps:

| Step | Description                                                                   |                                                                                                    |  |
|------|-------------------------------------------------------------------------------|----------------------------------------------------------------------------------------------------|--|
| 1    | The device JC-310-JM sets up a UDP/IP communication channel for sending data. |                                                                                                    |  |
| 2    | lf                                                                            | then                                                                                                    |  |
|      | no error has occurred,                                                        | the function is terminated and a positive value is returned as handle for further access to the connection. |  |
|      | an error has occurred,                                                        | the function is terminated and a negative value is returned.                                                |  |

| U | sing | this  | function | with |
|---|------|-------|----------|------|
| а | UDP  | /IP s | erver    |      |

If a server is to establish a UDP/IP connection to a server, you can invoke the function and assign the return value of a variable for further evaluation as follows:

# Functioning principle with a UDP/IP server

UDP is a connectionless communication mode. For this reason, the device JC-310-JM opens only one communication channel for receiving data from a network client. This function is processed in the following steps:

| Step | Description                                                                                   |                                                                                                    |
|------|-----------------------------------------------------------------------------------------------|----------------------------------------------------------------------------------------------------|
| 1    | The device JC-310-JM sets up a UDP/IP communication channel at port 46000 for receiving data. |                                                                                                    |
| 2    | If then                                                                                       |                                                                                                    |
|      | no error has occurred,                                                                        | the function is terminated and a positive value is returned as handle for further access to the connection. |
|      | an error has occurred,                                                                        | the function is terminated and a negative value is returned.                                                |

#### **Related topics**

- Terminating a connection (see page 242)
- Sending data (see page 237)
- Receiving data (see page 239)
- Initializing the user-programmable IP interface (see page 232)

### Sending data

| Introduction         | Data can be sent via a previously established TCP/IP connection or via a UDP/IP connection of a client.<br>Via UDP/IP connection of a server data cannot be sent, but only received. |
|----------------------|----------------------------------------------------------------------------------------------------|
| Function declaration | Function ConnectionSendData(IPConnection:Int,                                                                                                    |
|                      | IPAddr:Int,                                                                                                    |
|                      | IPPort:Int,                                                                                                    |
|                      | Const Ref SendData,                                                                                                    |
|                      | <pre>DataLen:Int):Int;</pre>                                                                                                    |
|                      |                                                                                                    |

Function parameters

Description of the function parameters:

| Parameter    | Value                                | Comment                                         |
|--------------|--------------------------------------|-------------------------------------------------|
| IPConnection | Handle                               | Return value of the function ConnectionCreate() |
| IPAddr       | Valid IP address                     | Required only for UDP/IP client                 |
| IPPort       | Valid IP port number                 | Required only for UDP/IP client                 |
| SendData     | Address of the data block to be sent |                                                 |
|              | 1 4,000                              | Data block length in bytes                      |

**Return value** 

The following return values are possible:

#### **Return value**

| 0  | Data have been sent successfully.                 |
|----|---------------------------------------------------|
| -1 | Error when sending, e.g. connection interrupted.  |
| -3 | Invalid handle, e.g. sending via a UDP/IP server. |
|    |                                                   |

Using this function with a TCP/IP connection

If data are to be sent via a TCP/IP connection, you can invoke the function and assign the return value of a variable for further evaluation as follows:

Result := ConnectionSendData(hConnection,

0, 0, SendBuffer, SendLen);

| Functioning principle<br>with a TCP/IP connection | When using TCP/IP, data are sent via a previously opened connection.<br>Therefore, specification of the IP address and IP port number is not required<br>anymore and can be ignored in the function.<br>In the following cases, the task is not processed further after issuing the<br>function call:                                 |  |  |
|---------------------------------------------------|----------------------------------------------------------------------------------------------------|--|--|
|                                                   | <ul><li>The data have been sent and their reception confirmed.</li><li>An error has occurred.</li></ul>                                                                                                    |  |  |
| Using this function with<br>a UDP/IP client       | If, with a client, data are to be sent via a UDP/IP connection, you can invoke<br>the function and assign the return value of a variable for further evaluation as<br>follows:                                                                                                    |  |  |
|                                                   | Result := ConnectionSendData(hConnection,                                                                                                    |  |  |
|                                                   | IP#192.168.75.123,                                                                                                    |  |  |
|                                                   | 46000,                                                                                                    |  |  |
|                                                   | SendBuffer,                                                                                                    |  |  |
|                                                   | SendLen);                                                                                                    |  |  |
| Functioning principle<br>with a UDP/IP client     | With UDP/IP there is no connection between two given network clients.<br>Therefore, with each function call data can be sent to another client or another<br>port. The task will pause at the function call until the data are sent.<br>You will not get any acknowledgment of the remote network client having<br>received the data. |  |  |
| Related topics                                    |                                                                                                    |  |  |
|                                                   |                                                                                                    |  |  |
|                                                   | <ul> <li>Initializing the user-programmable IP interface (see page 232)</li> </ul>                                                                                                    |  |  |
|                                                   | <ul> <li>Establishing a connection (see page 233)</li> </ul>                                                                                                    |  |  |
|                                                   | <ul> <li>Terminating a connection (see page 242)</li> </ul>                                                                                                    |  |  |
|                                                   | <ul> <li>Receiving data (see page 239)</li> </ul>                                                                                                    |  |  |

Introduction

### **Receiving data**

Data can be sent via a previously established TCP/IP connection or via a UDP/IP connection of a server. Via UDP/IP connection of a client data cannot be received, but only sent. Function ConnectionReceiveData(IPConnection:Int, **Function declaration** Ref IPAddr:Int, Ref IPPort:Int,

- Ref ReceiveData, DataLen:Int,
- Timeout:Int):Int;

**Function parameters** 

Description of the function parameters:

| Parameter    | Value                                                                   | Comment                                         |
|--------------|-------------------------------------------------------------------------|-------------------------------------------------|
| IPConnection | Handle                                                                  | Return value of the function ConnectionCreate() |
| IPAddr       | Address of a variable for saving the IP address of the sender           | Required only for UDP/IP server                 |
| IPPort       | Address of a variable for<br>saving the IP port number<br>of the sender | Required only for UDP/IP server                 |
| ReceiveData  | Address of the data block to be received                                |                                                 |
| DataLen      | 1 4,000                                                                 | Maximum data block length in bytes              |
| Timeout      | 0 1,073,741,824 [ms]                                                    | 0 = infinitely                                  |

#### **Return value**

The following return values are possible:

|--|

| > 0 | Number of received data bytes                            |
|-----|----------------------------------------------------------|
| -1  | Error when receiving data, e.g. connection interrupted.  |
| -3  | Invalid handle, e.g. receiving data via a UDP/IP client. |
| -8  | Timeout                                                  |
|     |                                                          |

Using this function with If data are to be received via a TCP/IP connection, you can invoke the function a TCP/IP connection and assign the return value of a variable for further evaluation as follows: Result := ConnectionReceiveData(hConnection, Dummy, Dummy, ReceiveBuffer, sizeof(ReceiveBuffer), T#10s); **Functioning principle** When using TCP/IP, data are sent via a previously opened connection. with a TCP/IP connection Therefore, specification of the IP address and IP port number is not required any more and can be ignored in the function. In the following cases, the task is not processed further after issuing the function call: The data have been received 

An error has occurred

In case of a TCP/IP connection, data are transmitted as data stream. The device JC-310-JM processes this function in the following steps:

| Step | Description                                                                                                    |                                                                              |  |
|------|----------------------------------------------------------------------------------------------------|------------------------------------------------------------------------------|--|
| 1    | The device JC-310-JM waits until data have been received, but no longer than the specified timeout.                                          |                                                                              |  |
| 2    | lf                                                                                                    | then                                                                         |  |
|      | the timeout has elapsed or the connection has been terminated,                                                                               | the function is exited and an error message is issued.                       |  |
|      | data have been received,<br>buffer given along with th<br>not exceeding the amoun<br>along with the data). The<br>function continues with st |                                                                              |  |
| 3    | lf                                                                                                    | then                                                                         |  |
|      | more data have been received than<br>could have been copied into the<br>receiving buffer,                                                    | these are buffered by the JC-310-JM to be fetched by further function calls. |  |
| 4    | The function is exited and the number of data, which have been copied into the receiving buffer, is returned.                                |                                                                              |  |

# Using this function with a UDP/IP server

If, with a server, data are to be received via a UDP/IP connection, you can invoke the function and assign the return value of a variable for further evaluation as follows:

Result := ConnectionReceiveData(hConnection,

```
IPAddr,
IPPort,
ReceiveBuffer,
sizeof(ReceiveBuffer),
T#10s);
```

# Functioning principle with a UDP/IP server

In the following situations, the task is not processed further after issuing the function call:

- All data have been received.
- An error has occurred.

In case of a UDP/IP connection, data are transmitted as datagram. The controller processes this function in the following steps:

| Step | Description                                                                                                    |                                                                                                    |  |  |  |
|------|----------------------------------------------------------------------------------------------------|----------------------------------------------------------------------------------------------------|--|--|--|
| 1    | The device JC-310-JM waits until all data of a datagram have been received, but no longer than the specified timeout.              |                                                                                                    |  |  |  |
| 2    | lf                                                                                                    | then                                                                                                    |  |  |  |
|      | the timeout has elapsed or the connection has been terminated,                                                                     | the function is exited and an error message is issued.                                                                                                    |  |  |  |
|      | data have been received,                                                                                                    | ata have been received,<br>buffer given along with the data (but<br>not exceeding the amount given<br>along with the data). Then, the<br>function continues with stage 3. |  |  |  |
| 3    | If then                                                                                                    |                                                                                                    |  |  |  |
|      | more data have been received<br>than could be copied into the<br>receiving buffer - that is, if the sent<br>datagram is too large, | these data are discarded.                                                                                                    |  |  |  |
| 4    | The sender's IP address and IP port number are transferred into the variables which are given along with the data.                 |                                                                                                    |  |  |  |
| 5    | The function is exited and the number of data, which have been copied into the receiving buffer, is returned.                      |                                                                                                    |  |  |  |

#### **Related topics**

- Initializing the user-programmable IP interface (see page 232)
- Establishing a connection (see page 233)
- Terminating a connection (see page 242)
- Sending data (see page 237)

# Terminating a connection

| Introduction             | Clear all connections which are no longer required as the number of<br>concurrently opened connections is limited. |                   |                                                 |  |  |
|--------------------------|----------------------------------------------------------------------------------------------------|-------------------|-------------------------------------------------|--|--|
| Function declaration     | Function ConnectionDelete(IPConnection:Int):Int;                                                                   |                   |                                                 |  |  |
| Function parameters      | Description of the function parameters:                                                                            |                   |                                                 |  |  |
|                          | Parameter Value Comment                                                                                            |                   |                                                 |  |  |
|                          | IPConnection                                                                                                    | Handle            | Return value of the function ConnectionCreate() |  |  |
| Return value             | The following return valu                                                                                          | les are possible: |                                                 |  |  |
|                          | Return value                                                                                                    |                   |                                                 |  |  |
|                          | 0 Connection terminated and deleted                                                                                |                   |                                                 |  |  |
|                          | -1 Invalid handle                                                                                                  |                   |                                                 |  |  |
| How to use this function | This way, you can invoke the function and assign its return value to a variable for further utilization:           |                   |                                                 |  |  |
|                          | Result := ConnectionDelete(hConnection);                                                                           |                   |                                                 |  |  |
| Related topics           |                                                                                                    |                   |                                                 |  |  |
|                          | <ul> <li>Establishing a connection (see page 233)</li> </ul>                                                       |                   |                                                 |  |  |
|                          | <ul> <li>Sending data (see page 237)</li> </ul>                                                                    |                   |                                                 |  |  |
|                          | <ul> <li>Receiving data (see page 239)</li> </ul>                                                                  |                   |                                                 |  |  |
|                          | <ul> <li>Initializing the user-programmable IP interface (see page 232)</li> </ul>                                 |                   |                                                 |  |  |

# 9.10.2 Registers

| Introduction | This chapter describes the registers of the JC-310-JM which contain the current connection list of the user-programmable IP interface. These registers can be used for debugging or diagnostic purposes. However, they can't be used for other functions such as establishing or terminating a connection. |      |
|--------------|----------------------------------------------------------------------------------------------------|------|
| Contents     |                                                                                                    |      |
|              | Торіс                                                                                                    | Page |
|              | Register numbers                                                                                                    |      |
|              | Register description                                                                                                    |      |

### **Register numbers**

| Introduction                       | Data of one connection each are displayed within the registers of a coherent register block. The basic register number of this block is dependent on the controller.                                                                      |                                        |               |  |
|------------------------------------|----------------------------------------------------------------------------------------------------|----------------------------------------|---------------|--|
| Register numbers                   | Device                                                                                                    | Basic register number Register numbers |               |  |
|                                    | JC-310-JM                                                                                                    | 350000                                 | 350000 350007 |  |
| Determining the register<br>number | In this chapter only the last figure of a register number is specified, for example MR 1. To determine the complete module register number, add to this figure the basic register number of the corresponding device, for example 350000. |                                        |               |  |
| Register overview                  | Register                                                                                                    | on                                     |               |  |
|                                    | MR 0                                                                                                    | Selecting a connection                 |               |  |
|                                    | MR 1                                                                                                    | Type of connection                     |               |  |
|                                    | MR 2                                                                                                    | Transport protocol                     |               |  |
|                                    | MR 3     IP address       MR 4     IP port number                                                                                                    |                                        |               |  |
|                                    |                                                                                                    |                                        |               |  |
|                                    | MR 5                                                                                                    | State                                  |               |  |
|                                    | MR 6     Number of sent bytes       MR 7     Number of received bytes                                                                                                    |                                        |               |  |
|                                    |                                                                                                    |                                        |               |  |

### **Register description**

| Introduction | The operating sys<br>register MR 0 Sel<br>other registers of    | The operating system manages the established connections in a list. Module register MR 0 <i>Selection of a connection</i> is used to copy connection details into other registers of a register block. |                                             |  |  |  |
|--------------|-----------------------------------------------------------------|----------------------------------------------------------------------------------------------------|---------------------------------------------|--|--|--|
| MR 0         | Selecting a conr                                                | Selecting a connection                                                                                                    |                                             |  |  |  |
|              | Connections are s<br>this register is use<br>connection details | Connections are selected by writing values to this register. Read access to this register is used to display whether the following registers contain connection details.                               |                                             |  |  |  |
|              | Module register p                                               |                                                                                                    |                                             |  |  |  |
|              | Reading values                                                  | 0                                                                                                    | Connection exists                           |  |  |  |
|              |                                                                 | -1                                                                                                    | Connection does not exist                   |  |  |  |
|              | Module register p                                               | Module register properties                                                                                                    |                                             |  |  |  |
|              | Writing values                                                  | 0                                                                                                    | Address the first connection in the list    |  |  |  |
|              |                                                                 | > 0                                                                                                    | Address the next connection in the list     |  |  |  |
|              |                                                                 | < 0                                                                                                    | Address the previous connection in the list |  |  |  |

MR 1

#### Type of connection

The value in this register shows whether the connection is a client or a server connection.

| Module register properties |   |        |  |
|----------------------------|---|--------|--|
| Values                     | 1 | Client |  |
|                            | 2 | Server |  |

MR 2

#### **Transport protocol**

The value in this register shows whether TCP or UDP is used as transport protocol.

| Module register properties |                  |  |  |
|----------------------------|------------------|--|--|
| 1                          | UDP              |  |  |
| 2                          | ТСР              |  |  |
|                            | erties<br>1<br>2 |  |  |

| MR 3 | IP address                                                      |                                     |                                                                                   |  |
|------|-----------------------------------------------------------------|-------------------------------------|-----------------------------------------------------------------------------------|--|
|      | The value in this register shows the configured IP address      |                                     |                                                                                   |  |
|      | The value in this reg                                           |                                     |                                                                                   |  |
|      | Module register prop                                            | erties                              |                                                                                   |  |
|      | Values                                                          | 0,0,0,0 255,2                       | 255,255,255                                                                       |  |
|      |                                                                 |                                     |                                                                                   |  |
|      |                                                                 |                                     |                                                                                   |  |
| MR 4 | IP port number                                                  |                                     |                                                                                   |  |
|      | The value in this register shows the configured IP port number. |                                     |                                                                                   |  |
|      | Module register prop                                            | erties                              |                                                                                   |  |
|      | Values                                                          | 0 65,535                            |                                                                                   |  |
|      |                                                                 |                                     |                                                                                   |  |
|      |                                                                 |                                     |                                                                                   |  |
| MR 5 | State                                                           |                                     |                                                                                   |  |
|      | tus the connection is currently in.                             |                                     |                                                                                   |  |
|      | Module register prop                                            | erties                              |                                                                                   |  |
|      | Values                                                          | 0                                   | Connection terminated                                                             |  |
|      |                                                                 | 1                                   | Connection is being established                                                   |  |
|      |                                                                 | 2                                   | Connection is established                                                         |  |
|      |                                                                 | 3                                   | TCP/IP server: Waiting for connection<br>request from client                      |  |
|      |                                                                 | 4                                   | Internal usage                                                                    |  |
|      |                                                                 |                                     |                                                                                   |  |
|      |                                                                 |                                     |                                                                                   |  |
| MR 6 | Number of sent by                                               | tes                                 |                                                                                   |  |
|      | The value in this reg                                           | ister shows the                     | e number of data bytes sent via the given                                         |  |
|      | connection. Since the                                           | is is a signed 3<br>per range may b | 2-bit register and the sent bytes are added be exceeded from the positive maximum |  |

value to the negative maximum value.

 Module register properties

 Values
 -2,147,483,648 ... 2,147,483,647

#### MR 7

#### Number of received bytes

The value in this register shows the number of data bytes received via the given connection. Since this is a signed 32-bit register and the received bytes are added each time, the number range may be exceeded from the positive maximum value to the negative maximum value.

#### Module register properties

# 10 Updating the operating system

| Introduction                    | Jetter AG is continuously striving to enhance the operating systems of its controller module JC-310-JM. Enhancing means adding new features, upgrading existing functions and fixing bugs.<br>This chapter describes how to update the OS of a JC-310-JM.<br>You can download operating systems from the Jetter AG <b>homepage</b><br><b>http://www.jetter.de</b> . For OS download, please turn to the respective product information page. |      |  |  |
|---------------------------------|----------------------------------------------------------------------------------------------------|------|--|--|
| Downloading an operating system |                                                                                                    |      |  |  |
| Transferring the OS file        | You have got several options to transfer the OS file to the controller module:                                                                                                    |      |  |  |
|                                 | <ul> <li>From within the programming tool JetSym</li> </ul>                                                                                                    |      |  |  |
|                                 | <ul> <li>Via FTP connection</li> </ul>                                                                                                    |      |  |  |
|                                 | <ul> <li>From the application program</li> </ul>                                                                                                    |      |  |  |
| Contents                        |                                                                                                    |      |  |  |
|                                 | Торіс                                                                                                    | Page |  |  |
|                                 | OS update by means of JetSym                                                                                                    | 250  |  |  |
|                                 | Operating system update via FTP                                                                                                    | 251  |  |  |
|                                 | Operating system update from within the application program                                                                                                    |      |  |  |

### OS update by means of JetSym

| Introduction    | The programming tool JetSym offers an easy way to transfer an OS file to the JC-310-JM.                                                                                                    |                                                                                                    |  |
|-----------------|----------------------------------------------------------------------------------------------------|----------------------------------------------------------------------------------------------------|--|
| Prerequisites   | <ul> <li>An OS file for the JC-310-JM must be available.</li> <li>A UDP/IP and a TCP/IP connection between programming tool and JC-310-JM is possible.<br/>The number of the IP port is set in the configuration memory as IP basic port number for JetIP communication.</li> <li>While booting, the module must wait for the OS update to load, or the OS must start up.<br/>Note:<br/>Do not switch off the module!</li> </ul> |                                                                                                    |  |
| Updating the OS | To update                                                                                                    | e the OS, proceed as follows:                                                                                                    |  |
|                 | Step Action                                                                                                    |                                                                                                    |  |
|                 | 1                                                                                                    | Select in the JetSym menu <b>Build</b> the menu item <b>Update OS.</b> Alternative:<br>In the <b>Advanced Configuration</b> dialog of the Hardware Manager, click on<br>the button <b>Update OS</b> .<br><b>Result:</b> A file selection dialog opens. |  |
|                 | 2                                                                                                    | Select the new OS file here.<br><b>Result:</b> In JetSym, a confirmation dialog opens.                                                                                                    |  |
|                 | 3                                                                                                    | Launch the OS upload by clicking the button Yes.                                                                                                    |  |
|                 | 4                                                                                                    | Wait until the update process is completed.                                                                                                    |  |
|                 | 5 To activate the newly installed OS, re-boot the module.                                                                                                    |                                                                                                    |  |

# Operating system update via FTP

| Introduction    | Using an FTP client an OS file can be transferred to the JC-310-JM.                           |                                                                                                    |  |  |
|-----------------|-----------------------------------------------------------------------------------------------|----------------------------------------------------------------------------------------------------|--|--|
| Prerequisites   | <ul> <li>An OS</li> <li>An FT</li> <li>The lo hand.</li> <li>The o Note:<br/>Do no</li> </ul> | An OS file for the JC-310-JM must be available.<br>An FTP connection to the JC-310-JM must be possible.<br>The login parameters for a user with administrator or system rights are at<br>hand.<br>The operating system of the JC-310-JM must be running.<br><b>Note:</b><br>Do not switch off the module! |  |  |
| Updating the OS | To update the OS, proceed as follows:                                                         |                                                                                                    |  |  |
|                 | Step Action                                                                                   |                                                                                                    |  |  |
|                 | 1                                                                                             | Establish an FTP connection to the JC-310-JM.                                                                                                    |  |  |
| -               | 2                                                                                             | Log in with administrator or system rights                                                                                                    |  |  |
|                 | 3                                                                                             | 3 Navigate to the directory /System/OS.                                                                                                    |  |  |
|                 | 4                                                                                             | 4 Transfer the OS file.                                                                                                    |  |  |
|                 | 5                                                                                             | Wait until the transfer process is completed.                                                                                                    |  |  |
|                 | 6                                                                                             | Clear the FTP connection.                                                                                                    |  |  |
|                 | 7                                                                                             | 7 To activate the newly installed OS, re-boot the module.                                                                                                    |  |  |

### Operating system update from within the application program

| Introduction       | The file functions included in the STX language allow carrying out a program-controlled OS update of a JC-310-JM from within an OS file.                                                                                                |                                                                                           |                                                                         |  |
|--------------------|----------------------------------------------------------------------------------------------------|-------------------------------------------------------------------------------------------|-------------------------------------------------------------------------|--|
| Prerequisites      | <ul> <li>An OS file must be available in the file system of the JC-310-JM.</li> <li>The operating system of the JC-310-JM and the application program must be running.</li> <li>Note:</li> <li>Do not switch off the module!</li> </ul> |                                                                                           |                                                                         |  |
| Updating the OS    | To start a                                                                                                    | an OS update out o                                                                        | of the application program, proceed as follows:                         |  |
|                    | Step                                                                                                    |                                                                                           | Action                                                                  |  |
|                    | 1                                                                                                    | Copy the OS file to a file of any name and of the extension *.os in directory /System/OS. |                                                                         |  |
|                    | 2                                                                                                    | To activate the tran command register,                                                    | sferred OS, for example by writing to the system re-boot the JC-310-JM. |  |
| JetSym STX program | Var                                                                                                    |                                                                                           |                                                                         |  |
|                    | Sou                                                                                                    | rceName:                                                                                  | String;                                                                 |  |
|                    | Des                                                                                                    | tinationName:                                                                             | String;                                                                 |  |
|                    | <pre>UpdateIt: Bool;<br/>End_Var;<br/>//***********************************</pre>                                                                                                    |                                                                                           |                                                                         |  |
|                    |                                                                                                    |                                                                                           |                                                                         |  |
|                    |                                                                                                    |                                                                                           |                                                                         |  |
|                    | Var                                                                                                    | DesCarate                                                                                 |                                                                         |  |
|                    | <pre>ResCopy: Int;<br/>End_Var;<br/>DestinationName := '/System/OS/OperatingSystem.os';</pre>                                                                                                    |                                                                                           |                                                                         |  |
|                    |                                                                                                    |                                                                                           |                                                                         |  |
|                    | Loo                                                                                                    | P                                                                                         |                                                                         |  |
|                    |                                                                                                    | UpdateIt := Fa                                                                            | lse;                                                                    |  |
|                    |                                                                                                    | When Updatelt                                                                             | Continue;                                                               |  |
|                    |                                                                                                    | KesCopy := Fil                                                                            | ecopy (SourceName,                                                      |  |
|                    |                                                                                                    |                                                                                           | <pre>vestinationName);</pre>                                            |  |
|                    | <b>T</b> 3                                                                                                    | Trace ("Result                                                                            | : + introstr(kestopy) + 'şn');                                          |  |
|                    | End Tee                                                                                                    | roop;                                                                                     |                                                                         |  |
|                    | Ena_ras                                                                                                    | κ,                                                                                        |                                                                         |  |
# **11** Application program

| Introduction                    | This chapter describes how to store the application program in JC-310-JM.<br>The user determines the program that is to be executed. |                        |
|---------------------------------|----------------------------------------------------------------------------------------------------|------------------------|
| Required programmer's<br>skills | This chapter requires knowledge on how to create application p<br>JetSym and how to transmit them via the file system of the JC-     | orograms in<br>310-JM. |
| Contents                        |                                                                                                    |                        |
|                                 | Торіс                                                                                                    | Page                   |
|                                 | Application program - Default path                                                                                                   |                        |
|                                 | Loading an application program                                                                                                    |                        |

## Application program - Default path

| Introduction               | When uploading the application program from JetSym to the JC-310-JM, this program is stored as a file to the internal flash disk. The device enters the path and file name into the file /app/start.ini.                                                                                         |  |  |  |
|----------------------------|----------------------------------------------------------------------------------------------------|--|--|--|
| Path and file name         | In the directory <i>/app</i> , JetSym, by default, creates a subdirectory and assigns the project name to it. Then, JetSym stores the application program to this subdirectory assigning the extension <b>*.es3</b> to it. The path and file names are always converted into lower case letters. |  |  |  |
| /app/start.ini - Structure | This file is a text file with one section holding two entries:                                                                                                    |  |  |  |
|                            | Element Description                                                                                                    |  |  |  |
|                            | [Startup] Section name                                                                                                    |  |  |  |
|                            | ProjectPath to the application program file. This path is<br>relative to /app.                                                                                                    |  |  |  |
|                            | Program         Name of the application program file                                                                                                    |  |  |  |
|                            |                                                                                                    |  |  |  |
|                            | Example:                                                                                                    |  |  |  |
|                            | [Startup]                                                                                                    |  |  |  |
|                            | Project = test_program                                                                                                    |  |  |  |
|                            | <pre>Program = test_program.es3</pre>                                                                                                    |  |  |  |

The application program is loaded from the file /app/test\_program/test\_program.es3.

## Loading an application program

| Introduction        | At reboot of the application program via JetSym or after booting the JC-310-JM, the application program is loaded and executed via the file system. To this end, DIP switch sliders 9 and 10 must be in position <i>RUN</i> (slider 9 in position <i>ON</i> and slider 10 in position <i>OFF</i> ). |                                                                                                    |  |  |
|---------------------|----------------------------------------------------------------------------------------------------|----------------------------------------------------------------------------------------------------|--|--|
| The loading process | <b>rocess</b> The application program is loaded by the JC-310-JM's OS as follows:                                                                                                    |                                                                                                    |  |  |
|                     | Step                                                                                                    | Description                                                                                                    |  |  |
|                     | 1                                                                                                    | The OS reads the file /app/start.ini from the internal flash disk.                                                                          |  |  |
|                     | 2                                                                                                    | The OS evaluates the entry <b>Project</b> . It contains the path leading to the application program file.                                   |  |  |
|                     | 3                                                                                                    | The OS evaluates the entry <b>Program</b> . It contains the program name.                                                                   |  |  |
|                     | 4                                                                                                    | The OS loads the application program from the file <pre><pre><pre><pre><pre><pre><pre><pre></pre></pre></pre></pre></pre></pre></pre></pre> |  |  |

## 12 Quick reference -**JC-310-JM**

#### **Corresponding OS version**

This quick reference summarizes in brief the registers and flags of the controller module JC-310-JM running OS version 1.22.0.00.

#### **General overview - Registers**

| 100000 100999<br>101000 101999<br>104000 104999<br>107500 107599<br>108000 108999                                                                     | Electronic Data Sheet (EDS)<br>Configuration<br>Ethernet<br>Flash disk<br>CPU                                                                                                |
|----------------------------------------------------------------------------------------------------|----------------------------------------------------------------------------------------------------|
| 200000 209999<br>210000 219999<br>230000 239999<br>250000 259999<br>260000 269999<br>270000 279999<br>290000 299999<br>310000 319999<br>320000 324999 | General system registers<br>Application program<br>Networking via JetIP<br>Ethernet system bus<br>RemoteScan<br>Modbus/TCP<br>E-mail<br>File system/data files<br>FTP client |
| 350000 359999                                                                                                    | User-programmable IP interface                                                                                                    |
| 380000 389999                                                                                                    | Error history                                                                                                    |
| 390000 399999                                                                                                    | I/O networking                                                                                                    |
| 1000000 1029999<br>200012000 200012999                                                                                                    | Application registers (volatile; Int/Float)<br>Local JetMove registers                                                                                                    |
| 1nnn020000<br>1nnn179999<br>1nnn980000<br>1nnn980199<br>1nnn990000                                                                                    | Networking via Jetter Ethernet system bus<br>GNN: nnn = 000 199:<br>JX3 module registers<br>Indirect access via local R 236xxx                                               |
| 1nnn9999999                                                                                                    | indicate access intervaluation target window                                                                                                    |

#### I/Os - General overview

| 20001 36000 | Virtual I/Os for RemoteScan |
|-------------|-----------------------------|
| 1nnn010201  | JX3 modules via JX3-BN-ETH  |
| 1nnn011716  | GNN: nnn = 000 199:         |

#### Flags - General overview

| 0 255     | Application flags (volatile)                    |
|-----------|-------------------------------------------------|
| 256 2047  | Overlaid by registers R 1000000 through 1000055 |
| 2048 2303 | Special flags                                   |

#### **Electronic Data Sheet (EDS)**

| 100500           | Interface (0 = CPU)                    |
|------------------|----------------------------------------|
| 100501           | Module number (0)                      |
|                  | If <100500> = 0:                       |
|                  | The EDS of the JC-310-JM is displayed. |
| [Identification] |                                        |
| 100600           | Internal version number                |
| 100601           | Module ID                              |
| 100602           | Module name (register string)          |
| 100612           |                                        |
| 100613           | PCB revision                           |
| 100614           | PCB options                            |

#### [Production]

| 100700           | Internal version number         |  |
|------------------|---------------------------------|--|
| 100701<br>100707 | Serial number (register string) |  |
| 100708           | Day                             |  |
| 100709           | Month                           |  |
| 100710           | Year                            |  |
| 100711           | TestNum.                        |  |
| 100712           | TestRev.                        |  |
| [Features]       |                                 |  |
| 100800           | Internal version number         |  |
| 100801           | MAC address (Jetter)            |  |
| 100802           | MAC address (device)            |  |
| 100804           | Switch                          |  |
| 100805           | STX                             |  |
| 100808           | CAN bus                         |  |
| 100811           | Intelligent slave modules       |  |
| 100812           | HTTP/e-mail                     |  |
| 100813           | Modbus/TCP                      |  |
|                  |                                 |  |

#### Configuration

1 1

|        | From the file /system/config.ini |
|--------|----------------------------------|
| 101100 | IP address                       |
| 101101 | Subnet mask                      |
| 101102 | Default gateway                  |
| 101103 | DNS server                       |
| 101132 | HOSTNAME suffix type             |
| 101133 | HOSTNAME (register string)       |
| 101151 |                                  |
| 101164 | Port number for JetIP            |
| 101165 | Port number for STX debugger     |
|        | Used by the system               |
| 101200 | IP address                       |
| 101201 | Subnet mask                      |
| 101202 | Default gateway                  |
| 101203 | DNS server                       |
| 101232 | HOSTNAME suffix type             |
| 101233 | HOSTNAME (register string)       |
| 101251 |                                  |
| 101264 | Port number for JetIP            |
| 101265 | Port number for STX debugger     |
| 101299 | Saving the settings              |
|        | (0x77566152)                     |
| 101908 | CRC of ModConfig.da              |

#### Ethernet

104000 104010

104016 104020

104100 104156

| Phy/Switch                       |
|----------------------------------|
| <br>Options<br>FEC statistics    |
| Status<br>Bit 0: Status is valid |
| Bit 1: Link                      |
| Bit 2: Duplex                    |
| Bit 3: Crossover                 |
| Bit 4: 10 MBit/s                 |
| Bit 5: 100 MBit/s                |
| Ethernet                         |
| <br>MIB counter                  |
| ARP                              |
|                                  |

## 12 Quick reference - JC-310-JM

| 104200           | Transmitted requests                          | CPU       |                                                                                            |
|------------------|-----------------------------------------------|-----------|--------------------------------------------------------------------------------------------|
| 104201           | Received requests                             | 108002    | All LEDs on/off (bit-coded)                                                                |
| 104202           | Received responses                            |           | Bit 0: LED RUN                                                                             |
| 104204<br>104205 | Dynamic entries                               |           | Bit 1: LED ERR                                                                             |
| 104206           | Obsolete entries                              | 108003    | LED RUN                                                                                    |
| 104250           | Executing an ARP request IP                   |           | 0 = OFF                                                                                    |
| 104500           | Transmitted packets                           |           | 1 = Flashing slowly                                                                        |
| 104501<br>104502 | Transmitted bytes<br>Received packets         |           | 2 = Flashing fast                                                                          |
| 104503           | Received bytes                                |           | 3 = ON                                                                                     |
| 104504<br>104505 | Invalid packets Discarded received packets    | 108004    | LED ERR                                                                                    |
| 104506           | Checksum error at reception                   |           | 0 = OFF                                                                                    |
| 104508           | Transmitted fragments                         |           | 1 = Flashing slowly                                                                        |
| 104509<br>104531 | Received fragments<br>Current IP address (rw) |           | 2 = Flashing fast                                                                          |
| 104532           | Current subnet mask (rw)                      |           | 3 = ON                                                                                     |
| 104533           | Current default gateway (rw)                  | 108010    | DIP switch - All switches                                                                  |
|                  | ТСР                                           | 108011    | DIP switch - Address                                                                       |
| 104800           | Transmitted packets                           | 108015    | DIP switch 9 and 10                                                                        |
| 104801           | Transmitted bytes                             | 100010    |                                                                                            |
| 104802           | Received packets                              |           |                                                                                            |
| 104803           | Received bytes                                |           | 2 - RON                                                                                    |
| 104804           | Invalid packets                               | 100021    |                                                                                            |
| 104805           | Discarded received packets                    | 108021    | CPU board revision                                                                         |
| 104806           | Checksum error                                | Conoral o | votom registere                                                                            |
| 104807           | Connections                                   | General S |                                                                                            |
| 104808           | Disconnections                                | 200000    | OS version (major ~ 100 + minor)                                                           |
| 104809           | Discarded connections                         | 200001    | Application program is running (bit 0 = 1)                                                 |
| 104810           | Repeated transmitted packets                  |           | 0/2: Stop program                                                                          |
|                  | UDP                                           |           | 1: Start program                                                                           |
| 104900           | Transmitted packets                           |           | 3: Continue program                                                                        |
| 104901           | Transmitted bytes                             | 200008    | Error register 1 (identical with 210004)                                                   |
| 104902           | Received packets                              |           | Bit 0: Error on flash disk                                                                 |
| 104903           | Received bytes                                |           | Bit 2: Error on JX2 system bus                                                             |
| 104904           | Invalid packets                               |           | Bit 3: Error on Ethernet system bus                                                        |
| 104905           | Discarded received packets                    |           | Bit 7: Error in expanded error register                                                    |
| 104906           | Checksum error                                |           | Bit 8: Illegal jump                                                                        |
|                  |                                               |           | Bit 9: Illegal call                                                                        |
|                  |                                               | _         | Bit 10: Illegal index                                                                      |
| Flash disk       |                                               |           | Bit 11: Illegal opcode                                                                     |
| 107500<br>107501 | Status                                        |           | Bit 12: Division by 0                                                                      |
| 107 00 1         | 30: Read statistics                           |           | Bit 13: Stack overflow                                                                     |
| 407540           | Sector statistics                             |           | Bit 14: Stack underflow                                                                    |
| 107510           | Used                                          |           | Bit 15: Illegal stack                                                                      |
| 107512           | Blocked                                       |           | Bit 16: Error when loading the application program                                         |
| 107513           | Unassigned                                    |           | Bit 17: Memory protection violated                                                         |
|                  | Byte statistics                               |           | Bit 24: Timeout - Cycle time                                                               |
| 107520           | -<br>Total                                    |           | Bit 25: Timeout - Task lock                                                                |
| 107521           | Used                                          |           | Bit 31: Unknown error                                                                      |
| 107522           | Blocked                                       | 200009    | Enhanced error register 1 (bit-coded)                                                      |
| 107523           | Unassigned                                    |           | Bit 3: Error in ModConfig.da<br>Bit 10: A bus node (nublish/subscribe client) has reported |
| 101 020          | e. leolynou                                   | 200168    | an error<br>Bootloader version (IP format)                                                 |

| 200169           | OS version (IP format)                            | Applicatio       | on program                                                                                    |
|------------------|---------------------------------------------------|------------------|-----------------------------------------------------------------------------------------------|
| 200170           | Controller type (54861)                           | 210000           | Application program is running (bit 0 = 1)                                                    |
| 200300           | Currently available heap                          |                  | 0/2: Stop program                                                                             |
| 200301           | Available heap at system launch                   |                  | 1: Start program                                                                              |
| 200302           | Available heap before application program         |                  | 2: Continue program                                                                           |
| 201000           | Runtime register in milliseconds (rw)             | 210001           | let//M version                                                                                |
| 201001           | Runtime register in seconds (rw)                  | 210001           | Error register (hit-coded)                                                                    |
| 201002           | Runtime register in R 201003                      | 210004           | Bit 1: Error on IX3 system bus                                                                |
| 201002           |                                                   |                  | Bit 1. Error on JX3 system bus                                                                |
| 201003           | * 10 ms units for R 201002 (nw)                   |                  | Bit 2: Error on Ethemat austem hus                                                            |
| 201003           | Runtime register in milliseconds (ro)             |                  | Bit 3. Error on Ethernet system bus                                                           |
| 201005           | Runtime registers in microseconds (ro)            |                  | Bit 7: Error in expanded error register                                                       |
| 202930           | Web status (bit-coded)                            |                  | Bit 8: Illegal jump                                                                           |
|                  | Bit 0 = 1: FTP server available                   |                  | Bit 9: Illegal call                                                                           |
|                  | Bit 1 = 1: HTTP server available                  |                  | Bit 10: Illegal index                                                                         |
|                  | Bit 2 = 1: E-mail available                       |                  | Bit 11: Illegal opcode                                                                        |
|                  | Bit 3 = 1: Data file function available           |                  | Bit 12: Division by 0                                                                         |
|                  | Bit 4 = 1: Modbus/TCP has been licensed           |                  | Bit 13: Stack overflow                                                                        |
|                  | Bit 5 = 1: Modbus/TCP available                   |                  | Bit 14: Stack underflow                                                                       |
|                  | Bit 6 = : Reserved                                |                  | Bit 15: Illegal stack                                                                         |
|                  | Bit 7 = 1: FTP client available                   |                  | Bit 16: Error when loading the application program                                            |
| 202936           | Control register of the file system               |                  | Bit 24: Timeout - Cycle time                                                                  |
|                  | 0xc4697a4b Formatting the flash disk              |                  | Bit 25: Timeout - Task lock                                                                   |
| 202960           | Password for system command register (0x424f6f74) |                  | Bit 31: Unknown error                                                                         |
| 202961           | System command register                           | 210006           | Highest task number                                                                           |
|                  | 102: Controller restart (reboot)                  | 210007           | Minimum program cycle time                                                                    |
|                  | 104: Reset non-volatile parameters                | 210008           | Maximum program cycle time                                                                    |
|                  | 122: Wait for communication - OFF                 | 210009           | Current program cycle time                                                                    |
|                  | 123: Wait for communication - ON                  | 210011           | Current task number                                                                           |
|                  | 160: Task switch on I/O access - OFF              | 210050           | Current program position within an execution unit                                             |
|                  | 161: Task switch on I/O access - ON               | 210051           | ID of the execution unit being processed                                                      |
|                  | 170: Continue task time slice - OFF               | 210056           | Desired total cycle time in µs                                                                |
|                  | 171: Continue task time slice - ON                | 210057           | Calculated total cycle time in µs                                                             |
|                  | 310: Load the configuration data                  | 210058           | Maximum time slice per task in µs                                                             |
|                  | 311: Load the module configuration                | 210060           | Task ID (for R210061)                                                                         |
|                  | 312: Load process data configuration for Ethernet | 210061           | Priority for task [R210060]                                                                   |
| 202962           | system bus<br>System status register              | 210063           | Length of scheduler table                                                                     |
| LOLUOL           | Bit 0 = 1: Task switch on I/O access              | 210064           | Index in scheduler table                                                                      |
|                  | Bit 1 = 1: Without waiting for communication      | 210065           | Task ID in scheduler table                                                                    |
|                  | Bit 3 = 1: Continue task time slice - ON          | 210070           | Task ID (for R210071)                                                                         |
| 203000           | Interface monitoring: JetIP                       | 210071           | Timer number $(0, 31)$                                                                        |
| 203005           | Interface monitoring: STX debug server            | 210071           | Manual triggering of a timer event (bit-coded)                                                |
| 203100           | 32-bit overlaying - Flag 0 255                    | 210072           | End of cyclic task (task ID)                                                                  |
| 203107<br>203108 | 16-bit overlaving - Elag 0 255                    | 210073           | Command for evolic task                                                                       |
| 203123           |                                                   | 210074           | Number of timere                                                                              |
| 203124<br>203131 | 32-bit overlaying - Flag 2048 2303                | 210075           | Times number /fer D210077)                                                                    |
| 203132           | 16-bit overlaying - Flag 2048 2303                | 210076           |                                                                                               |
| 203147<br>209700 | System logger: Global enable                      | 210077           | i imer value in milliseconds                                                                  |
| 209701<br>209744 | Enabling system components                        | 210100<br>210199 | Task state<br>Apply the STX function TaskGetInfo() as described in the<br>JetSym online help. |
|                  |                                                   | 210400<br>210499 | Task - Program address                                                                        |

## 12 Quick reference - JC-310-JM

| 210600                                  | Task ID of a cyclical task (for R210601)             |                  | 110: Acknowledge error                             |
|-----------------------------------------|------------------------------------------------------|------------------|----------------------------------------------------|
| 210601                                  | Processing time of a cyclical task in per mil figure | 250002           | Subscription ID of the last error                  |
| 210609                                  | Task lock timeout in ms                              | 250003           | Number of subscriptions                            |
|                                         | -1: Monitoring disabled                              | 250004 250010    | Selection via command                              |
| 210610                                  | Timeout (bit-coded.                                  | 250011           | Selection via ID                                   |
|                                         | bit $0 \rightarrow timer 0$ etc.)                    | 250020           | Status                                             |
|                                         | TCP auto-close for the STX debug server              | 250021           | Mode                                               |
|                                         |                                                      | 250022           | Number of elements                                 |
| 212000                                  | Number of open connections                           | 250023           | Hash                                               |
| 212001                                  | Mode                                                 | 250025           | Current sequence number                            |
| 212002                                  | Time                                                 | 250026           | Size (bytes)<br>Timeout                            |
|                                         |                                                      | 250028           | Number of received publications                    |
| Networking                              | via JetlP                                            | 250029<br>250030 | Number of timeout errors                           |
|                                         | TCP auto-close for the JetIP/TCP server              | 250100           | 9 more subscriber register blocks                  |
| 230000                                  | Number of open connections                           | 250999           |                                                    |
| 230001                                  | Mode                                                 |                  | Address of the bus node (or controller) exceeding  |
| 230002                                  | Time                                                 |                  | the timeout time                                   |
| 200002                                  |                                                      | 254001           | GNN                                                |
|                                         |                                                      | 254002           | Port number                                        |
|                                         | Other registers for networking via JetIP             |                  |                                                    |
| 232708                                  | Timeout in milliseconds                              |                  | Publisher                                          |
| 232709                                  | Response time in milliseconds                        | 255000           | Status (bit-coded)                                 |
| 232710                                  | Amount of network errors                             |                  |                                                    |
| 232711                                  | Error code of last access                            |                  | Bit 1 = 1: Error in connection with a publication  |
|                                         | 0 = No error                                         |                  | Bit / = 1: Subscriber is running                   |
|                                         | 1 = Timeout                                          | 255001           | Command<br>102: Restart                            |
|                                         | 3 = Error message from the remote station            |                  | 105: STOPP                                         |
|                                         | 5 = Invalid network address                          |                  | 110: Acknowledge error                             |
|                                         | 6 = Invalid amount of registers                      | 255002           | Publication ID of the last error                   |
|                                         | 7 = Invalid interface number                         | 255003           | Number of publications                             |
| 232717                                  | Maximum number of retries                            | 255004<br>255010 | CRC of configuration file<br>Selection via command |
| 232718                                  | Number of retries                                    | 255011           | Selection via ID                                   |
|                                         |                                                      |                  | Publication                                        |
|                                         | Network registers                                    | 255020           | Status                                             |
| 225000                                  |                                                      | 255021           | Mode<br>Number of elements                         |
| 235399                                  | IP addresses                                         | 255022           | Multicast group                                    |
| 235400                                  | Port numbers                                         | 255024           | Hash                                               |
| 235799<br>236000                        | Indirect register numbers                            | 255025           | Current sequence number                            |
| 236399                                  |                                                      | 255026           | Size (bytes)                                       |
|                                         | GNN: nnn = 000 199:                                  | 255028           | Number of publications sent                        |
| 1nnn020000                              | JX3 module registers                                 | 255029           | Number of retries                                  |
| 1nnn980000                              | Indirect access via local register 236xxx            | 255030           | Number of transmit errors                          |
| 1nnn980199<br>1nnn990000<br>1nnn9999999 | Indirect access with variable target window          | 255100<br>255999 | 9 more publisher register blocks                   |
|                                         |                                                      | Demete 0         |                                                    |
| Ethernet svs                            | stem hus                                             | Remotesca        |                                                    |

#### Ethernet system bus

|        | Subscriber                                         |
|--------|----------------------------------------------------|
| 250000 | Status (bit-coded)<br>Bit 0 = 1: No CRC            |
|        | Bit 1 = 1: Error in connection with a subscription |
|        | Bit 7 = 1: Subscriber is running                   |
| 250001 | Command<br>102: Restart                            |
|        | 105: STOPP                                         |

262965 262966 262967 Protocol type Amount of configuration blocks Status

#### Modbus/TCP

| 272702<br>272704 | Register offset |
|------------------|-----------------|
| 272705           | Output offset   |
| 278000<br>278999 | 36000           |

#### E-mail

| 292932 | IP address of the SMTP server  |
|--------|--------------------------------|
| 292933 | IP address of the POP3 server  |
| 292934 | Port number of the SMTP server |
| 292935 | Port number of POP3 server     |
| 292937 | Status of e-mail processing    |
| 292938 | Task ID - E-mail               |

#### File system/data file function

| 312977 | Status of file operation |
|--------|--------------------------|
| 312978 | Task ID                  |

#### **FTP client**

| 320000 | Number of open connections |
|--------|----------------------------|
| 320001 | Command                    |
| 320002 | Timeout                    |
| 320003 | Server port                |
| 320004 | Selection via number       |
| 320005 | Selection via handle       |
| 320006 | Server socket: IP address  |
| 320007 | Server socket: Port        |
| 320008 | Client socket: IP address  |
| 320009 | Client socket: Port        |
| 320100 | Access status              |
| 320101 | Task ID                    |

#### User-programmable IP interface

#### Error history

| 380000                                                                                 | Statu:<br>Bit 0                                                    | s<br>= 1:                                                                                                    | Recording              |  |
|----------------------------------------------------------------------------------------|--------------------------------------------------------------------|----------------------------------------------------------------------------------------------------|------------------------|--|
|                                                                                        | Bit 1                                                              | = 1:                                                                                                    | Stop if buffer is full |  |
|                                                                                        | Bit 2                                                              | = 1:                                                                                                    | Stop on error code     |  |
|                                                                                        | Bit 3                                                              | = 1:                                                                                                    | Remanent memory        |  |
| 380001                                                                                 | Comr<br>1:                                                         | ımand<br>Clear error log                                                                                                    |                        |  |
|                                                                                        | 2:                                                                 | Start err                                                                                                    | or log                 |  |
|                                                                                        | 3:                                                                 | Stop error log                                                                                                    |                        |  |
|                                                                                        | 4:                                                                 | Stop if e                                                                                                    | rror buffer is full    |  |
|                                                                                        | 5:                                                                 | Circular                                                                                                    | buffer                 |  |
|                                                                                        | 6:                                                                 | Stop on                                                                                                    | error code ON          |  |
|                                                                                        | 7:                                                                 | Stop on                                                                                                    | error code OFF         |  |
|                                                                                        | 10:                                                                | Remane                                                                                                    | ent memory             |  |
|                                                                                        | 11:                                                                | Dynamic                                                                                                    | c memory               |  |
| 380002<br>380003<br>380004<br>380005<br>380006<br>380006<br>380007<br>380008<br>380029 | Buffe<br>Maxir<br>Numb<br>Index<br>Error<br>Error<br>Numb<br>Group | er length<br>imum buffer length<br>iber of error entries<br>x to error list<br>r entry<br>r stop code<br>iber of codes until stop<br>up index to error list |                        |  |

380030 ... 6 380093

64 error entries

#### Special flags for networks

| 2075 | Error in networking via JetIP         |
|------|---------------------------------------|
| 2080 | Ethernet system bus error in R 200008 |
| 2081 | Ethernet system bus error             |

#### Special flags - Interface monitoring

| 2088 | OS flag - JetIP          |
|------|--------------------------|
| 2089 | User flag - JetIP        |
| 2098 | OS flag - Debug server   |
| 2099 | User flag - Debug server |

#### 32 combined special flags

| 203124 | 2048 2079 |
|--------|-----------|
| 203125 | 2080 2111 |
| 203126 | 2112 2143 |
| 203127 | 2144 2175 |
| 203128 | 2176 2207 |
| 203129 | 2208 2239 |
| 203130 | 2240 2271 |
| 203131 | 2272 2303 |
|        |           |

#### 16 combined special flags

| 2048 2063 |
|-----------|
| 2064 2079 |
| 2080 2095 |
| 2096 2111 |
| 2112 2127 |
| 2128 2143 |
| 2144 2159 |
| 2160 2175 |
| 2176 2191 |
| 2192 2207 |
| 2208 2223 |
| 2224 2239 |
| 2240 2255 |
| 2256 2271 |
| 2272 2287 |
| 2288 2303 |
|           |

#### System function

For reasons of compatibility, the system functions are listed below. In JetSym STX, use the corresponding JetSym STX functions instead of system functions.

| 4     | Conversion from BCD to HEX                              |
|-------|---------------------------------------------------------|
| 5     | Conversion from HEX to BCD                              |
| 20    | Square root                                             |
| 21    | Sine                                                    |
| 22    | Cosine                                                  |
| 23    | Tangent                                                 |
| 24    | Arc sine                                                |
| 25    | Arc cosine                                              |
| 26    | Arc tangent                                             |
| 27    | Exponential function                                    |
| 28    | Natural logarithm                                       |
| 29    | Absolute value                                          |
| 30    | Separation of digits before and after the decimal point |
| 50    | Sorting register values                                 |
| 60    | CRC generation for Modbus RTU                           |
| 61    | CRC check for Modbus RTU                                |
| 65/67 | Reading register block via Modbus/TCP                   |
| 66/68 | Writing register block via Modbus/TCP                   |
| 80/85 | Initializing RemoteScan                                 |
| 81    | Starting RemoteScan                                     |
| 82    | Stopping RemoteScan                                     |
| 90    | Writing a data file                                     |
|       |                                                         |

| 91  | Appending a data file   |
|-----|-------------------------|
| 92  | Reading a data file     |
| 96  | Deleting a data file    |
| 110 | Sending an e-mail       |
| 150 | Configuring NetCopyList |
| 151 | Deleting NetCopyList    |
| 152 | Sending NetCopyList     |

#### JetSym STX functions

| System function | Corresponding JetSym STX function                            |
|-----------------|--------------------------------------------------------------|
| 4               | Function Bcd2Hex(Bcd: Int): Int;                             |
| 5               | Function Hex2Bcd(Hex: Int): Int;                             |
| 50              | Function QSort(DataPtr: Int, ElementCnt: Int,                |
|                 | ElementSize: Int, SortOffset: Int, SortType:                 |
|                 | STXBASETYPE, SortMode: QSORTMODE): Int;                      |
| 60              | Function ModbusCRCgen(FramePtr: Int, Length: Int):           |
|                 | Int;                                                         |
| 61              | Function ModbusCRCcheck(FramePtr: Int, Length:<br>Int): Int: |
| 65/67           | Function ModbusReadReg(Const Ref MbParam;                    |
|                 | MODBUS PARAM): Int:                                          |
| 66/68           | Function ModbusWriteReg(Const Ref MbParam:                   |
|                 | MODBUS PARAM): Int:                                          |
| 80/85           | Function RemoteScanConfig(Protocol:                          |
|                 | RSCAN PROTOCOL, Elements: Int. Const Ref                     |
|                 | Configuration: RSCAN_DSCR): Int:                             |
| 81              | Function RemoteScanStart(Protocol: Int): Int:                |
| 82              | Function RemoteScanStop(Protocol: Int): Int;                 |
| 90/91           | Function FileDAWrite(Const Ref FileName: String              |
|                 | Const Ref Mode: String VarType: DAWRITE TYPE                 |
|                 | First Int Last Int): Int:                                    |
| 92              | Function FileDARead(Const Ref FileName: String):             |
| 52              | Int.                                                         |
| 110             | Function EmailSend(Const Ref FileName: String): Int:         |
| 150             | Function NetConvil istConfig(IPAddr: Int. IPPort: Int.       |
| 150             | Const Bof List: TNotConv( inst) : Int:                       |
| 151             | Eurotion NotConvil intSond/Handlo: Int): Int:                |
| 151             | Function NetCopyListGend(Handle: III). III,                  |
| 102             |                                                              |

#### Setting the default IP address

To set the module to its default IP address 192.168.10.15, move the DIP switch sliders to the positions shown below:

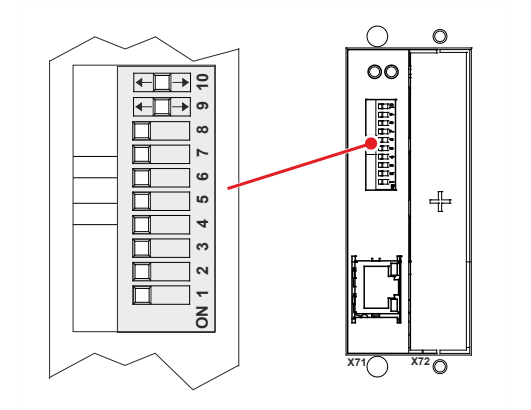

## Setting the IP address via config.ini file and DIP switch

The following DIP switch settings cause the JC-310-JM to read out the IP address from the file  ${\bf config.ini}$  and the DIP switches:

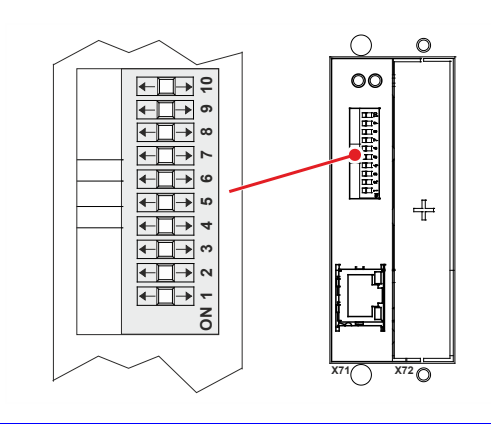

#### Function of DIP switches 9 and 10

DIP switch sliders 9 and 10 let you configure how operating system and application program are launched. The table below shows the possible functions and the corresponding

The table below shows the possible functions and the corresponding positions of DIP switches 9 and 10:

| Position of DIP switch 9 | Position of DIP switch 10 | Function |
|--------------------------|---------------------------|----------|
| OFF                      | ON                        | LOAD     |
| ON                       | ON                        | STOP     |
| ON                       | OFF                       | RUN      |

# Appendix

| Introduction | This appendix contains electrical and mechanical data, as well as operating data. |      |
|--------------|-----------------------------------------------------------------------------------|------|
| Contents     |                                                                                   |      |
|              | Торіс                                                                             | Page |
|              | Technical data                                                                    |      |
|              | Index                                                                             |      |

## A: Technical data

Introduction

This chapter contains information on electrical and mechanical data, as well as on operating data of the JC-310-JM.

Contents

| Торіс                         | Page |
|-------------------------------|------|
| Technical specifications      |      |
| Notes on operating parameters |      |

## **Technical specifications**

| Electrical data - Power supply    | The JC-310-JM is supplied with peries.           | power by the servo amplifiers of the JM-200 |
|-----------------------------------|--------------------------------------------------|---------------------------------------------|
| Technical data - Ethernet<br>port | Parameter                                        | Description                                 |
| •                                 | Type of connector                                | RJ45 Ethernet jack                          |
|                                   | Number of ports                                  | 1 port                                      |
|                                   | Bit rate                                         | 10 MBit/s, 100 MBit/s (Cat 5e)              |
|                                   | Auto-crossover                                   | Yes                                         |
|                                   |                                                  |                                             |
| Memory configurations             | Parameter                                        | Description                                 |
|                                   | Only JC-310-JM:<br>Number of volatile registers  | 30.000                                      |
|                                   | Only JC-310-JM:<br>Volatile memory for variables | 2 MB                                        |
|                                   | Flash disk                                       | 4 MB                                        |

## Notes on operating parameters

| Notes on operating | The JC-310-JM is installed in servo amplifiers of the JM-200 series. Therefore, |
|--------------------|---------------------------------------------------------------------------------|
| parameters         | the operating parameters listed in the appendix to the User Manual on the       |
|                    | JM-200 series also apply to the JC-310-JM.                                      |

## **B:** Index

## Α

Application program Loading • 255 Factory settings • 39

## С

Changing the IP address • 46 During runtime • 51 Operating mode GNN • 53 Setting the default IP address • 47 Via configuration file • 48 Via configuration file and DIP switch • 49 Components of JC-310-JM • 15

## D

File system • 57 User administration • 60 Properties • 58 Formatting and checking • 74 Sorting data • 217 DIP switch • 32 Disposal • 10 List of documentation • 16

## Ε

EDS EDS file • 19 EDS registers • 22 Inserting real-time controller values • 110 E-mail feature Configuration • 194 Creating e-mails • 202 Registers - Overview • 213 Sending e-mails • 211 Error handling CRC calculation • 169 Explicit data exchange • 136 Remote node • 171 Subscription • 170

### F

FTP client • 81 FTP server • 77

## Η

Hardware Manager • 165 Open • 166 HTTP server • 107

### I

Inserting control values in a HTML file • 110 Interfaces - Overview • 15 IP configuration Configuration file • 41 Configuration memory • 40 Configuration registers • 45

### J

Jack X71 - Ethernet • 29 Jetter Ethernet system bus • 133 Error handling CRC calculation • 169 Explicit data exchange • 136 Remote node • 171 Subscription • 170 Executing an ARP request • 176 Explicit data exchange • 136 Addressing with variable destination window • 147 Indirect addressing of remote modules • 145 NetBit() • 140 NetCopy() • 138 Registers - Description • 149 Registers located on JX3 modules • 143 Global Node Number • 135 Implicit data exchange • 152 Network inputs and outputs • 162 Network registers • 162 Publish/subscribe • 154 Publish/subscribe - Registers • 156 TCP-S Connection management • 172

## L

LEDs of JC-310-JM • 34, 36, 37

### Μ

Memory types • 119 Modbus/TCP • 218 Modbus/TCP client • 225, 227 Modbus/TCP server • 219 Modifications • 10 Monitoring interface activities • 188

## 0

Operating parameters • 266 Operating system update • 249

## Ρ

Personnel qualification • 10 Product description • 14

### Q

### Index

Quick reference • 257

### R

Register number of JX3 modules connected to JX3-BN-ETH • 130 Repairs • 10 Residual dangers • 12 Runtime registers • 185

### S

Safety instructions • 9 System commands • 182 System registers • 179

## Т

Technical specifications • 265 Transport • 10

## U

Usage other than intended • 10 User-programmable IP interface • 229 Programming the IP interface • 231 Registers - Overview • 244

### V

Version registers • 24

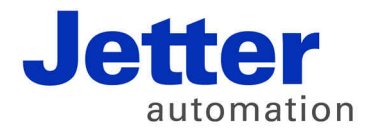

Jetter AG Graeterstrasse 2 71642 Ludwigsburg | Germany

Phone +49 7141 2550-0 Fax +49 7141 2550-425 info@jetter.de www.jetter.de

We automate your success.